## Inhalt

| Bildungsurlaub VHS Giessen, 28. Okt. – 1.Nov 2019                | 4  |
|------------------------------------------------------------------|----|
| User IDs und Passwörter                                          | 4  |
| Montag, 28. Okt. 2019                                            | 5  |
| Wordpress installieren                                           | 5  |
| Lima City Hilfe                                                  | 6  |
| Wordpress Login                                                  | 6  |
| Blindtext Generator                                              | 7  |
| Gutenberg Editor deaktivieren und ein Editor Plugin installieren | 7  |
| Artikel erneut veröffentlich um ihn nach oben zu bringen1        | L1 |
| Seiten auf Startseite halten, bzw. auf privat etc. setzen1       | L2 |
| Editor Ansicht anpassen 1                                        | 12 |
| Revisionen anzeigen1                                             | L3 |
| Neue Datenbank für Projekt01 erstellen 1                         | 14 |
| Backup erstellen                                                 | 16 |
| Beitrag in der Zukunft veröffentlichen 1                         | L7 |
| Design der Seite wechseln (Themes)1                              | L7 |
| Nicht benötigte Themes löschen1                                  | ٤9 |
| Widget (grafisches Fenster) anlegen/anzeigen                     | 23 |
| Beispiel für Widget am Beispiel Impressum Seite                  | 24 |
| Eine statische Seite als Startseite festlegen                    | 26 |
| Eigenes Menü erstellen                                           | 27 |
| Kategorien Hinzufügen (Themensammlungen)                         | 28 |
| Dienstag: 29.10.2019                                             | 31 |
| Kontaktformular anlegen                                          | 31 |
| Formular Parameter ändern (anpassen)                             | 34 |
| Videos zur Webseite hinzufügen (Einbinden / Framing von YouTube) | 37 |
| Bilder in Wordpress hinzufügen                                   | 11 |
| Massenupload von Bildern                                         | 15 |
| Bilder in Mediathek bearbeiten (auch Metadaten)                  | 16 |
| Bildunterschrift direkt auf der Seite editieren                  | 17 |
| Bilder zu Beiträgen hinzufügen                                   | 18 |
| Bild als Beitragsbild hinzufügen                                 | 50 |
| Bilder in Widgets                                                | 52 |

Persönliche Mitschrift (Martin Lossau) ohne Gewähr auf Korrektheit bzw. Vollständigkeit Seite 1 von 133

| Spielerei – Kontaktformular im Widget                      | 53  |
|------------------------------------------------------------|-----|
| Featured Beiträge oben nebeneinander mit Bild              | 55  |
| Schriftgrößen und Farben                                   |     |
| Text Gliederung (Überschriften)                            |     |
| Mittwoch, 30 Okt. 2019                                     | 59  |
| Wiederholung Themes - Menü verschwindet                    |     |
| Installation eines Child Themes                            | 61  |
| Plugins                                                    |     |
| Plugin Fotogalerie: SupSystic                              |     |
| Fotogalerie auf Seite mittels Shortcode einbinden          |     |
| SupSystic Fotogalerie konfigurieren                        |     |
| Fotogalerie mit einem Vorschaubild in voller Breite        |     |
| Mehrere Fotogalerien                                       |     |
| Bilder aus Galerie löschen                                 | 71  |
| Formatieren von Beitragsbildern (Schraffur im Hintergrund) | 72  |
| Landkarten einbinden                                       | 74  |
| Alternative Landkarten mit Google Maps                     | 75  |
| Landkarte mit OSM Plugin                                   | 77  |
| Mehrsprachigkeit Plugin: G Translate                       | 79  |
| Ändern von Styles-Schrifte mit nativem HTML Editor         |     |
| Kurze HTML /CSS Einführung                                 |     |
| Editieren des Theme Style Sheets                           |     |
| Ändern des Designs des Themes                              |     |
| Farben HEX Codes ermitteln und harmonische Farbcodes       |     |
| Donnerstag, 31. Okt. 2019                                  |     |
| Fortführung CSS                                            |     |
| Das CSS Boxmodell                                          |     |
| Sichern der CSS Stylesheet Datei                           |     |
| Webdesign: Gestalten von Überschriften und Linien          |     |
| Andere Webseite mit Live Editor: Codepen.io                |     |
| Akkordeons                                                 |     |
| Entfernen des "Stolz präsentiert von WordPress" Eintrags   | 112 |
| Impressum in Fußzeile anzeigen.                            | 114 |
| Freitag, 1. Nov. 2019                                      | 120 |
| Fragen & Wiederholungen                                    | 120 |
|                                                            |     |

Persönliche Mitschrift (Martin Lossau) ohne Gewähr auf Korrektheit bzw. Vollständigkeit Seite 2 von 133

|   | Hinzufügen eines Text Widgets in die primären Seitenleiste                                | . 120 |
|---|-------------------------------------------------------------------------------------------|-------|
|   | Konfigurieren der Beiträge (Standard Darstellung, z.B. Kommentare, Kategorien einblenden) | . 123 |
|   | Methode 2: Kommentare über Wordpress Dashboard und Beiträge steuern                       | . 125 |
|   | Webshop Einrichten                                                                        | . 126 |
|   | Benutzer Verwaltung                                                                       | . 126 |
|   | Plugin Accordions – Farben Ändern                                                         | . 128 |
| G | rundlagen Windows Browser                                                                 | . 131 |
|   | Erstellen und Verwalten von Favoriten                                                     | . 131 |

Bildungsurlaub VHS Giessen, 28. Okt. – 1.Nov 2019.

Persönliche Mitschrift (Martin Lossau) ohne Gewähr auf Korrektheit bzw. Vollständigkeit

## **Kursweisheiten**

## Wir lernen aus unseren Eehlern, in dem wir dann Lösungen finden, "Alte Chineschische Weisheit"

## Wer Lesen kann ist schwer im Vorteil

## Erst Lesen dann Klicken

## "Basiert auf Lebens-und Kurserfahrung"

## User IDs und Passwörter

User Ids, die während des gesamten Kurses benutzt werden Die User IDs , die hier aufgeführt werden, sind bei euch natürlich andere Link der Webseite unter, der ihr das alles sehr <u>https://martinlo.4lima.de</u>

Wordpress Account

Username: martinlo4157

PW: wird hier bestimmt nicht verraten, sollte man sich immer gut merken

Sichere Passwörter sind mindesten 8 besser 12 oder noch mehr Zeichen lang. Am besten ein Mix aus Groß- und Kleinbuchstaben sowie Ziffern und wer mag auch noch Sonderzeichen

Die User IDs , die hier aufgeführt werden, sind bei euch natürlich andere

## Montag, 28. Okt. 2019

## Wordpress installieren

| lima-city                                    |   |                                                                                | Webhosting Domains Cloud-VP                                                                                                    |   | F |  |
|----------------------------------------------|---|--------------------------------------------------------------------------------|----------------------------------------------------------------------------------------------------|---|---|--|
| Hallo martinlo4157!<br>Webhosting-Paket Mini |   | WordPress                                                                      | (Deutsch) installieren                                                                                                    |   |   |  |
| Webhosting-Paket<br>E-Mail-Adressen          |   | Unter dieser Domain ist die<br>bleiben auf dem Webspace g                      | nstallation später zu erreichen. Die jetzt auf der Haupt-Domain vorhandenen Inhalte werden nicht gelöscht sondern<br>espeichert.                                                                                                    |   |   |  |
| Support-Tickets                              |   | <u>*</u> Domain                                                                | martinlo.4lima.de                                                                                                    |   |   |  |
| WEBSITES & DOMAINS<br>Webseiten              | ~ | ." Pfad                                                                        | /vhsgiessen01/<br>In dieses Verzeichnis wird die Software Installiert. Bestehende Dateien werden überschrieben!                                                                                                    | ] |   |  |
| Domains<br>WordPress                         |   | MySQL-Datenbank                                                                | :                                                                                                    |   |   |  |
| Let's Encrypt<br>SSL-Zertifikate<br>WEBSPACE | < | Diese Software erfordert<br>Der Software-Installer w<br>Datenbank-Benutzer spä | eine MySQL-Datenbank. Bitte gib im Folgenden an, welche Datenbank für die Installation verwendet werden soll.<br>ird automatisch einen neuen Datenbank-Benutzer anlegen, welcher Zugriff auf diese Datenbank hat. Du kannst diesem<br>ter weitere Rechte zuwelsen. |   |   |  |
| CLOUD                                        | < | "* MySQL-Datenbank                                                             | db_400464_1 (VHS Giessen Testarea 01 / vhsgiessen01/)                                                                                                    |   |   |  |
| COMMUNITY                                    | < | Software-Setup<br>*Blog-Titel                                                  | martinlo4157's Blog<br>Name Deines Blogs                                                                                                    | ] |   |  |
|                                              |   | "* Admin-E-Mail                                                                | martin.lossau@googlemail.com<br>Die E-Mail-Adresse für den Admin-Zugang                                                                                                    | ] |   |  |

#### MySQL-Datenbank

Ē.

| Diese Software erfordert eine<br>Der Software-Installer wird au<br>Datenbank-Benutzer später w | MySQL-Datenbank. Bitte gib im Folgenden an, welche Datenbank für die Installation verwendet werden soll.<br>tomatisch einen neuen Datenbank-Benutzer anlegen, welcher Zugriff auf diese Datenbank hat. Du kannst diesem<br>eitere Rechte zuweisen. |
|------------------------------------------------------------------------------------------------|----------------------------------------------------------------------------------------------------|
| "* MySQL-Datenbank                                                                             | db_400464_1 (VHS Giessen Testarea 01 / vhsgiessen01/)                                                                                                    |
| Software-Setup                                                                                 |                                                                                                    |
| "Blog-Titel                                                                                    | Martins Blog VHS Giessen Bildungsurlaub Okt 2019                                                                                                    |
|                                                                                                | Name Deines Blogs                                                                                                    |
| "* Admin-E-Mail                                                                                | martin.lossau@googlemail.com                                                                                                    |
|                                                                                                | Die E-Mail-Adresse für den Admin-Zugang                                                                                                    |
| * Admin-Benutzername                                                                           | martinlo4157                                                                                                    |
|                                                                                                | Benutzername für den Login zum WordPress-Admin                                                                                                    |
| "* Admin-Passwort                                                                              | ••••••                                                                                                    |
|                                                                                                | Passwort für den Login zum WordPress-Admin. Das Passwort muss sehr stark sein, sonst lässt WordPress die                                                                                                    |
|                                                                                                | Installation nicht zu!                                                                                                    |
|                                                                                                | Installieren                                                                                                    |

Persönliche Mitschrift (Martin Lossau) ohne Gewähr auf Korrektheit bzw. Vollständigkeit Seite 5 von 133

## Lima City Hilfe

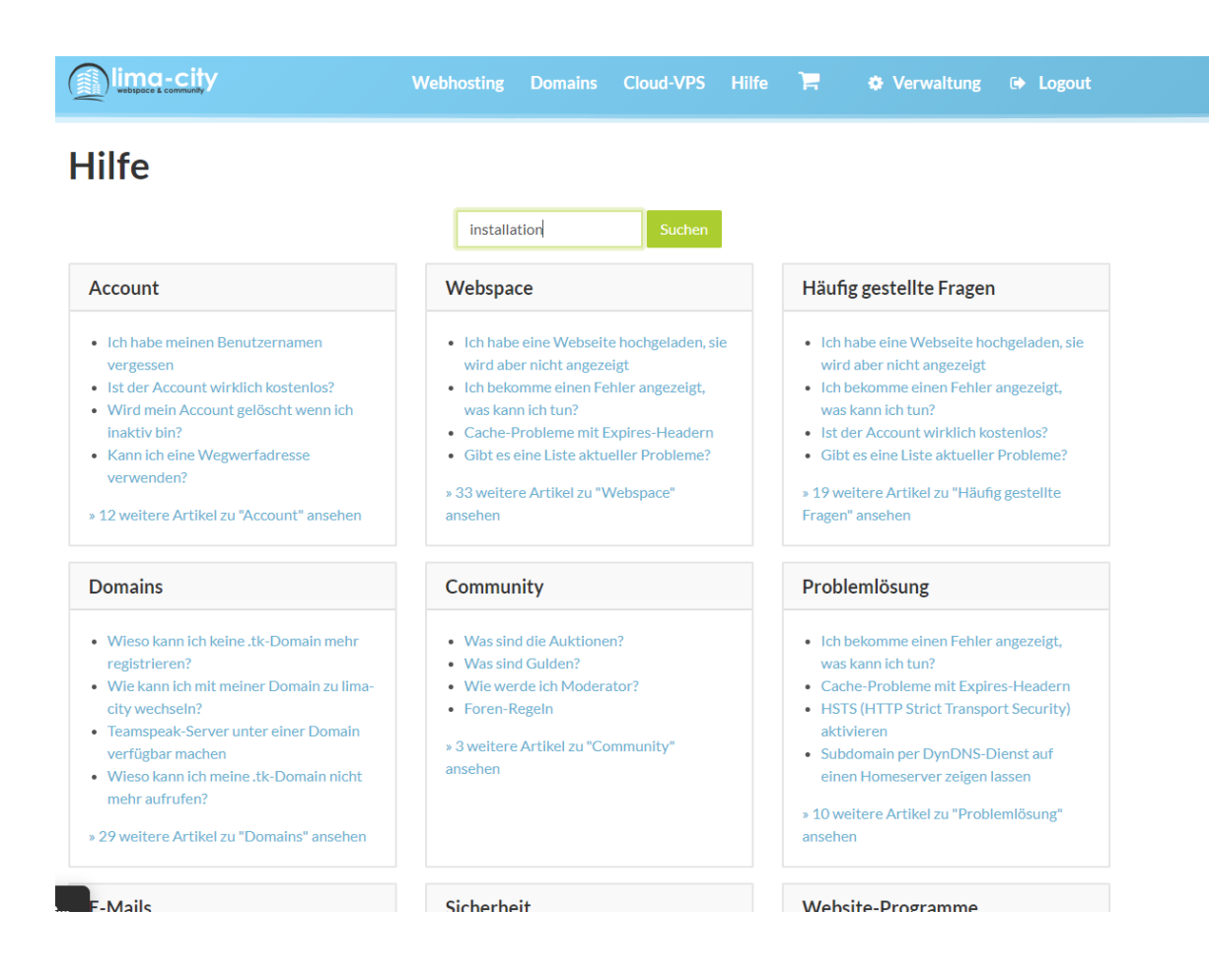

### Wordpress Login.

Z.B. martinlo.lima-city.de/wp-admin (wobei martinlo der name der Subdomain ist, die ich bei limacity angelegt habe)

| martinlo.4lima.de/wp-login.php?redirect_to=https%3A%2F%2Fmartinlo.4lima.de%2Fwp-admin%2F&reauth=1    |  |
|----------------------------------------------------------------------------------------------------|--|
| Benutzername oder E-Mail-Adresse<br>martinlo4157<br>Passwort<br>•••••••••••••••••••••••••••••••••••• |  |
| Passwort vergessen?<br>Zurück zu Martins Blog VHS Giessen<br>Bildungsurlaub Okt 2019                 |  |

## Blindtext Generator

Blindtextgenerator um Webseiten mit Texten/Inhalten vorzubelegen. Sehr hilfreich

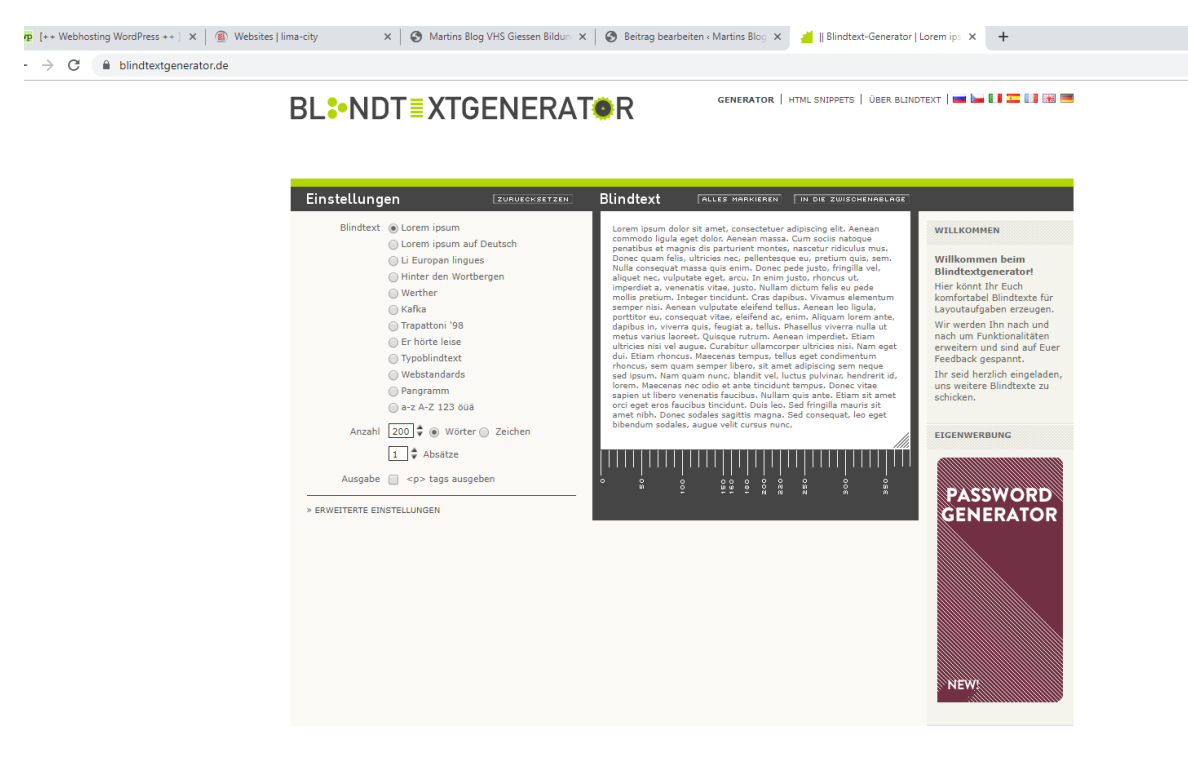

Gutenberg Editor deaktivieren und ein Editor Plugin installieren

Persönliche Mitschrift (Martin Lossau) ohne Gewähr auf Korrektheit bzw. Vollständigkeit Seite 7 von 133

Der Gutenberg Editor ist sehr komplex und kompliziert zu bedienen. Es empfiehlt suich insbesondere für Anfänger diese zu deaktivieren und auf den Standard zurück zu gehen. Dies geschieht am einfachsten über das PlugIn: **Disable Gutenberg** 

Disable Gutenberg; und dann aktivieren. Dannach hat man einen einfacheren Standard Editor

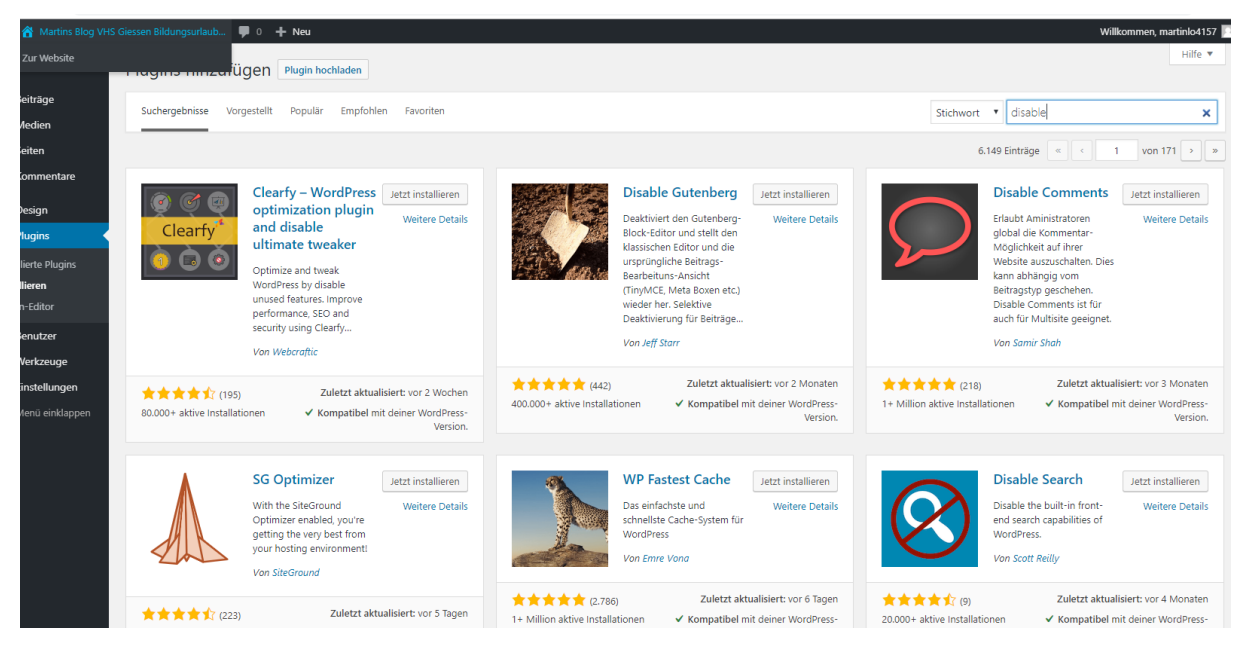

#### Wordpress Support unter

#### https://de.support.wordpress.com/

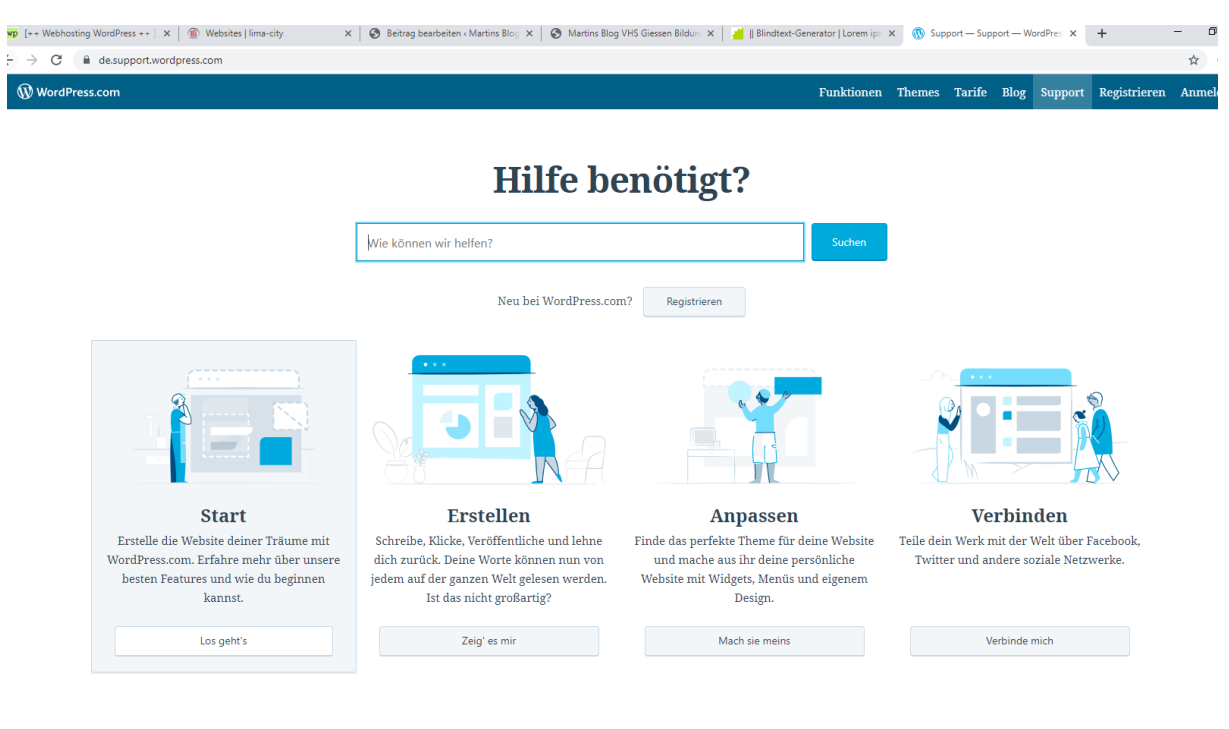

Neuer Beitrag.

Persönliche Mitschrift (Martin Lossau) ohne Gewähr auf Korrektheit bzw. Vollständigkeit Seite 8 von 133

Beitrag 01. Der steht dann auf der Webseite oben. D.h. dort stehen immer die Beiträge in der aktuellen Reihenfolge.

Wichtig von überall kommt über den Web Seitentitel wieder auf die Startseite

| $\leftrightarrow$ $\rightarrow$ C $\stackrel{\text{\tiny B}}{=}$ ma | artinlo.4lima.de/wp-admin/edit.php                                             |                                |                      |            |              |           | ☆ \varTheta                    |  |  |
|---------------------------------------------------------------------|--------------------------------------------------------------------------------|--------------------------------|----------------------|------------|--------------|-----------|--------------------------------|--|--|
| 🝈 🔺 Martins Blog VH                                                 | 🖗 者 Martins Blog VHS Giessen Bildungsurlaub 🛡 0 🕂 Neu Willkommen, martinik-11: |                                |                      |            |              |           |                                |  |  |
| 🚳 Dashboard                                                         | Beiträge Erstellen                                                             |                                |                      |            |              | Ansicht a | anpassen 🔻 Hilfe '             |  |  |
| 📌 Beiträge 🛛 🗸                                                      | Alle (2)   Veröffentlichte (2)                                                 |                                |                      |            |              |           | Beiträge durchsuche            |  |  |
| Alle Beiträge                                                       | Mehrfachaktionen 🔻 Übernehmen                                                  | Alle Daten 🔻 Alle Kategorien 🖲 | Auswahl einschränken |            |              |           | 2 Eintr                        |  |  |
| Erstellen                                                           | Titel                                                                          |                                | Autor                | Kategorien | Schlagwörter |           | Datum                          |  |  |
| Kategorien<br>Schlagwörter                                          | Beitrag 01                                                                     |                                | martinlo4157         | Allgemein  | -            | -         | Veröffentlicht<br>vor.1.Minute |  |  |
| <b>9</b> 1 Medien                                                   | Hallo Welt!                                                                    |                                | martinlo4157         | Allgemein  | -            |           | Veröffentlicht                 |  |  |
| 📕 Seiten                                                            |                                                                                |                                |                      |            |              | <b>—</b>  | vor 35 Minuten                 |  |  |
| Kommentare                                                          | Titel                                                                          |                                | Autor                | Kategorien | Schlagwörter |           | Datum                          |  |  |
| 🔊 Design                                                            | Mehrfachaktionen 🔻 Übernehmen                                                  |                                |                      |            |              |           | 2 Eintr                        |  |  |
| 😰 Plugins                                                           |                                                                                |                                |                      |            |              |           |                                |  |  |

Teaser / Anreißertext einfügen.

Martins Blog VHS Giessen Bildungsurlaub Okt 2019 - Eine weitere WordPress-Website

# Beitrag 01

Eine wunderbare Heiterkeit hat meine ganze Seele eingenommen, gleich den süßen Frühlingsmorgen, die ich mit ganzem Herzen genieße. weiterlesen  $\rightarrow$ 

🛓 martinlo4157 🔹 28. Oktober 2019 🖿 Allgemein 🔳 Veröffentliche einen Kommentar 🕜 bearbeiten

#### Oder Shift-Alt-T

| Beitrag bearbeiten Erstellen                                                                                             |         |
|----------------------------------------------------------------------------------------------------|---------|
| Beitrag aktualisiert. <u>Beitrag ansehen</u>                                                                             |         |
|                                                                                                    |         |
| Beitrag 01                                                                                                    |         |
| Permalink: https://martinlo.4lima.de/2019/10/beitrag-01 Bearbeiten                                                       |         |
| Dateien hinzufügen                                                                                                    | Visuell |
| Absatz $\checkmark$ B $I \coloneqq$ 44 $\boxdot$ $\boxdot$ $\blacksquare$ $\blacksquare$ $\textcircled{B}$               |         |
| Eine wunderbare Heiterkeit hat meine ganze Seele eingenommen, gleich den süßen Frühlingsmorgen, die ich mit gan          | zem     |
| Herzen genieße.                                                                                                    |         |
| Ich bin allein und freue mich meines Lebens in dieser Gegend, die für solche Seelen geschaffen ist wie die meine. Ich bi | n so    |

glücklich, mein Bester, so ganz in dem Gefühle von ruhigem Dasein versunken, daß meine Kunst darunter leidet. Ich könnte jetz nicht zeichnen, nicht einen Strich, und bin nie ein größerer Maler gewesen als in diesen Augenblicken. Wenn das liebe Tal um Persönliche Mitschrift (Martin Lossau) ohne Gewähr auf Korrektheit bzw. Vollständigkeit Seite 9 von 133 Workflow: Titel Text Workflow.

Beitrag nicht sofort veröffentlich, mittels speichern.

Dann über Vorschau ggf. Korrektur lesen

|                                                                                                    |                                  | ~                              |                                  |              |
|----------------------------------------------------------------------------------------------------|----------------------------------|--------------------------------|----------------------------------|--------------|
| Beitragsentwurf aktualisiert. Beitrags-Vorschau                                                                                                    |                                  |                                |                                  |              |
| Beitrag 03                                                                                                    |                                  | Veröffentlicher                | n                                | -)           |
| Permalink: https://martinlc.4lima.de/2019/10/beitrag-02 Bearbeiten                                                                                                    |                                  | Speichern                      |                                  | Vor          |
| 2) Dateien hinzufügen                                                                                                    | Visuell 1                        | P Status: Entw                 | vurf <u>Bearbeiten</u>           |              |
| Absatz <b>v B</b> $I \cong \equiv 46 \equiv \pm 29 \equiv \equiv$                                                                                                    | :                                | Sichtbarkeit                   | :: Öffentlich <u>Bearb</u>       | <u>peite</u> |
| Dies ist ein Typoblindtext. An ihm kann man sehen, ob alle Buchstaben da sind und wie sie aussehen. Manchma<br>Worte wie Hamburgefonts, Rafgenduks oder Handgloves, um Schriften zu testen. Manchmal Sätze, die alle Buch<br>Alphabets enthalten - man nennt diese Sätze »Pangrams«. | l benutzt man<br>staben des      | In den Papierkor<br>Kategorien | r <u>b verschieben</u><br>Veröff | fentli       |
| MORE                                                                                                    |                                  | Alle Kategorier                | n Häufig genutz                  | zt           |
| Sehr bekannt ist dieser: The quick brown fox jumps over the lazy old dog. Oft werden in Typoblindtexte auch fre                                                                                                    | mdsprachige                      | ✓ Allgemein                    | 1                                |              |
| Satzteile eingebaut (AVAIL® and Wefox™ are testing aussi la Kerning), um die Wirkung in anderen Sprachen z<br>Lateinisch sieht zum Beistviel fast iede Schrift zut aus. Ouod erat demonstrandum. Seit 1975 fehlen in den meiste                                                      | u testen. In<br>n Testtexten die | + Neue Katego                  | rie erstellen                    |              |
| Zahlen, weswegen nach TypoGb. 204 § ab dem Jahr 2034 Zahlen in 86 der Texte zur Pflicht werden. Nichteinha                                                                                                    | ltung wird mit bi                | is Cable and State             |                                  |              |
|                                                                                                    |                                  | schlagworter                   |                                  |              |

## Es sind noch Beiträge im Entwurfsmodus

| 🕦 省 Martins Blog VHS       | IS Giessen Bildungsurlaub 🕊 0 🕂 Neu                            |                     |            |              |         | Willkomm       |
|----------------------------|----------------------------------------------------------------|---------------------|------------|--------------|---------|----------------|
| 🖚 Dashboard                | Beiträge Erstellen                                             |                     |            |              | Ansicht | anpassen       |
| 🖈 Beiträge 🔷               | Alle (5)   Veröffentlichte (3)   Entwürfe (2)                  |                     |            |              |         | Beitr          |
| Alle Beiträge              | Mehrfachaktionen 🔻 Übernehmen Alle Daten 🔻 Alle Kategorien 🕇 A | uswahl einschränken |            |              |         |                |
| Erstellen                  | Titel                                                          | Autor               | Kategorien | Schlagwörter |         | Datu           |
| Kategorien<br>Schlagwörter | Beitrag 04 — Entwurf                                           | martinlo4157        | Allgemein  | -            | -       | Zulet<br>28.10 |
| 😋 Medien<br>📕 Seiten       | Beitrag 03 — Entwurf                                           | martinlo4157        | Allgemein  | _            | -       | Zulet<br>28,10 |
| Kommentare                 | Beitrag 02                                                     | martinlo4157        | Allgemein  | -            | -       | Verö<br>vor 4  |
| 🔊 Design                   | Beitrag 01                                                     | martinlo4157        | Allgemein  | _            | _       | Verö           |
| 😰 Plugins                  |                                                                |                     |            |              |         | vor.1          |
| 📥 Benutzer                 | Hallo Welt!                                                    | martinlo4157        | Allgemein  | -            |         | Verö           |
| 🖋 Werkzeuge                |                                                                |                     |            |              | r       | VOL 2          |
| 🖽 Einstellungen            | Titel                                                          | Autor               | Kategorien | Schlagwörter |         | Datu           |
| Menü einklappen            | Mehrfachaktionen Übernehmen                                    |                     |            |              |         |                |

#### Nur Entwürfe anzeigen

| 🚳 Dashboard                | Beiträge Erstellen                                                                |              |            |      |
|----------------------------|-----------------------------------------------------------------------------------|--------------|------------|------|
| 📌 Beiträge                 | Alle (5)   Veröffentlichte (3)   Entwürfe (2)                                     |              |            |      |
| Alle Beiträge              | Mehrfachaktionen 🔻 Übernehmen Alle Daten 🔻 Alle Kategorien 🖲 Auswahl einschränken |              |            |      |
| Erstellen                  | Titel                                                                             | Autor        | Kategorien | Schl |
| Kategorien<br>Schlagwörter | Beitrag 04                                                                        | martinlo4157 | Allgemein  | —    |
| 93 Medien                  | Beitrag 03                                                                        | martinlo4157 | Allgemein  | -    |
| 📕 Seiten                   |                                                                                   |              |            |      |
| Kommentare                 | Titel                                                                             | Autor        | Kategorien | Schl |
| 🔊 Design                   | Mehrfachaktionen • Übernehmen                                                     |              |            |      |
| 😰 Plugins                  |                                                                                   |              |            |      |

### Suchwort, Schlagwort eingeben

| essen Bildungsurlaub 🕊 0 🕂 Neu Beitrag ansehen                                                                                                    |           | Willkommen, n                              | martinlo4157 |
|----------------------------------------------------------------------------------------------------|-----------|--------------------------------------------|--------------|
| Beitrag bearbeiten Erstellen                                                                                                    |           | Ansicht anpassen 🔻                         | Hilfe 🔻      |
| Hallo Welt!                                                                                                    | v         | /eröffentlichen                            |              |
| Permalink: https://martinlo.4lima.de/2019/10/hallo-welt Bearbeiten                                                                                                    |           | Vorschau der Ä                             | nderungen    |
| 9 Dateien hinzufügen Visuell                                                                                                    | Text      | Status: Veröffentlicht Bearbe              | eiten        |
| Absatz V B I E E 44 E E E Ø E E                                                                                                    | ×         | Sichtbarkeit: Öffentlich Bear              | rbeiten      |
|                                                                                                    |           | 3 Revisionen: 5 <u>Anzeigen</u>            |              |
| Willkommen bei WordPress. Hurra es ist installiert.                                                                                                    | tit<br>Br | Veröffentlicht am: 28. Okt 20<br>earbeiten | 019 um 9:43  |
| Überall dieselbe alte Leier. Das Layout ist fertig, der Text lässt auf sich warten. Damit das Layout nun nicht nackt im Raume s<br>und sich klein und leer vorkommt, springe ich ein: der Blindtext. | teht      | <u>i den Papierkorb verschieben</u><br>Ak  | ctualisieren |
| MORE                                                                                                    | к         | (ategorien                                 |              |
| Genau zu diesem Zwecke erschaffen, immer im Schatten meines großen Bruders »Lorem Ipsum«, freue ich mich jedes Mal, w                                                                                | enn ,     | Alle Kategorien Häufig genut               | tzt          |
| Sie ein paar Zeilen lesen. Denn esse est percipi - Sein ist wahrgenommen werden. Und weil Sie nun schon die Güte haben, mie                                                                          | :h        | ✓ Allgemein                                |              |
| in paar weitere Sätze lang zu begleiten, möchte ich diese Gelegenheit nutzen, Ihnen nicht nur als Lückenfüller zu dienen, sond                                                                       | lern ±    | · Neue Kategorie erstellen                 |              |
| auf etwas hinzuweisen, das es ebenso verdient wahrgenommen zu werden: Webstandards nämlich. Sehen Sie, Webstandards s                                                                                | ind       | -                                          | /            |
| das Regelwerk, auf dem Webseiten aufbauen. So gibt es Regeln für HTML, CSS, JavaScript oder auch XML; Worte, die Sie                                                                                 | s         | ichlagwörter                               |              |
| vielleicht schon einmal von Ihrem Entwickler gehört haben. Diese Standards sorgen dafür, dass alle Beteiligten aus einer Webs                                                                        | eite      | Suchwort                                   | ОК           |
| den größten Nutzen ziehen. Im Gegensatz zu früheren Webseiten müssen wir zum Beispiel nicht mehr zwei verschiedene                                                                                   | s         | chlagwörter durch Kommas trer              | nnen.        |
| Webseiten für den Internet Explorer und einen anderen Browser programmieren. Es reicht eine Seite, die - richtig angelegt -                                                                          | v         | Wähle aus den meistgenutzten               |              |
| sowohl auf verschiedenen Browsern im Netz funktioniert, aber ehenso wit für den Ausdruck oder                                                                                                    | S         | <u>chlagwörtern</u>                        |              |

## Artikel erneut veröffentlich um ihn nach oben zu bringen

| Deltrag Dearbeiten                                                                                                    |              |                                                                                                    |          |
|----------------------------------------------------------------------------------------------------|--------------|----------------------------------------------------------------------------------------------------|----------|
| Hallo Welt!                                                                                                    |              | Veröffentlichen                                                                                       | -        |
| Permalink: https://martinlo.4lima.de/2019/10/hallo-welt Bearbeiten                                                         |              | Vorschau der Änderu                                                                                   | ingen    |
| 9 Dateien hinzufügen                                                                                                    | Visuell Text | Status: Veröffentlicht <u>Bearbeiten</u>                                                              |          |
| Absatz • B $I \coloneqq i \in \mathcal{C} \equiv \Xi : \mathcal{O} \equiv \blacksquare$                                    | $\times$     | <ul> <li>Sichtbarkeit: Öffentlich <u>Bearbeiter</u></li> <li>Revisionen: 5 <u>Anzeigen</u></li> </ul> | <u>n</u> |
| Willkommen bei WordPress. Hurra es ist installiert.                                                                        |              | Veröffeitlicht am: 28. Okt 2019 un<br>Bearbeiten                                                      | m 9:43   |
| Überall dieselbe alte Leier. Das Layout ist fertig, der Text lässt auf sich warten. Damit das Layout nun nicht nackt im Re | ume steht    | In den Papierkorb verschieben<br>Aktualisi                                                            | ieren    |
| und sich klein und leer vorkommt, springe ich ein: der Blindtext.                                                          |              |                                                                                                    |          |
| MORE                                                                                                    |              | Kategorien                                                                                            |          |
| Genau zu diesem Zwecke erschaffen, immer im Schatten meines großen Bruders »Lorem Ipsum«, freue ich mich jedes I           | Ial, wenn    | Alle Kategorien Häufig genutzt                                                                        |          |
|                                                                                                    |              |                                                                                                    |          |

Neue Uhrzeit/Datum eintragen

Persönliche Mitschrift (Martin Lossau) ohne Gewähr auf Korrektheit bzw. Vollständigkeit Seite 11 von 133

|                                                                                                    |          | Ansicht anpassen 🔻 Hilfe 🔻                                                                                                    |
|----------------------------------------------------------------------------------------------------|----------|----------------------------------------------------------------------------------------------------|
| Beitrag bearbeiten Erstellen                                                                                                    |          |                                                                                                    |
| Beitrag aktualisiert. <u>Beitrag ansehen</u>                                                                                                    |          | ۵                                                                                                    |
|                                                                                                    |          |                                                                                                    |
| Hallo Welt!                                                                                                    |          | Veröffentlichen                                                                                                    |
| Permalink: https://martinlo.4lima.de/2019/10/hallo-welt Bearbeiten                                                                                                    |          | Vorschau der Änderungen                                                                                                    |
| Dateien hinzufügen         Visuell                                                                                                    | Text     | Status: Veröffentlicht <u>Bearbeiten</u>                                                                                                    |
| Absatz v B $I \coloneqq i \in \mathcal{C} \equiv \mathcal{D} \equiv \square$                                                                                                    | $\times$ | Sichtbarkeit: Offentlich <u>Bearbeiten</u>                                                                                                    |
| Willkommen bei WordPress. Hurra es ist installiert.<br>Überall dieselbe alte Leier. Das Lavout ist fertig, der Text lässt auf sich warten. Damit das Lavout nun nicht nackt im Raume si | teht     | Image: Second second second |
|                                                                                                    |          |                                                                                                    |
| und sich klein und leer vorkommt, springe ich ein: der Blindtext.                                                                                                    |          | In den Papierkorb verschieben                                                                                                    |
| MORE                                                                                                    | -        | Aktualisieren                                                                                                    |
| Genau zu diesem Zwecke erschaffen, immer im Schatten meines großen Bruders »Lorem Ipsum«, freue ich mich jedes Mal, we                                                                  | m        |                                                                                                    |

## Seiten auf Startseite halten, bzw. auf privat etc. setzen

| Beitrag bearbeiten Erstellen                                                                                                    | Ansicht anpassen 🔻 Hilfe 🔻                                                                     |
|----------------------------------------------------------------------------------------------------|------------------------------------------------------------------------------------------------|
| Hallo Welt!                                                                                                    | Veröffentlichen                                                                                |
| Permalink: https://martinlo.4lima.de/2019/10/hallo-welt Bearbeiten                                                                  | Vorschau der Änderungen                                                                        |
| P3: Dateien hinzufügen         Visuell         Text                                                                                 | Status: Veröffentlicht <u>Bearbeiten</u>                                                       |
| Absatz v B $I \equiv \equiv 46 \equiv \pm 272$                                                                                      | Offentlich                                                                                     |
| Willkommen bei WordPress. Hurra es ist installiert.                                                                                 | Beitrag auf der Startseite halten Passwortgeschützt Privat OK <u>Abbrechen</u>                 |
| Überall dieselbe alte Leier. Das Layout ist fertig, der Text lässt auf sich warten. Damit das Layout nun nicht nackt im Raume steht |                                                                                                |
| und sich klein und leer vorkommt, springe ich ein: der Blindtext.                                                                   | Wevisionen: 5 <u>Anzeigen</u><br>Wevöffentlicht am: 28. Okt 2019 um<br>10:42 <u>Bearbeiten</u> |
| Genau zu diesem Zwecke erschaffen, immer im Schatten meines großen Bruders »Lorem Ipsum«, freue ich mich jedes Mal, wenn            | In den Papierkorb verschieben                                                                  |
| Sie ein paar Zeilen lesen. Denn esse est percipi - Sein ist wahrgenommen werden. Und weil Sie nun schon die Güte haben, mich        | Aktualisieren                                                                                  |
| ein paar weitere Sätze lang zu begleiten, möchte ich diese Gelegenheit nutzen, Ihnen nicht nur als Lückenfüller zu dienen, sondern  | Veterrein                                                                                      |

## Editor Ansicht anpassen

| $\rightarrow$ G                                                  | martinlo.4lima.de/wp-admin/post.php?post=1&action=edit&classic-editor                                                                                                    | ☆ \varTheta :                                                                                                    |
|------------------------------------------------------------------|----------------------------------------------------------------------------------------------------|----------------------------------------------------------------------------------------------------|
| 😤 Martins                                                        | Blog VHS Giessen Bildungsurlaub 🕊 0 🕂 Neu Beitrag ansehen                                                                                                    | Willkommen, martinlo4157 📃                                                                                                    |
| Dashboard<br>Beiträge<br>Beiträge<br>ellen<br>gorien<br>agwörter | Boxen            Revisionen               Revisionen               1 Spalte                         2 Spalten                                                                                                    |                                                                                                    |
| Medien<br>Seiten                                                 | Beitrag bearbeiten Erstellen                                                                                                    | Ansicht anpassen 🔺                                                                                                    |
| Kommentar                                                        | Hallo Welt!                                                                                                    | Veröffentlichen                                                                                                    |
| Design                                                           | Permalink: https://martinlo.4lima.de/2019/10/hallo-welt Bearbeiten                                                                                                    | Vorschau der Änderungen                                                                                                    |
| Plugins                                                          | Q1         Dateien hinzufügen         Visuell         Text                                                                                                    | Status: Veröffentlicht <u>Bearbeiten</u>                                                                                                    |
| Benutzer                                                         | Absatz 🔹 B I 🗄 🗄 🗄 🗄 🖻 🚍 🧱 🛛 🗙                                                                                                    | Sichtbarkeit: Öffentlich <u>Bearbeiten</u>                                                                                                    |
| Werkzeuge<br>Einstellunge<br>Menü einklaj                        | Willkommen bei WordPress. Hurra es ist installiert.<br><sup>500</sup><br>Überall dieselbe alte Leier. Das Layout ist fertig, der Text lässt auf sich warten. Damit das Layout nun nicht nackt im Raume steht                                                                                                    | Revisionen: 3 Anzeigen      Mill Veröffentlicht am: 28. Okt 2019 um      10:42 <u>Rearbeiten      In den Papierkorb verschieben      Aktualisieren  </u> |
|                                                                  | und sich klein und leer vorkommt, springe ich ein: der Blindtext.                                                                                                    |                                                                                                    |
|                                                                  | Genau zu diesem Zwecke erschaffen, immer im Schatten meines großen Bruders »Lorem Ipsum», freue ich mich jedes Mal, wenn<br>Sie ein paar Zeilen lesen. Denn esse est percipi - Sein ist wahrgenommen werden. Und weil Sie nun schon die Güte haben, mich<br>ein paar weitere Sätze lang zu begleiten, möchte ich diese Gelegenheit nutzen, Ihnen nicht nur als Lückenfüller zu dienen, sondern | Kategorien     ▲       Alle Kategorien     Häufig genutzt       ✓ Allgemein     +                                                                        |

Persönliche Mitschrift (Martin Lossau) ohne Gewähr auf Korrektheit bzw. Vollständigkeit Seite 12 von 133

#### Nicht benötigte Einträge ausblenden

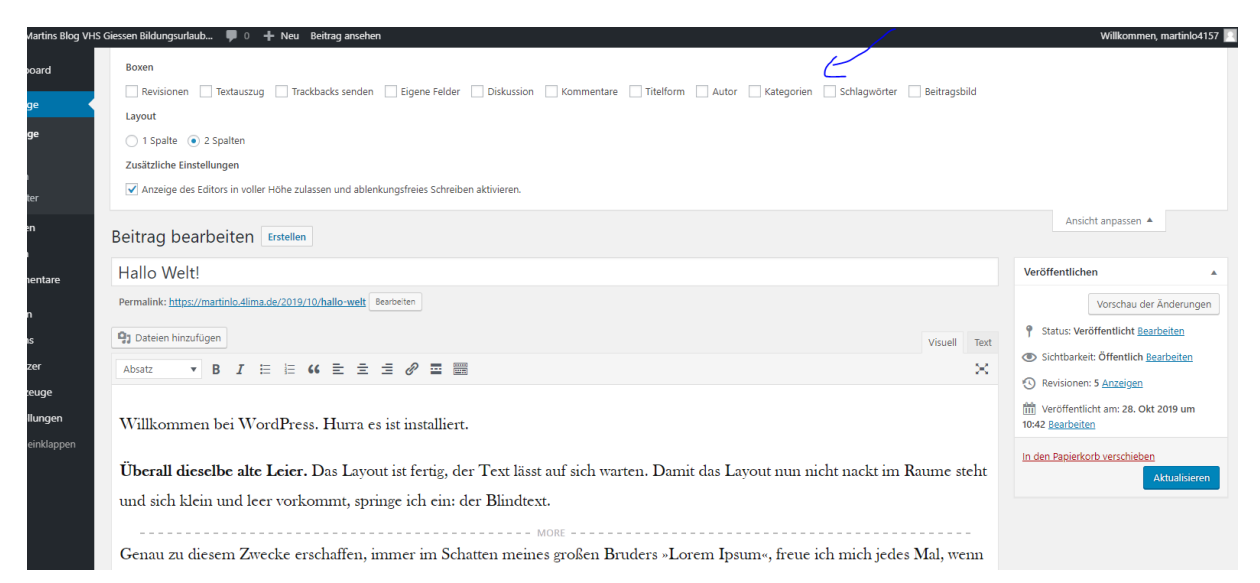

#### Revisionen anzeigen

| Vergleiche Revisionen von <u>"Hallo Welt!</u> "<br><u>– Zurück zum Editor</u><br>Zurück                                                                                                    | Hilfe   Zwei beliebige Revisionen vergleichen  Weiter                                                                                                    |
|----------------------------------------------------------------------------------------------------|----------------------------------------------------------------------------------------------------|
| Aktuelle Version von martinlo4157<br>vor 25 Minuten (28: Okt @ 1026)                                                                                                    | Diese Revision wiederherstellen                                                                                                    |
| Titel                                                                                                    |                                                                                                    |
| Hallo Welt!                                                                                                    | Hallo Welt!                                                                                                    |
| Inhalt                                                                                                    |                                                                                                    |
| wp:paragraph                                                                                                    | wp:paragraph                                                                                                    |
| Willkommen bei WordPress. Hurra es ist installiert.                                                                                                    | Willkommen bei WordPress. Hurra es ist installiert.                                                                                                    |
| /wp:paragraph                                                                                                    | /wp:paragraph                                                                                                    |
| wp:paragraph                                                                                                    | wp:paragraph                                                                                                    |
| <pre><strong>Überall dieselbe alte Leier.</strong> Das Layout ist fertig, der Text lässt<br/>auf sich warten. Damit das Layout nun nicht nackt im Raume steht und sich klein und<br/>leer vorkommt, springe ich ein: der Blindtext. Genau zu diesem Zwacke erschaffen, immer<br/>im schatten meines großen Bruders alcrem Tpsumw, freue ich mich jedes Nal, wenn Sie ein<br/>paar Zeilen lesen. Denn esse est percipi - Sein ist wahrgenommen werden. Und weil Sie<br/>nun schon die Güte haben, mich ein paar weitere Sätze lang zu begleiten, möchte ich<br/>diese Gelgenheit nutzen, Ihnen nicht nur als Lückerfüller zu dienen, sondern auf etwas<br/>hinzuweisen, das es ebenso verdient wahrgenommen zu werden:<br/><strong>Webstandardsdem Webseiten aufbauen. So gibt es Regeln für HTML, CSS, JaväScript oder auch XML;<br/>turnet. die für blichte schwarden und für HTML, obser behen Sie, Nebstander beher beiter.</strong></pre> | <pre>cp&gt;<strong>Überall dieselbe alte Leier.</strong> Das Layout ist fertig, der Text lasst<br/>auf sich warten. Damit das Layout nun nicht nackt im Raume steht und sich klein und<br/>leer vorkommt, springe ich ein: der Blindtext. <lmone->Genau zu diesem Zwecke<br/>erschaffen, immer im Schatten meines großen Bruders wLorem Ipsume, freue ich mich<br/>jedes Mal, wenn Sie ein paar Zeilen lesen. Denn esse est percipi - Sein ist<br/>wahrgenommen werden. Und well Sie nun schon die Güte haben, mich ein paar weitere<br/>Sätze lang zu begleiten, möchte ich diese Gelegenheit nutzen, Ihnen nicht nur als<br/>Lückenfüller zu dienen, sondern auf etwas hinzuweisen, das es ebenso verdient<br/>wahrgenommen zu werden: <strong>Webstandards</strong> nämlich. Sehen Sie, Webstandards<br/>sind das Regelwerk, auf dem Webseiten aufbauen. Sog üte se Regeln für HTML, CSS,<br/>Deutsche eine werden werden die fer einblichte schen aufbauen.</lmone-></pre> |

#### Wie entferne ich einen Beitrag.

#### Zurückschalten in den Entwurfsmodus

| e marti       |                                                                                                    | ÷ A                                                                                                    |
|---------------|----------------------------------------------------------------------------------------------------|----------------------------------------------------------------------------------------------------|
| ns Blog VHS ( | Siessen Bildungsurlaub 🛡 0 🕂 Neu Beitrag ansehen                                                                                    | Willkommen, martinlo4157                                                                                    |
| d             | Beitrag bearbeiten Erstellen                                                                                                    | Ansicht anpassen ▼ Hilfe ▼                                                                                  |
|               | Hallo Welt!                                                                                                    | Veröffentlichen                                                                                             |
|               | Permalink: https://martinio.4lima.de/2019/10/hallo-welt Bearbeiten                                                                  | Vorschau der Änderungen                                                                                     |
|               | 9 Dateien hinzufügen Visuell Text                                                                                                   | Status: Veröffentlicht     Veröffentlicht     OK                                                            |
|               | Absatz 🔹 B I 🗄 🗄 🕊 🗮 de 🗮 🚍 🖉 🚍 🧱                                                                                                   | Abbrechen                                                                                                   |
| tare          | Willkommen bei WordPress. Hurra es ist installiert.                                                                                 | Sichtbarkeit: Öffentlich <u>Rearbeiten</u> Revisionen: 5 <u>Anzeigen</u> Weröffentlicht am: 28. Okt 2019 um |
|               | Überall dieselbe alte Leier. Das Layout ist fertig, der Text lässt auf sich warten. Damit das Layout nun nicht nackt im Raume steht | 10:42 Bearbeiten                                                                                            |
|               | und sich klein und leer vorkommt, springe ich ein: der Blindtext.                                                                   | In den Papierkorb verschieben<br>Aktualisieren                                                              |
| le            | Genau zu diesem Zwecke erschaffen, immer im Schatten meines großen Bruders »Lorem Ipsum«, freue ich mich jedes Mal, wenn            |                                                                                                    |
| gen           | Sie ein paar Zeilen lesen. Denn esse est percipi - Sein ist wahrgenommen werden. Und weil Sie nun schon die Güte haben, mich        |                                                                                                    |
| dappen        | ein paar weitere Sätze lang zu begleiten, möchte ich diese Gelegenheit nutzen, Ihnen nicht nur als Lückenfüller zu dienen, sondern  |                                                                                                    |
|               | auf etwas hinzuweisen, das es ebenso verdient wahrgenommen zu werden: <b>Webstandards</b> nämlich. Sehen Sie, Webstandards sind     |                                                                                                    |

Dann ist der Beitrag immer noch durch eine Verlinkung sichtbar

Falls das nicht gewünscht ist über Beitrag löschen

## Neue Datenbank für Projekt01 erstellen

#### Subdomain: Martinlo02

#### Selbe Admin und PW wie oben beim ersten Mal

| HP L++ weonosting → x → B → Da<br>→ → C ■ www.lima-cit                                                                             | tenpank e<br>ty.de/use | rsteix X 😈 beitrage « martins X   🗑 n<br>rcp/databases/new | wardung blog Aup - X   📕 II binuatext-neuelli - X   🕅 anbbout — anbbo: X   🍙 witherie wardunchi - X   🖉 Aup aness                                                                 | ien 2015 ×   +<br>☆                                                                                                |
|----------------------------------------------------------------------------------------------------|------------------------|------------------------------------------------------------|----------------------------------------------------------------------------------------------------|----------------------------------------------------------------------------------------------------|
| lima-city                                                                                                    |                        |                                                            | Webhosting Domains Cloud-VPS                                                                                                    | Hilfe 🏋 💌 Lo                                                                                                    |
| łallo martinlo4157!<br>Vebhosting-Paket Mini                                                                                       |                        | ← Datenba                                                  | nk erstellen                                                                                                    | Relevante Hilfe-<br>Artikel                                                                                        |
| Webhosting-Paket<br>E-Mail-Adressen<br>Support-Tickets<br>WEBSITES & DOMAINS<br>Webseiten<br>Domains<br>WordPress<br>Let's Encrypt | Ŷ                      | Kommentar (optional)<br>Collation (Zeichensatz)            | VHS Giessen Projekt01 /vhsprojekt01/<br>Collation (Zeichensatz) auswählen •<br>optional: die Datenbank-Kollation (Zeichensatz) (2*<br>Benutzer erstellen<br>+ Datenbank erstellen | MySQL: Übersicht<br>MySQL-Backup<br>Wieso kann ich das<br>Passwort für meinen<br>MySQL-Benutzer nicht<br>einsehen? |
| SSL-Zertifikate<br>WEBSPACE<br>MYSQL-DATENBANKEN                                                                                   | <<br>~                 |                                                            |                                                                                                    |                                                                                                    |

| $\leftrightarrow$ $\rightarrow$ C $$ www.lima-city.de/usercp | /databases                                          |        |                  |            |              |            |                               | ¥           |
|--------------------------------------------------------------|-----------------------------------------------------|--------|------------------|------------|--------------|------------|-------------------------------|-------------|
| lima-city                                                    |                                                     |        | Webhosting       |            | Cloud-VPS    |            | Ħ                             | ٠           |
| Hallo martinlo4157!<br>Webhosting-Paket Mini                 | Datenbanken 0.01 % von 5 GB                         |        |                  | + Datenbar | nk erstellen | Rel<br>Art | evante Hi<br>ikel             | lfe-        |
| Webhosting-Paket                                             | Datenbank                                           | Status | Erstellt         |            | Optionen     | MyS<br>MyS | QL: Übersic<br>QL-Backup      | ht          |
| Support-Tickets                                              | db_400464_2 VHS Giessen Projekt01 /vhsprojekt01/    | AKTIV  | 28.10.2019 10:59 |            | ø            | Wies       | so kann ich d<br>wort für mei | las<br>inen |
| WEBSITES & DOMAINS Y                                         | db_400464_1 VHS Glessen Testarea 01 / vhsglessen01/ | AKTIV  | 28.10.2019 09:28 |            | 1            | MyS        | QL-Benutze<br>ehen?           | r nicht     |
| Domains                                                      |                                                     |        |                  |            |              |            |                               |             |
| WordPress                                                    |                                                     |        |                  |            |              |            |                               |             |
| Let's Encrypt                                                |                                                     |        |                  |            |              |            |                               |             |

## Subdomain erstelleen

| lima-city                                                                                                    |                          | Webhosting Doma                                                                                                    | ins Cloud-VPS | Hilfe                                                                                                    |
|----------------------------------------------------------------------------------------------------|--------------------------|----------------------------------------------------------------------------------------------------|---------------|----------------------------------------------------------------------------------------------------|
| -lallo martinlo4157!<br>Nebhosting-Paket Mini                                                                                                    | Websites & Domains / lin | na-Subdomain erstellen                                                                                                    |               | Relev<br>Artik                                                                                                    |
| Webhosting-Paket                                                                                                    | lima-Subdo               | omain erstellen                                                                                                    |               | Wie ka<br>Domai<br>wechs                                                                                               |
| Support-Tickets                                                                                                    | Subdomain                | martinlo02 . 4lima.de                                                                                                    | T             | Teams                                                                                                    |
| WEBSITES & DOMAINS     *       Webseiten     *       Domains     *       WordPress     *       Let's Encrypt     *       SSL-Zertifikate     *       WEBSPACE     *       SSH     *       FTP-Zugang     * | " Webseiten-Inhalt       | <ul> <li>den gleichen Inhalt anzeigen wie eine andere Webseite</li> <li>ein vorhandenes Verzeichnis auf dem Webspace auswählen</li> <li>eine neue Software Istallieren (Weiterleitung zum Software-Installer)</li> <li>Weiterleitung</li> </ul> |               | einer [<br>mache<br>Umleit<br>auf eir<br>einrict<br>Aligen<br>von ht<br>auf htt<br>umleit<br>Minec<br>einer [<br>mache |

Wordpress installieren

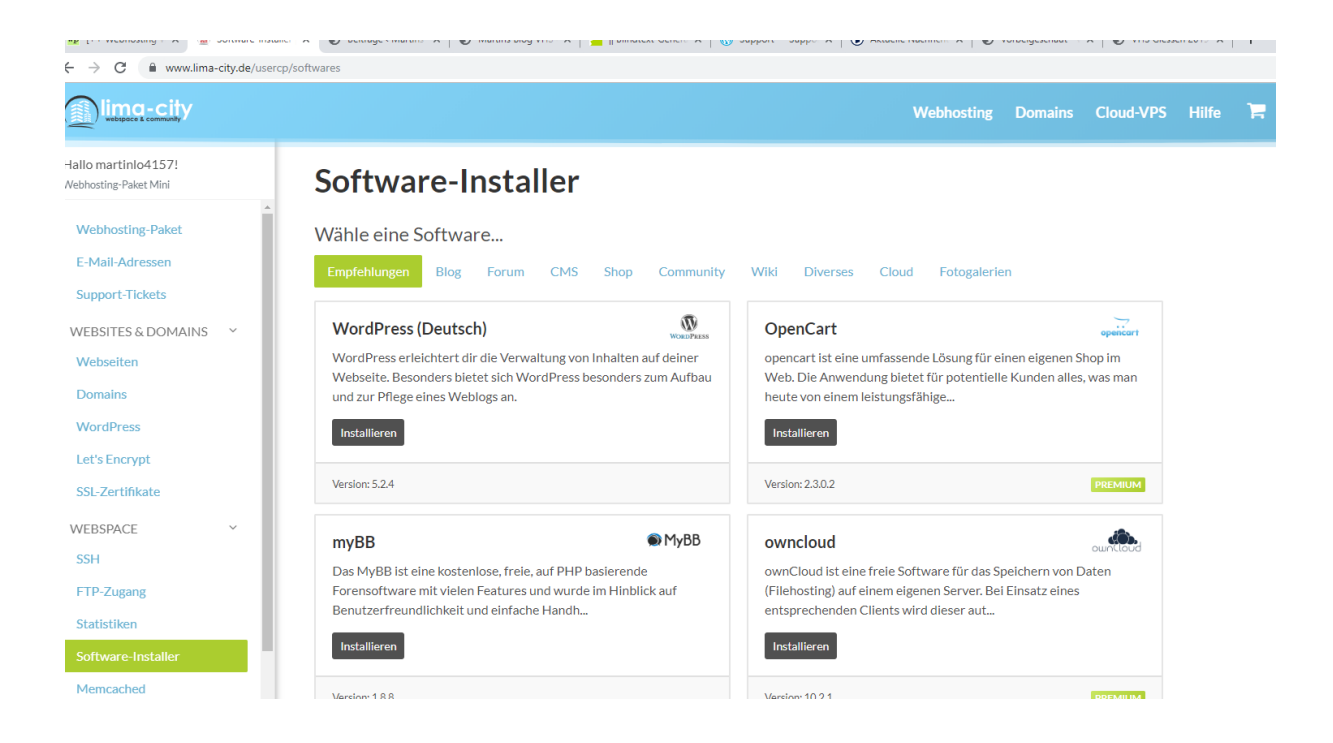

Selbe Admin und PW wie beim ersten Mal

### Backup erstellen.

Dies kann bei andern Providern (1&1, Strato, ect) auch anders aussehen.

SQL DB auswählen. Der Webspace wir nachts automatisch gesichert. Achtung beim kostenlosen Account kann dies ggf. nach 60 Tagen nicht mehr der Fall sein.

| ← → C                                        | p/database_backups#  |                         |                      |            |         |           |   |
|----------------------------------------------|----------------------|-------------------------|----------------------|------------|---------|-----------|---|
| Uima-city                                    |                      |                         |                      | Webhosting |         | Cloud-VPS | F |
| Hallo martinlo4157!<br>Webhosting-Paket Mini | 2 Aufträge wurde(n)  | erstellt.               |                      |            |         | ×         |   |
| Webhosting-Paket<br>E-Mail-Adressen          | Backups              |                         |                      |            |         |           |   |
| Support-Tickets                              | Webspace-Backups     | MySQL-Datenbank-Backups |                      |            |         |           |   |
| WEBSITES & DOMAINS Y                         | + Neues Backup erste | llen                    |                      |            |         |           |   |
| Webseiten Domains                            | Datenbank            | Beauftragt am           | Status               | Größe      | Downloa | d         |   |
| WordPress                                    | db_400464_2          | 28.10.2019, 12:01       | in der Warteschlange |            |         |           |   |
| Let's Encrypt                                | db_400464_1          | 28.10.2019, 12:01       | in der Warteschlange |            |         |           |   |
| SSL-Zertifikate                              |                      |                         |                      |            |         |           |   |
| WEBSPACE ~                                   |                      |                         |                      |            |         |           |   |
| SSH                                          |                      |                         |                      |            |         |           |   |
| FTP-Zugang                                   |                      |                         |                      |            |         |           |   |
| Statistiken                                  |                      |                         |                      |            |         |           |   |

Persönliche Mitschrift (Martin Lossau) ohne Gewähr auf Korrektheit bzw. Vollständigkeit Seite 16 von 133

## Beitrag in der Zukunft veröffentlichen

| ?post=20&action=edit&classic-editor                                                                                                    | ☆ 😬 :                                                                                                    |
|----------------------------------------------------------------------------------------------------|----------------------------------------------------------------------------------------------------|
| + Neu Beitrag ansehen                                                                                                    | Willkommen, martinlo4157 📃                                                                                                  |
|                                                                                                    |                                                                                                    |
|                                                                                                    | Veröffentlichen                                                                                                    |
| a.de/2019/10/beitrag-05 Bearbeiten                                                                                                    | Speichern Vorschau                                                                                                    |
| Visuell Text                                                                                                    | Y Status: Entwurf <u>Bearbeiten</u>                                                                                         |
| E E K E E E Ø E E X                                                                                                    | Sichtbarkeit: Offentlich <u>Bearbeiten</u>                                                                                  |
| 1 diese Mannschaft, oh, einige Spieler vergessen ihnen Profi was sie sind. Ich lese nicht sehr viele Zeitungen,<br>viele Situationen. Erstens: wir haben nicht offensiv gespielt.<br>MORE<br>e Mannschaft spielt offensiv und die Name offensiv wie Bayern. Letzte Spiel hatten wir in Platz drei Spitzen: | Im     Geplant für. 28. Okt 2019, 12:30       [23]     10-Okt       OK     Abbrechen   In den Papierkorb verschieben Planen |
| nn Zickler. Wir müssen nicht vergessen Zickler. Zickler ist eine Spitzen mehr, Mehmet eh mehr Basler. Ist                                                                                                    | Schlagwörter 🔺                                                                                                    |
| möglich verstehen, was ich hab gesagt? Danke. Offensiv, offensiv ist wie machen wir in Platz. Zweitens: ich                                                                                                    | ОК                                                                                                    |
| zwei Spieler: nach Dortmund brauchen vielleicht Halbzeit Pause. Ich habe auch andere Mannschaften                                                                                                    | Schlagwörter durch Kommas trennen.                                                                                          |
| ich diese Mittwoch. Ich habe gesehen auch zwei Tage die Training. Ein Trainer ist nicht ein Idiot! Ein Trainer<br>en in Platz. In diese Spiel es waren zwei, drei diese Spieler waren schwach wie eine Flasche leer! Haben Sie                                                                             | <u>Wähle aus den meistgenutzten</u><br><u>Schlagwörtern</u>                                                                 |
| elche Mannschaft hat gespielt Mittwoch? Hat gespielt Mehmet oder gespielt Basler oder hat gespielt                                                                                                    |                                                                                                    |
| vieler beklagen mehr als sie spielen! Wissen Sie, warum die Italienmannschaften kaufen nicht diese Spieler?                                                                                                    |                                                                                                    |

| 🔞 🚹 Martins Blog VH                     | i Giessen Bildungsurlaub 👎 0 🕂 Neu                                                                         |                       |                         |                   | v         | Villkommen, martinlo419        |
|-----------------------------------------|----------------------------------------------------------------------------------------------------|-----------------------|-------------------------|-------------------|-----------|--------------------------------|
| Dashboard                               | Beiträge Erstellen                                                                                         |                       |                         |                   | Ansicht a | npassen 🔻 🛛 Hilfe 🏾            |
| → Beiträge                              | Alle (6)   Veröffentlichte (5)   Geplant (1)<br>Mehrfachaktionen V Übernehmen Alle Daten V Alle Kategorier | Auswahl einschränken  |                         |                   |           | Beiträge durchsuche<br>6/Eintr |
| Erstellen<br>Kategorien<br>Schlagwörter | Titel Beitrag 05 — Geplant                                                                                 | Autor<br>martinlo4157 | Kategorien<br>Allgemein | Schlagwörter<br>— | -         | Datum<br>Geptan<br>28.10.2019  |
| 97 Medien<br>III Seiten                 | Hallo Welt                                                                                                 | martinlo4157          | Allgemein               | -                 | <b>P</b>  | Veröffentlicht<br>vor.1.Stunde |
| 🗭 Kommentare                            | Beitrag 03                                                                                                 | martinlo4157          | Allgemein               | -                 | _         | Veröffentlicht<br>vor 1 Stunde |
| 🔊 Design                                | Beitrag 04                                                                                                 | martinlo4157          | Allgemein               | _                 | -         | Veröffentlicht                 |

## Design der Seite wechseln (Themes)

Design -> Themes

Theme auswählen und aktivieren

Bemerkung: es gibt tausende von Themes und die Auswahl eines/des richtigen Themes kann quälend sein dauern. Auch hier gilt die regel: "Keep it Simple" und mit einem Theme anzufangen.

| Y Maruns Blog VHS | Glessen Bildungsunaub 🌳 0 🖵 Ne                                                      | 20                                                                                                    |                                                   |                                                                                                    |                                    |
|-------------------|-------------------------------------------------------------------------------------|----------------------------------------------------------------------------------------------------|---------------------------------------------------|----------------------------------------------------------------------------------------------------|------------------------------------|
| ishboard          | Themes 3 Hinzufügen                                                                 | Installierte Ther                                                                                                    | nes durchsuchen                                   |                                                                                                    |                                    |
| iträge            | Neues Theme aktiviert, Website anseh                                                | en                                                                                                    |                                                   |                                                                                                    |                                    |
| edien             |                                                                                     |                                                                                                    |                                                   |                                                                                                    |                                    |
| iten              |                                                                                     |                                                                                                    | Warry Nactors - The Weedbare default times by any |                                                                                                    |                                    |
| mmentare          | Twenty Sixteen                                                                      | Aprilari Jana Garan                                                                                                    |                                                   | ANN MARKET                                                                                                    |                                    |
| esign 🔸           | Come Sail Away with Me<br>Infediately, we are set along. Together, we are as cases. | ABVY:<br>The Children is series at the CL is<br>the scale of the CL is and the CL is<br>the scale of the CL is and the CL is<br>the CL is a scale of the CL is a<br>scale of the Scale of the CL is<br>the CL is a scale of the CL is a<br>scale of the Scale of the CL is<br>the CL is a scale of the CL is<br>the CL is a scale of the CL is<br>the CL is a scale of the Scale of the CL is<br>the CL is a scale of the Scale of the Scale o | Welcome                                           |                                                                                                    |                                    |
| nizer<br>ts       |                                                                                     | Inve-                                                                                                    | Digital strategy for<br>unique small businesses   | TWENTYSEVENTEEN                                                                                                    |                                    |
|                   |                                                                                     | - 12 M                                                                                                    |                                                   | the second second | Neue                               |
| grund<br>Editor   | Aktiv: Iwenty Sixteen                                                               | Customizer                                                                                                    | Twenty Nineteen                                   | Twenty Seventeen                                                                                                    | I de las estas en las estas en las |
| Editor            |                                                                                     |                                                                                                    |                                                   |                                                                                                    |                                    |
| ugins             |                                                                                     |                                                                                                    |                                                   |                                                                                                    |                                    |
| nutzer            |                                                                                     |                                                                                                    |                                                   |                                                                                                    |                                    |

Neues Theme installieren (in diesem Beispiel: Twenty Fourteen)

#### z. B. Suche nach fourteen

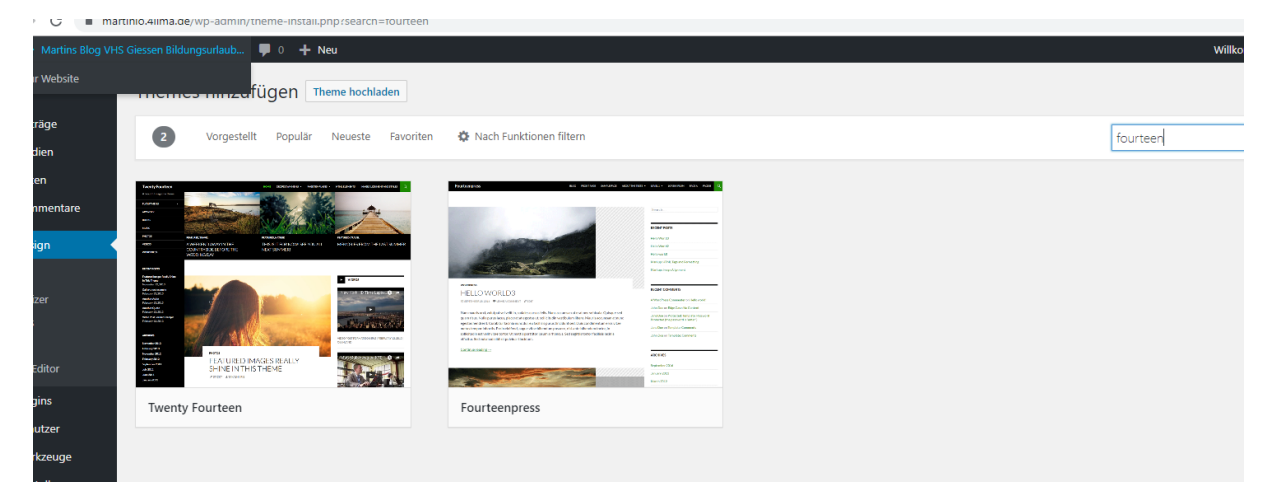

Installieren und aktivieren

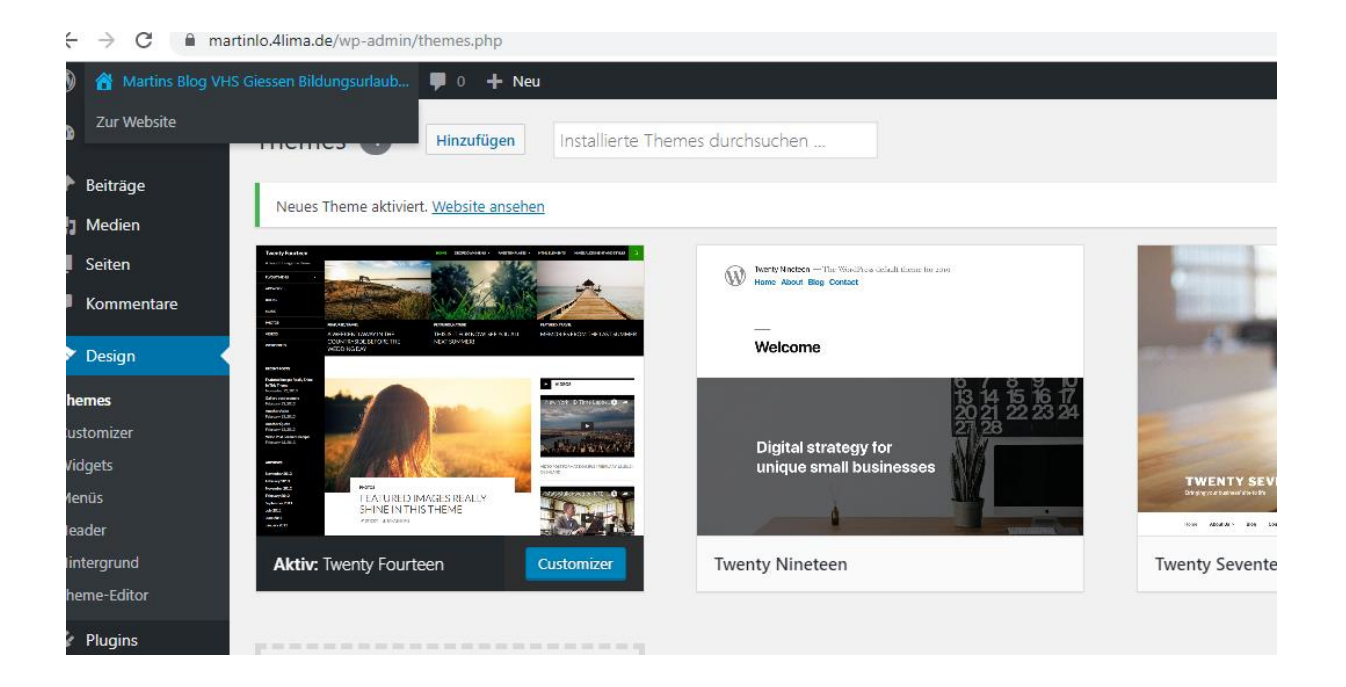

## Nicht benötigte Themes löschen

In einer produktiven Webseite sollte nur ein aktive Themes verhanden sein, alle anderen löschen. Grund: Themes stellen ein potentielles Sicherheitheits Risiko dar. Insbesonders wenn sie nicht sauber programmiert sind. Bitte beachten: dies ist Open Source, im Prinzip kann hier jeder veröffentlichen. D.h. Qualitätskontrolle und Sicherheitsaspekte, etc. können auch eher gering sein.

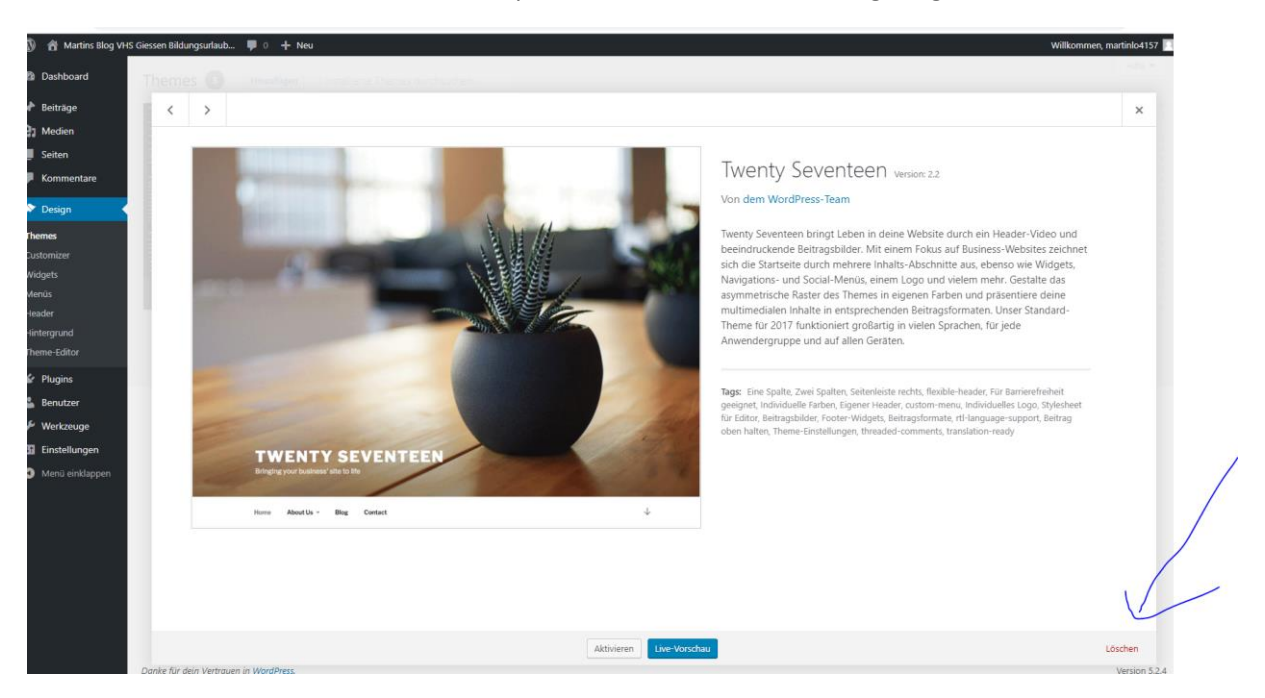

#### Admin Leiste.

Nur sichtbar wenn man eingeloggt ist. Erleichtert das Arbeiten

Persönliche Mitschrift (Martin Lossau) ohne Gewähr auf Korrektheit bzw. Vollständigkeit Seite 19 von 133

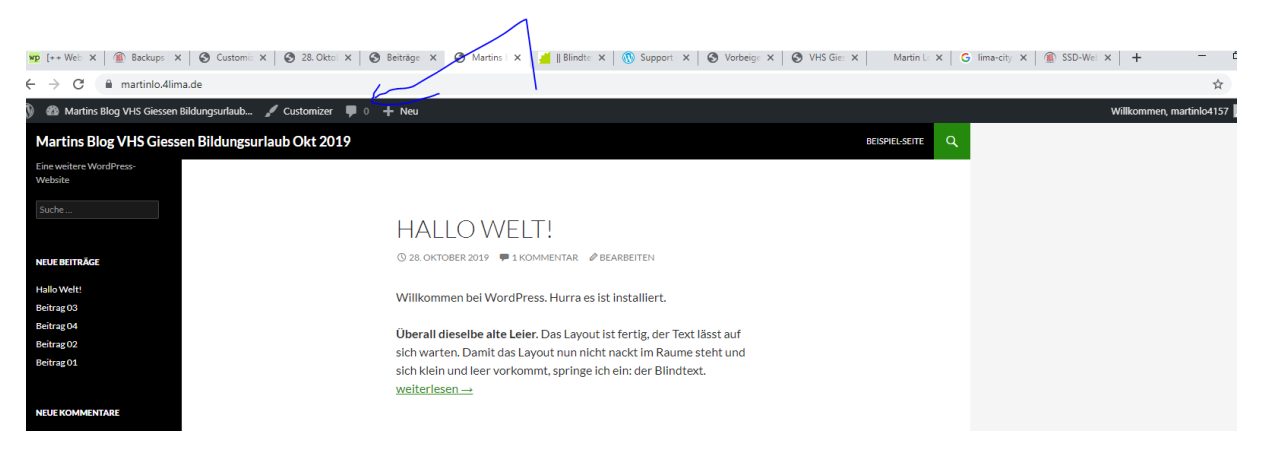

#### Seite erstellen über Neu Seite

#### WP-Links mit wertvollen Links

| ←            | → C           | 🗎 marti    | nlo.4lima.de/w   | vp-admin/p | ost-ne     | w.php?po | ost_typ | e=page   |   |   |  |  |  |  |  |
|--------------|---------------|------------|------------------|------------|------------|----------|---------|----------|---|---|--|--|--|--|--|
|              | 🔺 Martins B   | Blog VHS ( | Giessen Bildung  | surlaub    | <b>P</b> 0 | 🕂 Neu    | I       |          |   |   |  |  |  |  |  |
| <b>&amp;</b> | Dashboard     |            | Neue Se          | eite ers   | telle      | n        |         |          |   |   |  |  |  |  |  |
| *            | Beiträge      |            | WP-Lin           | ks         |            |          |         |          |   |   |  |  |  |  |  |
| 91           | Medien        |            |                  |            |            |          |         |          |   |   |  |  |  |  |  |
| L            | Seiten        |            |                  |            |            |          |         |          |   |   |  |  |  |  |  |
| Alle         | e Seiten      |            | <b>9</b> Dateien | hinzufügen |            |          |         |          |   |   |  |  |  |  |  |
| Ers          | tellen        |            | Absatz           | ▼ B        | I          |          | "       | <b>≞</b> | ∃ | Ð |  |  |  |  |  |
| •            | Kommentare    |            |                  |            |            |          |         |          |   |   |  |  |  |  |  |
| ×            | Design        |            |                  |            |            |          |         |          |   |   |  |  |  |  |  |
| ø            | Plugins       |            |                  |            |            |          |         |          |   |   |  |  |  |  |  |
| *            | Benutzer      |            |                  |            |            |          |         |          |   |   |  |  |  |  |  |
| æ            | Werkzeuge     |            |                  |            |            |          |         |          |   |   |  |  |  |  |  |
| ¥1           | Einstellungen |            |                  |            |            |          |         |          |   |   |  |  |  |  |  |
| 0            | Menü einklapp | ben        |                  |            |            |          |         |          |   |   |  |  |  |  |  |
|              |               |            |                  |            |            |          |         |          |   |   |  |  |  |  |  |
|              |               |            |                  |            |            |          |         |          |   |   |  |  |  |  |  |

Seiten bekommen keinen More Tag

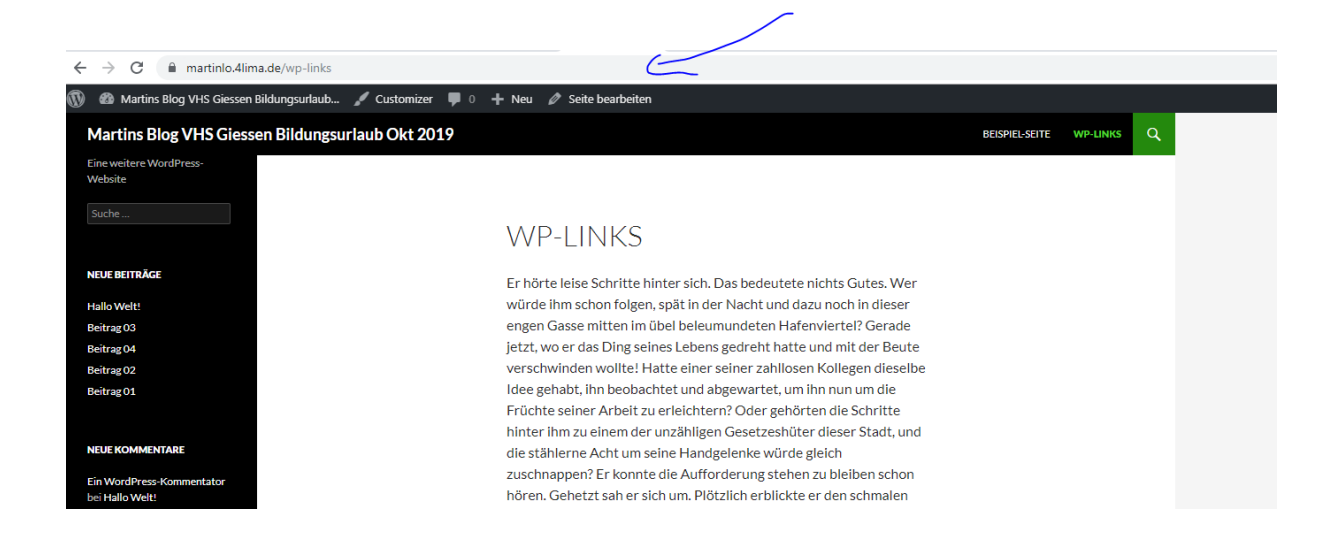

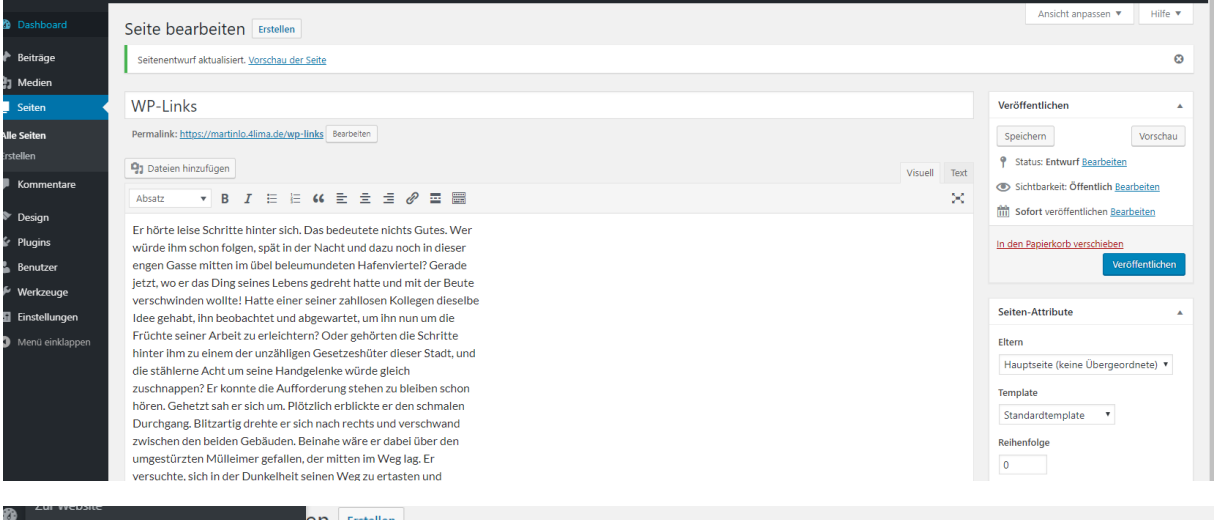

| 🖈 Beiträge      | WP-Links                                                         |
|-----------------|------------------------------------------------------------------|
| 93 Medien       | Permalink: https://martinlo.4lima.de/wp-links Bearbeiten         |
| _ Seiten 🗸      |                                                                  |
| Alle Seiten     | 93 Dateien hinzufügen                                            |
| Erstellen       | Absatz V B $I \coloneqq 44 \equiv \pm 29 \equiv = 29$            |
| Kommentare      | Er hörte leise Schritte hinter sich. Das bedeutete nichts Gutes. |
| 🔊 Design        | ::WORDPRESS                                                      |
| 🕼 Plugins       |                                                                  |
| 上 Benutzer      | ::HTML/CSS                                                       |
| 🖗 Werkzeuge     | ::SEO /SUCHMASCHINEN                                             |
| Einstellungen   | "DECUTSEDAGEN                                                    |
| Menü einklappen |                                                                  |
|                 | ::SONSTIGES                                                      |
|                 |                                                                  |
|                 |                                                                  |
|                 | Wer würde ihm schon folgen, spät in der Nacht und dazu noch in   |
|                 | dieser engen Gasse mitten im übei beleumundeten Harenviertei?    |

#### 28.102019 Nachmittags

Persönliche Mitschrift (Martin Lossau) ohne Gewähr auf Korrektheit bzw. Vollständigkeit Seite 21 von 133

#### Linkseite

## Unterschied externe und interne Links (Beiträge/Seiten)

| Zur Website                                                | Serce Sear Serten Erstellen                                                                   |
|------------------------------------------------------------|-----------------------------------------------------------------------------------------------|
| Beiträge                                                   | WP-Links                                                                                      |
| ] Medien                                                   | Permalink: https://martinlo.4lima.de/wp-links Bearbeiten                                      |
| Seiten                                                     | <b>Q1</b> Dateien hinzufügen                                                                  |
| lle Seiten<br>rstellen                                     | Absatz $\checkmark$ B $I \coloneqq$ $\bowtie$ 46 $\boxdot$ $\boxdot$ $\boxdot$ $\blacksquare$ |
| Kommentare                                                 | Dies wird/ist im Rahmen meines Bildungsurlaubs die Linksammlung                               |
| Design                                                     | ::WORDPRESS                                                                                   |
| Plugins Benutzer                                           | ::HTML/ <u>CSS</u>                                                                            |
| 🖗 Werkzeuge                                                | :: <u>SEO</u> /SUCHMASCHINEN                                                                  |
| <ul> <li>Einstellungen</li> <li>Menü einklappen</li> </ul> | ::RECHTSFRAGEN                                                                                |
|                                                            | ::SONSTIGES                                                                                   |
|                                                            | Sehr guter Blindtextgenerator                                                                 |
|                                                            |                                                                                               |

Externe Links immer im neuen Tab öffnen

| WP-Links                                                 |                                                   |                          |   |
|----------------------------------------------------------|---------------------------------------------------|--------------------------|---|
| Permalink: https://martinlo.4lima.de/wp-links Bearbeiten |                                                   |                          |   |
|                                                          |                                                   |                          |   |
| Dateien hinzufügen                                       |                                                   |                          |   |
| Absatz ▼ B I 🗄 🗄 66 🗮 🚍 🚍                                | Link einfügen/ändern                              | ×                        | × |
| Dies wird/ist im Rahmen meines Bildungsurlaubs die       | Gib die Ziel-URL ein                              |                          |   |
|                                                          | URL https://www.blindtextgenerato                 | r.de                     |   |
| ::WORDPRESS                                              | Link-Text Guter Blindtextgenerator                |                          |   |
|                                                          | <ul> <li>Link in einem neuen Tab öffne</li> </ul> | n                        |   |
| wordpress support                                        | Oder verlinke auf bestehende Inhalte              |                          |   |
| ::HTML/ <u>CSS</u>                                       | Suchen                                            |                          |   |
|                                                          | Formula lais Cookhoo iff an analan Formula        | a dia aktuallara takalta |   |
| SEO/SUCHMASCHINEN                                        | angezeigt.                                        | n die aktuellen innalte  |   |
| RECHTSFRAGEN                                             | Beitrag 05                                        | 28.10.2019               |   |
|                                                          | WP-Links                                          | SEITE                    |   |
| SONSTIGES                                                | Hallo Welt!                                       | 28.10.2019               |   |
|                                                          | Beitrag 03                                        | 28.10.2019               |   |
|                                                          | Beitrag 04                                        | 28.10.2019               |   |
|                                                          | Beitrag 02                                        | 28.10.2019               |   |
|                                                          | Abbrechen                                         | Aktualisieren            |   |
|                                                          |                                                   |                          |   |
|                                                          |                                                   |                          |   |

### DRWEB.De

Tolle Webseite der ersten Stunde mit umfangreichen Web Wissen

Persönliche Mitschrift (Martin Lossau) ohne Gewähr auf Korrektheit bzw. Vollständigkeit Seite 22 von 133

## Interne Links. Werden nicht in neuem Tab geöffnet

| Dateien hinzufügen                         |                                                                                   |          |
|--------------------------------------------|-----------------------------------------------------------------------------------|----------|
| Absatz 🔻 B I 🗄 🗄 📽 🗮 🚍                     |                                                                                   | <u>×</u> |
| Interne Links (bleiben auf interner Seite) |                                                                                   |          |
| Interner Link Hallo Welt                   | / /                                                                               |          |
|                                            | Link einfügen/ändern ×                                                            |          |
| Externe Links (führen auf andere Webseite) | Gib die Ziel-URL ein<br>URL https://martinlo.4lim/.de/2019/10/hallo-welt          |          |
| ::WORDPRESS                                | Link-Text Interner kink Harlo Welt                                                |          |
| Wordpress Support Premium                  | Link in einem neuen Tab öffnen<br>Oder verlinke auf bestehende Inholte            |          |
| ::HTML/ <u>CSS</u>                         | Suchen                                                                            |          |
| :: <u>SEO</u> /SUCHMASCHINEN               | Es wurde kein Suchbegriff angegeben. Es werden die aktuellen Inhalte 🌰 angezeigt. |          |
| ::RECHTSFRAGEN                             | Beitrag 05 28.10.2019                                                             |          |
| "CONSTICTS                                 | WP-Links SEITE                                                                    |          |
| SONSTIGES                                  | Beitrag 03 28.10.2019                                                             |          |
|                                            | Beitrag 04 28.10.2019                                                             |          |
| Provider Lima City Hilfe                   | Beitrag 02 28.10.2019 🔻                                                           |          |
| Dr Web - Web Essentials                    | Abbrechen                                                                         |          |
|                                            |                                                                                   |          |
|                                            |                                                                                   |          |
|                                            |                                                                                   |          |
|                                            |                                                                                   |          |

## Widget (grafisches Fenster) anlegen/anzeigen

| 🕦 🔗 Martins Blog VI  | HS Giessen Bildungsurlaub 두              | 🖡 0 🕂 Neu               |                                  |           |                      |                      |                |                    |
|----------------------|------------------------------------------|-------------------------|----------------------------------|-----------|----------------------|----------------------|----------------|--------------------|
| 🚳 Dashboard          | Widgets Verwalten                        | mit Live-Vorschau       |                                  |           |                      |                      | Zug            | <u>jänglichkei</u> |
| ✤ Beiträge ♀ Medien  | Verfügbare Widgets                       | enleiste oder klicke da | arauf. um es zu aktivieren. Zieh | es wieder | Primäre Seitenleiste | $\overline{\bullet}$ | Footer-Bereich |                    |
| Seiten               | zurück, um das Widget zu d               | eaktivieren und seine   | Einstellungen zu löschen.        |           | Inhalts-Seitenleiste | v                    |                |                    |
| Kommentare           | Archive                                  | •                       | Audio                            | *         |                      |                      |                |                    |
| 🔊 Design 🚽           | Ein monatliches Archiv der I<br>Website. | Beiträge deiner         | Zeigt einen Audioplayer.         |           |                      |                      |                |                    |
| Themes<br>Customizer | Bild                                     | •                       | Galerie                          | *         |                      |                      |                |                    |
| Widgets              | Zeigt ein Bild an.                       |                         | Zeigt eine Bildergalerie an.     |           |                      |                      |                |                    |
| Menüs<br>Header      | HTML                                     | •                       | Kalender                         | *         |                      |                      |                |                    |

Alle Widget weg (einfach nach links ziehen)

| uns Blog VHS | Glessen Bildungsuna                                      | iub 🗭 0 🛨 Neu                                                          |                |                                                                         |   |                                                                  |   |                |
|--------------|----------------------------------------------------------|------------------------------------------------------------------------|----------------|-------------------------------------------------------------------------|---|------------------------------------------------------------------|---|----------------|
| rd           | Widgets V                                                | /erwalten mit Live-Vorsc                                               | hau            |                                                                         |   |                                                                  |   | Zugänglichke   |
|              | Verfügbare W<br>Zieh ein Widget in<br>zurück, um das Wid | idgets<br>eine Seitenleiste oder kli<br>dget zu deaktivieren und       | cke d<br>seine | arauf, um es zu aktivieren. Zieh es wieder<br>Einstellungen zu löschen. |   | Primäre Seitenleiste<br>Haupt-Seitenleiste, die links erscheint. | • | Footer-Bereich |
| tare         | Archive                                                  | ,                                                                      | •              | Audio                                                                   | • |                                                                  |   |                |
|              | Ein monatliches A<br>Website.                            | in monatliches Archiv der Beiträge deiner Zeigt einen Audi<br>Vebsite. |                |                                                                         |   | Inhalts-Seitenleiste                                             | * |                |
|              | Bild                                                     | ,                                                                      | •              | Galerie                                                                 | • | Zusatzliche Seitenleiste, die rechts erscheint.                  |   |                |
|              | Zeigt ein Bild an.                                       |                                                                        |                | Zeigt eine Bildergalerie an.                                            |   |                                                                  |   |                |
|              | HTML                                                     | ,                                                                      | •              | Kalender                                                                | • |                                                                  |   |                |
|              | Beliebiger HTML-                                         | Code.                                                                  |                | Beiträge deiner Website in einer<br>Kalenderansicht.                    |   |                                                                  |   |                |

#### Text Widget in Seitenleiste (erscheinen auf jeder Seite)

| ashboard                  | Widgets Verwalten mit Live-Vo                                                                             | orschau                 |                                                                         |   |                                                                                                    |      | Zugänglichkeitsmodus |
|---------------------------|----------------------------------------------------------------------------------------------------|-------------------------|-------------------------------------------------------------------------|---|----------------------------------------------------------------------------------------------------|------|----------------------|
| eiträge<br>edien<br>eiten | Verfügbare Widgets<br>Zieh ein Widget in eine Seitenleiste ode<br>zurück, um das Widget zu deaktivieren i | r klicke d<br>und seine | arauf, um es zu aktivieren. Zieh es wieder<br>Einstellungen zu löschen. |   | Primäre Seitenleiste<br>Haupt-Seitenleiste, die links erscheint.                                                          |      | Footer-Bereich       |
| ommentare                 | Archive                                                                                                   | •                       | Audio                                                                   | • |                                                                                                    |      |                      |
| esign                     | Ein monatliches Archiv der Beiträge dein<br>Website.                                                      | er                      | Zeigt einen Audioplayer.                                                |   | Inhalts-Seitenleiste                                                                                                    |      |                      |
| es<br>nizer               | Bild                                                                                                    | •                       | Galerie                                                                 | • | Zusatzliche Seitenleiste, die rechts erscheint.                                                                           |      |                      |
| ets                       | Zeigt ein Bild an.                                                                                        |                         | Zeigt eine Bildergalerie an.                                            |   | Text: Text Widget 01                                                                                                    | *    |                      |
| q                         | HTML                                                                                                    | •                       | Kalender                                                                | • | Titel:<br>Text Widget 01                                                                                                  |      |                      |
| grund<br>e-Editor         | Beliebiger HTML-Code.                                                                                     |                         | Beiträge deiner Website in einer<br>Kalenderansicht.                    |   | <b>Q1</b> Dateien hinzufügen Visuell                                                                                      | Text |                      |
| ugins                     | Kategorien                                                                                                | •                       | Meta                                                                    | • | BI⊟≣Ø                                                                                                    |      |                      |
| enutzer<br>erkzeuge       | Eine Liste oder eine Drop-down-Liste de<br>Kategorien.                                                    | r                       | Anmelde-, RSS- und WordPress.org-Links.                                 |   | Weit hinten, hinter den Wortbergen, fern der Län<br><u>Vokalien</u> und <u>Konsonantien</u> leben die <u>Blindtexte</u> . | der  |                      |
| nstellungen               | Navigationsmenü                                                                                           | •                       | Neue Beiträge                                                           | • | Abgeschieden wohnen sie in <u>Buchstabhausen</u> an o<br>Küste des Semantik, eines                                        | ler  |                      |
| enü einklappen            | Der Seitenleiste ein Navigationsmenü<br>hinzufügen.                                                       |                         | Die neuen Beiträge deiner Website.                                      |   |                                                                                                    |      |                      |
|                           | Neue Kommentare                                                                                           |                         | RSS                                                                     |   |                                                                                                    |      |                      |

Man kann auch mehr als ein Text Widget anlegen

## Beispiel für Widget am Beispiel Impressum Seite

Neue Impressum Seite

Reihenfolge: auf 100 setzen

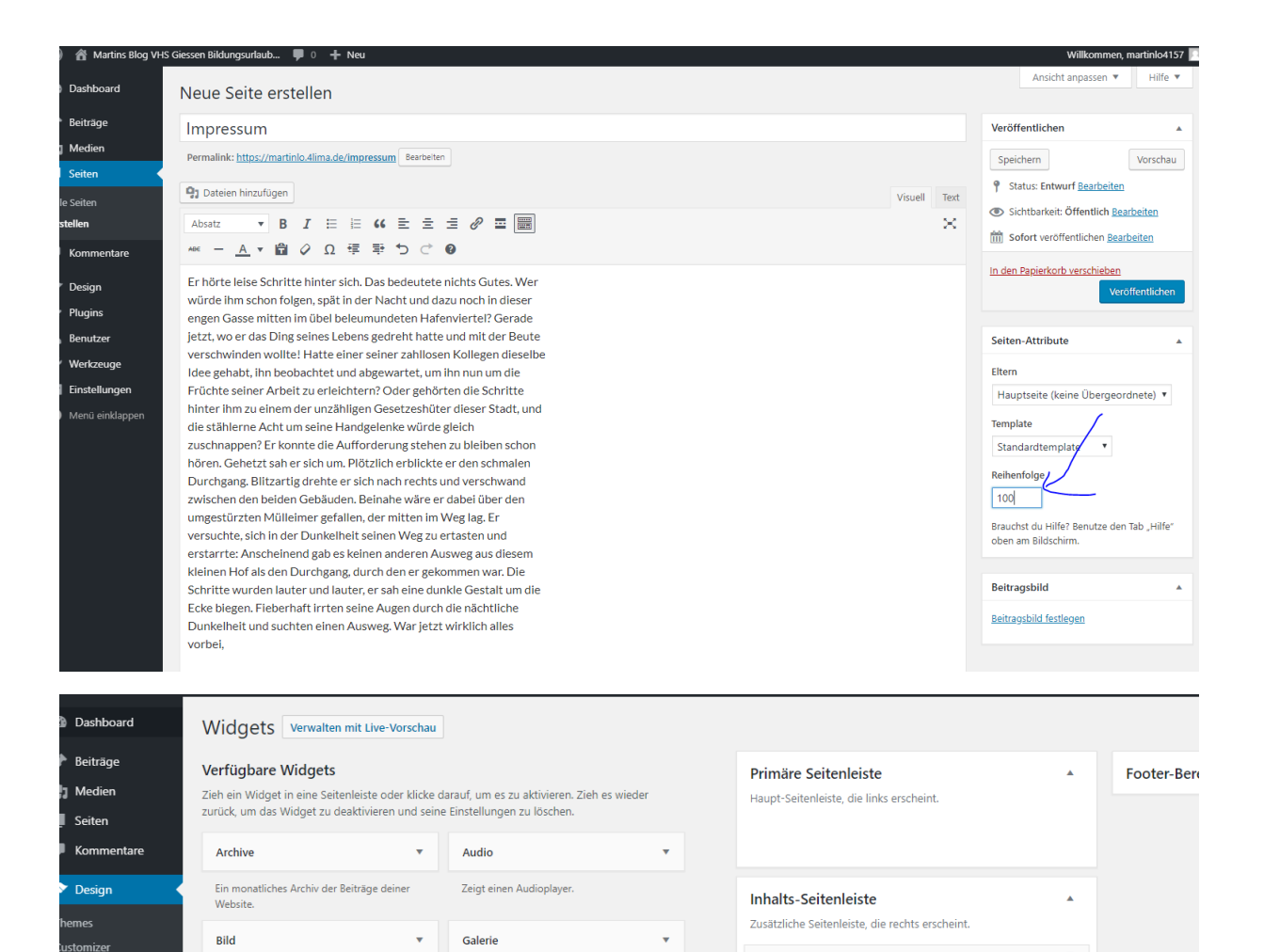

#### Impressum steht rechts

Zeigt ein Bild an.

Beliebiger HTML-Code.

HTML

laets

ader ntergrund

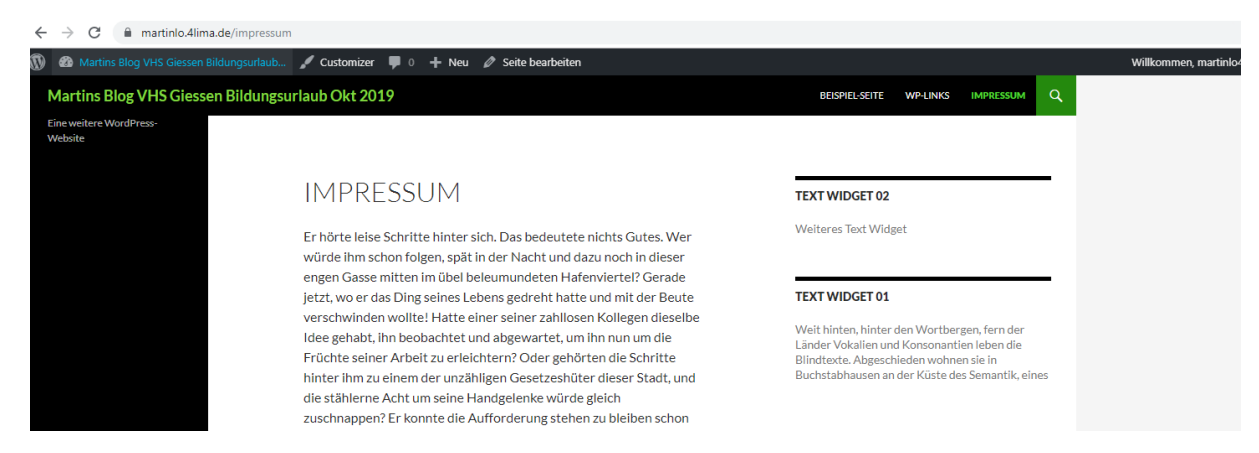

•

Zeigt eine Bildergalerie an.

Beiträge deiner Website in einer Kalenderansicht.

Kalender

•

 $\overline{\bullet}$ 

.

Text: Text Widget 02

Text: Text Widget 01

#### Widget entfernen bzw. nicht anzeigen für eine Seite

Persönliche Mitschrift (Martin Lossau) ohne Gewähr auf Korrektheit bzw. Vollständigkeit Seite 25 von 133

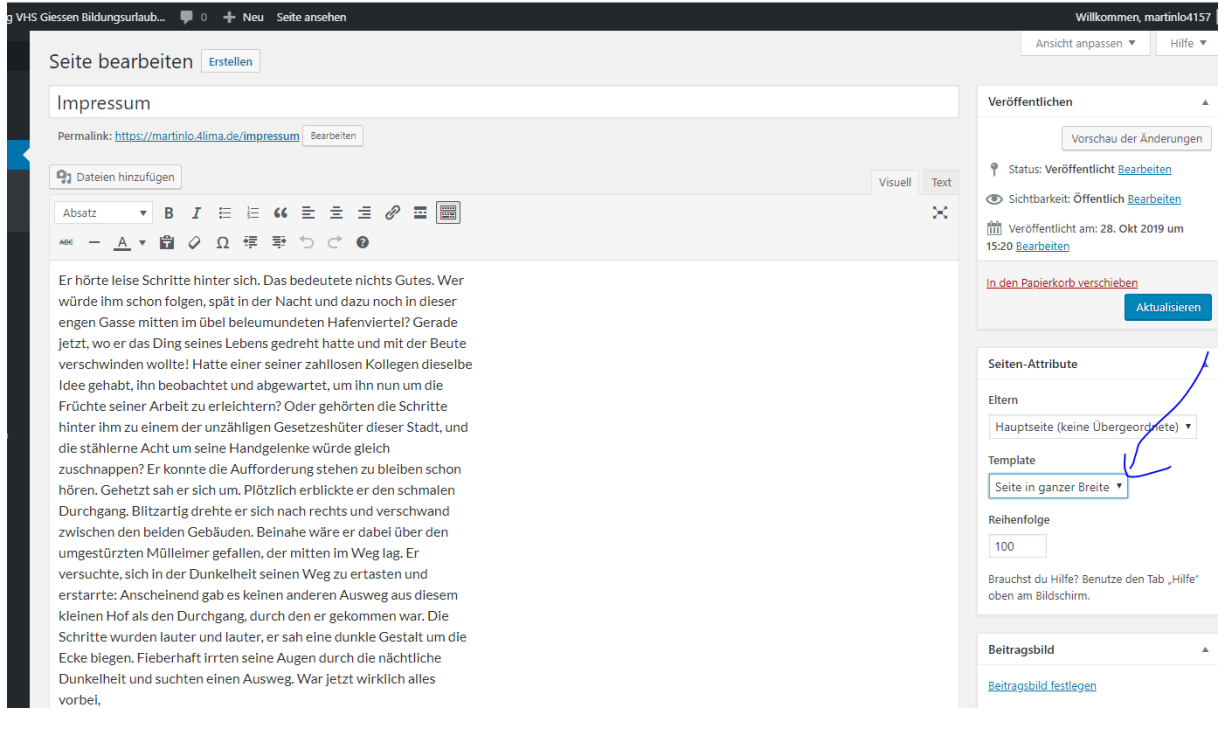

#### Unter Template : Seite in ganzer Breite auswählen

## Eine statische Seite als Startseite festlegen

| wp            | [++ W∈ X   (≝) Bac     | skup 🗙   😏 Theme: 🗙   😏 Hallo V      | X S Einstell X Martin: X W WPDE: X S Dr. Wei X A Bland: X W Suppor X S Vorbei: X S VHS Gi X S SPIEGE                                                                                                    |
|---------------|------------------------|--------------------------------------|----------------------------------------------------------------------------------------------------|
| $\leftarrow$  | $\rightarrow$ C $$ mar | rtinlo.4lima.de/wp-admin/options-rea | ding.php                                                                                                    |
| Ø             | A Martins Blog VH      | S Giessen Bildungsurlaub 🕊 0 🕂       | Neu                                                                                                    |
| <b>8</b> 20 ( | Dashboard              | Einstellungen › Lesen                |                                                                                                    |
| <b>*</b> E    | Beiträge               | Deine Startseite zeigt               | Daina latita Raiteña                                                                                                    |
| <b>9</b> 3 I  | Medien                 | <b>-y</b> -                          | Denne retzten bein age                                                                                                    |
| <b>.</b> s    | Seiten                 |                                      | Cine <u>statische seite</u> (unten auswanien)                                                                                                    |
| <b>P</b> 1    | Kommentare             |                                      | Homepage: — Auswählen — 🔻                                                                                                    |
| <b>م</b>      | Design                 |                                      | Beitragsseite: Auswählen — *                                                                                                    |
| <b>1</b>      | Plugins                |                                      |                                                                                                    |
| 🕹 I           | Benutzer               | Blogseiten zeigen maximal            | 10 Beitráne                                                                                                    |
| ۱ محر         | Werkzeuge              | biogseiten zeigen maximai            | our our of the second second s |
| it e          | Einstellungen          | Newsfeeds zeigen die letzten         | 10 Einträge                                                                                                    |
| Allge         | emein                  |                                      |                                                                                                    |
| Schre         | eiben                  | Zeige im Newsfeed                    | ganzen Text                                                                                                    |
| Lese          | n                      |                                      | ○ Kurzfassung                                                                                                    |
| Medi          | ien                    |                                      |                                                                                                    |
| Perm          | alinks                 | Sichtbarkeit für Suchmaschinen       | Suchmaschinen davon abhalten, diese Website zu indexieren.                                                                                                    |
| Date          | nschutz                |                                      | es ist sache der suchmaschinen, dieser bitte hachzukommen.                                                                                                    |
| Disat         | ble Gutenberg          | Änderungen speichern                 |                                                                                                    |
| 0             | vlenü einklappen       |                                      |                                                                                                    |

Persönliche Mitschrift (Martin Lossau) ohne Gewähr auf Korrektheit bzw. Vollständigkeit Seite 26 von 133

Damit verschwinden die Beiträge von der Startseite

Link auf Startseite entfernen (doppel gemoppelt).

#### Eigenes Menü erstellen

Link auf Startseite entfernen (doppel gemoppelt).

#### Durch Erstellung eines eigenes Menüs

| Dashboard                       | Menüs Verwalten mit Live-Vorschau                      |                                                                                                    | Ansicht anpassen 🔻 | Hilfe 🔻   |
|---------------------------------|--------------------------------------------------------|----------------------------------------------------------------------------------------------------|--------------------|-----------|
| Beiträge<br>Medien              | Menüs bearbeiten Positionen verwalte                   | en                                                                                                    |                    |           |
| Seiten                          | Bearbeite dein Menü unten, oder <u>erstelle ein ne</u> | uues Menü. Vergiss nicht, deine Änderungen zu speichern!                                                                        |                    |           |
| Kommentare                      |                                                        |                                                                                                    |                    |           |
| Design 🗸                        | Menüpunkte hinzufügen                                  | Menüstruktur                                                                                                    |                    |           |
| nes                             | Seiten 🔺                                               | Name des Menüs Navi Test Oben 01                                                                                                | Menü               | speichern |
| omizer<br>jets<br><b>üs</b>     | Zuletzt erstellt Alle anzeigen Suchen                  | Füge Menüeinträge aus der linken Spalte hinzu.                                                                                  |                    |           |
| ter<br>ergrund<br>ne-Editor     | WP-Links Beispiel-Seite                                | Menü-Einstellungen           Seiten automatisch hinzufügen         Neue Seiten der ersten Ebene automatisch zum Menü hinzufügen |                    |           |
| <sup>p</sup> lugins<br>Benutzer | Alle auswählen<br>Zum Menü hinzufügen                  | Position im Theme Oberes primäres Menü Sekundares Menü in der linken Seitenleiste                                               |                    |           |
| Verkzeuge                       | Beiträge v                                             | Menüllöschen                                                                                                    | Menū               | speichern |
| instellungen                    | Individuelle Links 🔻                                   |                                                                                                    |                    |           |
| venü einklappen                 | Kategorien 🔻                                           |                                                                                                    |                    |           |

Dann oberes primäres Menü.

Damit verschwindet Beispielseite aus der Leiste

Persönliche Mitschrift (Martin Lossau) ohne Gewähr auf Korrektheit bzw. Vollständigkeit Seite 27 von 133

| 🔞 🏾 🏦 Martins Blog VH                                      | IS Giessen Bildungsurlaub 루 0 🕂 Neu                                     |                                                                                                    | Willkommen, martinlo   |
|------------------------------------------------------------|-------------------------------------------------------------------------|----------------------------------------------------------------------------------------------------|------------------------|
| 🚳 Dashboard                                                | Menüs Verwalten mit Live-Vorschau                                       |                                                                                                    | Ansicht anpassen 🔻 Hił |
| 🖈 Beiträge                                                 | Navi Test Oben 01 wurde aktualisiert.                                   |                                                                                                    |                        |
| Medien                                                     | Menüs bearbeiten Positionen verwalte                                    | m                                                                                                    |                        |
| Kommentare                                                 | Bearbeite dein Menü unten, oder <u>erstelle ein ne</u>                  | ues Menu. Vergiss nicht, deine Änderungen zu speichernt                                                                                                    |                        |
| Themes<br>Customizer                                       | Menüpunkte hinzufügen                                                   | Menüstruktur                                                                                                    |                        |
| Widgets                                                    | Seiten 🔺                                                                | Name des Menūs Navi Test Oben 01                                                                                                    | Menü speich            |
| Header<br>Hintergrund<br>Theme-Editor                      | Zuletzt erstellt Alle anzeigen Suchen impressum WP-Links Beispiel-Seite | Ziehe die Einträge in deine bevorzugte Reihenfolge. Klicke den Pfeil auf der rechten Seite, um weitere Konfigurations-Optionen anzuzeigen.           WP-Links         Seite ▼           Impressum         Seite ▼ |                        |
| 💄 Benutzer<br>🖋 Werkzeuge                                  | Alle auswählen<br>Zum Menü hinzufügen                                   | Menü-Einstellungen                                                                                                    |                        |
| <ul> <li>Einstellungen</li> <li>Menü einklappen</li> </ul> | Beiträge v                                                              | Seiten automatisch hinzufügen Neue Satten der ersten Ebene automatisch zum Menü hinzufügen                                                                                                    |                        |
|                                                            | Individuelle Links 🔻                                                    | Position im Theme Oberes primäres Menü Sekundäres Menü Sekundäres Menü in der linken Seitenleiste                                                                                                    |                        |
|                                                            | Kategorien 👻                                                            | Menülöschen                                                                                                    | Menū speich            |
|                                                            |                                                                         |                                                                                                    |                        |

#### Menüeintrag mit Untermenüs Erstellen (dazu Menüeinträge leicht nach rechts schieben, einrücken)

| Navi Test Oben 01 wurde aktualisiert.                                                                                                    |                                                                                                    |
|----------------------------------------------------------------------------------------------------|----------------------------------------------------------------------------------------------------|
| Menüs bearbeiten Positionen verwalte                                                                                                    | n                                                                                                    |
| Bearbeite dein Menü unten, oder <u>erstelle ein ne</u>                                                                                                    | ues Menü, Vergiss nicht, deine Änderungen zu speichern!                                                                                    |
| Menüpunkte hinzufügen                                                                                                    | Menüstruktur                                                                                                    |
| Seiten 🔺                                                                                                    | Name des Menüs Navi Test Oben 01                                                                                                    |
| Zuletzt erstellt       Alle anzeigen       Suchen         Vogelsberg       Wetterau         Marburg       Fotogalerien         Kontakt       Impressum         WP-Links       Beispiel-Seite | Ziehe die Einträge in deine bevorzugte Reihenfolge. Klicke den Pfeil auf der rechten Seite, um weitere Konfigurations-Optionen anzuzeigen. |
| Beiträge v                                                                                                    | Impressum Seite 💌                                                                                                    |
| Individuelle Links •                                                                                                    | Kontakt Seite 🔻                                                                                                    |
| Kategorien •                                                                                                    | Menü-Einstellungen                                                                                                    |

## Kategorien Hinzufügen (Themensammlungen)

Standard Kategorie: Allgemein

| wp          | [++We × 🙆 Bac        | kup: 🗙 🛛 🚱 Theme: 🗙 🚱 Hallo V 🔅                                                | K S Einstell X S Martin: X S WPDE. X S                                                                                       | i Dr. Wel 🗙 📔 🛛 Blind: 🗙 🛛 🚯 Suppor 🗙 🛛 🏵 Vorbeig 🗙 🖉 VHS Gi 🗴 🕇 🔓 SPI                                                               |
|-------------|----------------------|--------------------------------------------------------------------------------|----------------------------------------------------------------------------------------------------|----------------------------------------------------------------------------------------------------|
| ÷           | → C 🔒 mar            | tinlo.4lima.de/wp-admin/options-writi                                          | ng.php                                                                                                    |                                                                                                    |
| 1           | A Martins Blog VHS   | Giessen Bildungsurlaub 루 0 🕂                                                   | Neu                                                                                                    |                                                                                                    |
| <b>£</b> 3  | Dashboard            | Einstellungen › Schrei                                                         | ben                                                                                                    |                                                                                                    |
| ≁<br>9]     | Beiträge<br>Medien   | Standard-Beitragskategorie                                                     | Allgemein 🔻                                                                                                    |                                                                                                    |
| <b>.</b>    | Seiten<br>Kommentare | Standard-Beitragsformat                                                        | Standard T                                                                                                    |                                                                                                    |
| ×           | Design               | Beitrag per E-Mail veröffentl                                                  | chen                                                                                                    |                                                                                                    |
| <b>s</b> ie | Plugins              | Um Beiträge in WordPress via E-Mail z<br>Adresse strengstens geheim. Hier drei | u veröffentlichen, musst du ein geheimes E-Mail-Konto mit Po<br>Beispiele zufälliger Zeichenketten, die du verwenden könntes | DP3-Zugang einrichten. Jede E-Mail, die an diese Adresse geschickt wird, wird auf deiner Webs<br>t: Mqs91AMD , jNbDegoN , d197anF6 . |
| 4           | Benutzer             |                                                                                |                                                                                                    |                                                                                                    |
| ø           | Werkzeuge            | E-Mail-Server                                                                  | mail.example.com                                                                                                    | Port 110                                                                                                    |
| 4t          | Einstellungen        | Anmeldename                                                                    | login@example.com                                                                                                    |                                                                                                    |
| Allg        | emein                |                                                                                |                                                                                                    |                                                                                                    |
| Sch         | reiben               | Passwort                                                                       | password                                                                                                    |                                                                                                    |
| Lese        | n                    |                                                                                |                                                                                                    |                                                                                                    |

### Kategorie umbenennen

### Beiträge Kategorien.

### Allgemein wurde zu Wordpress umbenannt

| 🕦   Martins Blog VH | IS Giessen Bildungsurlaub 👎 0 🕂 Neu                                                |                                                |                                                        |                                  |
|---------------------|------------------------------------------------------------------------------------|------------------------------------------------|--------------------------------------------------------|----------------------------------|
| 🙆 Dashboard         | Kategorien                                                                         |                                                |                                                        | Ansich                           |
| 🖈 Beiträge 🛛 🖣      |                                                                                    |                                                |                                                        |                                  |
| Alle Beiträge       | Neue Kategorie erstellen                                                           | Mehrfachaktionen 🔻 Übernehmen                  |                                                        |                                  |
| Erstellen           | Name                                                                               | Name                                           | Beschreibung                                           | Titelform                        |
| Kategorien          |                                                                                    |                                                | scotticidang                                           |                                  |
| Schlagwörter        | Dieser Name wird dann auf der Website angezeigt.                                   | Wordpress                                      | —                                                      | allgemein                        |
| 91 Medien           | Titelform                                                                          |                                                |                                                        |                                  |
| 📕 Seiten            | Die "Titelform" ist die lesbare URL-Variante des Namens. Sie besteht normalerweise | Name                                           | Beschreibung                                           | Titelform                        |
| Kommentare          | nur aus Kleinbuchstaben, Zahlen und Bindestrichen.                                 | Mehrfachaktionen 🔻 Übernehmen                  |                                                        |                                  |
|                     | Übergeordnete Kategorie                                                            |                                                |                                                        |                                  |
| 🔊 Design            | Keine 🔻                                                                            | Das Löschen einer Kategorie löscht nicht o     | die Beiträge in dieser Kategorie. Stattdessen werden   | Beiträge, die nur der gelöschten |
| 🖆 Plugins           | Kategorien können, im Gegensatz zu Schlagwörtern, hierarchisch angeordnet          | auf die Standardkategorie Wordpress gese       | etzt. Die Standardkategorie kann nicht gelöscht we     | rden.<br>tor umgewandelt werden  |
| 占 Benutzer          | Schlager und Jazz enthält.                                                         | Kalegorien konnen mänige des <u>Kalegorie-</u> | - <u>In-schagwort-Konverters</u> wantweise in schagwor | ter umgewunden werden.           |
| 🖋 Werkzeuge         | Beschreibung                                                                       |                                                |                                                        |                                  |
| 🗄 Einstellungen     |                                                                                    |                                                |                                                        |                                  |
| Menü einklappen     |                                                                                    |                                                |                                                        |                                  |

Eine Kategorie dem Menü hinzuzufügen

| ······                                      |                                                         | ann a' 🖉 manne a' 🖉 manne a' l 🖉 Banne a' l 🖉 aobhe a' l 🖉 nanne a' l 🖉 aobhe a' l 🖉 nanne a' l 🖉 anne a' l                                |       |
|---------------------------------------------|---------------------------------------------------------|----------------------------------------------------------------------------------------------------|-------|
| $\leftrightarrow$ $\rightarrow$ $C$ $$ mart | inlo.4lima.de/wp-admin/nav-menus.php                    |                                                                                                    | ĩ     |
| Martins Blog VHS                            | Giessen Bildungsurlaub 루 0 🕂 Neu                        | Willkommen, n                                                                                                    | narti |
| Dashboard                                   | Bearbeite dein Menü unten, oder <u>erstelle ein neu</u> | ues Menů. Vergiss nicht, deine Anderungen zu speichern!                                                                                    |       |
| Beiträge                                    |                                                         |                                                                                                    |       |
| ]] Medien                                   | Menüpunkte hinzufügen                                   | Menüstruktur                                                                                                    |       |
| Seiten<br>Kommentare                        | Seiten 🔻                                                | Name des Menüs Navi Test Oben 01                                                                                                    | spe   |
| Design                                      | Beiträge 🔻                                              | Ziehe die Einträge in deine bevorzugte Reihenfolge. Klicke den Pfeil auf der rechten Seite, um weitere Konfigurations-Optionen anzuzeigen. |       |
| hemes<br>Sustomizer                         | Kategorien                                              | Wordpress Kategorie 💌                                                                                                    |       |
| Vidgets<br><b>Aenüs</b>                     | Häufig genutzt Alle anzeigen                            | Fotogalerien Seite 🔻                                                                                                    |       |
| leader<br>lintergrund                       | Suchen                                                  | Marburg Unterpunkt Seite 💌                                                                                                    |       |
| heme-Editor                                 |                                                         | Wetterau Unterpunkt Seite 💌                                                                                                    |       |
| Plugins                                     | Alle auswählen<br>Zum Menü hinzufügen                   | Vogelsberg Unterpunkt Seite v                                                                                                    |       |
| Benutzer                                    |                                                         | WP-Links Seite ¥                                                                                                    |       |
| Werkzeuge                                   |                                                         |                                                                                                    |       |
| Einstellungen                               |                                                         | Impressum Seite 🔻                                                                                                    |       |
| Menü einklappen                             |                                                         | Kontakt Seite 💌                                                                                                    |       |
|                                             |                                                         | Menü-Einstellungen Seiten automatisch hinzufügen                                                                                           |       |

Da alle Beiträge standardmäßig (Siehe Einstellungen Schreiben)der Kategorie Wordpress(allgemein) hinzugefügt wurden stehen sie dann unter dem Menüpunkt Wordpress (Kategorie als Menüpunkt)

|                                                                   |                                                                                                    | /                                                                                                    |
|-------------------------------------------------------------------|----------------------------------------------------------------------------------------------------|----------------------------------------------------------------------------------------------------|
| wp [++ We X 🕼 Backup X 🛛 🚱 Theme: X                               | S Hallo V ×   S Menūs × S WordP: × S WPDE. × S Dr. Wei ×   ≤    Blinc                                                                                                    | II X 🔊 Suppor X 🖉 Vorbei; X 🖉 VHS GII X 🛛 🕏 SPIEGEI X 📔 🕂                                                                                                    |
| $\leftrightarrow$ $\rightarrow$ C $$ martinlo.4lima.de/category/a | llgemein                                                                                                    |                                                                                                    |
| 🔰 🚳 Martins Blog VHS Giessen Bildungsurlaub                       | 🖋 Customizer 🛡 0 🕂 Neu 🖉 Kategorie bearbeiten                                                                                                    | Willkommen, martinlo4                                                                                                    |
| Martins Blog VHS Giessen Bildungsu                                | rlaub Okt 2019 wordpress Forog                                                                                                    | alerien - wp-links impressum kontakt Q                                                                                                    |
| Eine weitere WordPress-<br>Website                                |                                                                                                    |                                                                                                    |
| NEUE BEITRÄGE                                                     |                                                                                                    |                                                                                                    |
| Beitrag 05                                                        | Archiv der Kategorie: Wordpress                                                                                                    | TEXT WIDGET 02                                                                                                    |
| Hallo Welt!                                                       |                                                                                                    | Weiteres Text Widget                                                                                                    |
| Beitrag 04                                                        | BEITRAG 05                                                                                                    |                                                                                                    |
| Beitrag 02                                                        |                                                                                                    |                                                                                                    |
|                                                                   | O TO OKLODEKTODY                                                                                                    | TEXT WIDGET 01                                                                                                    |
|                                                                   | Es gibt im Moment in diese Mannschaft, oh, einige Spieler vergessen<br>ihnen Profi was sie sind. Ich lese nicht sehr viele Zeitungen, aber ich<br>habe gehört viele Situationen. Erstens: wir haben nicht offensiv<br>gespielt. <u>weiterlesen →</u> | Weit hinten, hinter den Wortbergen, fern der<br>Länder Vokallen und Konsonatien leben die<br>Blindtexte. Abgeschieden wohnen sie in<br>Buchstabhausen an der Küste des Semantik, eines |
|                                                                   |                                                                                                    |                                                                                                    |
|                                                                   |                                                                                                    |                                                                                                    |
|                                                                   |                                                                                                    |                                                                                                    |
|                                                                   |                                                                                                    |                                                                                                    |
|                                                                   |                                                                                                    |                                                                                                    |
|                                                                   | Willkommen bei WordPress. Hurra es ist installiert.                                                                                                    |                                                                                                    |
|                                                                   | Überall dieselbe alte Leier. Das Layout ist fertig, der Text lässt auf<br>sich warten. Damit das Layout nun nicht nackt im Raume steht und<br>sich klein und leer vorkommt, springe ich ein: der Blindtext.<br>weiterlesen $\rightarrow$             |                                                                                                    |

Persönliche Mitschrift (Martin Lossau) ohne Gewähr auf Korrektheit bzw. Vollständigkeit Seite 30 von 133

## Dienstag: 29.10.2019

### Kontaktformular anlegen

Am einfachsten durch Installation eines entsprechenden Plugins

#### Kontakt Plugin Installieren

### Nach "Contact" Plugin installieren (und dann z.B. Contact Form 7)

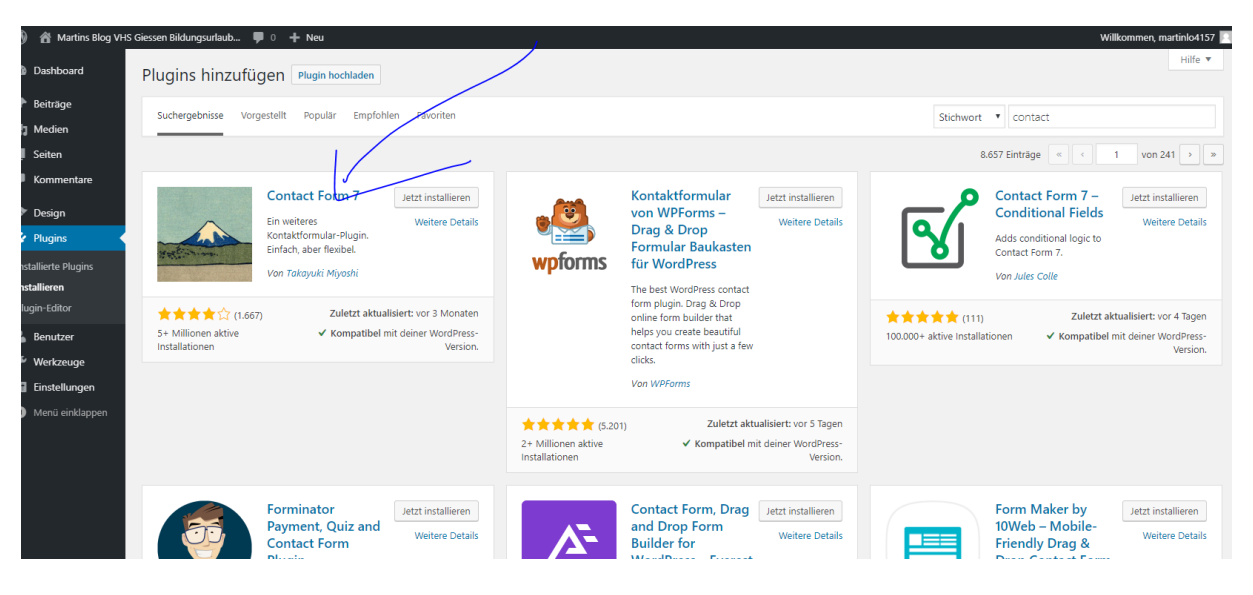

Nach Installation des Plugins erscheint ein neuer Eintrag in Admin Menü : Formulare

| $\leftrightarrow \rightarrow C$ $\cong$ main                  | rtinlo.4lima.de/wp-admin/plugins.php              | ?plugin_status=all&paged=1&s                                                                                                    |
|---------------------------------------------------------------|---------------------------------------------------|----------------------------------------------------------------------------------------------------|
| 🕅 😚 Martins Blog VH                                           | S Giessen Bildungsurlaub 👎 0 🕂                    | Neu                                                                                                    |
| Zur Website                                                   | r ragints <u>meaner</u> en                        |                                                                                                    |
| 🖈 Beiträge                                                    | Alle (4)   Aktiviert (2)   Inaktiv (2)            |                                                                                                    |
| 🕽 Medien                                                      | Mehrfachaktionen 🔻 Übernehr                       | nen                                                                                                    |
| Seiten                                                        | Plugin                                            | Beschreibung                                                                                                    |
| <ul> <li>Kommentare</li> <li>Formulare</li> </ul>             | Akismet Anti-Spam<br>Aktivieren Löschen           | Von Millionen genutzt, ist Akismet wahrscheinlich der beste Weg in der Welt, um deine Website oder deinen Blog vor Spam zu schützen. Es schützt deir<br>das Akismet Plugin und gehe dann auf deine Akismet-Einstellungen Seite, um deinen API-Schlüssel einzurichten.<br>Version 4.1.2   Von Automattic   Details ansehen |
| 🔊 Design 🖌                                                    | Contact Form 7<br>Einstellungen   Deaktivieren    | Nur ein weiteres Kontaktformular-Plugin. Einfach, aber flexibel.<br>Version 5.1.4   Von Takayuki Miyoshi   Details ansehen                                                                                                    |
| I <b>nstallierte Plugins</b><br>Installieren<br>Plugin-Editor | Disable Gutenberg<br>Einstellungen   Deaktivieren | Deaktiviert den Gutenberg-Block-Editor und stellt den Classic Editor und die originale Anzeige zur Bearbeitung von Beiträgen wieder her. Bietet Optioner<br>mehr.<br>Version 1.9   Von Jeff Starr   Details ansehen   Homepage   Dieses Plugin bewerten »                                                                 |
| La Benutzer<br>✔ Werkzeuge<br>Sa Einstellungen                | Hello Dolly<br>Aktivieren   Löschen               | Dies ist nicht nur ein Plugin, es symbolisiert in zwei Worten, gesungen von Louis Amstrong, die Hoffnung und den Enthusiasmus einer ganzen Generatior<br>dem Liedtext von "Hello, Dolly" Zeilen oben rechts im Administrationsbereich angezeigt.<br>Version 1.7.2   Von Matt Mullenweg   Details ansehen                  |
| Menü einklappen                                               | Plugin                                            | Beschreibung                                                                                                    |
|                                                               | Mehrfachaktionen 🔻 Übernehn                       | nen                                                                                                    |

Plugin hat ein Standardformular angelegt. Dieses am besten einfach nutzen

Persönliche Mitschrift (Martin Lossau) ohne Gewähr auf Korrektheit bzw. Vollständigkeit Seite 31 von 133

| (9 | Software installieren   lima 🗙              | S Kontaktformular bearb | eiter ×   | WordPress   Martins Blog ∨ × | 📕    Blindtext-Generator   L | ore 🗙   🧐 Kategorie | n « Martins Blog 🗸 🕽 | 🛛 🕄 Martins | Blog VHS Giessen i | X S Fotoga | lerie - Mittelhessen | ×   +   | -            |
|----|---------------------------------------------|-------------------------|-----------|------------------------------|------------------------------|---------------------|----------------------|-------------|--------------------|------------|----------------------|---------|--------------|
| ←  | $ ightarrow$ C $\widehat{}$ martinlo.4lima. | .de/wp-admin/admin.p    | hp?page=  | wpcf7                        |                              |                     |                      |             |                    |            |                      |         |              |
| 1  | 🖀 Martins Blog VHS Giessen Bil              | ldungsurlaub 👎 0        | + Neu     |                              |                              |                     |                      |             |                    |            |                      |         | Willkommen   |
| 80 | Zur Website                                 | aktionnalare [          | Neu hinzu | fügen                        |                              |                     |                      |             |                    |            |                      | Ansicht | t anpassen 🔻 |

| 📌 Beiträge       |                               |                                                    |              | Kontaktfor |
|------------------|-------------------------------|----------------------------------------------------|--------------|------------|
| 9 Medien         | Mehrfachaktionen 🔻 Übernehmen |                                                    |              |            |
| 📕 Seiten         | Titel                         | Shortcode                                          | Autor        | Datum      |
| Kommentare       | Kontaktformular 1             | [contact-form-7 id="68" title="Kontaktformular 1"] | martinlo4157 | 1 Minut    |
| M Formulare      |                               |                                                    |              |            |
| Kontaktformulare | Titel                         | Shortcode                                          | Autor        | Datum      |
| Neu hinzufügen   | Mehrfachaktionen 🔻 Übernehmen |                                                    |              |            |
| Integration      |                               |                                                    |              |            |
| 🔊 Design         |                               |                                                    |              |            |
| 😰 Plugins        |                               |                                                    |              |            |
| 🚢 Benutzer       |                               |                                                    |              |            |
| e                |                               |                                                    |              |            |

Jestzt müssen wir das Formular noch auf einer Seite einbinden. Dazu die Shortcode des Formulars kopieren

### Shortcode Kopieren (copy & paste)

| $\leftrightarrow$ $\rightarrow$ $\mathfrak{C}$ $\cong$ mart | inlo.4lima.de/wp-admin/admin.php?page=wpcf7 |                                                               |              |           |
|-------------------------------------------------------------|---------------------------------------------|---------------------------------------------------------------|--------------|-----------|
| 🐧 😚 Martins Blog VHS                                        | Giessen Bildungsurlaub 📮 0 🕂 Neu            |                                                               |              | Willkom   |
| Zur Website                                                 | 210 Neu himzefüren                          |                                                               | Ansicht      | t anpasse |
| <ul> <li>Beiträge</li> <li>Medien</li> </ul>                | Mehrfachaktionen V Übernehmen               | /                                                             |              | Kontal    |
| Seiten                                                      | Titel                                       | Shortcode                                                     | Autor        | Dat       |
| Kommentare                                                  | Kontaktformular 1                           | <pre>(contact-form-7 id="68" title="Kontaktformular 1")</pre> | martinlo4157 | .1.M      |
| Formulare                                                   |                                             |                                                               |              |           |
| Contaktformulare                                            | Titel                                       | Shortcode                                                     | Autor        | Dat       |
| leu hinzufügen                                              | Mehrfachaktionen 🔻 Übernehmen               |                                                               |              |           |
| ntegration                                                  |                                             |                                                               |              |           |
| Design                                                      |                                             |                                                               |              |           |
| 🕼 Plugins                                                   |                                             |                                                               |              |           |
| Benutzer                                                    |                                             |                                                               |              |           |

Die Seite Kontakte aufrufen (falls noch nicht vorhanden eine neue Seite Kontakt erstellen).

| ← → C 🗎 mai         | tinlo.4ima.de/wp-admin/post.php?post=51&action=edit           |                                                  |
|---------------------|---------------------------------------------------------------|--------------------------------------------------|
| 🔞 🔏 Martins Blog VH | S Giessen Bildungsurlaub 📮 0 🕂 Neu Seite ansehen              | Willkommen, ı                                    |
| Ø Dashboard         | Seite bearbeiten Erstellen                                    | Ansicht anpassen 🔻                               |
| 🖈 Beiträge          | Kontakt                                                       | Veröffentlichen                                  |
| 91 Medien           | Permalink: https://martinlo.dlima.de/kontakt Bestbeiten       | Vorschau der Ä                                   |
| Seiten              | P1 Dateien hinzufügen                                         | Status: Veröffentlicht <u>Bearb</u>              |
| Alle Seiten         | h [ link bounds del inc imp ut at 0 ords more Tens schlafen ] | Sichtbarkeit: Öffentlich Bea                     |
| Kommentare          | Kontaktdaten                                                  | Weröffentlicht am: 28. Okt 2<br>15:40 Bearbeiten |
| M Formulare         | Martin Lossau                                                 | In den Papierkorb verschieben                    |
| 🔊 Design            |                                                               | AI                                               |
| 🖌 Plugins           |                                                               | 6 H                                              |
| 👗 Benutzer          | ānbsp;                                                        | Seiten-Attribute                                 |
| 🖋 Werkzeuge         |                                                               | Eltern                                           |
| 🖪 Einstellungen     |                                                               | Hauptseite (keine Übergeore                      |
| Menü einklappen     |                                                               | Template                                         |
|                     |                                                               | Standardtemplate •                               |
|                     |                                                               | Reihenfolge                                      |

Kontaktseite auf Text umstellen (HTML)

Persönliche Mitschrift (Martin Lossau) ohne Gewähr auf Korrektheit bzw. Vollständigkeit Seite 32 von 133

Kontaktformular Shortcode einfügen, inkl. einem Kommentar dass ein Formular eingefügt wurde Komentare werden in HTML durch <!-- dies ist ein Kommentar --> eingeschlossen.

| 🕅 🖀 Martins Blog VHS 🤇 | Siessen Bildungsurlaub 👎 0 🕂 Neu Seite ansehen                                                             |
|------------------------|----------------------------------------------------------------------------------------------------|
| 🙆 Dashboard            | Seite bearbeiten Erstellen                                                                                 |
| 🖈 Beiträge             | Kontakt                                                                                                    |
| 93 Medien              | Permalialy http://martiala.ilima.do/kentakt Reamaiten                                                      |
| 🔄 Seiten               |                                                                                                    |
| Alle Seiten            | 9) Dateien hinzufügen                                                                                      |
| Erstellen              | b i link b-quote del ins img ul ol li code more Tags schließen                                             |
| Kommentare             | Kontaktdaten                                                                                               |
| 🛛 Formulare            | HTML Kommentar einfügen (nur im Text Editor sichtbar, nicht auf der Webseite sichtbar)                     |
| 🔊 Design               | Kontaktformular 01<br>[ <u>contact</u> -form-7 <u>id</u> ="68" title="Kontaktformular 1"]<br>Martin Lossau |
| 😰 Plugins              |                                                                                                    |
| 🕹 Benutzer             |                                                                                                    |
| 🖋 Werkzeuge            |                                                                                                    |
| 🗜 Einstellungen        |                                                                                                    |
| Menü einklappen        |                                                                                                    |
|                        | Wortanzahl: 16 Entwurf wurde um 9:17:26 Uhr gespeichert. Zuletzt geändert von martinlo4157 am 28.          |
|                        |                                                                                                    |

Kontaktformular anpassen

Auf Kontaktformular bearbeiten gehen

#### z.B. dein Name durch dein/Ihr Name ersetzen

| ← → C 🗎 ma                                                                                                    | rtinlo.4lima.de/wp-admin/admin.php?page=wpcf7&post=68&active-tab=0                                                                                                    |                                                                                              |
|----------------------------------------------------------------------------------------------------|----------------------------------------------------------------------------------------------------|----------------------------------------------------------------------------------------------|
| 🕅 🕋 Martins Blog VH                                                                                                    | IS Giessen Bildungsurlaub 📮 0 🕂 Neu                                                                                                    |                                                                                              |
| Dashboard                                                                                                    | Kontaktformular bearbeiten Neu hinzufügen                                                                                                    |                                                                                              |
| 🕐 Beiträge                                                                                                    | Kontaktformular gespeichert.                                                                                                    |                                                                                              |
| ]] Medien                                                                                                    |                                                                                                    |                                                                                              |
| Seiten                                                                                                    | Kontaktformular 1                                                                                                    | Status                                                                                       |
| Kommentare                                                                                                    | Kopiere diesen Shortcode und füge ihn in den Inhalt deines Beitrag, Seite oder Text-Widget ein:                                                                                                    |                                                                                              |
| 🗹 Formulare 🛛                                                                                                    | [contact-form-7 id="68" title="Kontaktformular 1"]                                                                                                    |                                                                                              |
| Kontaktformulare<br>Neu hinzufügen                                                                                               | Farmular E Mail Maldurana ZurMitche Einstellungen                                                                                                    | Löschen                                                                                      |
| ntegration                                                                                                    | rormular c-Mail Meldungen Zusaziliche Einstellungen                                                                                                    | Brauchst du                                                                                  |
| <ul> <li>Design</li> <li>Plugins</li> <li>Benutzer</li> <li>Werkzeuge</li> <li>Einstellungen</li> <li>Menü einklappen</li> </ul> | Formular<br>Hier kannst du die Formularvorlage barbeiten. Für Details siehe Formularvorlage bearbeiten.<br>Tet E-Mail UL Tet Zahl Datum Textfiel Dropdown-Menù Kontrollkästchen Radio-Buttons Zustimmung Quit Datei Senden<br>{label> beIn/Ihr Name (Pflichtfeld)<br>[text* your-name]<br>{label> Betreff<br>[text your-subject]<br>{label> Betreff<br>[text your-subject]<br>{label> Deine Nachricht<br>[textarea your-message]<br>[submit "Senden"] | Hier sind einig<br>dir bei der Löt<br>helfen.<br>1. Häufig og<br>2. Support-<br>3. Professio |

Persönliche Mitschrift (Martin Lossau) ohne Gewähr auf Korrektheit bzw. Vollständigkeit Seite 33 von 133

Hier kann man anpassen an welche Mail Adresse die Eingaben im Kontaktformular gesendet werden

| 🕦 💣 Martins Blog VHS G | iessen Bildungsurlaub                                                                                                    | P 0 + Neu                                                                                                    | Willkon                   |  |  |  |
|------------------------|----------------------------------------------------------------------------------------------------|----------------------------------------------------------------------------------------------------|---------------------------|--|--|--|
| Zur Website            |                                                                                                    |                                                                                                    | brauchst du Hine:         |  |  |  |
|                        | E-Mail                                                                                                    |                                                                                                    | Hier sind einige verfügba |  |  |  |
| 🖈 Beiträge             | Hier kannst du die E-Mail-Vorlage bearbeiten. Für Details siehe <u>Einrichten von E-Mail</u> .<br>In den folgenden Fahldern kannst du rüsse E-Mail-Tens verwenden: |                                                                                                    |                           |  |  |  |
| 93 Medien              | [your-name] [your-smail] [your-subject] [your-message]                                                                                                    |                                                                                                    |                           |  |  |  |
| Seiten                 |                                                                                                    |                                                                                                    | 2. Support-Foren          |  |  |  |
| Kommentare             | An                                                                                                    | martin.lossau@googlemail.com                                                                                                    | 3. Protessionelle Diens   |  |  |  |
| 🗹 Formulare            | Von                                                                                                    | Nanting Plan VWS Giaccan Pildungcunlaub Akt 2010 cunndeness@mantinla dlima das                                                                |                           |  |  |  |
| Kontaktformulare       | Voli                                                                                                    | Han cins biog wis dressen bindungsun zaub okc zors (konupressenen cinto. arimetoe)                                                            |                           |  |  |  |
| Neu hinzufügen         | Betreff                                                                                                    | Martins Blog VHS Giessen Bildungsurlaub Okt 2019 "[vour-subject]"                                                                             |                           |  |  |  |
| Integration            |                                                                                                    |                                                                                                    |                           |  |  |  |
| 🔊 Design               | Zusätzliche<br>Header                                                                                                    | Reply-To: [your-email]                                                                                                    |                           |  |  |  |
| 🖌 Plugins              |                                                                                                    |                                                                                                    |                           |  |  |  |
| Benutzer               |                                                                                                    |                                                                                                    |                           |  |  |  |
| Werkzeuge              | Nachrichtenkörper                                                                                                    | Von: [your-name] <[your-email]><br>Betreff: [your-subject]                                                                                    |                           |  |  |  |
| Einstellungen          |                                                                                                    |                                                                                                    |                           |  |  |  |
| Menü einklappen        |                                                                                                    | Nachrichtentext:<br>[your-message]                                                                                                    |                           |  |  |  |
|                        |                                                                                                    | <br>Diese E-Mail wurde von einem Kontaktformular von Martins Blog VHS Giessen Bildungsurlaub Okt 2019<br>(https://martinlo.4lima.de) gesendet |                           |  |  |  |

Beispiel wie man Text auskommentiert, je nach dem ob man was sehen will oder nicht

In diesem Fall wird "nächster Termin in Planung" nicht auf der Webseite angezeigt, da auskommentiert

| Vebsite    | Serce Secondernen Erstellen                                                 |                                                                                                    | Ansicht anpassen 🔻 Hilfe 💌                                        |
|------------|-----------------------------------------------------------------------------|----------------------------------------------------------------------------------------------------|-------------------------------------------------------------------|
| ge         | Seite aktualisiert. <u>Seite anzeigen</u>                                   |                                                                                                    | O                                                                 |
| n          |                                                                             |                                                                                                    |                                                                   |
|            | Kontakt                                                                     |                                                                                                    | Veröffentlichen                                                   |
|            | Permalink: https://martinlo.4lima.de/kontakt Bearbeiten                     |                                                                                                    | Vorschau der Änderungen                                           |
|            | <b>Q</b> Dateien hinzufügen                                                 | Visuell Text                                                                                                | P Status: Veröffentlicht Bearbeiten                               |
| ientare    | b i link b-quote del ins img ul ol li code more Tags schließ                | len X                                                                                                    | Sichtbarkeit: Öffentlich <u>Bearbeiten</u>                        |
| lare       | Kontaktdaten                                                                |                                                                                                    | Revisionen: 4 <u>Anzeigen</u>                                     |
| r          | Nächster Termin in Planung                                                  |                                                                                                    | 15:40 Bearbeiten                                                  |
| s          | Termin: 01. Januar 2020                                                     |                                                                                                    | te des Bestiedente verschieben                                    |
| zer        |                                                                             |                                                                                                    | In den Hapierkoro verschieden                                     |
| euge       | HTML Kommentar einfügen (nur im Text Editor sichtbar, nicht auf der Webseit | te sichtbar)                                                                                                |                                                                   |
| -          | [contact-form-7 id="68" title="Kontaktformular 1"]                          |                                                                                                    |                                                                   |
| llungen    | Martin Lossau                                                               |                                                                                                    | Seiten-Attribute                                                  |
| einklappen |                                                                             |                                                                                                    |                                                                   |
|            |                                                                             |                                                                                                    | Eltern                                                            |
|            |                                                                             |                                                                                                    | Hauptseite (keine Übergeordnete) 🔻                                |
|            |                                                                             |                                                                                                    | Template                                                          |
|            | Wortanzahl: 22                                                              | Entwurf wurde um 9:38:08 Uhr gespeichert. Zuletzt geöndert von martinlo4157 am 29. Oktober 2019 um 9:37 Uhr | Standardtemplate 🔻                                                |
|            |                                                                             |                                                                                                    | Reihenfolge                                                       |
|            |                                                                             |                                                                                                    | 0                                                                 |
|            |                                                                             |                                                                                                    | Brauchst du Hilfe? Benutze den Tab "Hilfe"<br>oben am Bildschirm. |

Natürlich kann man auch weitere Parameter ändern

Formular Parameter ändern (anpassen)

| 🗊 者 Martins Blog VHS Giessen Bildungsurlaub 🛡 0 🕂 Neu             |                                                                                                    |                                       |  |  |  |  |
|-------------------------------------------------------------------|----------------------------------------------------------------------------------------------------|---------------------------------------|--|--|--|--|
| 🖚 Dashboard                                                       | Kontaktformular bearbeiten Neu hinzufügen                                                                                                    |                                       |  |  |  |  |
| 🖈 Beiträge                                                        | Kontaktformular 1                                                                                                    | Status                                |  |  |  |  |
| 🕽 Medien                                                          | Vaniere diezen Shartrade und filne ihn in den Inhalt deiner Reitran Saite oder Text-Widnet ein:                                                |                                       |  |  |  |  |
| Seiten                                                            | Appere dusers sharcoor una tige una una minut deuns security, sete ouer rest-wadget en:<br>[contest-form-7 lis-68" title="kontaktformalian 1"] |                                       |  |  |  |  |
| Kommentare                                                        |                                                                                                    | Löschen                               |  |  |  |  |
| ✓ Formulare                                                       | Formular E-Mail Meldungen Zusätzliche Einstellungen                                                                                            |                                       |  |  |  |  |
| Kontaktformulare                                                  |                                                                                                    | Brauchst d                            |  |  |  |  |
| Neu hinzufügen                                                    | Formular                                                                                                    | Hier sind ei                          |  |  |  |  |
| Integration                                                       | Hier kannst du die Formularvorlage bearbeiten. Für Details siehe Formularvorlage bearbeiten.                                                   | dir bei der I<br>helfen.              |  |  |  |  |
| 🔊 Design                                                          | Text E-Mail URL Tel. Zahl Datum Textfeld Dropdown-Menü Kontrollkästchen Radio-Buttons Zustimmung Quiz Datei Senden                             | 1. <u>Häufig</u>                      |  |  |  |  |
| 🖆 Plugins                                                         | < <u>label</u> > Dein/Ihr Name ( <u>Pflichtfeld</u> )<br>[text* <u>your-name</u> ] <u label>                                                   | 2. <u>Suppor</u><br>3. <u>Profess</u> |  |  |  |  |
| 占 Benutzer                                                        | < <u>label</u> > Deine E-Mail-Adresse ( <u>Pflichtfeld</u> )                                                                                   |                                       |  |  |  |  |
| 🖋 Werkzeuge                                                       | [email* your-email]                                                                                                    |                                       |  |  |  |  |
| Einstellungen                                                     | < <u>label&gt;</u> Betreff [text_vour-subject]                                                                                                 |                                       |  |  |  |  |
| <ul> <li>Gallery by Supsystic</li> <li>Menü einklappen</li> </ul> | < <u>label</u> > Deine Nachricht<br>[textarea your-message]                                                                                    |                                       |  |  |  |  |
|                                                                   | [submit "Senden"]                                                                                                    |                                       |  |  |  |  |

Wir wollen jetzt oben eine Datumseingabe ermöglichen (kein Pflichtfeld):

Dazu im Formular unter Formular ein Datum Tag einfügen. Wichtig den Namen des Tags merken

| rtins Blog VHS G                          | Siessen Bildungsurlaub 👎 0 🕂 Neu                                                                                   |                     |                                                                              |          |    |  |  |
|-------------------------------------------|----------------------------------------------------------------------------------------------------|---------------------|------------------------------------------------------------------------------|----------|----|--|--|
| Kontaktformular bearbeiten Neu hinzufügen |                                                                                                    |                     |                                                                              |          |    |  |  |
|                                           | Kontaktformular gespeichert.                                                                                       |                     |                                                                              |          |    |  |  |
|                                           | Kontaktformular 1                                                                                                  |                     | /                                                                            |          | St |  |  |
| ntare                                     | Kopiere diesen Shortcode und füge ihn in den Inhalt deines B<br>[contact-form-7 id="68" title="Kontaktformular 1"] | ×                   |                                                                              |          |    |  |  |
| ulare                                     |                                                                                                    | Erzeuge ein Formula | ar-Tag für ein Datums-Eingabefeld, Weitere Details unter <u>Daten Feld</u> . |          |    |  |  |
| jen                                       | Formular E-Mail Meldungen Zusätzlich                                                                               | Name                | Datum01                                                                      |          | Br |  |  |
|                                           | Formular                                                                                                    | Standardwert        | Discon Taxt als Diatzbalter discon Folds yonyondan                           |          | Hi |  |  |
|                                           | Hier kannst du die Formularvorlage bearbeiten. Für Deta                                                            | Bereich             | Min. tt.m - Max. tt.m                                                        |          |    |  |  |
| r                                         | <pre>lext E-Mail UKL lel. Zahl Datum lextre <label> Bitte Datum eintragen [date Datum01] </label></pre>            | Attribut "id"       |                                                                              |          |    |  |  |
| ngen                                      | <label> Dein/Ihr Name (Pflichtfeld)<br/>[text* your-name] </label>                                                 | Attribut "Klasse    |                                                                              |          |    |  |  |
| <b>by Supsystic</b><br>hklappen           | <label> Deine E-Mail-Adresse (Pflichtfeld<br/>[email* your-email] </label>                                         |                     |                                                                              |          |    |  |  |
|                                           | <label> Betreff<br/>[text your-subject] </label>                                                                   | [date Datum01]      |                                                                              | •        |    |  |  |
|                                           | <label> Deine Nachricht<br/>[textarea your-message] </label>                                                       |                     | Tag einfügen                                                                 | <b>.</b> |    |  |  |
|                                           | [submit "Senden"]                                                                                                  |                     |                                                                              |          |    |  |  |
|                                           |                                                                                                    |                     |                                                                              |          |    |  |  |
|                                           |                                                                                                    |                     |                                                                              |          |    |  |  |

Das Formular sieht im Entwurfmodus dann so aus. Ein neuer Tag [date...] ist eingefügt

Persönliche Mitschrift (Martin Lossau) ohne Gewähr auf Korrektheit bzw. Vollständigkeit Seite 35 von 133

Auf der Webseite sieht man jetzt ein eingebbares Datum Feld (ist aber kein Pflichtfeld).

Das Problem ist dass das Datum nicht in der Mail auftaucht.

| rtins Blog VHS Giessen Bi              | ldungsurlaub Okt 2019                                     | WORDPRESS                  | FOTOGALERIEN - | WP-LINKS        | IMPRESSUM                    | KONTAKT        | WP VIDEO      | C   |
|----------------------------------------|-----------------------------------------------------------|----------------------------|----------------|-----------------|------------------------------|----------------|---------------|-----|
| veitere WordPress-<br>ite              |                                                           |                            |                |                 |                              |                |               |     |
| BEITRÄGE                               |                                                           |                            |                |                 |                              |                |               |     |
| ngurlaub VHS Gießen<br>1019 meine Doku | KONTAKT                                                   |                            |                | TEXT            | WIDGET 02                    |                |               |     |
| ag 05                                  | Kontaktdaten                                              |                            |                | Weite           | res Text Widge               | t              |               |     |
| Welt!                                  |                                                           |                            |                | Und h           | ier ist eine Bild            |                |               |     |
| g 03                                   |                                                           |                            |                |                 |                              |                |               |     |
| og 04                                  | Termin: 01. Januar 2020                                   |                            |                |                 |                              |                | · · · ·       |     |
|                                        | HTML Kommentar einfügen (nur im<br>der Webseite sichtbar) | Text Editor sichtbar, nich | t auf          |                 |                              |                | _             |     |
|                                        | Bitte Datum eintragen<br>tt.mm.jjjj                       |                            |                | *               |                              | the state      | the states    |     |
|                                        | Dein/Ihr Name (Pflichtfeld)                               |                            |                | Und h           | ier weitere Tex              | t              |               |     |
|                                        | Deine E-Mail-Adresse (Pflichtfeld)                        |                            |                | KONT            | AKT FORMUL                   | AR IM WID      | GET           | -   |
|                                        | Betreff                                                   |                            |                | Konta<br>hinein | ktformular als '<br>kopieren | Widget. Einfa  | ach den Short | cut |
|                                        |                                                           |                            |                | tt m            | m iii                        |                |               |     |
|                                        |                                                           |                            |                | cc.m            |                              |                |               |     |
|                                        | Deine Nachricht                                           |                            |                | Dein/           | Ihr Name (Pflic              | htfeld)        |               |     |
|                                        |                                                           |                            |                |                 |                              |                |               |     |
|                                        |                                                           |                            |                | Deine           | E-Mail-Adress                | e (Pflichtfeld | )             |     |
|                                        |                                                           |                            |                |                 |                              |                |               |     |
|                                        |                                                           |                            |                |                 | ~                            |                |               |     |

Damit das eingegeben Datum auch grundsätzlich im Mail erscheint, muss im Formular auch noch der Mailkörper angepasst werdebn. Dazu im Formular unter E-Mail das Datumsfeld als Tag in den Nachrichtenkörper einfügen (Achtung: den Namen des Datumsfeldes hier [Datum01]) benutzen. Wichtig den Namen in eckige Klammern [Datum01] setzen.
| Dashboard                                                         | Kontaktformula                                                                     | ar 1                                                                                                    | 5           |  |  |  |  |  |  |
|-------------------------------------------------------------------|------------------------------------------------------------------------------------|----------------------------------------------------------------------------------------------------|-------------|--|--|--|--|--|--|
| Beiträge                                                          | Kopiere diesen Shortcode u                                                         | ere diesen Shartcode und füge ihn in den Inhalt deines Beitrag, Seite oder Text-Widget ein:                                                                                                    |             |  |  |  |  |  |  |
| J Medien                                                          | [contact-form-7 id="68                                                             | " title="Kontaktformular 1"]                                                                                                    |             |  |  |  |  |  |  |
| l Seiten                                                          | <ul> <li>Tasten wechseln die Ar</li> </ul>                                         | zeige                                                                                                    | L           |  |  |  |  |  |  |
| Kommentare                                                        | Formular E-Mail                                                                    | Meldungen Zusätzliche Einstellungen                                                                                                    |             |  |  |  |  |  |  |
| ] Formulare                                                       |                                                                                    |                                                                                                    | E           |  |  |  |  |  |  |
| ontaktformulare<br>eu hinzufügen<br>tegration                     | E-Mail<br>Hier kannst du die E-Ma<br>In den folgenden Felder<br>[Datum01] [your-na | ail-Vorlage bearbeiten. Für Details siehe <u>Einrichten von E-Mail</u> .<br>m kannst du diese E-Mail-Tags verwenden:<br>me] [your-email] [your-subject] [your-message]                                                                                         | F<br>C<br>F |  |  |  |  |  |  |
| <sup>P</sup> Design Plugins                                       | An                                                                                 | martin.lossau@googlemail.com                                                                                                    |             |  |  |  |  |  |  |
| Benutzer                                                          | Von                                                                                | ins Blog VHS Giessen Bildungsurlaub Okt 2019 ≺wordpress@martinlo.4lima.de>                                                                                                    |             |  |  |  |  |  |  |
| Werkzeuge                                                         |                                                                                    |                                                                                                    |             |  |  |  |  |  |  |
| Einstellungen                                                     | Betreff                                                                            | Martins Blog VHS Giessen Bildungsurlaub Okt 2019 "[your-subject]"                                                                                                    |             |  |  |  |  |  |  |
| <ul> <li>Gallery by Supsystic</li> <li>Menü einklappen</li> </ul> | Zusätzliche<br>Header                                                              | Reply-To: [your-email]                                                                                                    |             |  |  |  |  |  |  |
|                                                                   | Nachrichtenkörper                                                                  | Von: [your-name] <[your-email]><br>Betreff: [your-subject]<br>Nachrichtentext:<br>[your-message]<br>[Datum01]<br><br>Diese E-Mail wurde von einem Kontaktformular von Martins Blog VHS Giessen Bildungsurlaub Okt 2019<br>(https://martinlo.4lima.de) gesendet |             |  |  |  |  |  |  |

#### Und so sieht es dann aus

| +       | Schreiben      |       | Artins Blog VHS Giessen Bildungsurlaub Okt 2019 wordpress@martinio Alima de über lima-mail de |
|---------|----------------|-------|-----------------------------------------------------------------------------------------------|
|         | Posteingang    | 1.160 | an mich -                                                                                     |
| $\star$ | Markiert       |       | Von: Martin < <u>martin.lossau@googlemail.com</u> ><br>Betroff Teet Mail mit pouem Datumsfold |
| C       | Zurückgestellt |       |                                                                                               |
|         | Wichtig        |       | Nachrichtentext:<br>Mit Datumsfeld                                                            |
| ►       | Gesendet       |       | 2019-01-01                                                                                    |
|         | Entwürfe       | 20    |                                                                                               |
| •       | Kategorien     |       |                                                                                               |

Videos zur Webseite hinzufügen (Einbinden / Framing von YouTube) Neue Seite erstellen. Blindtext einfügen

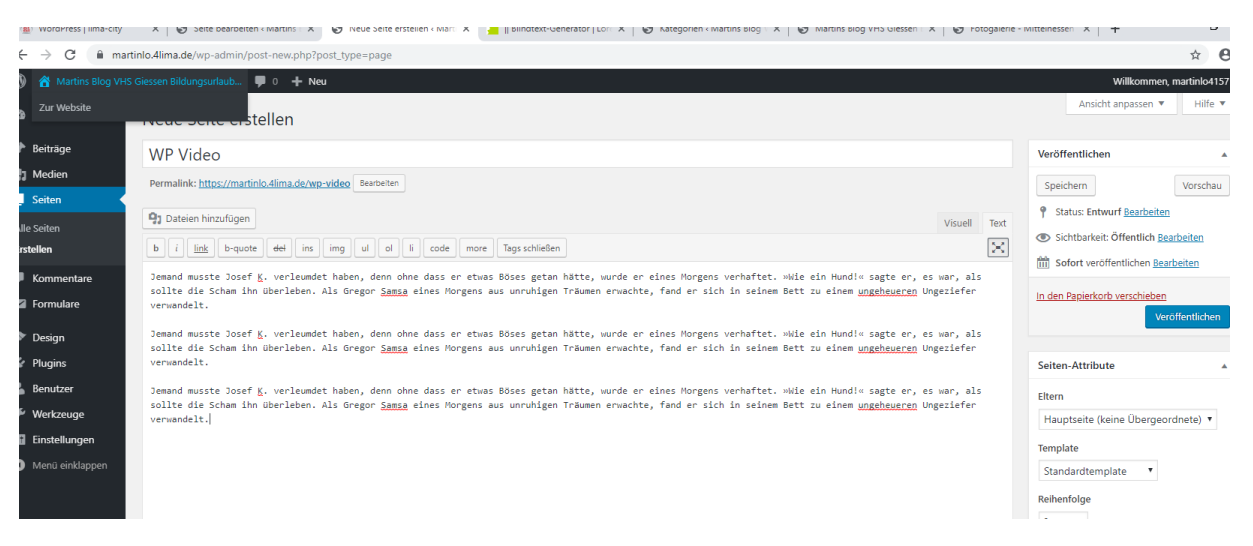

#### z.B. Wordpress Tutorial von YouTube einbinden

🕼 WordPress Jima-city X | 🚱 Seite bearbeiten «Mi X | 🗞 Seite bearbeiten «Mi X | 🔹 I Blindtext-Generator X | 🗞 Kategorien «Martin» | X | 🗞 Martins Blog VH5 Gir X | 🗞 Fotogalerie «Mittelle» X 🔹 wordpress «VouTube X + ---- 🗗 ---

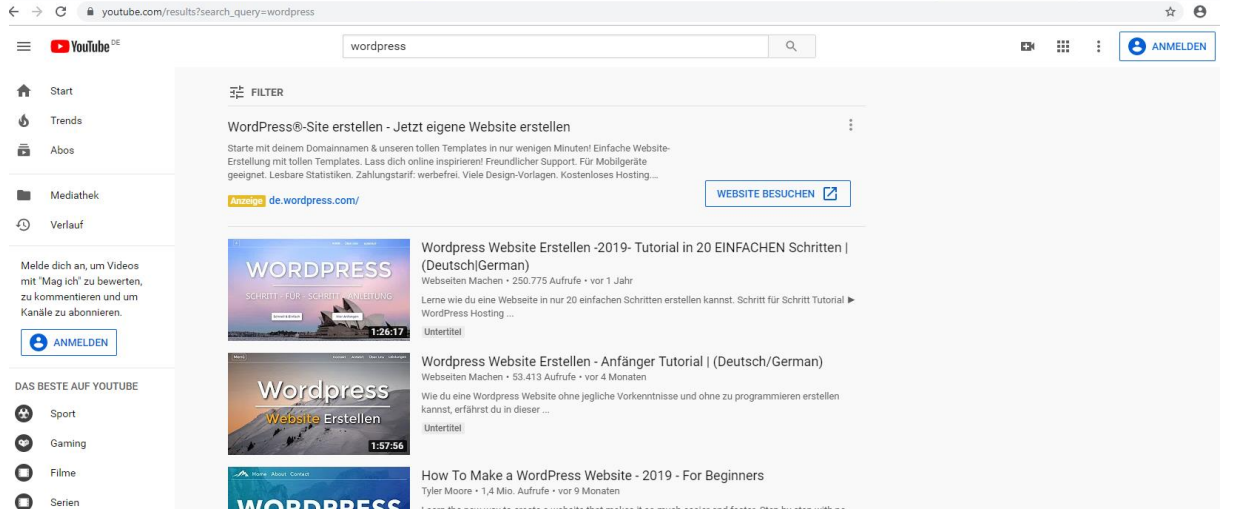

Auf Teilen klicken, dann auf Einbetten

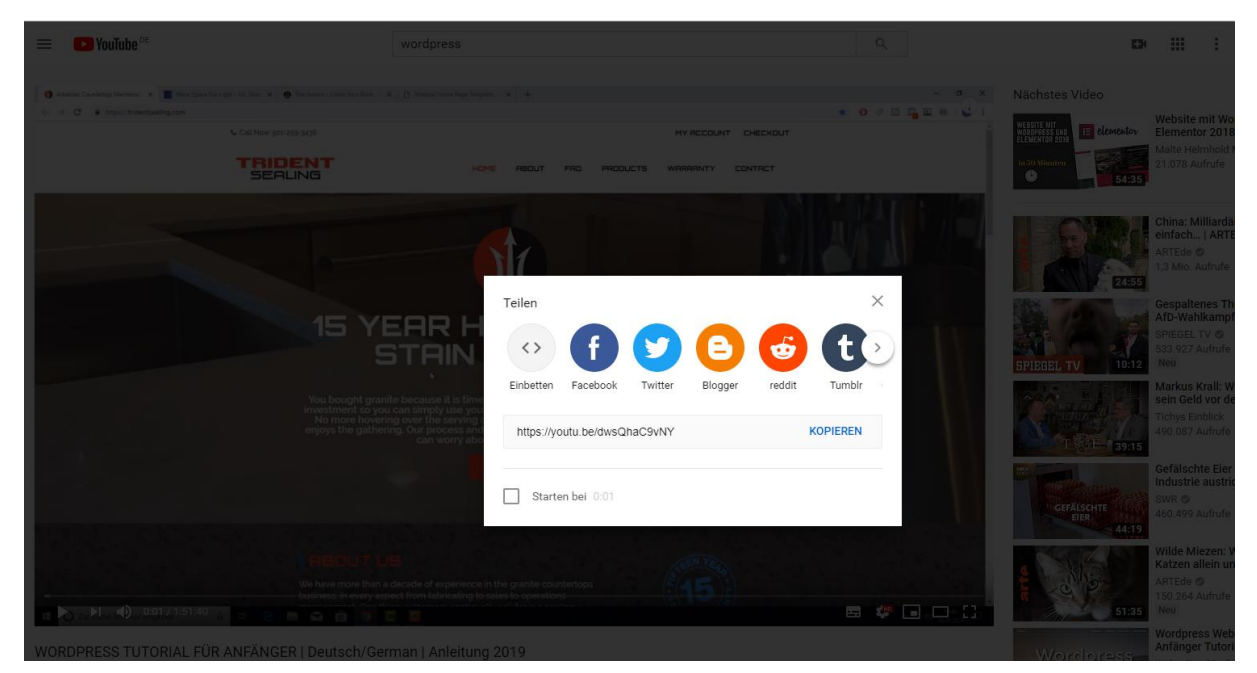

Persönliche Mitschrift (Martin Lossau) ohne Gewähr auf Korrektheit bzw. Vollständigkeit Seite 38 von 133

#### Einbetten Link wird angezeigt

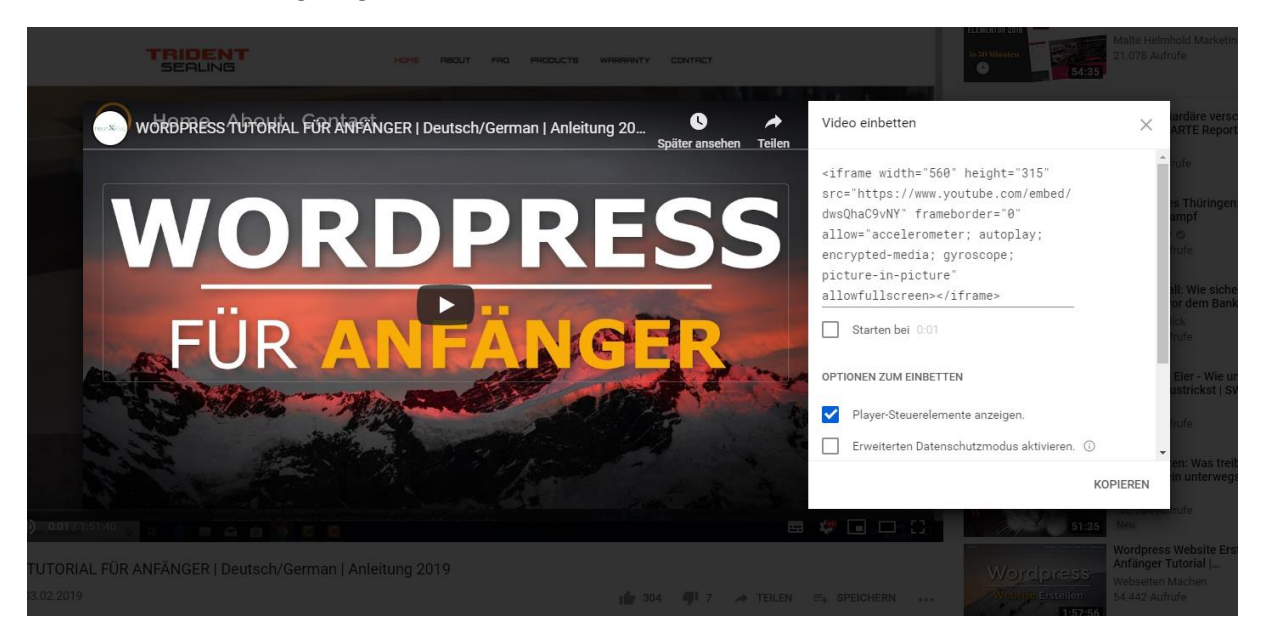

#### Code markieren und kopieren drücken

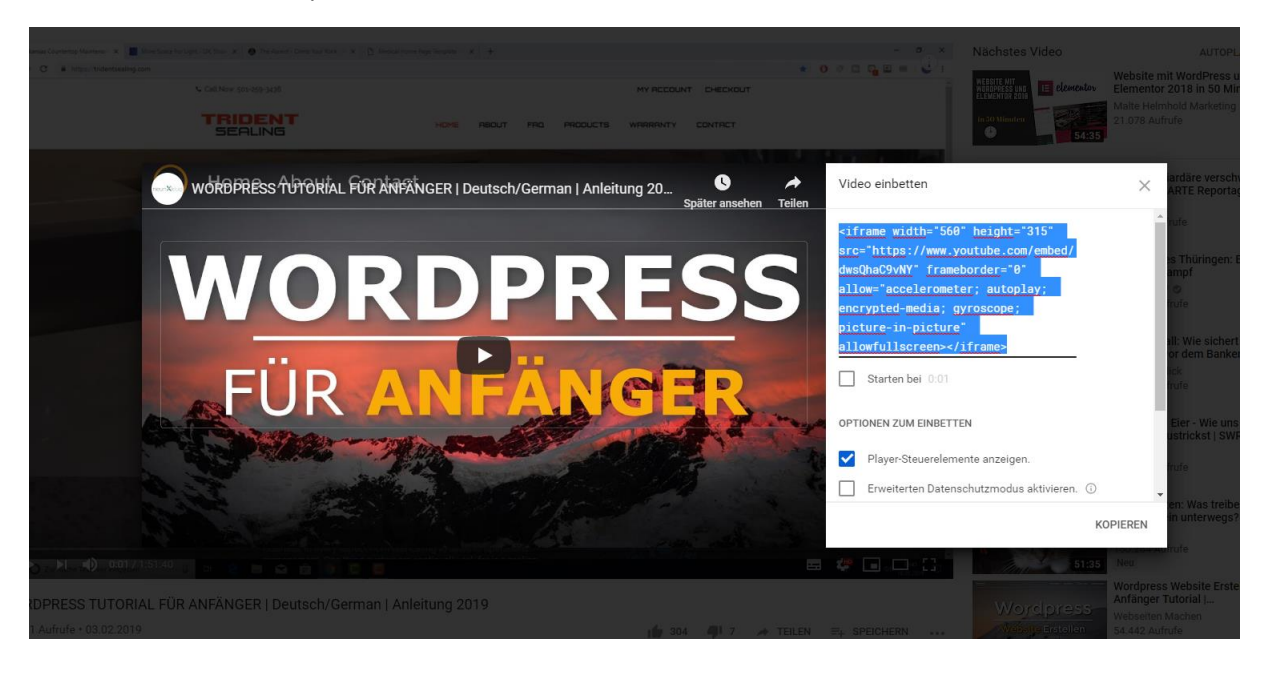

Code auf die Webseite einfügen

Persönliche Mitschrift (Martin Lossau) ohne Gewähr auf Korrektheit bzw. Vollständigkeit Seite 39 von 133

|             | maruno-nima.ue/wp-aomin/post-pripripost=/ socaction = equicolassic-equior                                                                                                    | ж                                                                 |
|-------------|----------------------------------------------------------------------------------------------------|-------------------------------------------------------------------|
| ) 😤 Martin  | s Blog VHS Giessen Bildungsurlaub 📮 0 🕂 Neu 🛛 Seite ansehen                                                                                                    | Willkommen, martinlo41                                            |
| Dashboard   | Seite bearbeiten Erstellen                                                                                                    | Ansicht anpassen 🔻 Hilfe                                          |
| Beiträge    | Seitenentwurf aktualisiert. <u>Vorschau der Seite</u>                                                                                                    | (                                                                 |
| J Medien    | •                                                                                                    |                                                                   |
| Seiten      | WP Video                                                                                                    | Veröffentlichen                                                   |
| lle Seiten  | Permalink: http://martinlo.dlima.de/wp-videq Searbeiten                                                                                                    | Speichern Vorschau                                                |
| rstellen    | 🛐 Dateien hinzufügen Visuell Te                                                                                                    | Status: Entwurf <u>Bearbeiten</u>                                 |
| Kommenta    |                                                                                                    | Sichtbarkeit: Öffentlich <u>Bearbeiten</u>                        |
| Formulare   |                                                                                                    | Sofort veröffentlichen <u>Bearbeiten</u>                          |
| Design      | Jemand musste Josef K. Verleumdet naden, denn onne des er etwas boses getan hatte, wurde er eines Horgens Verhattet. wwie ein Hundiw sagte er, es war, als<br>sollte die Scham ihn überleben. Als Gregor <u>Samsa</u> senes Morgens aus unruhigen Träumen erwachte, fand er sich in seinem Bett zu einem <u>ungeheueren</u> Ungeziefer                                                                                                    | In den Papierkorb verschieben                                     |
| Plugins     | Verwendelt.                                                                                                    | Veröffentlichen                                                   |
| Benutzer    | < Video Nordpress 01><br><iframe allow="accelerometer: autoplay: encrysted-media; gvroscope;&lt;/th&gt;&lt;th&gt;&lt;/th&gt;&lt;/tr&gt;&lt;tr&gt;&lt;td&gt;6 Werkzeuge&lt;/td&gt;&lt;td&gt;picture-in-picture" allowfullscreen×="" frameborder="0" height="315" iframe="" src="https://www.voutube.com/embed/dwsOhaG9WW" width="560"><br/>Jemand musste Josef K. verleundet haben, den ohne dass er etwas Böses setan hätte, wurde er eines Morgens verhaftet, whie ein Hundiw sagte er, es war, als<td>Seiten-Attribute</td></iframe> | Seiten-Attribute                                                  |
| Einstellung | sollte die Scham ihn überleben. Als Gregor <u>Samsa</u> eines Morgens aus unruhigen Träumen erwachte, fand er sich in seinem Bett zu einem <u>ungeheueren</u> Ungeziefer<br>verwandelt.                                                                                                    | Eltern                                                            |
| Menü einkla | ppen                                                                                                    | Hauptseite (keine Übergeordnete) 🔻                                |
|             | < Video Wordpress 02><br>Jemand musste Josef X. verleumdet haben, denn ohne dass er etwas Böses getan hätte, wurde er eines Morgens verhaftet. Wkie ein Hund!« sagte er, es war, als                                                                                                    | Template                                                          |
|             | sollte die Scham ihn überleben. Als Gregor Samsa eines Morgens aus unrühigen Träumen erwachte, fand er sich in seinem Bett zu einem <u>ungeheueren</u> Ungeziefer<br>verwandelt.                                                                                                    | Standardtemplate 🔻                                                |
|             | Wortanzahl: 160 Zuletzt geändert von martinio4157 am 29. Oktober 2019 um 945 U                                                                                                    | hr Reihenfolge                                                    |
|             |                                                                                                    | 0                                                                 |
|             |                                                                                                    | Brauchst du Hilfe? Benutze den Tab "Hilfe"<br>oben am Bildschirm. |
|             |                                                                                                    |                                                                   |

Und das ganze ggf. nochmal für das 2.te Video

Seite WP-Videos noch zum Menü hinzufügen

Passiert hier nicht automatisch, da wir die Option "Neue Seite der ersten Ebene automatisch zum Menü hinzufügen" nicht ausgewählt haben

| $\leftrightarrow$ $\rightarrow$ C in mart                          | inlo.4lima.de/wp-admin/nav-menus.php                   |                                                                                                    |
|--------------------------------------------------------------------|--------------------------------------------------------|----------------------------------------------------------------------------------------------------|
| 🚯 💣 Martins Blog VHS                                               | Giessen Bildungsurlaub 🛡 0 🕂 Neu                       |                                                                                                    |
| 2 Dashboard                                                        | Bearbeite dein Menü unten, oder <u>erstelle ein ne</u> | uez Menu. Vergiss nicht, deine Änderungen zu speichern!                                                                                    |
| <ul> <li>✔ Beiträge</li> <li>♀ Medien</li> <li>■ Seiten</li> </ul> | Menüpunkte hinzufügen                                  | Menüstruktur                                                                                                    |
| Kommentare                                                         | Seiten 🔺                                               | Name des Menüs Navi Test Oben 01                                                                                                    |
| M Formulare                                                        | Zuletzt erstellt Alle anzeigen Suchen                  | Ziehe die Einträge in deine bevorzugte Reihenfolge. Klicke den Pfeil auf der rechten Seite, um weitere Konfigurations-Optionen anzuzeigen. |
| >> Design                                                          | WP Video                                               | Wordpress Kategorie 🔻                                                                                                    |
| Customizer                                                         | Marburg                                                | Fotogalerien Seite 🔻                                                                                                    |
| Menüs                                                              | Fotogalerien<br>Kontakt                                | Marburg Unterpunkt Seite 🔻                                                                                                    |
| Header<br>Hintergrund                                              | │ Impressum<br>│ WP-Links ▼                            | Wetterau Unterpunkt Seite 🔻                                                                                                    |
| Theme-Editor                                                       | Alle auswählen<br>Zum Menü hinzufügen                  | Vogelsberg Unterpunkt Seite *                                                                                                    |
| 📥 Benutzer                                                         | Beiträge 🔹                                             | WP-Links Seite V                                                                                                    |
| ≁ Werkzeuge                                                        | Individuelle Links 🔻                                   | Impressum Seite 🔻                                                                                                    |
| <ul> <li>Einstellungen</li> <li>Menü einklappen</li> </ul>         | Kategorien •                                           | Kontakt Seila                                                                                                    |
|                                                                    |                                                        | WP Video Seite 💌                                                                                                    |
|                                                                    |                                                        | Menů-Einstellungen                                                                                                    |

## Bilder in Wordpress hinzufügen

Falls keine Bilder zur Verfügung, kann man auch einen Dummy Image Generator verwenden (Ähnlich wie Blindtext Generator). Z.B. lorempixel.com oder kostenlose Bilder im Internet suchen, z.B. pexels.com.

Wichtig Lizenzbedingungen für Bilder beachten., z.B. creative commons. Oder einfch eigene benutzen.

Es ist vorteilhaft Bilder immer in einer einheitlichen Größe zu benutzen. Nicht zu groß (z.b. 100 pixel), da dies die Ladezeiten einer Seite erhöht.

#### z.B. die Seite Fotogalerie aufrufen

Bild wird an der Stelle des Cursors eingefügt

Dateien hinzufügen auswählen

| 1      | A Martins Blog VHS | Giessen Bildungsurlaub 🛡 0 🕂 Neu Seite ansehen                                                                                                    |
|--------|--------------------|----------------------------------------------------------------------------------------------------|
| æ      | Dashboard          | Seite bearbeiten Erstellen                                                                                                    |
| *      | Beiträge           | Das Backup dieses Beitrags in deinem Browser stimmt nicht mit der unten stehenden Version überein. Backup wiederherstellen                                                                                                    |
| 9)<br> | Medien             | Das wird den aktuellen Editor-Inhalt mit dem Inhalt der letzten gespeicherten Version ersetzen. Du kannst die Funktionen Rückgängig oder Wiederherstellen im Version zurückzukehren.                                                                                       |
| Alle   | e Seiten           |                                                                                                    |
| Ers    | tellen             | Fotogalerien                                                                                                    |
| ₽      | Kommentare         | Permalink: https://martinlo.dlima.de/fotogalerien Bearbeiten                                                                                                    |
|        | Formulare          | Dateien hinzufügen                                                                                                    |
| ×      | Design             | Absatz • B $I \coloneqq 46 \equiv \pm 2$                                                                                                    |
| ¥      | Plugins            | Dies ist ein Typoblindtext. An ihm kann man sehen, ob alle                                                                                                    |
| 4      | Benutzer           | Buchstaben da sind und wie sie aussehen. Manchmal benutzt man                                                                                                    |
| r      | Werkzeuge          | Worte wie Hamburgefonts, Rafgenduks oder Handgloves, um<br>Schriften zu testen. Manchmal Sätze, die alle Buchstaben des                                                                                                    |
| 5      | Einstellungen      | Alphabets enthalten - man nennt diese Sätze »Pangrams«. Sehr                                                                                                    |
| 0      | Menü einklappen    | bekannt ist dieser: The quick brown fox jumps over the lazy old dog.<br>Oft werden in Typoblindtexte auch fremdsprachige Satzteile<br>eingebaut (AVAIL® and Wefox™ are testing aussi Ia Kerning), um die<br>Wirkung in anderen Sprachen zu testen. In Lateinisch sieht zum |

#### Mediathek auswählen und falls noch keine Bilder da sind welche vom PC laden

| 🔗 Martins Blog VHS Giessen I       | ildungsurlaub 🛡 0 🕂 Neu Seite ansehen                                                                                                    |               |
|------------------------------------|----------------------------------------------------------------------------------------------------|---------------|
| Dateien hinzufügen                 | Dateien hinzufügen<br>Dateien hochladen Mediathek                                                                                                    |               |
| Galerie erstellen                  |                                                                                                    |               |
| Audio-Wiedergabeliste<br>erstellen | Alle Medien V Alle Daten V                                                                                                    | Medien suchen |
| Video-Wiedergabeliste<br>erstellen | Image: Contract of the second second sec |               |
| Beitragsbild                       | Organisieren - Neuer Ordner                                                                                                    |               |
| Von URL einfügen                   | <ul> <li>Schnellzugriff</li> <li>Desktop</li> <li>Downloads</li> <li>HA</li> <li>Bildurgurfhabilition</li> <li>Overdpress</li> <li>OneDrive</li> <li>Diser PC</li> <li>30-Objekte</li> <li>Bildurgurfabb.d</li> <li>durgurfabb.d</li> <li>durgurfabbb.d</li> <li>durgurfabb.d</li> <li>durgurfabbb.d</li></ul>                                                                                                    |               |
|                                    | Dateiname: Benutzerdefinierte Dateien (*,pj 🗸                                                                                                    |               |
|                                    | Öffnen Abbrechen                                                                                                    |               |
|                                    |                                                                                                    |               |

## Unten links wird die Größe ausgewählt

| ) 🔺 Martins Blog VHS Giessen B                                                                               | ldungsurlaub 👎 0 🕂 Neu - Seite ansehen    |               | Willkommen, martinlo4157                                                                                                    |
|----------------------------------------------------------------------------------------------------|-------------------------------------------|---------------|----------------------------------------------------------------------------------------------------|
|                                                                                                    | Dateien hinzufügen                        |               | ×                                                                                                    |
| Dateien hinzufügen                                                                                           | Dateien hochladen Mediathek               |               |                                                                                                    |
| Galerie erstellen                                                                                            | Alle Medien • Alle Daten •                | Medien suchen | -                                                                                                    |
| Audio-Wiedergabeliste<br>erstellen<br>Video-Wiedergabeliste<br>erstellen<br>Beitragsbild<br>Von URL einfügen |                                           |               | 2019, 09, 20, marburger, hinmekleuchten, 956<br>3/pg<br>25, Citoboer 2019<br>65, 00, 1007 Pixel<br>Bid sachiette<br>Endgultig löschen<br>Alternativtext<br>Reschreibung<br>Beschreibung<br>Link kopieren |
|                                                                                                    |                                           |               | ANZEIGE-EINSTELLUNGEN FÜR ANHÄNGE<br>Ausrichtung Keine<br>Link zur Keine                                                                                                    |
|                                                                                                    |                                           |               | Golde Mittel - 300 x 200 *                                                                                                    |
|                                                                                                    | S ausgewählt<br>Auswähl bearbeiten Leeren |               | In die Seite einfügen                                                                                                    |

#### z.B. Größe Vorschaubild, Ausrichtung links.

Dann auf "In die Seite Einfügen" drücken. Das Bild (kleines Bild, da wir die Größe Vorschaubild ausgewählt haben) wird linksbündig an der Cursorposition in die Seite eingefügt.

Persönliche Mitschrift (Martin Lossau) ohne Gewähr auf Korrektheit bzw. Vollständigkeit Seite 42 von 133

#### So sieht es dann im Texteditor aus.

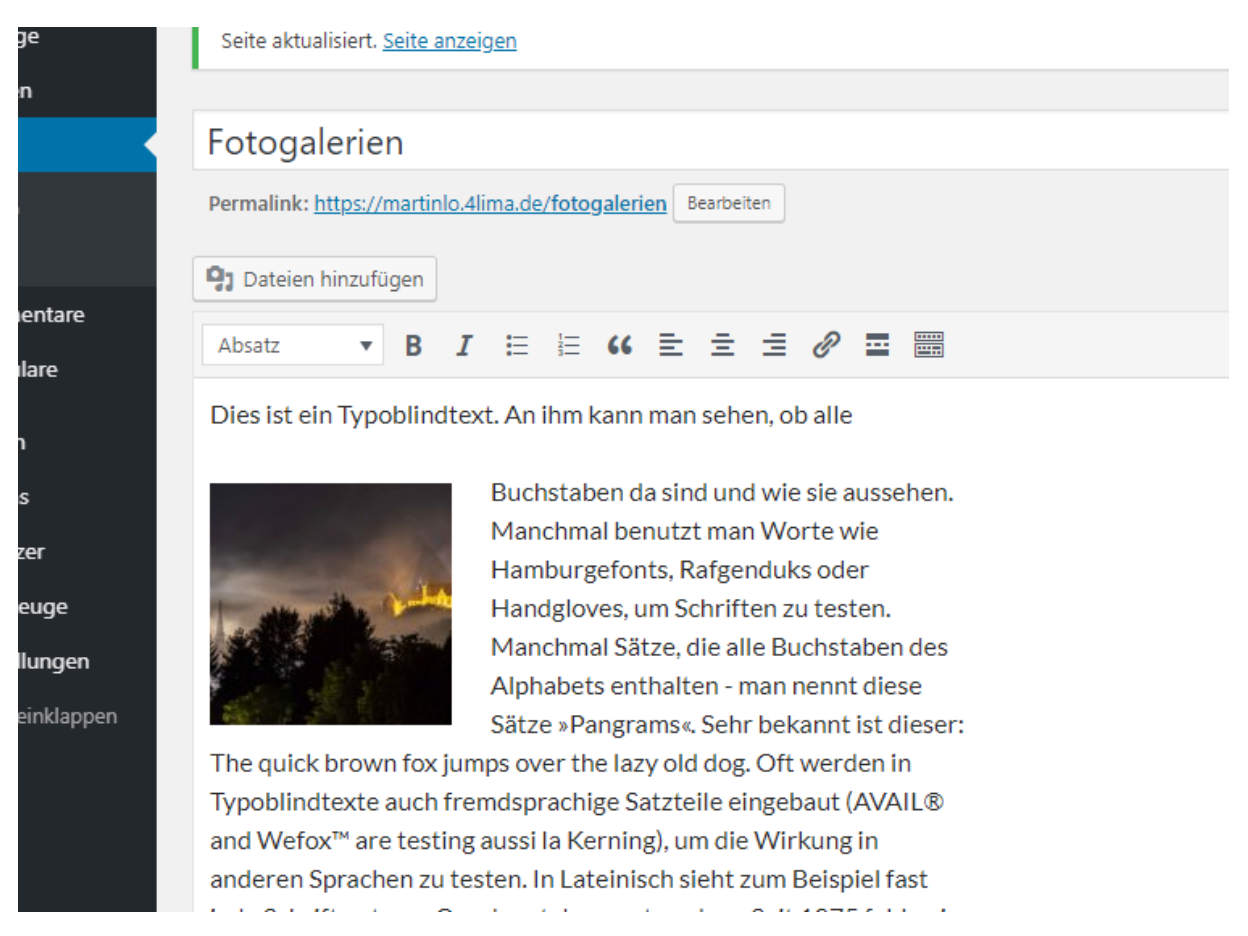

#### Weiteres Bild hinzufügen. Diesmal mit Ausrichtung "zentriert" und Größe "vollständiger Größe"

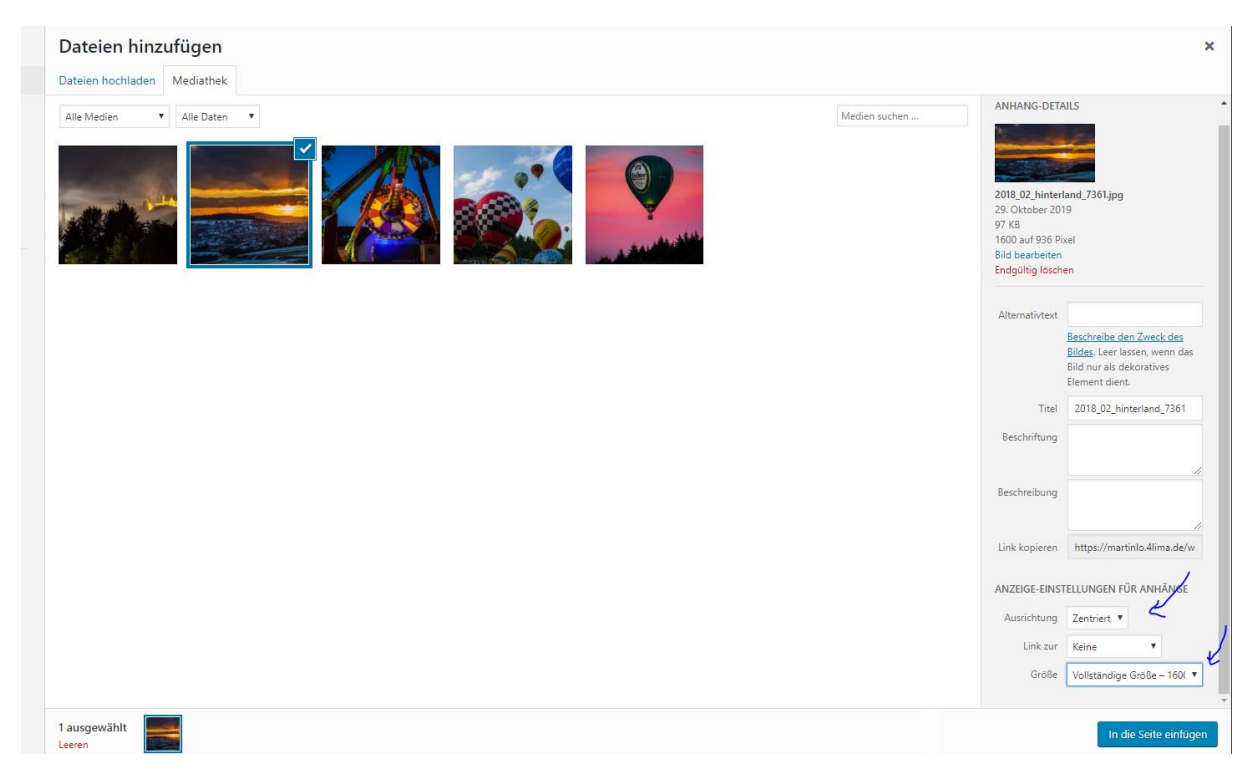

Persönliche Mitschrift (Martin Lossau) ohne Gewähr auf Korrektheit bzw. Vollständigkeit Seite 43 von 133

#### So sieht es im Editor aus

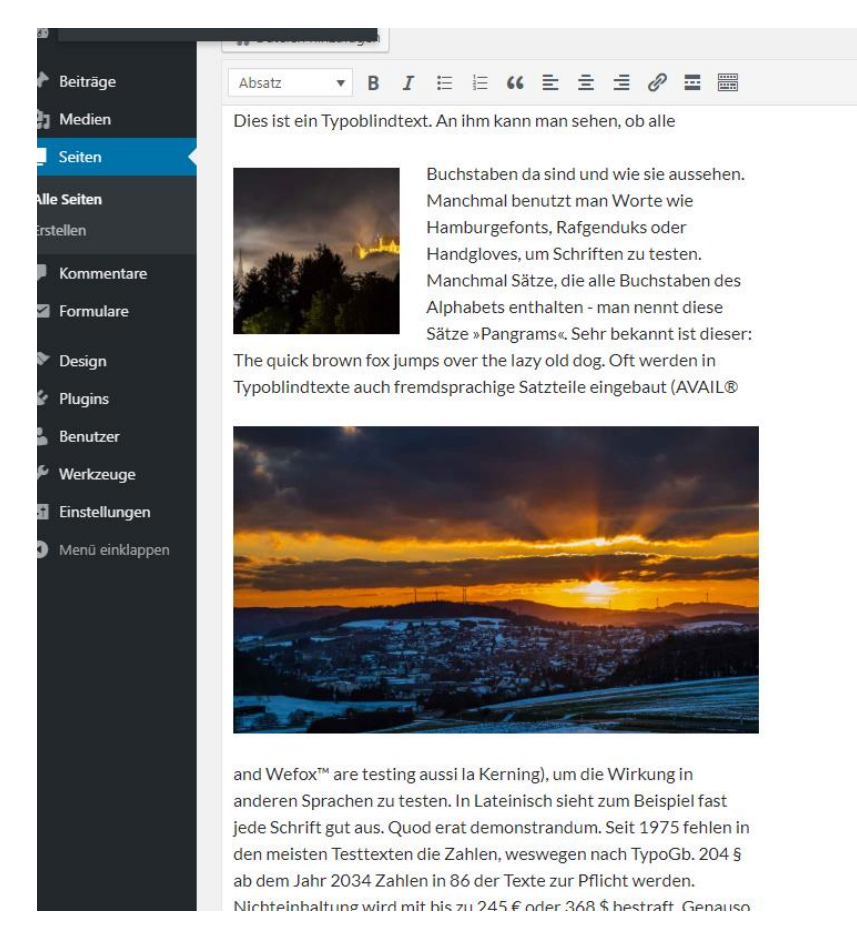

Und so auf der Webseite

| Martins Blog VHS Giessen Bil       | dungsurlaub Okt 2019                                | WORDPRESS FOTOGALERIEN                                                                                                    | - WP-LINKS IMPRESSUM KONTAKT WP VIDEO                                                                                                    |
|------------------------------------|-----------------------------------------------------|----------------------------------------------------------------------------------------------------|----------------------------------------------------------------------------------------------------|
| Eine weitere WordPress-<br>Website |                                                     |                                                                                                    |                                                                                                    |
| NEUE BEITRÄGE                      |                                                     |                                                                                                    |                                                                                                    |
| Seitrag 05                         | FOTOGALE                                            | RIEN                                                                                                    | TEXT WIDGET 02                                                                                                    |
| fallo Welt!                        |                                                     |                                                                                                    | MALTHANNE THE ANALY AND A                                                                                                    |
| eitrag 03                          | Dies ist ein Typoblindtext                          | t. An ihm kann man sehen, ob alle                                                                                                    | vveiteres lext vvidget                                                                                                    |
| eitrag 04                          |                                                     |                                                                                                    |                                                                                                    |
| Beitrag 02                         | The quick brown fox jum<br>Typoblindtexte auch frem | Buchstaben da sind und wie sie aussehen.<br>Manchmal benutzt man Worte wie<br>Hamburgefonts, Rafgenduks oder<br>Handgloves, um Schriften zu testen.<br>Manchmal Sätze, die alle Buchstaben des<br>Alphabets enthalten – man nennt diese<br>Sätze »Pangrams«. Sehr bekannt ist dieser:<br>ps over the lazy old dog. Oft werden in<br>ndsprachige Satzteile eingebaut (AVAIL® | TEXT WIDGET 01<br>Weit hinten, hinter den Wortbergen, fern der<br>Länder Vokalien und Konsonantien leben die<br>Blindtexte. Abgeschieden wohnen sie in<br>Buchstabhausen an der Küste des Semantik, eines |
|                                    | and Wefox <sup>™</sup> are testing a                | aussi la Kerning), um die Wirkung in                                                                                                    |                                                                                                    |

## Massenupload von Bildern

Auf Mediathek gehen. Alle Bilder auswählen, die man hochladen möchte (hier 5)

| Mediathek Datei hinzufügen |                |            |                      |                        |                              |            |                      |       |
|----------------------------|----------------|------------|----------------------|------------------------|------------------------------|------------|----------------------|-------|
|                            |                |            |                      |                        |                              |            |                      |       |
|                            |                |            | Zum Hoch             | laden Dateien          | per Drag-and-dro             | op hier al | olegen               |       |
|                            |                |            |                      |                        | oder                         | - J        |                      |       |
|                            | 💿 Öffnen       |            |                      |                        | )                            |            |                      | ×     |
|                            | ← → ~ ↑        | → Martin L | ossau > Wordpress    |                        | ڻ ~                          | "Wordpress | " durchsuchen        | ,P    |
|                            | Organisieren 👻 | Neuer Ordr | ier                  |                        |                              |            | III - III            | ?     |
|                            | 3.01.0.00      | ^ Na       | ame                  | Datum                  | Тур                          | Größe      | Markierungen         |       |
|                            | Schnellzugriff |            | 2011_09_deutsche     | 29.10.2019 08:41       | JPG-Datei                    | 61 KB      |                      |       |
|                            | Desktop        | *          | 2011_09_deutsche     | 29.10.2019 11:06       | JPG-Datei                    | 105 KB     |                      |       |
| Alle Medien • Alle         | Downloads      | 1          | 2013_07_gladenbac    | 29.10.2019 11:06       | JPG-Datei                    | 154 KB     |                      |       |
|                            | 🗎 H:\          | *          | 2018_02_hinterland   | 29.10.2019 11:05       | JPG-Datei                    | 98 KB      |                      |       |
|                            | E Bilder       | *          | 2019_09_20_marbur    | 28.10.2019 11:57       | JPG-Datei                    | 86 KB      |                      |       |
|                            | 👌 Musik        |            | Bildungsurlaub_doc   | 29.10.2019 11:27       | Microsoft Word-D             | 11.102 KB  |                      |       |
|                            | Videos         |            | Bildungsurlaub_doc   | 28.10.2019 16:17       | OpenDocument-T               | 6.512 KB   |                      |       |
| I all all a state          | - Wordpress    |            |                      |                        |                              |            |                      |       |
|                            | OneDrive       |            |                      |                        |                              |            |                      |       |
|                            | 💻 Dieser PC    |            |                      |                        |                              |            |                      |       |
|                            | 🇊 3D-Objekte   |            |                      |                        |                              |            |                      |       |
|                            | 📰 Bilder       |            |                      |                        |                              |            |                      |       |
|                            | 🔜 Desktop      | ~          |                      |                        |                              |            |                      |       |
|                            |                | Dateiname  | "2019_09_20_marburge | er_himmelsleuchten_956 | 5.jpg" "2011_09_deutsche_h 丶 | Benutzerd  | efinierte Dateien (* | .pj ∨ |
|                            |                |            |                      |                        |                              | Öffner     | Abbrec               | hen   |

Und die Bilder sind in der Mediathek vorhanden

| Maximale Dateigröße für Uploads: 500 MB.                                                                                                    |                                                                                                    | Zum H                                      | lochladen Dateien per Drag-and-drop hier ablegen.<br><sup>oder</sup><br>Dateien auswählen |
|----------------------------------------------------------------------------------------------------|----------------------------------------------------------------------------------------------------|--------------------------------------------|-------------------------------------------------------------------------------------------|
| Le Ale Medien Ale Daten Mehrfachauswahl                                                                                                    | Image: Alle Medien Alle Daten     Image: Alle Medien Alle Daten     Image: Alle Medien Alle Daten     Image: Alle Medien     Image: Alle Medien <                                                                                                    |                                            | Maximale Dateigröße für Uploads: 500 MB.                                                  |
| Image: Alle Medien Alle Daten     Mehrfachauswahl     Image: Alle Medien     Image: Alle Medien        < | Image: Alle Medien       Alle Daten       Mehrfachauswahl         Image: Alle Medien       Image: Alle Medien       Image: Alle Medien         Image: Alle Medien       Image: Alle Medien       Image: Alle Medien <th>L</th> <th></th> | L                                          |                                                                                           |
|                                                                                                    |                                                                                                    | Alle Medien 🔻 Alle Daten 🔻 Mehrfachauswahl |                                                                                           |
|                                                                                                    |                                                                                                    |                                            |                                                                                           |

## Bilder in Mediathek bearbeiten (auch Metadaten)

z.B. Bildunterschrift und Beschreibung editieren.

Durch klick ins graue Feld darüber wird der Text gespeichert

| nins Blog VHS Glessen Bildungsunaub 🏓 0 🕂 Neu                                                                                                    |                                                                                                    | Wilikommen, martinio4                                                                             |
|----------------------------------------------------------------------------------------------------|----------------------------------------------------------------------------------------------------|---------------------------------------------------------------------------------------------------|
| ang-Details                                                                                                    |                                                                                                    | < > ×                                                                                             |
|                                                                                                    | Dateiname: 2018_02_hinterland_<br>Dateityp: image/jpeg<br>Hochgeladen am: 29. Oktober 2<br>Dateigröße: 97 KB<br>Abmessungen: 1600 auf 936 Pixe | 7361 <sub>109</sub>                                                                               |
| San and the second                                                                                                    | Alternativer Text                                                                                                    | Reschreibe den Zweck des Bildes. Leer lassen, wenn das Bild nur<br>als dekoratives Element dient. |
|                                                                                                    | Titel<br>Beschriftung                                                                                                    | 2018_02_hinterland_/361 Das ist eine Bildunterschrift (BU)                                        |
|                                                                                                    | Beschreibung                                                                                                    | Dies ist eine Bildbeschreibung                                                                    |
| A DECEMBER OF THE OWNER ADDRESS OF THE OWNER ADDRESS OF THE OWNER ADDRES | Hochgeladen von                                                                                                    | martinlo4157                                                                                      |
|                                                                                                    | Hochgeladen zu                                                                                                    | Fotogalerien                                                                                      |
|                                                                                                    | Link kopieren                                                                                                    | https://martinlo.4lima.de/wp-content/uploads/2019/1                                               |
|                                                                                                    | Anhang-Seite anschauen   Weite                                                                                                    | e Details bearbeiten   Endgültig löschen                                                          |
| ыю bearbeiten                                                                                                    |                                                                                                    |                                                                                                   |
|                                                                                                    |                                                                                                    |                                                                                                   |

Das Bild mit der Bildunterschrift einfügen

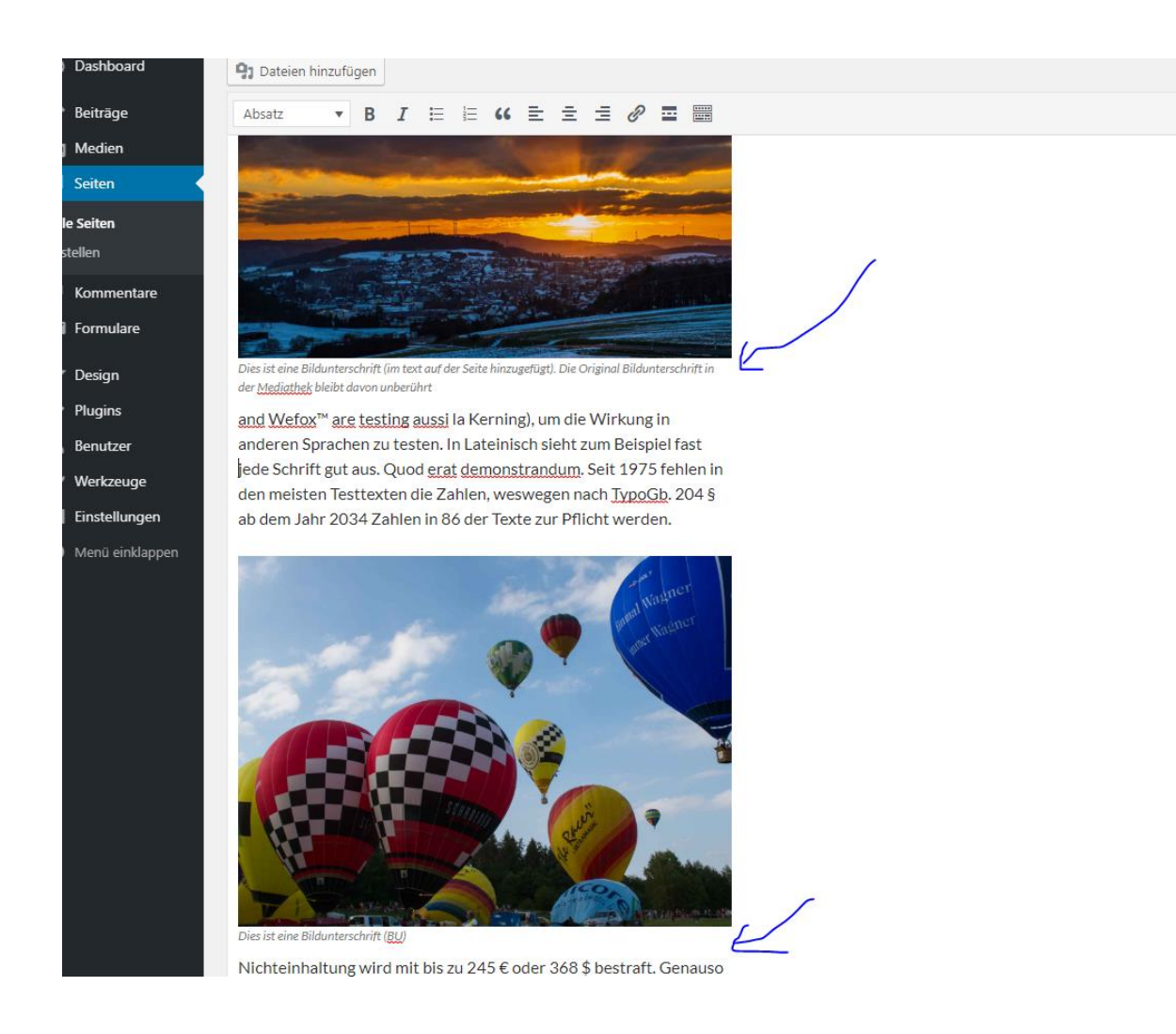

## Bildunterschrift direkt auf der Seite editieren

Bildunterschriften können auch auf der Seite direkt hinzugefügt werden (siehe Bildunterschrift Sonnenuntergang)

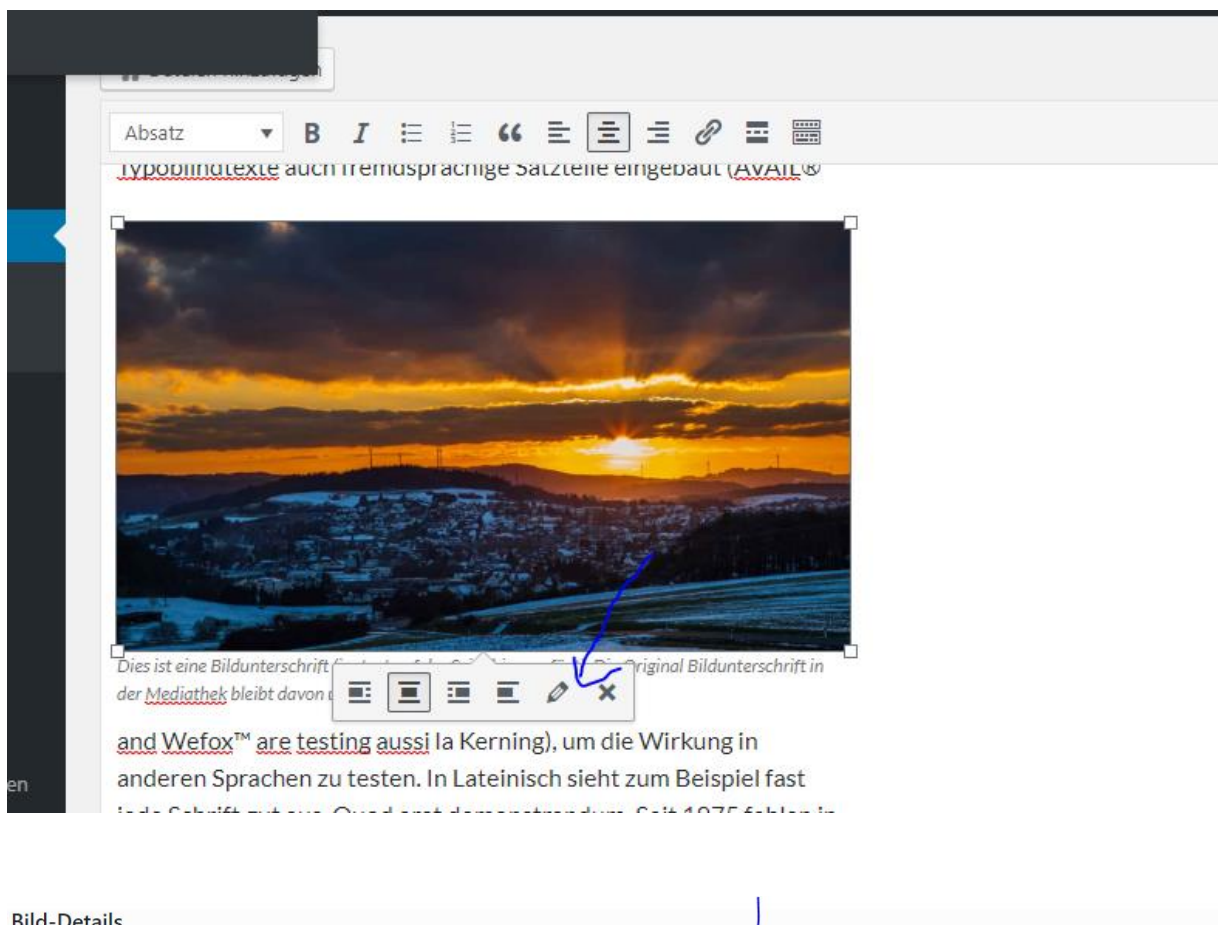

| Blid-Details           |                                                                                                    |                              |
|------------------------|----------------------------------------------------------------------------------------------------|------------------------------|
| Alternativer Text      | /                                                                                                    |                              |
|                        | Beschreibe den Zweck des Bildes. Leer lassen, wenn das Bild nur als dekoratives Element<br>dient.                                            | 2                            |
| Beschriftung           | Dies ist eine Bildunterschrift (im text auf der Seite hinzugefügt). Die Original Bildunterschrift in der<br>Mediathek bleibt davon unberührt |                              |
| EINSTELLUNGEN ANZEIGEN |                                                                                                    | No.                          |
| Ausrichtung            | Links Zentriert Rechts Keine                                                                                                    |                              |
| Größe                  | Vollständige Größe – 1600 × 936 ▼                                                                                                    |                              |
| Link zur               | Keine <b>v</b>                                                                                                    |                              |
| ERWEITERTE OPTIONEN V  |                                                                                                    | Original bearbeiten Ersetzen |
|                        |                                                                                                    |                              |

## Bilder zu Beiträgen hinzufügen

Bilder können natürlich auch in Beiträge hinzugefügt werden. Wenn man das vor dem Weiterlesen Tag macht wird das Bild auch in der Übersicht angezeigt

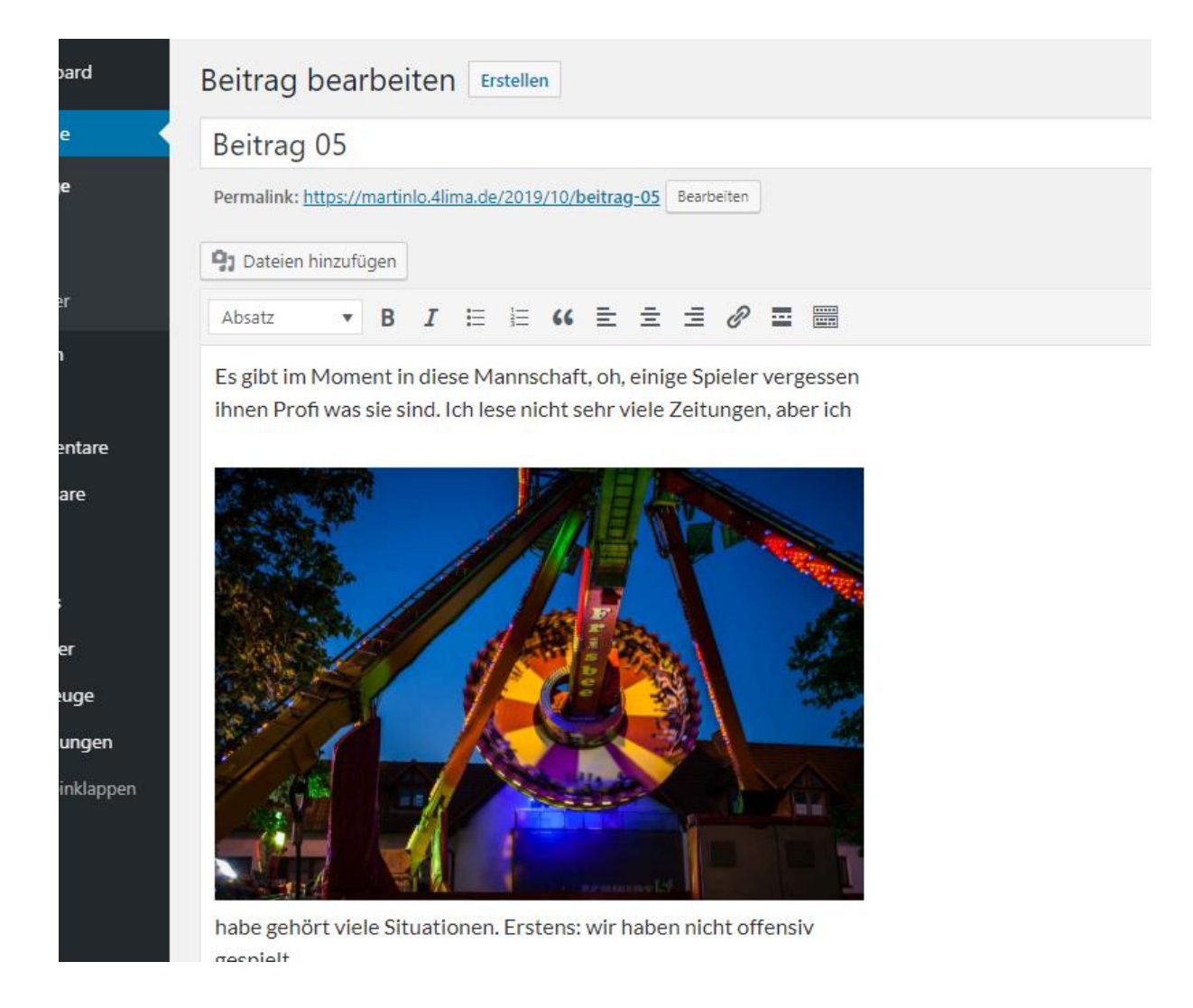

Wenn man das vor dem Weiterlesen Tag macht wird das Bild auch in der Übersicht angezeigt. Sieht dann so aus.

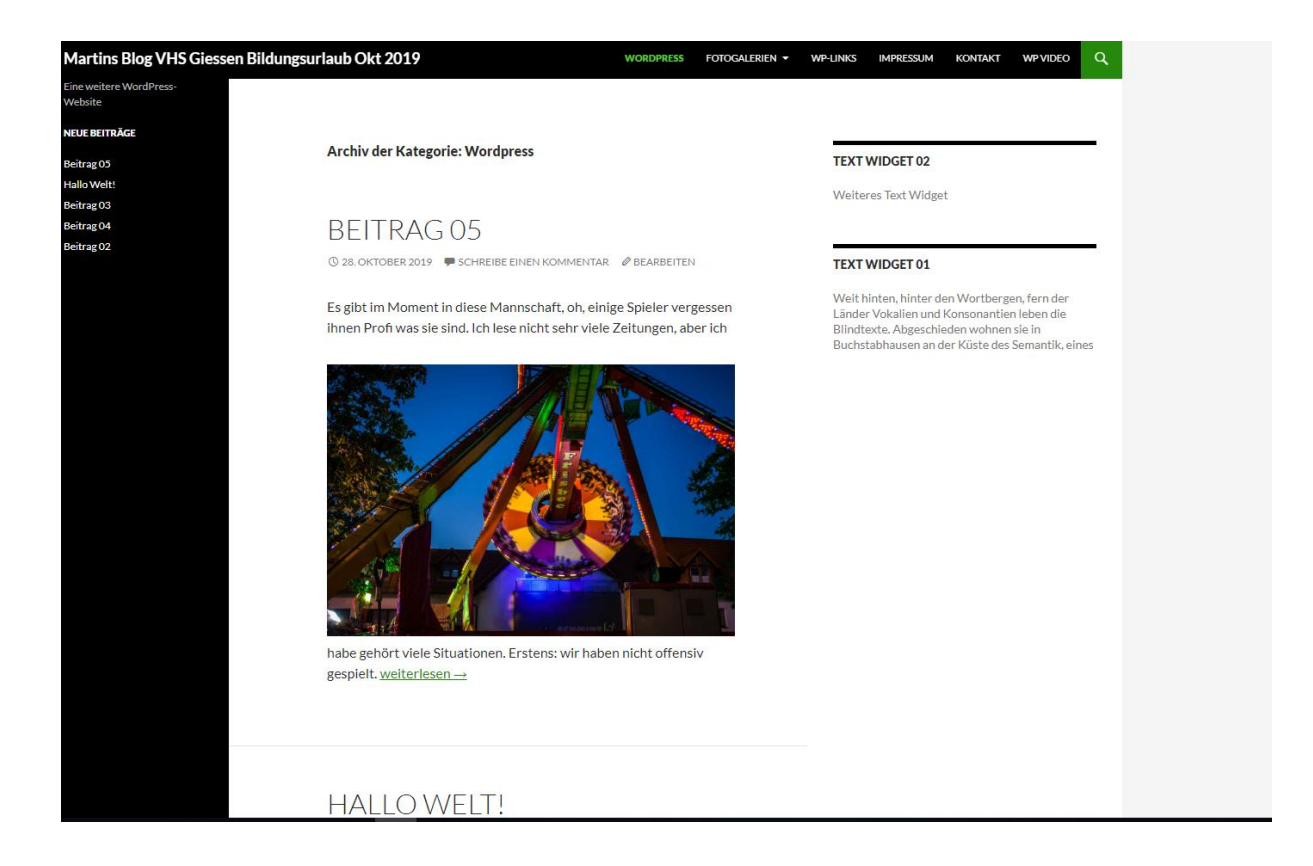

## Bild als Beitragsbild hinzufügen

Man kann das Bild aber auch im Beitrag recht unter Beitragsbild hinzufügen, eintragen

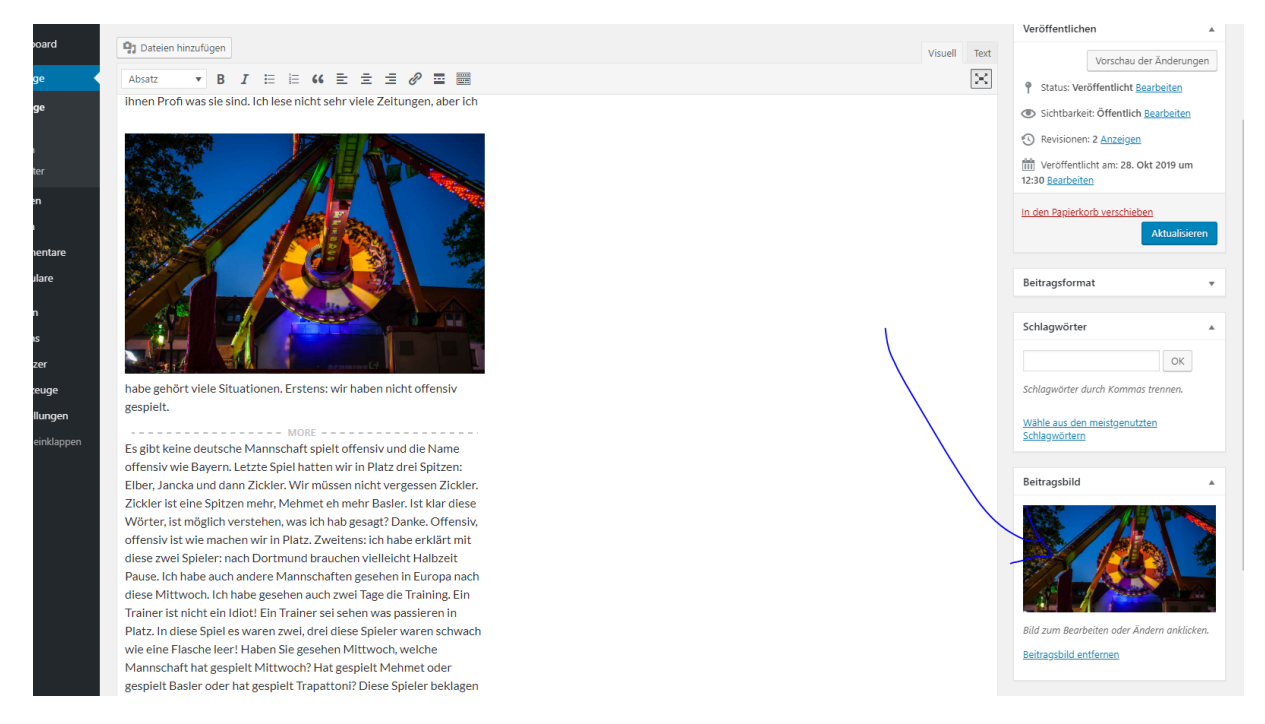

Dann sieht es auf der Webseite so aus. Das Bild erscheint jetzt über dem Beitragskürzel. Das Erscheinungsbild hängt aber auch vom eingesetzten Theme ab. Natürlich können das Beitragsbild und das Bild vor dem Weitelesen Tag auch unterschiedlich sein.

Persönliche Mitschrift (Martin Lossau) ohne Gewähr auf Korrektheit bzw. Vollständigkeit Seite 50 von 133

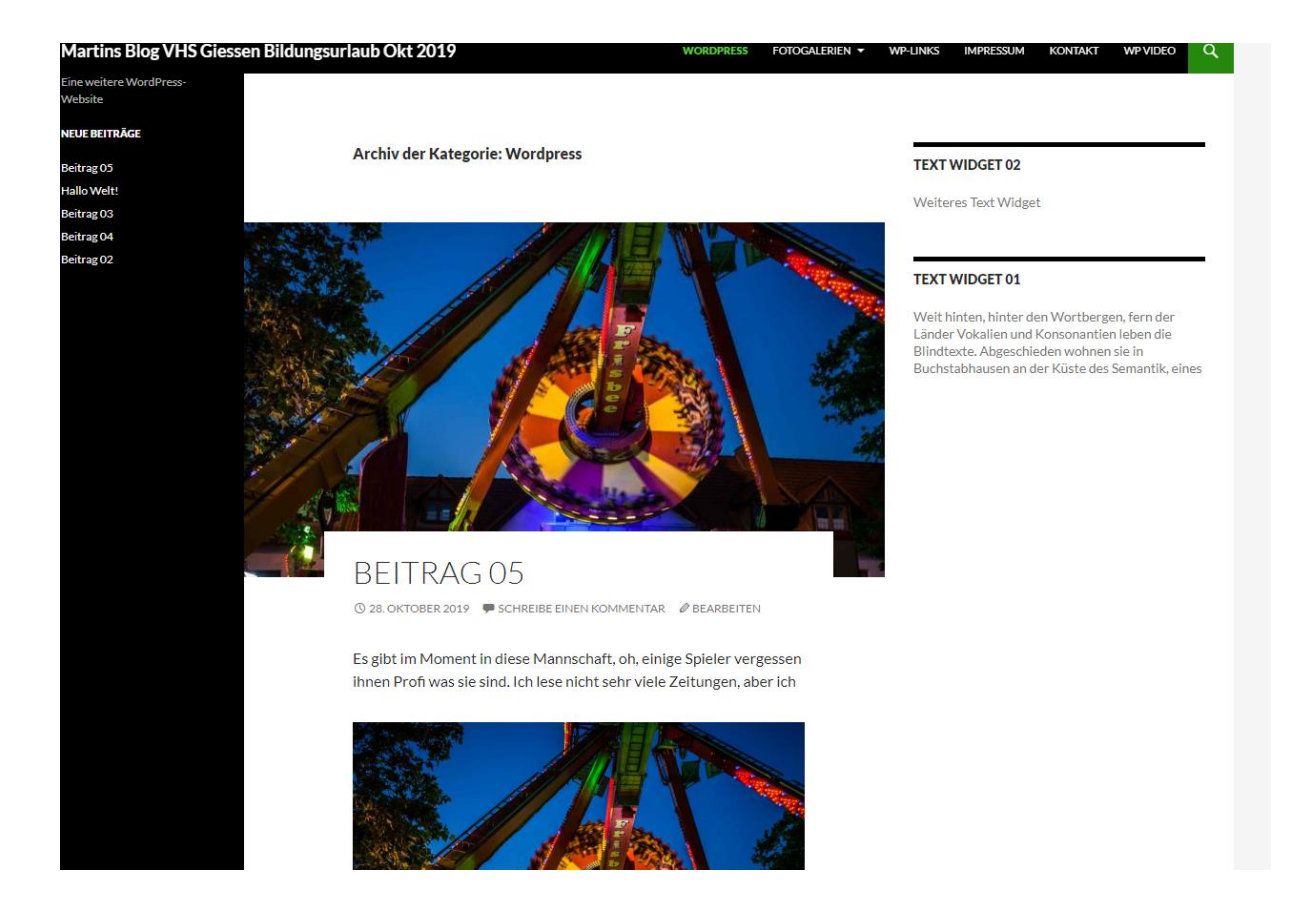

#### Natürlich können das Beitragsbild und das Bild vor dem Weitelesen Tag auch unterschiedlich sein.

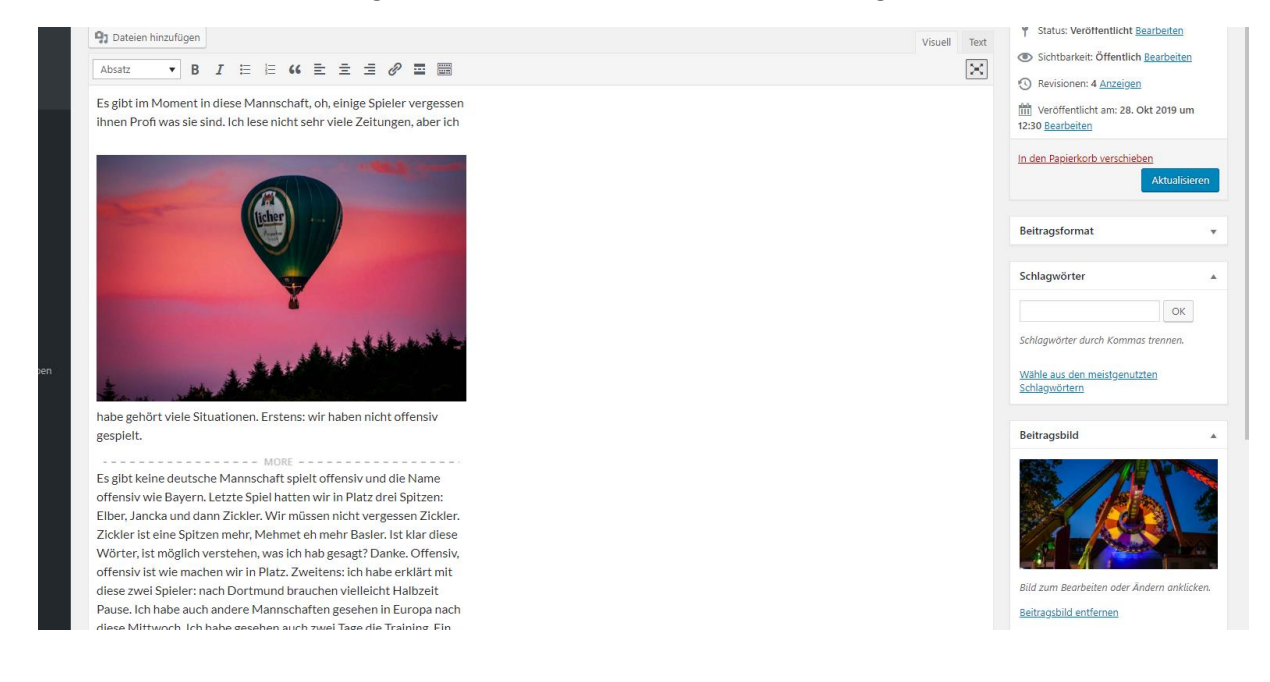

Dann sieht es auf der Webseite so aus

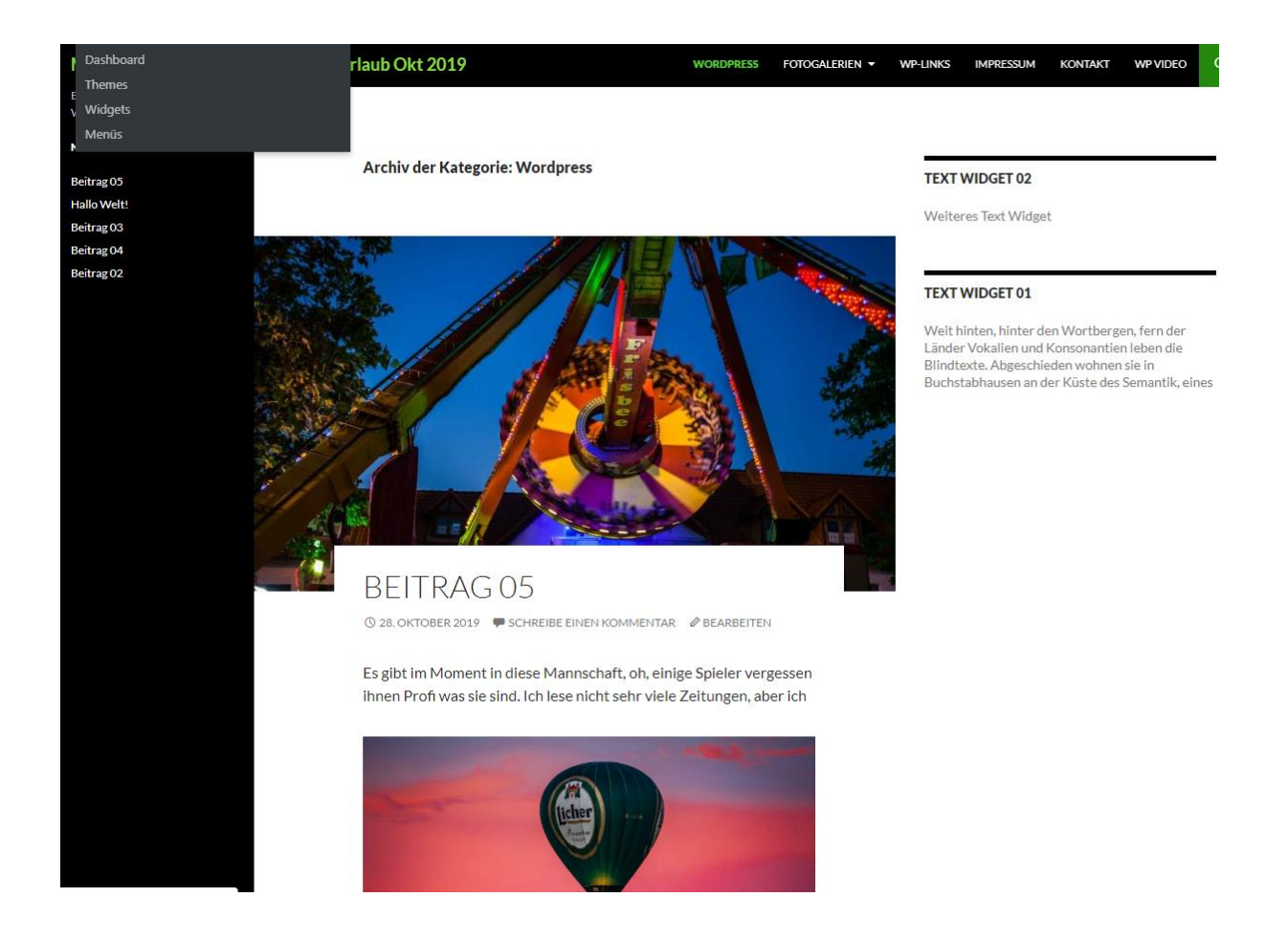

## Bilder in Widgets

Bilder können natürlich analog zu Seiten und Beiträgen auch in Widgets eingefügt werden

| 🖀 Martins Blog VH                | IS Giessen Bildungs                            | urlaub 🛡 0 🕂 Ne                                                                                                | u                    |                                                                         |   |                                                                                                    |
|----------------------------------|------------------------------------------------|----------------------------------------------------------------------------------------------------|----------------------|-------------------------------------------------------------------------|---|----------------------------------------------------------------------------------------------------|
| Dashboard                        | Widgets                                        | Verwalten mit Live-Vor                                                                                         | schau                |                                                                         |   | Zug                                                                                                    |
| leiträge<br>Medien<br>Seiten     | Verfügbare<br>Zieh ein Widge<br>zurück, um das | Widgets<br>t in eine Seitenleiste oder<br>Widget zu deaktivieren ur                                            | klicke d<br>nd seine | arauf, um es zu aktivieren. Zieh es wieder<br>Einstellungen zu löschen. | • | Primäre Seitenleiste  Haupt-Seitenleiste, die links erscheint.                                                 |
| Commentare                       | Archive                                        |                                                                                                    | •                    | Audio                                                                   | • | Neue Beiträge 🔹                                                                                                |
| ormulare                         | Ein monatlich<br>Website.                      | es Archiv der Beiträge deine                                                                                   | r                    | Zeigt einen Audioplayer.                                                |   | Inhalts-Seitenleiste                                                                                           |
| Jesign                           | Bild                                           |                                                                                                    | •                    | Galerie                                                                 | • | Zusätzliche Seitenleiste, die rechts erscheint.                                                                |
| omizer                           | Zeigt ein Bild                                 | an.                                                                                                    |                      | Zeigt eine Bildergalerie an.                                            |   | Text: Text Widget 02                                                                                           |
| jets<br>is                       | HTML                                           |                                                                                                    | •                    | Kalender                                                                | • | Titek:                                                                                                    |
| ler<br>Irgrund                   | Beliebiger HT                                  | ML-Code.                                                                                                    |                      | Beiträge deiner Website in einer<br>Kalenderansicht.                    |   | 2 Dateien hinzufügen Visuell Text                                                                              |
| ne-Editor                        | Kategorien                                     |                                                                                                    | •                    | Meta                                                                    | • | $B  I \; \coloneqq \; \bowtie \; \mathscr{O}$                                                                  |
| Plugins<br>Benutzer              | Eine Liste ode<br>Kategorien.                  | r eine Drop-down-Liste der                                                                                     |                      | Anmelde-, RSS- und WordPress.org-Links                                  |   |                                                                                                    |
| Verkzeuge                        | Navigations                                    | menü                                                                                                    | •                    | Neue Beiträge                                                           | • | A. A Site and the                                                                                              |
| iinstellungen<br>Venü einklappen | Der Seitenleis<br>hinzufügen.                  | Der Seitenleiste ein Navigationsmenü<br>hinzufügen.<br>Neue Kommentare<br>Die neuen Kommentare deiner Website. |                      | Die neuen Beiträge deiner Website.                                      |   | the second second second second second second second second second second second second second second second s |
|                                  | Neue Komm                                      |                                                                                                    |                      | RSS                                                                     | • | Und hier weitere Text                                                                                          |
|                                  | Die neuen Ko                                   |                                                                                                    |                      | Einträge von einem beliebigen RSS- oder<br>Atom-Feed.                   |   | Löschen Speichem                                                                                               |
|                                  | Schlagwörte                                    | r-Wolke                                                                                                    | •                    | Seiten                                                                  | • |                                                                                                    |
|                                  | Eine Wortwoll<br>Schlagwörter.                 | ke deiner meistgenutzten                                                                                       |                      | Eine Liste der Seiten deiner Website.                                   |   | Text: Text Widget 01                                                                                           |
|                                  | Suche                                          |                                                                                                    |                      | Tevt                                                                    |   |                                                                                                    |

#### Und so sieht es dann aus

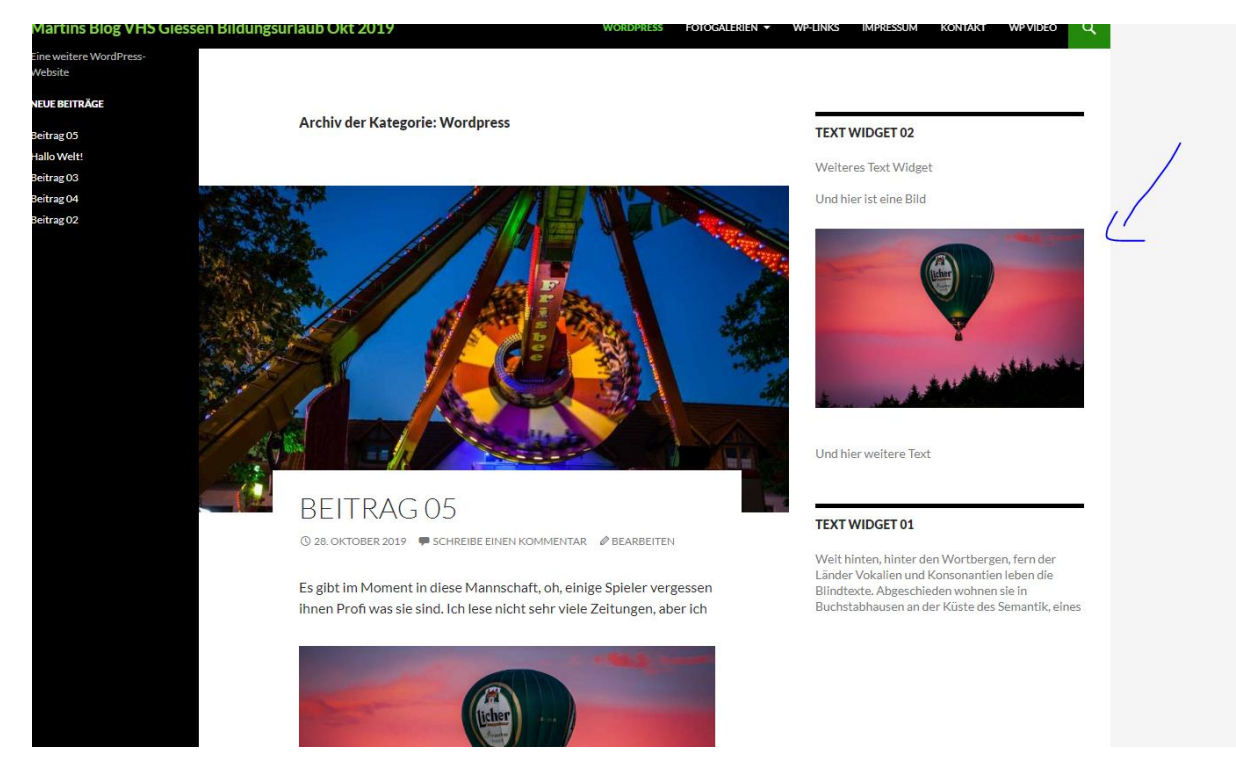

## Spielerei – Kontaktformular im Widget.

Man kann auch den Kontaktformular Shortcut in ein Widget packen und schon wird das Formular im Widget der Seitenleiste angezeigt.

Persönliche Mitschrift (Martin Lossau) ohne Gewähr auf Korrektheit bzw. Vollständigkeit Seite 53 von 133

| Martins Blog VHS G                | iessen Bildungsurlaub 🕊 0 🕂 Ne                                                                                                    | eu                    |                                                                        |   |                                                         |
|-----------------------------------|----------------------------------------------------------------------------------------------------|-----------------------|------------------------------------------------------------------------|---|---------------------------------------------------------|
| Zur Website                       | eitenleiste oder<br>u deaktivieren u                                                                                                    | klicke da<br>nd seine | rauf, um es zu aktivieren. Zieh es wieder<br>Einstellungen zu löschen. |   | Haupt-Seitenleiste, die links erscheint.                |
| Beiträge                          | Archive                                                                                                    | •                     | Audio                                                                  | • | Neue Beiträge                                           |
| Vledien<br>Seiten                 | Ein monatliches Archiv der Beiträge deine<br>Website.                                                                                                    | r                     | Zeigt einen Audioplayer.                                               |   | Inhalts-Seitenleiste                                    |
| Commentare                        | Bild                                                                                                    | •                     | Galerie                                                                | • | zusatziicne seitenieiste, die rechts erscheint.         |
| ormulare                          | Zeigt ein Bild an.                                                                                                    |                       | Zeigt eine Bildergalerie an.                                           |   | Text: Text Widget 02                                    |
| Design                            | HTML                                                                                                    | •                     | Kalender                                                               | • | Text: Kontakt Formular im Widget                        |
| nes<br>omizer                     | Beliebiger HTML-Code.                                                                                                    |                       | Beiträge deiner Website in einer<br>Kalenderansicht.                   |   | Titel:<br>Kontakt Formular im Widget                    |
| j <b>ets</b><br>is                | Kategorien                                                                                                    | •                     | Meta                                                                   | • | 9 Dateien hinzufügen Visuell Text                       |
| ler<br>Irgrund                    | Eine Liste oder eine Drop-down-Liste der<br>Kategorien.                                                                                                  |                       | Anmelde-, RSS- und WordPress.org-Links.                                |   |                                                         |
| ne-Editor                         | Navigationsmenü 🔻                                                                                                    |                       | Neue Beiträge                                                          | • | Kontaktformular als Widget. Einfach den <u>Shortcut</u> |
| Plugins<br>Senutzer               | Der Seitenleiste ein Navigationsmenü<br>hinzufügen.                                                                                                    |                       | Die neuen Beiträge deiner Website.                                     |   | [contact-form-7 id="68" title="Kontaktformular          |
| Verkzeuge                         | Neue Kommentare     ▼       Die neuen Kommentare deiner Website.       Schlagwörter-Wolke     ▼       Eine Wortwolke deiner meistgenutzten Schlagwörter. |                       | RSS                                                                    | • | 1"]                                                     |
| iinstellungen<br>⁄lenü einklappen |                                                                                                    |                       | Einträge von einem beliebigen RSS- oder<br>Atom-Feed.                  |   | Abgeschieden wohnen sie in Buchstabhausen an 🔍          |
|                                   |                                                                                                    |                       | Seiten                                                                 | • | Löschen   Fertig Gespeichert                            |
|                                   |                                                                                                    |                       | Eine Liste der Seiten deiner Website.                                  |   |                                                         |
|                                   | Suche                                                                                                    | •                     | Text                                                                   | • |                                                         |

## Sieht dann auf der Seite so aus

| ) Martins Blog VHS Giessen Bildungsurlaub 🖌 Customizer 🌹 0 🕂 Neu                                                 | 🖉 Kategorie bearbeiten                                                    |                  |                            |                                                |                   | Willk |
|----------------------------------------------------------------------------------------------------|---------------------------------------------------------------------------|------------------|----------------------------|------------------------------------------------|-------------------|-------|
| rtins Blog VHS Giessen Bildungsurlaub Okt 2019                                                                   | WORDPRESS                                                                 | Fotogalerien -   | WP-LINKS IM                | PRESSUM KONTAKT                                | WP VIDEO Q        |       |
|                                                                                                    |                                                                           |                  |                            | - A AMARA                                      | at the set of the |       |
|                                                                                                    |                                                                           |                  | Und hier w                 | eitere Text                                    |                   | /     |
| BEITRAG 05                                                                                                    |                                                                           |                  | KONTAKT                    | FORMULAR IM WID                                | GET               |       |
| © 28. OKTOBER 2019 ♥ SCHREIB                                                                                     | E EINEN KOMMENTAR 🛛 🖉 BEARBEITEN                                          |                  | Kontaktfor                 | mular als Widget. Einfa                        | ach den Shortcut  | 1/    |
| Es gibt im Moment in diese M<br>ihnen Profi was sie sind. Ich le                                                 | lannschaft, oh, einige Spieler verg<br>ese nicht sehr viele Zeitungen, ab | jessen<br>er ich | hinein kopi<br>Dein/Ihr Na | eren<br>ame (Pflichtfeld)                      |                   |       |
|                                                                                                    |                                                                           |                  | Martin                     |                                                |                   |       |
| and the second second second second second second second second second second second second second second second |                                                                           |                  | Deine E-Ma<br>martin.lo    | ail-Adresse (Pflichtfeld<br>ssau@googlemail.co | )<br>om           |       |
|                                                                                                    | licher and                                                                |                  | Betreff                    |                                                |                   |       |
|                                                                                                    |                                                                           |                  | lest Mail                  | aus Widget                                     |                   |       |
|                                                                                                    |                                                                           |                  | Test Mail                  | Kontakt aus Widge                              | t                 |       |
| the second second second second second second second second second second second second second second second se  | Y                                                                         |                  |                            |                                                |                   |       |
| habe gehört viele Situationer                                                                                    | n. Erstens: wir haben nicht offens                                        | v                |                            |                                                |                   |       |
| gespielt. <u>weiterlesen</u> →                                                                                   |                                                                           |                  |                            |                                                | li.               |       |
|                                                                                                    |                                                                           |                  |                            |                                                |                   |       |

Bild (Foto) als Link (d.h. beim Klick auf das Bild springt er zu einer anderen URL)

#### z.B. interner Link auf Wordpress

Persönliche Mitschrift (Martin Lossau) ohne Gewähr auf Korrektheit bzw. Vollständigkeit Seite 54 von 133

im Beitrag / Seite im Editor Bild auswählen und auf bearbeiten gehen dann unter Link zur "Individuelle URL" auswählen

| VHS Giessen Bildungsurlaub | 0 🕂 Neu Beitrag ansehen                                                                 | Willia                                                                                                    | ommen, i |
|----------------------------|-----------------------------------------------------------------------------------------|----------------------------------------------------------------------------------------------------|----------|
| Bild-Details               |                                                                                         | ×                                                                                                    | n =      |
| Alternativer Text          |                                                                                         |                                                                                                    |          |
|                            | Beschreibe den Zweck des Bildes. Leer lassen, wenn das Bild nur als dekoratives Element |                                                                                                    | deri     |
| Beschriftung               |                                                                                         |                                                                                                    | Bear     |
|                            |                                                                                         | (Jerrer Prov                                                                                                    | h Be     |
| EINSTELLUNGEN ANZEIGEN     |                                                                                         |                                                                                                    | a        |
| Aurrichtung                | Turbint Duths Krim                                                                      |                                                                                                    | Okt      |
| Austicitudig               | Links Zentriert Recrits Reine                                                           | <b>X</b>                                                                                                    |          |
| Größe                      | Vollständige Größe – 1600 × 1067 V                                                      | t the state of the state of the | iper     |
| Link zur                   | Individuelle URL V                                                                      |                                                                                                    |          |
|                            | https://martinlo.4lima.de/category/allgemein                                            |                                                                                                    |          |
| ERWEITERTE OPTIONEN        |                                                                                         | En las, and the second second se                                                                                                    |          |
| Rild title. Attribut       |                                                                                         | Original bearbeiten Ersetzen                                                                                                    |          |
| Bild-CSS-Klasse            |                                                                                         |                                                                                                    |          |
| 510 633 66336              |                                                                                         |                                                                                                    |          |
|                            | Link in einem neuen Tab öffnen                                                          |                                                                                                    | tate     |
| Link-Beziehung             |                                                                                         |                                                                                                    |          |
| CSS-Klasse des Links       |                                                                                         |                                                                                                    |          |
|                            |                                                                                         |                                                                                                    | 1        |
|                            |                                                                                         |                                                                                                    | P        |
|                            |                                                                                         | Aktualisieren                                                                                                    |          |
| Worter, ist mogneri ve     | ristenen, was ien nab Besoger banker on en site                                         |                                                                                                    |          |

Wenn man dann auf das Bild klickt, springt er zu der entpsrechenden URL

## Featured Beiträge oben nebeneinander mit Bild

Wie im Ninteen Fourteen Beispiebild um hervorgehobene (Featured) Beiträge anzuzeigen. Gilt nur Beiträge

Auf Design Themes Custoimer- hervorgehobener Inhalt, dort sieht man unter Layout Raster mit Schlagwort Bezeichnung "featured". D.h. dieses Schlagwort muss den Beiträgen hinzugefügt werden.

| ←                              | → C 🔒 martinlo.4lima.de/wp-ad                                                                        | dmin/customize.php2return=%2Fwp-ac     | lmin%2Findex.php                                                                                                    |
|--------------------------------|----------------------------------------------------------------------------------------------------|----------------------------------------|----------------------------------------------------------------------------------------------------|
| ×                              | Veröffentlicht                                                                                       | Martins Blog VHS Giesse                | n Bildungsurlaub Okt 2019 OwordPress Fotogal                                                                                                    |
| <                              | Deine Anpassungen für<br>Hervorgehobener Inhalt                                                      | Eine weitere WordPress-<br>Website     |                                                                                                    |
| /erwe<br>iervo                 | ende ein <u>Schlagwort</u> , um deinen Beitrag<br>rzuheben. Wenn kein Beitrag mit dem                | Beitrag 05<br>Hallo Welt!              | BEISPIEL-SEITE                                                                                                    |
| ntsp<br>verde<br>ngez<br>.ayou | rechenden Schlagwort versehen ist,<br>en statt dessen <u>oben gehaltene Beiträge</u><br>zeigt.<br>ut | Beitrag 03<br>Beitrag 04<br>Beitrag 02 | Dies ist eine Beispiel-Seite. Sie unterscheidet sich von Beiträgen, da<br>sie stets an derselben Stelle bleibt und (bei den meisten Themes) in<br>der Website-Navigation angezeigt wird. Die meisten starten mit<br>einem Impressum, der Datenschutzerklärung oder einer, Über uns"-    |
| Ras                            | ter •                                                                                                |                                        | Seite, um sich potenziellen Besuchern der Website vorzustellen.<br>Dort könnte zum Beispiel stehen:                                                                                                    |
| foot                           | urod                                                                                                 |                                        |                                                                                                    |
| ✓ S                            | chlagwort nicht auf der Website anzeigen.                                                            |                                        | Hallo! Tagsuber arbeite ich als Fahrradkurier, nachts bin ich ein<br>aufstrebender Schauspieler und dies hier ist meine Website. Ich<br>lebe in Berlin, habe einen großen Hund namens Jack, mag Piña<br>Coladas, jedoch weniger (ohne Schirm) im Regen stehen<br>gelassen zu werden.    |
|                                |                                                                                                    |                                        | oder so etwas wie das hier:                                                                                                    |
|                                |                                                                                                    |                                        | Das Unternehmen XYZ wurde 1971 gegründet und versorgt<br>die Öffentlichkeit seither mit qualitativ hochwertigen<br>Produkten. An seinem Standort in einer kleinen Großstadt<br>beschäftigt der Betrieb über 2.000 Menschen und unterstützt<br>die Stadtbewohner in vielfacher Hinsicht. |
|                                |                                                                                                    |                                        | Als neuer WordPress-Benutzer solltest du <u>dein Dashboard</u><br>aufrufen, um diese Seite zu löschen und neue Seiten und Beiträge<br>für deine Website erstellen. Viel Spaß!                                                                                                    |
|                                |                                                                                                    |                                        |                                                                                                    |

In den Bearbeitungsmodus des Beitrags gehen

Schlagwort featured eintragen

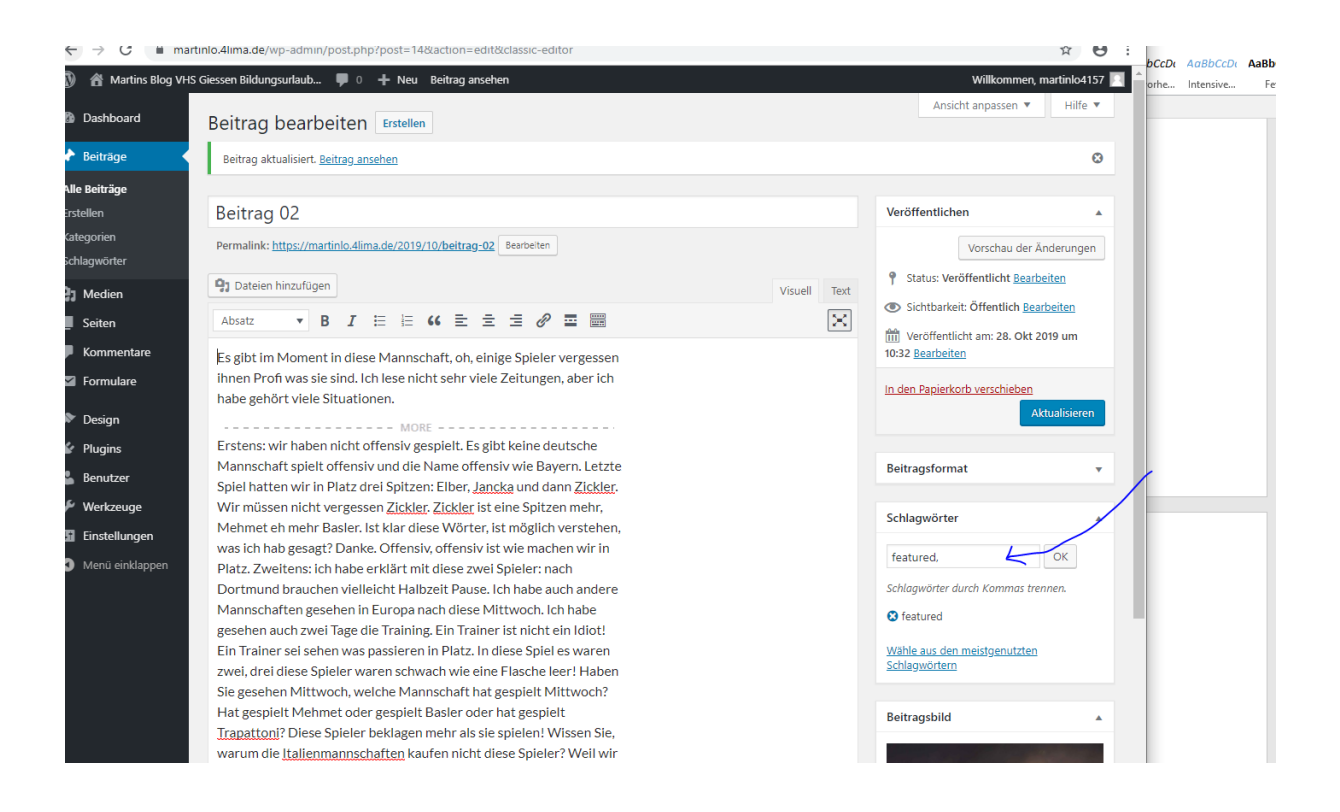

Wie man sieht wenn man mehr als 3 Beiträge als "featured" verschlagwortet, wird eine 2 Reihe angelegt. Sieht nicht so prickelnd aus. Deswegen heißt das Schlagwort "featured", soll halt nur die herausgehobenen / aktuellen anzeigen

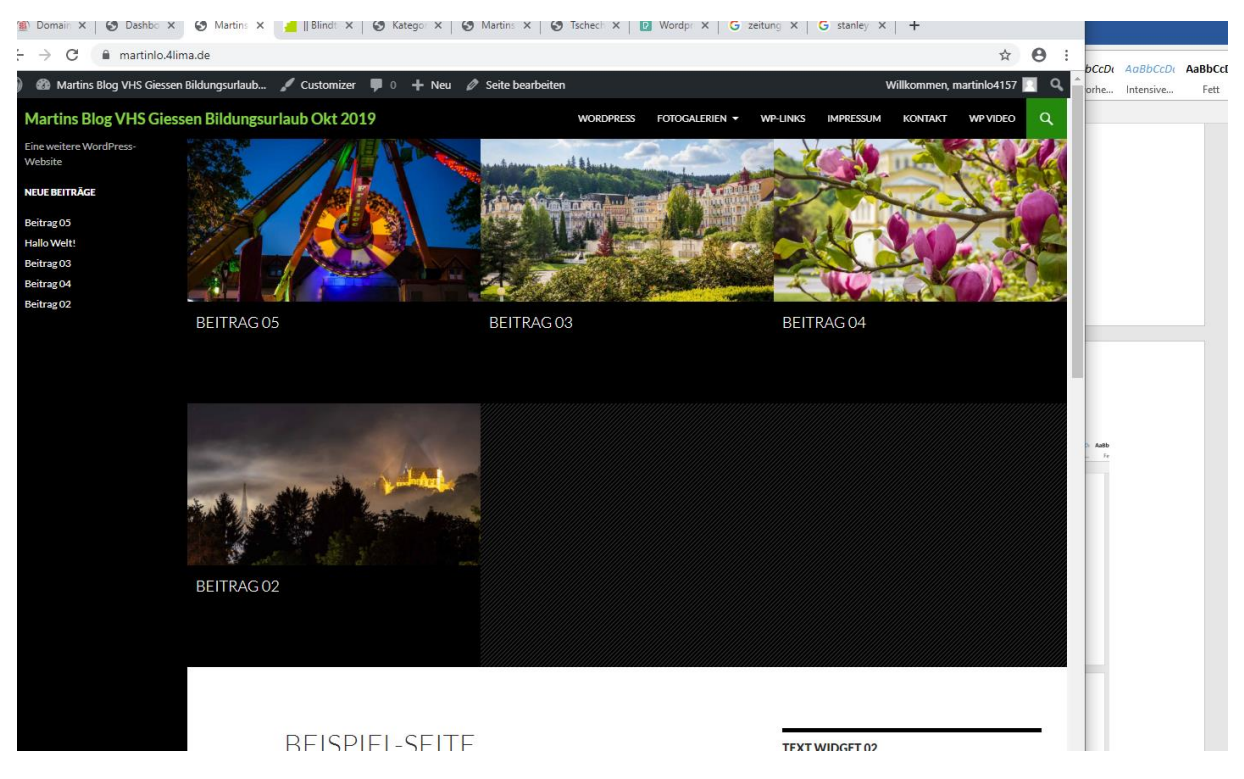

Also bei einem Beitrag das Schlagwort "featured" am besten wieder löschen

Persönliche Mitschrift (Martin Lossau) ohne Gewähr auf Korrektheit bzw. Vollständigkeit Seite 57 von 133

## Schriftgrößen und Farben

Können prinzipiell nicht geändert werden. Sind im Theme vorgegeben.

Schriftgößen, etc. können ggf im Theme CSS geändert werden. Man sollte mit derlei Dingen aber vorsichtig sein, da die vorgegeben Größen an die verschiedenen Ausgabegeräte (Smartphone, Tablet, PC) angepasst seind.

Grundlegende Dinge wie Fettdruck, Textfarbe, Unterstreichen, etc. können im Beitrag sehr wohl geändert werden

|     | Beitrag bearbeiten Erstellen                                                                                                    |
|-----|----------------------------------------------------------------------------------------------------|
|     | Beitrag aktualisiert. <u>Beitrag ansehen</u>                                                                                                    |
|     |                                                                                                    |
|     | Beitrag 03                                                                                                    |
|     | Permalink: https://martinlo.4lima.de/2019/10/beitrag-03 Bearbeiten                                                                                                    |
|     | <b>9</b> Dateien hinzufügen                                                                                                    |
|     | Absatz • B $I \coloneqq i = i = i = i = i$                                                                                                    |
| e   | ₩₩ - <u>A</u> ▼ 🛱 🖉 Ω 77 77 77 78 79 70 77 78 79 70 77 78 79 70 77 78 79 70 70 70 70 70 70 70 70 70 70 70 70 70                                                                                                    |
|     | Dies ist ein Typoblindtext. An ihm kann man sehen, ob alle<br><del>Buchstaben da sind und</del> wie sie aussehen. <b>Manchmal benutzt</b> man<br>Worte wie Hamburgefonts, Rafgenduks oder Handgloves, um<br>Schriften zu testen. Manchmal Sätze, die alle Buchstaben des<br>Alphabets enthalten - man nennt diese Sätze »Pangrams«. |
|     | Sehr bekannt ist dieser: The quick brown fox jumps over the lazy old                                                                                                    |
| ก   | dog. Oft werden in Typoblindtexte auch fremdsprachige Satzteile                                                                                                    |
| nen | eingebaut (AVAIL® and Wefox™ are testing aussi la Kerning), um die                                                                                                    |
| pen | Wirkung in anderen Sprachen zu testen. In Lateinisch sieht zum                                                                                                    |
|     | Beispiel fast jede Schrift gut aus. Quod erat demonstrandum. Seit                                                                                                    |

## Text Gliederung (Überschriften)

Text sollten mit Überschriften gegliedert werden. Erhöht die Lesbarkeit. Überschriften dienen nicht nur der Gliederung sondern sind auch für Suchmaschinen wichtig **(Überschrift 1)**. Hilfreich sind natürlich Seiten der Profis, z.B. tageschau.de, faz.net, etc.

Benutzung von Überschriften hilft auch bei Theme Wechsel und sichert Konsistenz

| Martins Blog VH        | S Giessen Bildungsurlaub 🕊 0 🚽                                                                                                    | l Neu Beitrag a                                                                             | ansehen                                                                                                    |  |  |  |  |  |
|------------------------|----------------------------------------------------------------------------------------------------|---------------------------------------------------------------------------------------------|----------------------------------------------------------------------------------------------------|--|--|--|--|--|
| shboard                | Beitrag bearbeiten                                                                                                    | Erstellen                                                                                   |                                                                                                    |  |  |  |  |  |
| träge                  | Beitrag aktualisiert. <u>Beitrag ansehen</u>                                                                                                    |                                                                                             |                                                                                                    |  |  |  |  |  |
| iträge                 |                                                                                                    |                                                                                             |                                                                                                    |  |  |  |  |  |
| n                      | Beitrag 03                                                                                                    |                                                                                             |                                                                                                    |  |  |  |  |  |
| rien<br><i>v</i> örter | Permalink: https://martinlo.4lima.de/2019/10/beitrag-03 Bearbeiten                                                                                        |                                                                                             |                                                                                                    |  |  |  |  |  |
| dien                   | 9 Dateien hinzufügen                                                                                                    |                                                                                             | Visi                                                                                                    |  |  |  |  |  |
| ten                    | Absatz 🔺 B I 🗄                                                                                                    | ≣ 66 ≣                                                                                      |                                                                                                    |  |  |  |  |  |
| nmentare               | Absatz                                                                                                    | (Shift+Alt+7)                                                                               | ♂ 0                                                                                                    |  |  |  |  |  |
| mulare                 | Überschrift 1                                                                                                    | (Shift+Alt+1)                                                                               | sehen, ob alle                                                                                                    |  |  |  |  |  |
| sign                   | Überschrift 2                                                                                                    | (Shift+Alt+2)                                                                               | lanchmai benutzt man                                                                                                    |  |  |  |  |  |
| gins                   | Überschrift 3                                                                                                    | (Shift+Alt+3)                                                                               | e Buchstaben des                                                                                                    |  |  |  |  |  |
| nutzer                 | Überschrift 4                                                                                                    | (Shift+Alt+4)                                                                               | e »Pangrams«.                                                                                                    |  |  |  |  |  |
| rkzeuge                | Überschrift 5                                                                                                    | (Shift+Alt+5)                                                                               | umps over the lazy old                                                                                                    |  |  |  |  |  |
| stellungen             | Überschrift 6                                                                                                    | (Shift+Alt+6)                                                                               | ndsprachige Satzteile                                                                                                    |  |  |  |  |  |
| nü einklappen          | Vorformatiert                                                                                                    |                                                                                             | aussi la Kerning), um die                                                                                                    |  |  |  |  |  |
|                        | Beispiel fast jede Schrift gut<br>1975 fehlen in den meisten<br>TypoGb. 204§ ab dem Jahr 2<br>werden. Nichteinhaltung win<br>Genauso wichtig in sind mitt | aus. Quod erat<br>Testtexten die 2<br>2034 Zahlen in<br>rd mit bis zu 24<br>Ierweile auch Å | lateinisch sieht zum<br>: demonstrandum. Seit<br>Zahlen, weswegen nach<br>86 der Texte zur Pflicht<br>.5 € oder 368 \$ bestraft.<br>Âçcèňtë, die in neueren |  |  |  |  |  |

Wichtig ist ein ganzheitliches Konzept für Gliederung einer Webseite. Einfach mal im Internet nach "Giederung von Webseiten" und auch SEO, o.ä. suchen. Auch wichtig aus SEO (Search Engine Optimization) Sicht um gefunden zu werden. Überschriften der ersten Ordnung sollten auf einer Wordpress Seite/Beitrag (nicht Webseite) eindeutig sein.

# Mittwoch, 30 Okt. 2019

## Wiederholung Themes - Menü verschwindet

Beim Wechseln eines Themes kann es sein, dass Menüeinträge verschwinden. Nicht jedes Theme hat die Seiten automatisch als Menüeinträge. Das Menü muss dann händisch oder über ein Widget hinzugefügt werden

Wie finde ich das passende Theme ?

Da es unzählige Themes gibt kann eine generelle Empfehlung nicht gegeben werden. Wer suchet – der findet. Aber:

z.B. kann man aber folgendes machen. Unter einer Hautpdomain verschiedene Subdomains anlegen um Themes zu testen. Die Subdomains erhalten dann der Einfachheit halber den Namen des Themens Bereich des Kursleiters: Wp-testarea.de. Leider sieht man die Sub Domains nicht, wenn man die Theme Namen nicht kennt. Bei der Suche nach Themes gibt helfen auch die meist angebotenen Vorschauen und natürlich auch die Bewertungen, um einen ersten Eindruck zu bekommen. Es empfiehlt sich Empfehlung auch erstmal untern den populären Themes zu suchen.

# Der Kursleiter benutzt oft Twenty Fourteen bzw Twenty Fifteen. Sind einfach aber straight forward.

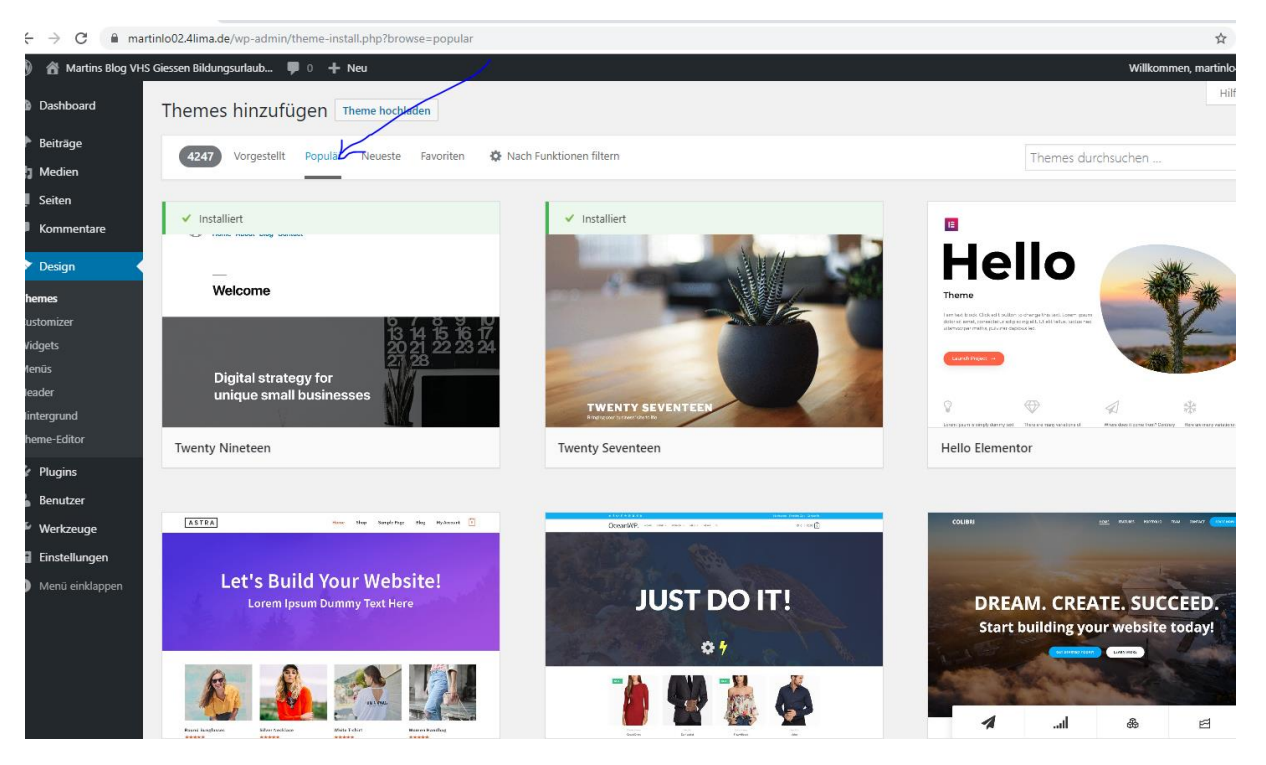

wp-testarea.de. Jede Sub Domain mit dem Namen des Theme als Sub Domain

| ma-city X   🚱 Beiträge « Martins Blog X   🚱 Martins Blog VHS Gies: X   🚱 Vorbeigeschaut - vorbo X   G Google X   🛔<br>🖬 wp-testarea.de                                                                                                    | Blindtext-Generator   X 🔇 wp-testarea.de   Word P X + |
|----------------------------------------------------------------------------------------------------|-------------------------------------------------------|
| wp-testarea.de                                                                                                    | ) TERMINE IP WP-LINKS IP WORDPRESS II ABO             |
|                                                                                                    |                                                       |
| [ WORDPRESS TESTAREA                                                                                                    | Suche                                                 |
| Überall dieselbe alte Leier. Das Layout ist fertig, der Text lässt auf sich warten. Damit das Layout nun nicht<br>nackt im Raume steht und sich klein und leer vorkommt, springe ich ein: der Blindtext. Genau zu diesem<br>Zwecke erschaffen, immer im Schatten meines großen Bruders »Lorem Ipsum«, freue ich mich jedes Mal,<br>wenn Sie ein paar Zeilen lesen. Denn esse est percipi – Sein ist wahrgenommen werden. Und weil Sie nun<br>schon die Güte haben, mich ein paar weitere Sätze lang zu begleiten, möchte ich diese Gelegenheit nutzen,<br>Ihnen nicht nur als Lückenfüller zu dienen, sondern auf etwas hinzuweisen, das es ebenso verdient<br>wahrgenommen zu werden: Webstandards nämlich. |                                                       |
| Sehen Sie, Webstandards sind das Regelwerk, auf dem Webseiten aufbauen. So gibt es Regeln für HTML,<br>CSS, JavaScript oder auch XML; Worte, die Sie vielleicht schon einmal von Ihrem Entwickler gehört haben.<br>Diese Standards sorgen dafür, dass alle Beteiligten aus einer Webseite den größten Nutzen ziehen. Im<br>Gegensatz zu früheren Webseiten müssen wir zum Beispiel nicht mehr zwei verschiedene Webseiten für den<br>Internet Explorer und einen anderen Browser programmieren. Es reicht eine Seite, die – richtig angelegt –<br>sowohl auf verschiedenen Browsern im Netz funktioniert, aber ebenso gut für den Ausdruck oder                                                              |                                                       |
|                                                                                                    |                                                       |

Man sollte für jedes Themes eine Sub Domain eröffnen. Themes können nicht kombiniert werden, da die Widgets z.B. pro Theme ggf. unterschiedlich positioniert sind (Ausnahme: spezielle Childthemes zu einem Theme). Der Wechsel eines Themes kann zu Folge haben, dass Menüs oder Widgets zerschossen sind, bzw. nicht mehr sichtbar sind. Deshalb am besten in einer Testarea ausprobieren. Persönliche Mitschrift (Martin Lossau) ohne Gewähr auf Korrektheit bzw. Vollständigkeit Seite 60 von 133 Themes sollten in verschiedenen Ordnern liegen, z.B

"/testarea/themes/name des themes".

Entsprechend sollte auch für jedes Theme / Testarea eine Datenbank erstellt.

### Wichtig: bei einer umfangreichen Webseite, die Live ist, empfiehlt es sich nicht auf dieser Seite das Theme spontan zu wechseln. Sollte auf einer Kopie der Webseite erfolgen

z.B. suchen bei google mittels: tipps wordpress themes

## Installation eines Child Themes

#### Fourteen Press. Entfernt den schwarzen linken Rand des Themes Twenty Fourteen

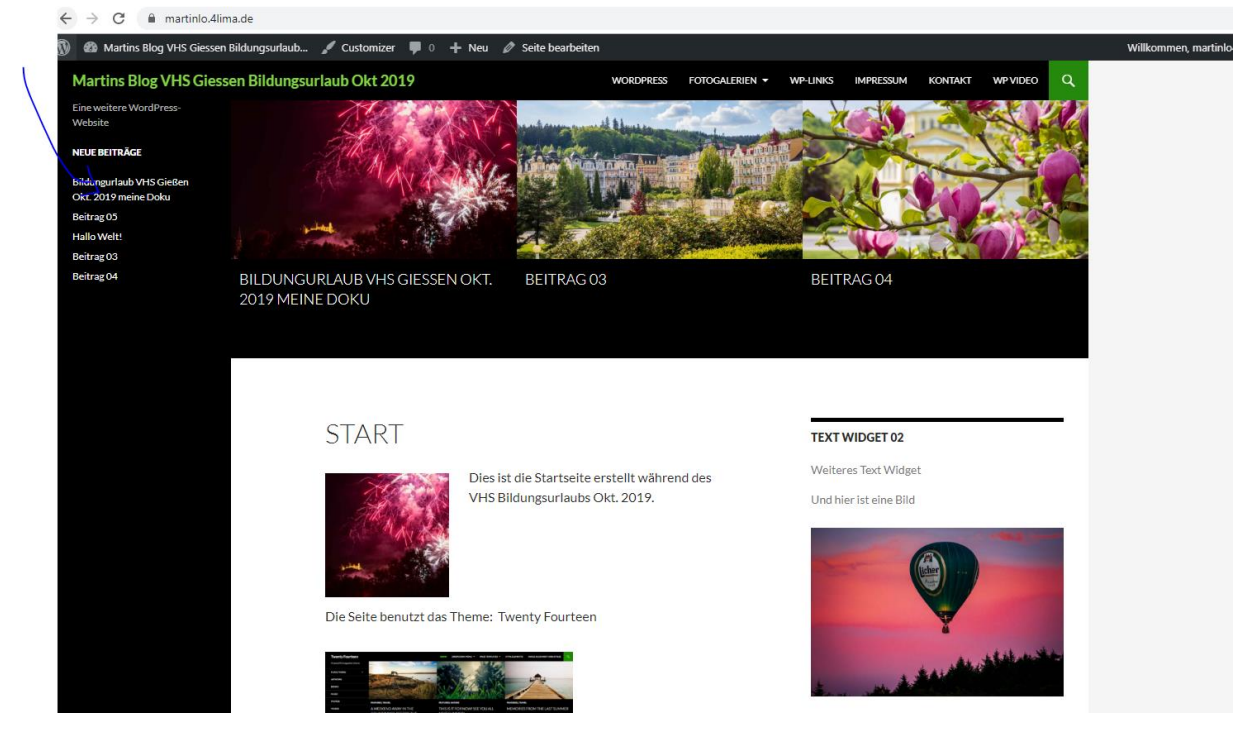

Der linke Rand ist weg

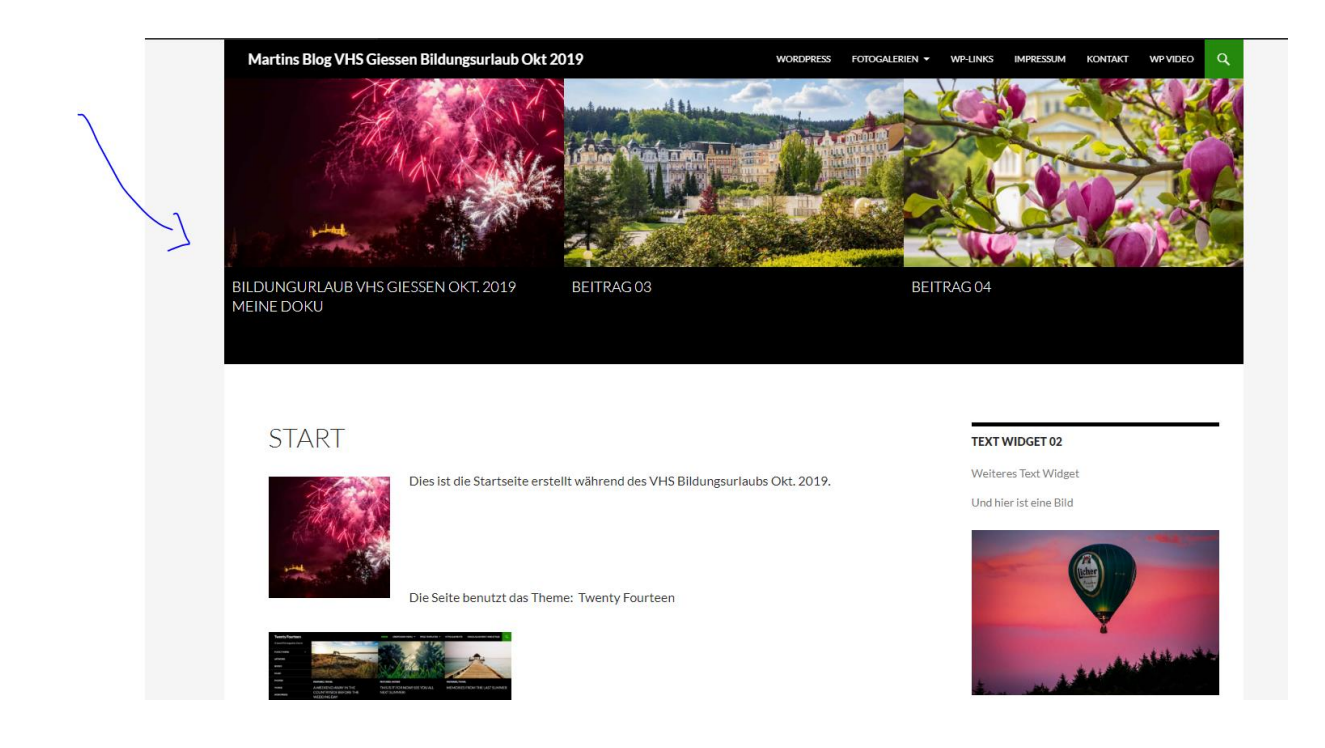

## Plugins

#### Regel: generell gilt so wenig Plugins wie möglich und nötig.

Achtung: jeder kann Plugins programmieren. D.h. es gibt gute aber auch grottenschlechte Plugins, die ggf. auch Sicherheitslücken beinhalten.

Regel: Plugins mit hoher Installationsanzahl sind i.d.R. schon mal ein guter Hinweis auf Qualität.

Plugins können sehr komplex zu installieren und zu konfigurieren sein. Wenn man eine Serie von Plugins von einem Entwickler hat, kann man davon ausgehen, dass alle gleich aufgebaut sind, z.B. Plugins von SupSystic.

## Plugin Fotogalerie: SupSystic

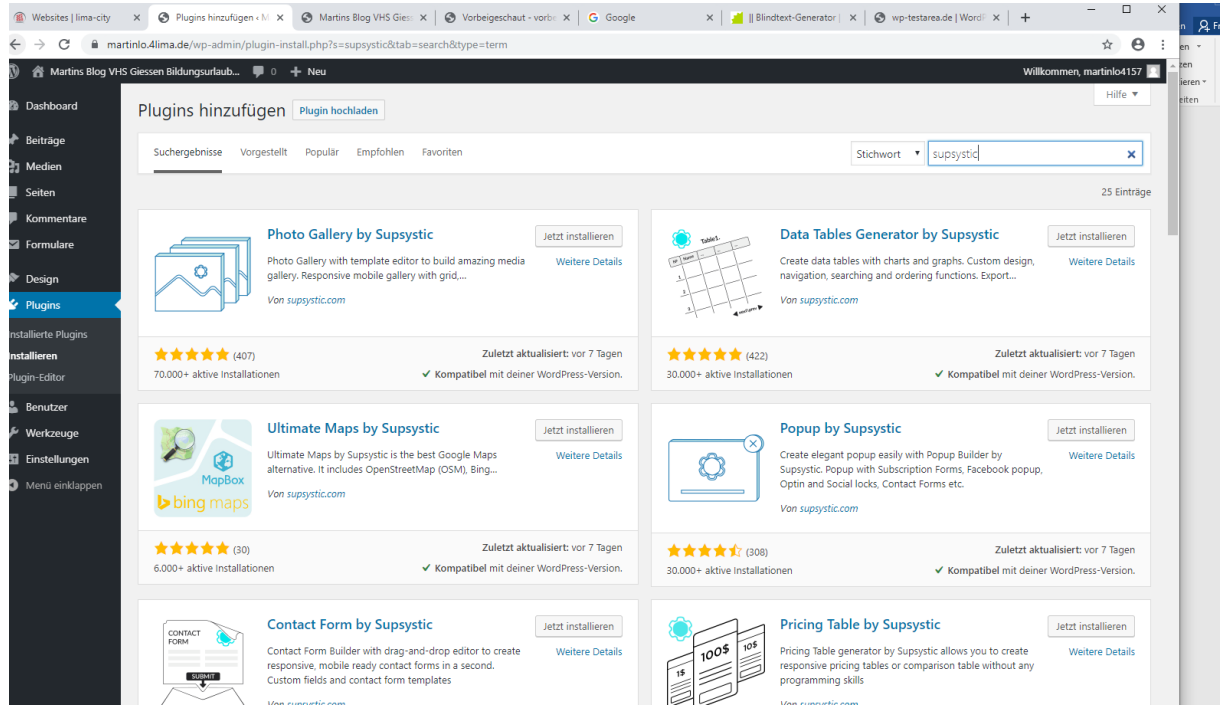

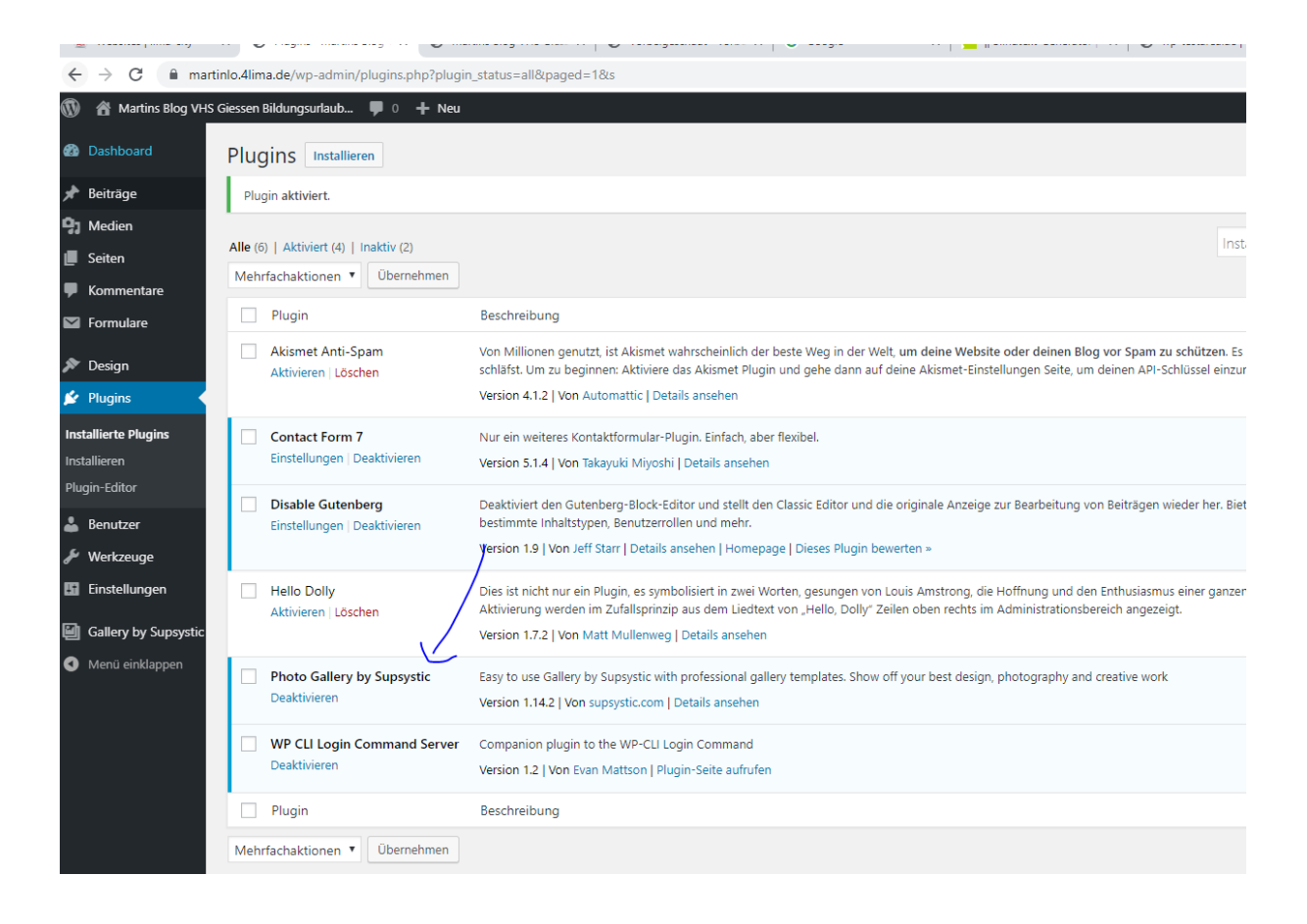

Es gibt einem neuen Eintrag im Admin Menü.

Persönliche Mitschrift (Martin Lossau) ohne Gewähr auf Korrektheit bzw. Vollständigkeit Seite 63 von 133

#### Das Plugin beinhaltet auch eine integrierte Dokumentation

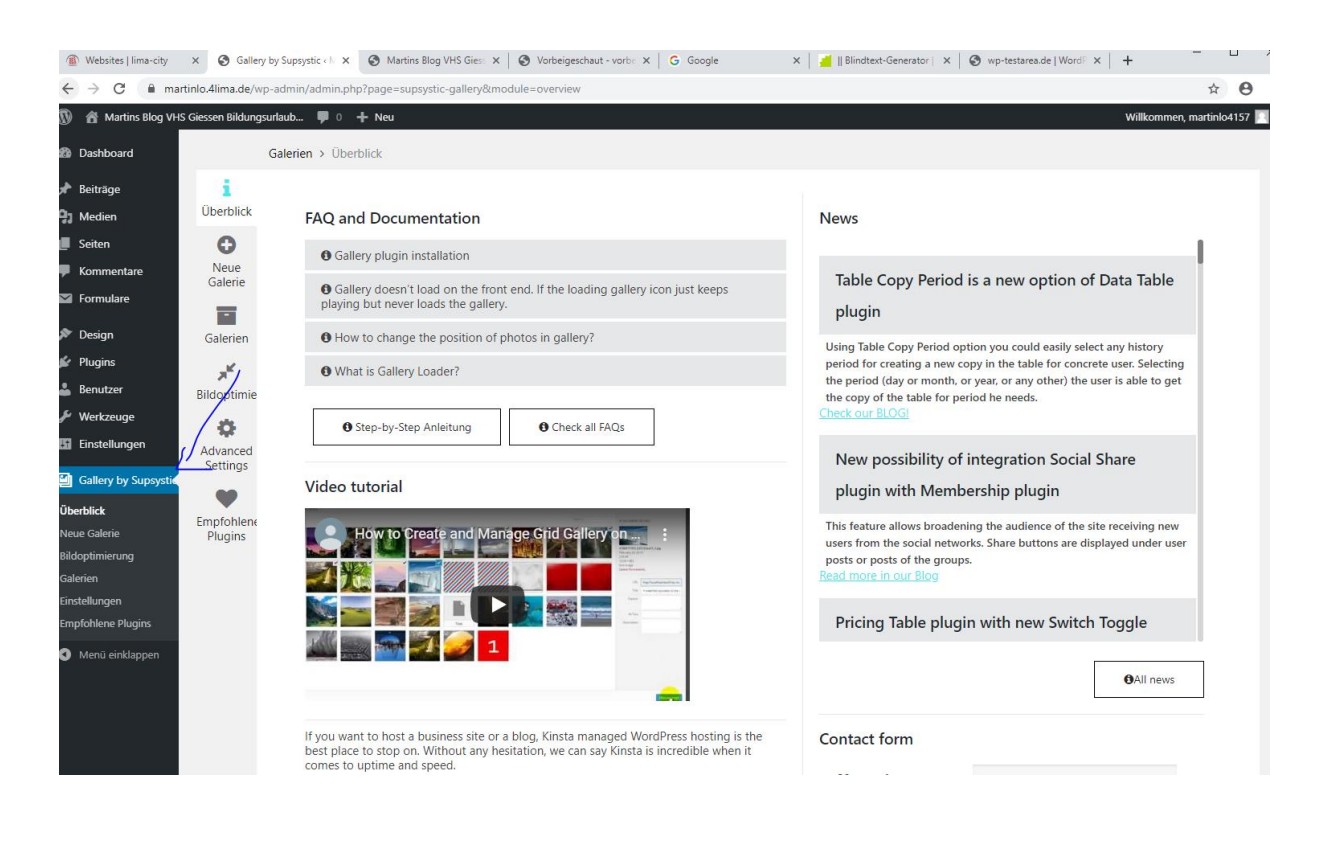

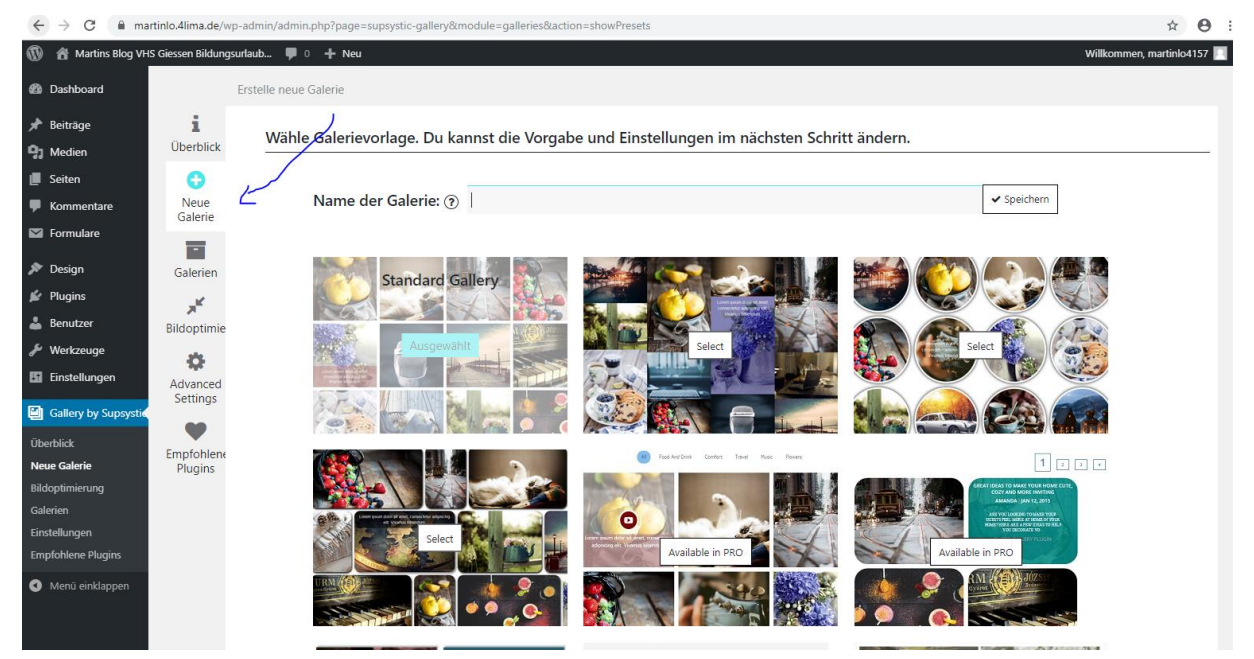

Erstellen einer Galarie mittels SupSystic Foto Galerie ist recht einfach:

Einfach Neue Galerie auswählen, Name vergeben und speichern.

Persönliche Mitschrift (Martin Lossau) ohne Gewähr auf Korrektheit bzw. Vollständigkeit Seite 64 von 133

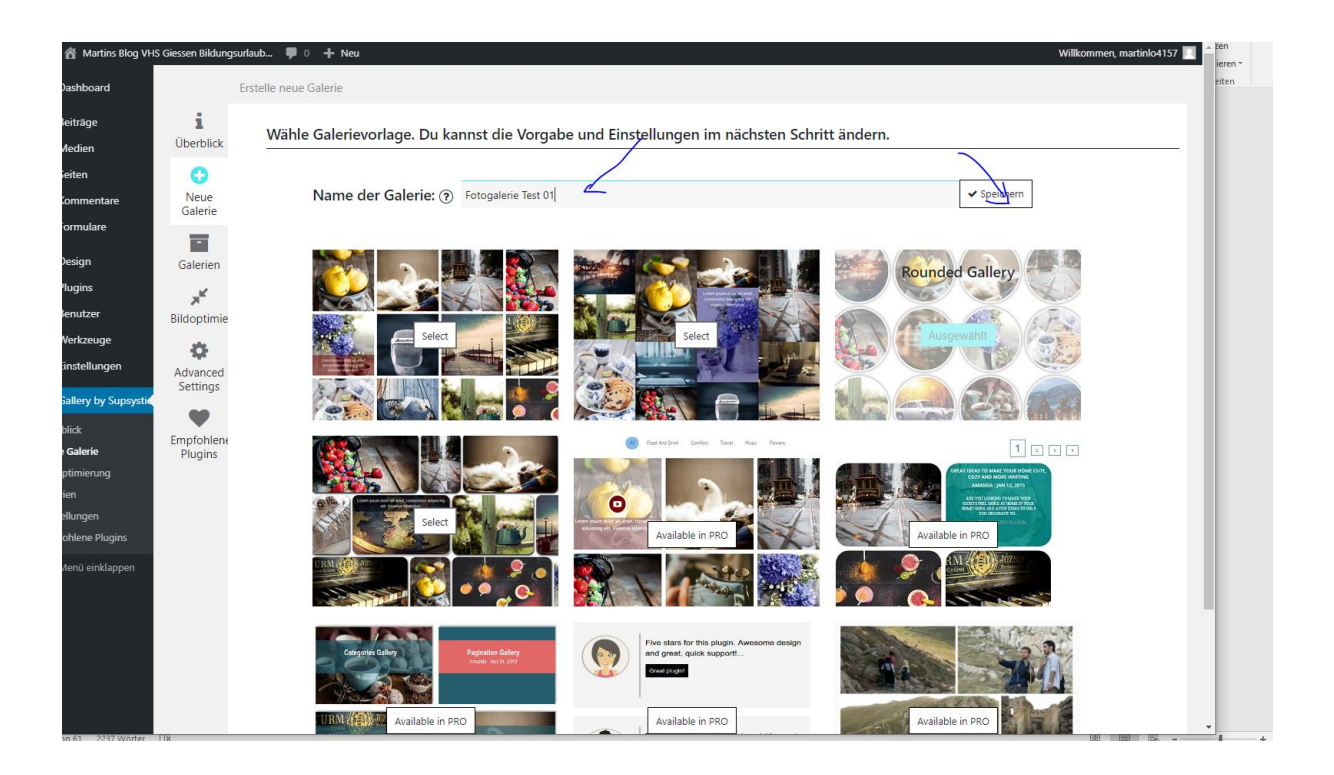

Dann in der Konfigurationsseite einen Galerietyp auswählen. Manche Galerietypen können nur in der kostenpflichtigen Version (von irgendwas müssen Software Entwickler auch leben) ausgewählt werden. Für den Anfang reichen die freien Galerien mehr als aus.

| Websites   lima-city                     | × 🔇 Galle             | ry by Supsystic ( N × 🔇 Martins Blog VHS Giess × 🛛 🔇 Vorb | eeigeschaut - vorbe 🗙 📔 G Google | e 🗙 📔 🛛 🕹 🖉 🖉 🖉           | dtext-Generator   🗙   🚱 wp-testarea.c          | de   Word P 🗙 📔 🕂                             | _                                  | n         |
|------------------------------------------|-----------------------|-----------------------------------------------------------|----------------------------------|---------------------------|------------------------------------------------|-----------------------------------------------|------------------------------------|-----------|
| -) → C ( 🗎 mai                           | rtinlo.4lima.de/v     | vp-admin/admin.php?page=supsystic-gallery&module=galle    | eries&action=settings&gallery_id | I=1                       |                                                |                                               | ☆ 6                                | ) : en    |
| ) 省 Martins Blog VH:                     | S Giessen Bildung     | gsurlaub 🛡 0 🕂 Neu                                        |                                  |                           |                                                | Willk                                         | ommen, martinlo41                  | 157 📃 iei |
| Dashboard                                |                       | Galerien > Fotogalerie Test 01                            | # Haupt                          | i Captions and icons      | 🛛 Kategorien und Paginierung                   | 🔲 Beiträge                                    | Wasserzeiche                       | eit<br>en |
| Beiträge                                 | i                     |                                                           |                                  |                           |                                                |                                               |                                    |           |
| ) Medien<br>Seiten                       | Überblick             | Bilder ninzufügen                                         | <u>Typ</u> Sozial Me             | hr laden Schalter Buttons | Scroll Rand Schatten Vollbild<br>Ladeassistent | Bilder erst Nachlader<br>t Attributes Caption | , wenn benötigt<br>Transformations |           |
| Kommentare                               | C Neue                | • specien                                                 | Galerie - Typ 🔊                  | Fixed                     | ٣                                              |                                               |                                    | 11        |
| i Formulare                              | Galerie               | There're no images in the                                 |                                  |                           |                                                |                                               |                                    | 111       |
| P Design                                 | Galerien              | gallery.<br>Add Images                                    | Name der Galerie: 🍞              | Fotogalerie Te            | est 01                                         |                                               |                                    |           |
| Benutzer                                 | × <sup>4</sup>        | Shortcode: [supsystic-gallery id=1] ?                     | Gallery alignment 🕐              | Center                    | T                                              |                                               |                                    |           |
| / Werkzeuge                              | Bildoptimie           |                                                           | Distance between images (        | <b>?</b> 7                | pixels                                         |                                               |                                    |           |
| Gallery by Supsystic                     | Advanced<br>Settings  | PHICOde:                                                  | Galerie - Weite 🅐                | 100                       | percents *                                     |                                               |                                    |           |
| berblick<br>eue Galerie<br>Idontimierung | Empfohlene<br>Plugins | Vorschau     P Import Voreinstellung     Dupliziere       | Fullscreen - Weite 🝞             |                           |                                                |                                               |                                    |           |
| alerien                                  | 5                     | Aktiviere Membership: Nein *                              | Galerie Lader 🍞                  | 0                         | pixels                                         |                                               |                                    |           |
| npfohlene Plugins                        |                       |                                                           | Bild - Breite 🕐                  | 215                       | pixels •                                       |                                               |                                    |           |
| ) Menü einklappen                        |                       |                                                           | Bild - Höhe 🍞                    | 215                       | pixels •                                       |                                               |                                    |           |
|                                          |                       |                                                           | Bild - Radius 🕢                  | 100                       | percents 🔻                                     |                                               |                                    |           |
|                                          |                       |                                                           |                                  |                           |                                                |                                               |                                    |           |
| 1 von 62 2250 Wörter                     | Danke für dei         | n Vertrauen in <u>WordPress</u>                           |                                  |                           |                                                | 1                                             | Version                            | 1 5.2.4   |

Persönliche Mitschrift (Martin Lossau) ohne Gewähr auf Korrektheit bzw. Vollständigkeit Seite 65 von 133

Als nächsten Schritt wählt man "Add Images … " aus und importiert Bilder. Auch hier gibt es in der freien Version einige Einschränkungen. Am einfachsten ist es, wenn man die Bilder vorher schon in die Mediathek von Wordpress geladen hat.

Alle anderen Konfigurationswerte kann man erstmal auf Default lassen. Wichtig ist jetzt den Shortcode zu kopieren, um ihn dann an der gewünschten Stelle im Beitrag oder der Seite einzufügen.

| Websites   lima-city        | × S Gallery           | by Supsystic « N 🗙 🔇 Martins Blog                                                    | VHS Gies: X SVorbeigeschaut - vorbe X G Google X         | 📕    Blindtext-Generator   🗙   🎯 wp-testarea.de   WordF 🗙   🕂                                                               | í I   |
|-----------------------------|-----------------------|--------------------------------------------------------------------------------------|----------------------------------------------------------|----------------------------------------------------------------------------------------------------|-------|
| - > C 🗎 mar                 | rtinlo.4lima.de/wp    | -admin/admin.php?page=supsysti                                                       | c-gallery&module=galleries&action=settings&gallery_id=1# | \$                                                                                                    | θ     |
| ) 📸 Martins Blog VH         | S Giessen Bildungsı   | urlaub 🛡 0 🕂 Neu                                                                     |                                                          | Willkommen, martinlo41                                                                                                    | 157 🔽 |
| Dashboard                   |                       | Galerien > Fotogalerie Test 01                                                       | Quelle zum Import auswählen                              | 🗶<br>gorien und Paginierung 🔲 Beiträge 🔹 Wasserzeiche                                                                       | en    |
| Beiträge                    |                       |                                                                                      | PRO Option Importiere EXIF-Metadaten                     |                                                                                                    |       |
| Medien                      | <b>1</b><br>Überblick | D Bilder hinzufügen                                                                  | Wähle Quelle                                             | Rand   Schatten   Vollbild   Bilder erst Nachladen, wenn benötigt  <br>Ladeassistent   Attributes   Caption Transformations |       |
| Seiten<br>Kommentare        | 0                     | ✓ Speiche                                                                            | Importiere aus Deiner Wordpress Galerie                  |                                                                                                    | П     |
| Formulare                   | Neue<br>Galerie       | There're no ima                                                                      |                                                          |                                                                                                    | ł.    |
| ' Design                    | Colorion              | Add Ima                                                                              | Import aus sozialen Netzwerken                           |                                                                                                    |       |
| Plugins                     | Galerien              |                                                                                      | O Import von Deinem Instagram Account                    |                                                                                                    |       |
| Benutzer                    | Rildontimia           | Shortcode: [supsystic-g                                                              |                                                          | -                                                                                                    |       |
| Werkzeuge                   | ollo                  |                                                                                      | Kaufe Pro Version um den Import<br>einzuschalten         | pixels                                                                                                    |       |
| Einstellungen               | Advanced<br>Settings  | PHPCode: php echo do</th <th>Vollversion bekommen</th> <th>percents *</th> <th></th> | Vollversion bekommen                                     | percents *                                                                                                    |       |
| verblick                    | Settings              |                                                                                      |                                                          |                                                                                                    |       |
| eue Galerie<br>dontimierung | Empfohlene<br>Plugins | Vorschau 🖉 Impi                                                                      | Add video                                                |                                                                                                    |       |
| elerien<br>hotallungen      | 2                     | Aktiviere Members                                                                    | Import von Deinem Flickr Account                         | pixels                                                                                                    |       |
| npfohlene Plugins           |                       |                                                                                      | timport von Deinem Tumblr Account                        | pixels •                                                                                                    |       |
| Menü einklappen             |                       |                                                                                      | <i>1</i> 20 · ·                                          |                                                                                                    |       |
|                             |                       |                                                                                      | f Import von Deinem Facebook Account                     | pixels •                                                                                                    |       |
|                             |                       |                                                                                      |                                                          | percents T                                                                                                    |       |

#### Bilder aus der Wordpress Mediathek importieren und Speichern

| Websites   lima-city   | × 🚱 Gallery           | y by Supsystic « Marti 🗙 🕑 Martins Blog VHS Giessen 🛛 🗙                                                                                                    | 🚱 Vorbeigeschaut - vorbeige: X 🛛 G | Google     | ×                  | 📕    Blindtext-G | enerator   Lori 🗙   🚷 wp-testarea.de   V | VordPres: ×   +      | - 0                 |
|------------------------|-----------------------|----------------------------------------------------------------------------------------------------|------------------------------------|------------|--------------------|------------------|------------------------------------------|----------------------|---------------------|
| → C 🗎 ma               | rtinlo.4lima.de/wp-a  | dmin/admin.php?page=supsystic-gallery&module=gall                                                                                                    | eries&action=settings&gallery_id=1 |            |                    |                  |                                          |                      | ☆ €                 |
| A Martins Blog VH      | S Giessen Bildungsurk | aub 🛡 0 🕂 Neu                                                                                                    |                                    |            |                    |                  |                                          | Wi                   | Ilkommen, martinlo4 |
| Dashboard              | Ga                    | alerien > Fotogalerie Test 01                                                                                                    |                                    | # Haupt    | i Captions         | and icons        | 🗆 Kategorien und Paginierung             | Beiträge             | Wasserzeich         |
| Beiträge               |                       |                                                                                                    |                                    |            |                    |                  |                                          |                      |                     |
| Medien                 | Überblick             | 🙆 Bilder hinzufügen 📗 Bilderliste                                                                                                    | <u>Typ</u> Sozial Mehr laden Scl   | halter But | tons Scroll Ran    | d Schatten       | Vollbild Bilder erst Nachladen, wen      | n benötigt   Ladeass | sistent Attributes  |
| Seiten                 | 0                     | ✓ Speichern                                                                                                    |                                    |            |                    |                  |                                          | Captio               | n transformations   |
| Kommentare             | Neue                  |                                                                                                    | Galerie - Typ 🔊                    | F          | ixed               |                  | Ŧ                                        |                      |                     |
| Formulare              | Galerie               |                                                                                                    |                                    |            |                    |                  |                                          |                      |                     |
| Design                 |                       | And Ball American Strategy Strategy Str | Name der Galerie: 🕐                | F          | otogalerie Test 01 |                  |                                          |                      |                     |
| Plugins                | Galerien              | -                                                                                                    |                                    |            |                    |                  |                                          |                      |                     |
| Benutzer               |                       |                                                                                                    | Gallery alignment (9)              | C          | .enter •           |                  |                                          |                      |                     |
| Werkzeuge              | Bildoptimie           | A Contraction of the second second seco                                                                                                    | Distance between images (?)        | 7          |                    | pixels           |                                          |                      |                     |
| Einstellungen          | <b>\$</b>             | FEATURED IMAGES REALLY<br>SHINE IN THIS THEME                                                                                                    | , 0                                |            |                    |                  |                                          |                      |                     |
| Gallery by Supsystic   | Advanced<br>Settings  |                                                                                                    | Galerie - Weite 🕐                  | 1          | 00                 | percents *       |                                          |                      |                     |
| erblick                | •                     | Shortcode: [supsystic-gallery id=1] (?)                                                                                                    |                                    | _          | 1                  |                  |                                          |                      |                     |
| ue Galerie             | Empfohlene            | PHPCode: php echo do_shortcode('[! ?)</th <th>Fullscreen - Weite (?)</th> <th></th> <th></th> <th></th> <th></th> <th></th> <th></th>                                                                                                    | Fullscreen - Weite (?)             |            |                    |                  |                                          |                      |                     |
| loptimierung<br>Iorian | Plugins               | Ŭ                                                                                                    | Galerie Lader (?)                  | 0          |                    | pixels           |                                          |                      |                     |
| stellungen             |                       |                                                                                                    |                                    |            |                    |                  |                                          |                      |                     |
| –<br>pfohlene Plugins  |                       | Vorschau     @ Import Voreinstellung                                                                                                    | Bild - Breite 🕐                    | 2          | 15                 | pixels •         |                                          |                      |                     |
| Menü einklappen        |                       | C Dupliziere                                                                                                    |                                    |            |                    |                  |                                          |                      |                     |
|                        |                       | Aktiviere Membership: Nein 🔻                                                                                                    | Bild - Höhe 🕐                      | 2          | 15                 | pixels           |                                          |                      |                     |
|                        |                       |                                                                                                    | Bild - Radius 🔊                    | 1          | 00                 | percents         |                                          |                      |                     |
|                        |                       |                                                                                                    |                                    |            |                    |                  |                                          |                      |                     |
|                        |                       |                                                                                                    |                                    |            |                    |                  |                                          |                      |                     |

Persönliche Mitschrift (Martin Lossau) ohne Gewähr auf Korrektheit bzw. Vollständigkeit Seite 66 von 133

## Fotogalerie auf Seite mittels Shortcode einbinden

Um den Shortcode in eine Seite einzufügen im Backend die gewünschte Seite/Beitrag auswählen und im Editor auf die Textsicht zu wechseln.

| Websites   lima-city                                                                                 | X Seite bearbeiten (Martins X Marburg   Martins Blog VH X S Vorbeigeschaut - vorbeige: X G Google                                                                                                    | 🗙 📔 📕 Blindtext-Generator   Lori 🗙 📔 🞯 wp-testarea.d             | le   WordPres: ×   +                                                                                                    |
|----------------------------------------------------------------------------------------------------|----------------------------------------------------------------------------------------------------|------------------------------------------------------------------|----------------------------------------------------------------------------------------------------|
| $\leftrightarrow$ $\rightarrow$ $C$ $\cong$ marti                                                    | nlo.4lima.de/wp-admin/post.php?post=57&action=edit&classic-editor                                                                                                    |                                                                  | ☆ <b>0</b>                                                                                                    |
| ) 者 Martins Blog VHS                                                                                 | Siessen Bildungsurlaub 📮 0 🕂 Neu Seite ansehen                                                                                                    |                                                                  | Willkommen, martinlo4157                                                                                                    |
| Dashboard                                                                                            | Seite bearbeiten Erstellen                                                                                                    |                                                                  | Ansicht anpassen ▼ Hilfe ▼                                                                                                    |
| Beiträge                                                                                             | Seite aktualisiert. <u>Seite anzeigen</u>                                                                                                    |                                                                  | 0                                                                                                    |
| ] Medien                                                                                             |                                                                                                    |                                                                  |                                                                                                    |
| Seiten                                                                                               | Marburg                                                                                                    |                                                                  | Veröffentlichen                                                                                                    |
| ule Seiten<br>nstellen<br>Seiten<br>Design<br>Obesign<br>Obesign<br>Obesign<br>Benutzer<br>Werkzeuge | Permalink: http://martinlo.dlima.dk/marburg       Beurbein         12 Dateien hinzufügen       b č link       b-quote del ins       g ul ol li code more Tags schleßen         Dies ist jetzt eine Seite in per eine Foto Galerie eingebunden wurde, mittels Shortcode       ( Test Galerie 01> [suppsytic-gallery id-1]         Und schon ist die Galerie eingefügt | Visuell                                                          | Vorschau der Änderungen<br>Status: Veröffentlicht Bearbeiten<br>Sichtbarkeit: Öffentlich Bearbeiten<br>Revisioner: 7 Anztaigen<br>Veröffentlicht am: 28. okt 2019 um<br>15:44 Bearbeiten<br>In den Papierkorb verschieben<br>Aktualisieren |
| <ul> <li>Einstellungen</li> <li>Gallery by Supsystic</li> <li>Menü einklappen</li> </ul>             | Wortanzahl: 20                                                                                                    | Zuletzt geändert von martinio4157 am 30. Oktober 2019 um 941 Uhr | Selten-Attribute  Eltern Hauptseite (keine Übergeordnete)  Template Standardtennlate                                                                                                    |
|                                                                                                    |                                                                                                    |                                                                  | Reihenfolge 0 Brauchst du Hilfe? Benutze den Tab "Hilfe"                                                                                                    |

Dann den Shortcode an der gewünschten Stelle einfügen

Und schon erscheint die Galerie auf der Seite.

| 👔 Websites   lima-city                   | x 😵 Seite bearbeiten « Martins I x 😵 Marburg   Martins Blog VH x 😵 Vorbeigeschaut - vorbeige: X 🔓 Google | 🗙 🎽    Blindtext-Generator   Lon X 🛛 😵 wp-testarea.de   WordPres X 🕇 🕇                                                                                                    |
|------------------------------------------|----------------------------------------------------------------------------------------------------|----------------------------------------------------------------------------------------------------|
| $\div$ $\rightarrow$ $C$ $\cong$ martine | lo.4lima.de/marburg                                                                                      |                                                                                                    |
| Martins Blog VHS Gie                     | iessen Bildungsurlaub 🖋 Customizer 📮 0 🕂 Neu 🖉 Seite bearbeiten                                          | Willkommen,                                                                                                    |
| Dashboard<br>Themes<br>Widgets<br>Menüs  | Ig VHS Giessen Bildungsurlaub Okt 2019 WORDPRESS                                                         | FOTOGALERIEN + WP-LINKS IMPRESSUM KONTAKT WPVIDEO Q                                                                                                    |
|                                          | MARBURG                                                                                                  | TEXT WIDGET 02                                                                                                    |
|                                          | Dies ist jetzt eine Seite in der eine Foto Galerie eingebunden wurde, mittels Shortcode                  | Weiteres Text Widget<br>Und hier ist eine Bild                                                                                                    |
|                                          |                                                                                                    | WINDERSENSE         CONTACT FORMULAR IM WIDGET         Kontaktformular als Widget. Einfach den Shortcut hinein köpieren         Dein/Ihr Name (Pflichtfeld)         Dein/Ihr Name (Pflichtfeld)         Betreff         Deine Nachricht |

Persönliche Mitschrift (Martin Lossau) ohne Gewähr auf Korrektheit bzw. Vollständigkeit Seite 67 von 133

In diesem Fall mit runden Vorschaubildern, weil diese Galerieart im Plugin ausgewählt wurde

#### SupSystic Fotogalerie konfigurieren

Und jetzt kann man in dem Konfigmenü des Plugins endlos ausprobieren, wie sich die verschiedenen Einstellungen auf die Webseite auswirken.

Dabei auch den Scrollbereich auf der rechten Seite achten, um zu weiteren Optionen zu kommen

| <li>Websites   lima-city</li> | × 🧐 Gallery          | by Supsystic « Marti 🗙 😵 Bildungurlaub VHS Gießen 🗴                                                                                                    | 😵 Vorbeigeschaut - vorbeige: X 🛛 🕞 G | ioogle       | ×   📒    Blindtext-  | Generator   Lori 🗙   🧐 wp-testarea.de   W | /ordPres: ×   + | - u ×                 |
|-------------------------------|----------------------|----------------------------------------------------------------------------------------------------|--------------------------------------|--------------|----------------------|-------------------------------------------|-----------------|-----------------------|
| ← → C 🔒 mar                   | tinlo.4lima.de/wp-ac | lmin/admin.php?page=supsystic-gallery&module=gall                                                                                                    | eries&action=settings&gallery_id=1   |              |                      |                                           |                 | ☆ 😬 :                 |
| ) 😚 Martins Blog VHS          |                      | ub 🗭 0 🕂 Neu                                                                                                    |                                      |              |                      | <u></u>                                   | Willko          | ommen, martinlo4157 📃 |
| Zur Website                   |                      | . Esteralistic Test 01                                                                                                    |                                      |              |                      |                                           |                 |                       |
| Delter an                     | Ga                   | renen > rotogalene lest of                                                                                                    |                                      | ₩ Haupt      | i Captions and icons | ☐ Kategorien und Paginierung              | 🗇 Beiträge      | Wasserzeichen         |
| r beitrage                    | i                    | 🙃 Bilder binzufügen 📰 Bilderliste                                                                                                    | <del>.</del>                         |              |                      |                                           |                 |                       |
| Seiten                        | Überblick            |                                                                                                    | 190 Sozial Went laden Scha           | iter buttons | Scroll Rand Schatten | Voliblid Bilder erst Nachladen, went      | Caption T       | Transformations       |
| Kommentare                    | 0                    | Speicnern                                                                                                    | Galerie - Typ @                      | Fixed        |                      | T                                         | $\searrow$      |                       |
| Formulare                     | Neue<br>Galerie      |                                                                                                    | Galerie - Typ (r)                    |              |                      |                                           |                 | - II.                 |
| Davier.                       |                      |                                                                                                    | Name der Galerie: 🕐                  | Fotog        | jalerie Test 01      |                                           |                 |                       |
| r Design                      | Galerien             | A public period of the second second se |                                      |              |                      |                                           |                 | $\geq$                |
| Reputzer                      |                      |                                                                                                    | Gallery alignment 🕐                  | Cente        | er 🔻                 |                                           |                 |                       |
| ₽ Werkzeuge                   | Bildoptimie          |                                                                                                    |                                      |              |                      |                                           |                 |                       |
| Einstellungen                 | a d                  | FEATURED IMAGES REALLY<br>SHIRE IN THIS THEME                                                                                                    | Distance between images (?)          | 7            | pixels               |                                           |                 |                       |
|                               | Advanced             |                                                                                                    | Galerie - Weite 🕥                    | 100          | percents             | •                                         |                 |                       |
| Gallery by Supsyste           | Settings             | Shortcode: [supsystic-gallery id=1] (?)                                                                                                    |                                      |              |                      |                                           |                 |                       |
| Jberblick<br>Jeue Galerie     | •                    |                                                                                                    | Fullscreen - Weite 🕐                 |              |                      |                                           |                 |                       |
| tildoptimierung               | Plugins              | PHPCode: php echo do_shortcode('[s ?</td <td></td> <td></td> <td></td> <td></td> <td></td> <td></td>                                                                                                    |                                      |              |                      |                                           |                 |                       |
| Salerien                      |                      |                                                                                                    | Galerie Lader 🕐                      | 0            | pixels               |                                           |                 |                       |
| instellungen                  |                      | Vorschau                                                                                                    |                                      |              |                      |                                           |                 |                       |
| mptoniene Plugins             |                      | Dupliziere                                                                                                    | Bild - Breite (?)                    | 215          | pixels               | *                                         |                 |                       |
| Menü einklappen               |                      |                                                                                                    | Bild - Höhe 🕐                        | 215          | pixels               | *                                         |                 |                       |
|                               |                      | Aktiviere Membership: Nein 🔻                                                                                                    | 0                                    |              |                      |                                           |                 |                       |
|                               |                      |                                                                                                    | Bild - Radius (?)                    | 100          | percents             | T                                         |                 |                       |
|                               |                      |                                                                                                    |                                      |              |                      |                                           |                 |                       |
|                               |                      |                                                                                                    |                                      |              |                      |                                           |                 |                       |
|                               |                      |                                                                                                    |                                      |              |                      |                                           |                 |                       |

## Fotogalerie mit einem Vorschaubild in voller Breite

z.B. neue Seite mit einer neuen Fotogalerie Test 02

Ziel: in diesem Fall soll nur ein Bild als Vorschau aber dafür in voller Breite angezeigt werden

Am besten eine neue Fotogalerie erstellen, z.B. Fotogalerie Test 02

| websites [ iima-city    | v 🙃 seire seaneireu (warrup ) v 🕼 kolesneið Lwarrup pinð v L 🕰 kolesdervant - kolesder v L 🖉 Romorekristeri from v L 🖉 | wp-testarea.oe |                                                                                                    |   |  |  |  |  |  |  |  |
|-------------------------|----------------------------------------------------------------------------------------------------|----------------|----------------------------------------------------------------------------------------------------|---|--|--|--|--|--|--|--|
| → C 🔒 mart              | inlo.4lima.de/wp-admin/post.php?post=61&action=edit&classic-editor                                                     |                | ☆ (                                                                                                   | 0 |  |  |  |  |  |  |  |
| Martins Blog VHS        | 📸 Martins Blog VHS Giessen Bildungsunlaub. 🌹 0 + Neu Seite anschen Willkommen, martinlo1157 🔳                          |                |                                                                                                    |   |  |  |  |  |  |  |  |
| Dashboard               | Seite bearbeiten Erstellen                                                                                             |                | Ansicht anpassen 🔻 Hilfe 🔻                                                                            | • |  |  |  |  |  |  |  |
| Beiträge                | Seite aktualisiert. <u>Seite anzeigen</u>                                                                              |                | c                                                                                                    | 3 |  |  |  |  |  |  |  |
| Medien                  |                                                                                                    |                |                                                                                                    |   |  |  |  |  |  |  |  |
| Seiten                  | Vogelsberg                                                                                                    |                | Veröffentlichen                                                                                       |   |  |  |  |  |  |  |  |
| e Seiten                | Permalink: https://martinlo.4lima.de/vogelsberg Bearbeiten                                                             |                | Vorschau der Änderungen                                                                               | 3 |  |  |  |  |  |  |  |
| (elleri                 | 9) Dateien hinzufügen                                                                                                  | l Text         | Status: Veröffentlicht <u>Bearbeiten</u>                                                              |   |  |  |  |  |  |  |  |
| Kommentare<br>Formulare | b i link b-quote del ins img ul ol li code more Tagsschießen                                                           | ×              | <ul> <li>Sichtbarkeit: Öffentlich <u>Bearbeiten</u></li> <li>Revisionen: 4 <u>Anzeigen</u></li> </ul> |   |  |  |  |  |  |  |  |
| Design                  | Dies ist eine Seite für die Fotogolerie Type: Horizontal.<br>[supsystic-gallery id=2]                                  |                | Weröffentlicht am: 28. Okt 2019 um<br>15:44 <u>Bearbeiten</u>                                         |   |  |  |  |  |  |  |  |
| Plugins<br>Benutzer     | Bei dieser Galerie wird nur das erste build als Vorschau auf der Seite angezeigt und das in voller Breite              |                | In den Papierkorb verschieben                                                                         |   |  |  |  |  |  |  |  |
| Werkzeuge               |                                                                                                    |                | ARGUISEET                                                                                             | • |  |  |  |  |  |  |  |
| Einstellungen           |                                                                                                    |                | Seiten-Attribute                                                                                      | • |  |  |  |  |  |  |  |
| Gallery by Supsystic    |                                                                                                    |                | Eltern                                                                                                |   |  |  |  |  |  |  |  |
| Menü einklappen         |                                                                                                    |                | Hauptseite (keine Übergeordnete) 🔻                                                                    |   |  |  |  |  |  |  |  |

Persönliche Mitschrift (Martin Lossau) ohne Gewähr auf Korrektheit bzw. Vollständigkeit Seite 68 von 133

In der Konfiguration den Punkt " zeige nur erstes Bild" auswählen und den Eintrag in "Bild-Höhe " entfernen bzw. ihn ggf. auf Auto setzen. Falls "Auto" nicht eingetragen werden kann einfach blank/leer lassen.

| $\leftrightarrow$ $\rightarrow$ C $\cong$ ma                    | rtinlo.4lima.de/w     | o-admin/admin.php?page=supsystic-gallery&module=galle | eries&action=settings&gallery_id=2              |           |                  |               |                            |                       | ជ                   |
|-----------------------------------------------------------------|-----------------------|-------------------------------------------------------|-------------------------------------------------|-----------|------------------|---------------|----------------------------|-----------------------|---------------------|
| 🕅 😚 Martins Blog VH                                             | IS Giessen Bildungs   | urlaub 🗭 0 🕂 Neu                                      |                                                 |           |                  |               |                            | ١                     | Willkommen, martink |
| Zur Website                                                     |                       | Galerien > Fotogalerie Test 02 Horizontal             |                                                 | # Haupt   | i Captions and i | icons 🗔 I     | (ategorien und Paginierung | j 🔲 Beiträge          | Wasserzeic          |
| <ul> <li>Beiträge</li> <li>Medien</li> </ul>                    | i                     | 🖸 Bilder hinzufügen 🔠 Bilderliste                     | Tun   Sozial   Mahr Jadan Schalt                | ar Button | Scroll Pand S    | chatten Vollb | ild Rilder erst Nachladen  | vonn honötigt   Ladoa | resistant Attribute |
| Seiten                                                          | Überblick             | ✓ Speichern                                           | TXE SOZIAL WEILLAGEN SCHAR                      | buttons   | s scioli Ranu s  | chatten vonb  | bilder erst Nachladen, v   | Capt                  | tion Transformation |
| Kommentare                                                      | Neue     Galaria      |                                                       | Galerie - Weite 🕐                               | 100       | р                | ercents 🔻     |                            |                       |                     |
| <ul><li>Pormulare</li><li>Design</li></ul>                      | Galerie               | and the second second                                 | Fullscreen - Weite 🍞                            |           |                  |               |                            |                       |                     |
| 🖌 Plugins                                                       | Galerien              | and a state of the state                              | Galerie Lader 🍞                                 | 0         | pix              | (els          |                            |                       |                     |
| 🖌 Werkzeuge                                                     | Bildoptimie           |                                                       | Bild - Höhe 🝞                                   |           | р                | ixels 🔹       |                            |                       |                     |
| <ul> <li>Einstellungen</li> <li>Gallery by Supsystie</li> </ul> | Advanced<br>Settings  | Shortcode: [supsystic-gallery id=2] (?)               | Bild - Radius 🕐                                 | 20        | р                | ixels 🔻       |                            |                       |                     |
| Überblick                                                       | Y                     | PHPCode: <2nhn echn do shortcode(')(< ()              | Ausschnitt - Qualität                           | 1009      | 6 <b>T</b>       |               |                            |                       |                     |
| Neue Galerie<br>Bildoptimierung                                 | Empfohlene<br>Plugins |                                                       |                                                 |           | ,<br>,           |               |                            |                       |                     |
| Galerien<br>Einstellungen                                       |                       | Vorschau                                              | Zeige nur erstes Bild (?)                       |           |                  |               |                            |                       |                     |
| Empfohlene Plugins                                              |                       | C Dupliziere                                          | Ö⊡ffne Links in eigenem Fenster (<br>PRO Option |           |                  |               |                            |                       |                     |
|                                                                 |                       | Aktiviere Membership: Nein 🔻                          | Verstecke URL für Maus beim<br>Drüberfahren 🍞   |           |                  |               |                            |                       |                     |
|                                                                 |                       |                                                       |                                                 |           |                  |               |                            |                       |                     |

#### Das Ergebnis ist dann folgendes

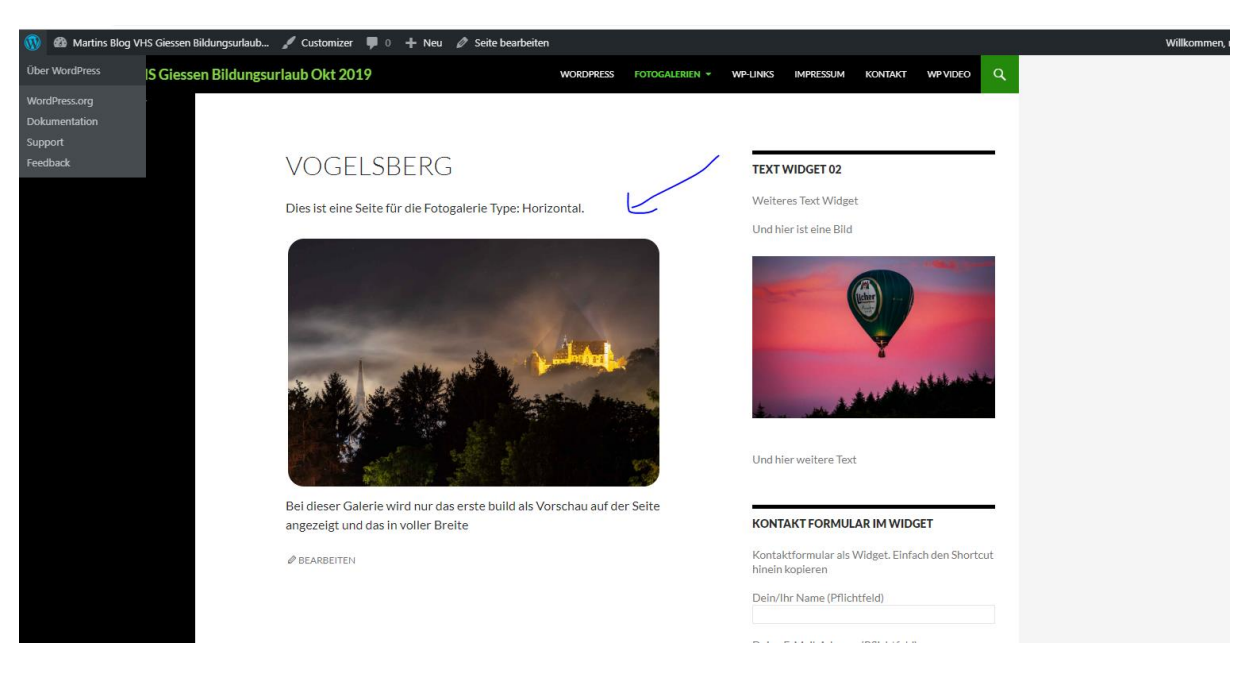

Durch klicken auf das Bild kommt man in den Bildbetrachtungsmodus und man kann mittels Pfeilen (rechts und links am Bildrand (nicht im Screenshot sichtbar) bzw. über kleine Vorschaubilder am unteren Bildrand) durch die Bilder navigieren.

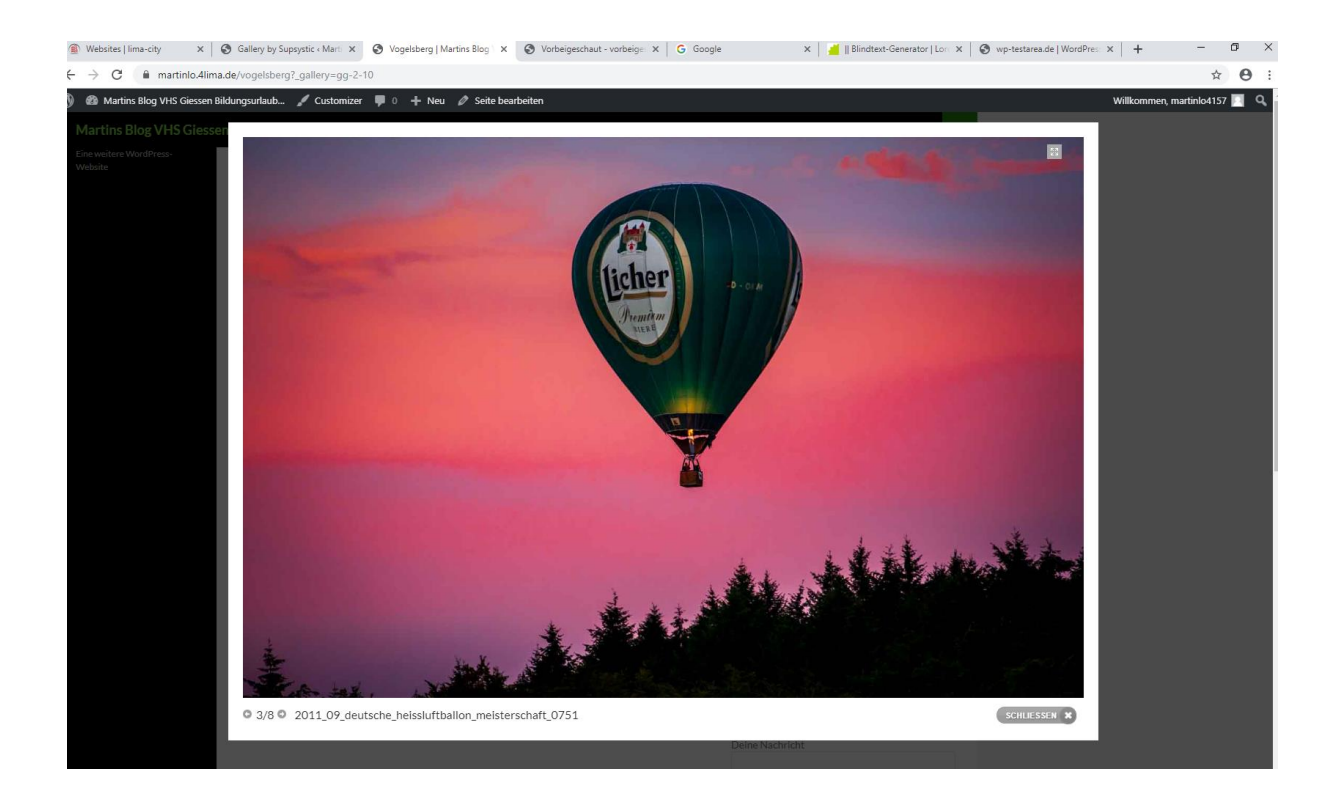

## Mehrere Fotogalerien

Man kann verschieden Fotogalerien anlegen, mit jeweils unterschiedlichen Look & Feel.

Um das endgültige Aussehen zu testen empfiehlt es sich einfach jeweils eine neue Seite anzulegen, die Fotogalerie einzubinden (Shortcode) und ggf. auf dem Webseitentext die Parameter der Seite hinzuzufügen:

| . measures I mine city |                      | ) of antistan |              |                                | oneigeaction toronge A                                                                                                    | • • • • • • • • •          |                                                                               |                                          |
|------------------------|----------------------|---------------|--------------|--------------------------------|----------------------------------------------------------------------------------------------------|----------------------------|-------------------------------------------------------------------------------|------------------------------------------|
| → C 🔒 mar              | rtinlo.4lima.de/wp-a | admin/admir   | n.php?pag    | e=supsystic-gallery            |                                                                                                    |                            |                                                                               | ☆ <b>0</b>                               |
| A Martins Blog VH      | S Giessen Bildungsur | laub 💭        | 0 <b>+ N</b> | eu                             |                                                                                                    |                            |                                                                               | Willkommen, martinlo4157                 |
|                        |                      |               |              |                                |                                                                                                    |                            |                                                                               |                                          |
|                        |                      | _             |              |                                |                                                                                                    |                            |                                                                               |                                          |
| Beiträge               | 1                    | Search        |              | /                              |                                                                                                    |                            |                                                                               | View 1 - 3 of 3 10 *                     |
| Medien                 | Uberblick            |               | ID A         | Titel                          | Thumbnail                                                                                                    | Shortcode                  | PHP                                                                           | Actions                                  |
| Seiten                 | 0                    | -             |              |                                |                                                                                                    |                            |                                                                               |                                          |
| Kommentare             | Neue                 |               | 1            | Fotogalerie Tect 01            |                                                                                                    | [sunsystic-gallery id='1'] | ()nhn echo do shortcode('[s                                                   | © Einstellungen ≣Bilderliste © Vorschau  |
| Formulare              | Guicric              |               |              | Totoguicite lear or a          |                                                                                                    | fasholarar Barrell an a 1  | (sphp echo do_shortcode( [:                                                   | 🖸 Bilder hinzufügen 🖀 Lösche Galerie     |
| Desies                 |                      |               |              |                                | The second state of the second state of the se |                            |                                                                               |                                          |
| Design                 | Galerien             |               |              | C                              | 100 C                                                                                                    |                            |                                                                               | 6° Einstellungen = Rilderliste           |
| Plugins                | , <sup>14</sup>      |               | 2            | Fotogalerie Test 02 Horizontal | and the same sub-                                                                                                    | [supsystic-gallery id='2'] | <pre><?php echo do_shortcode('[:</pre></pre>                                  |                                          |
| Benutzer               | Bildoptimie          |               |              |                                |                                                                                                    |                            |                                                                               | Dilder hinzufügen                        |
| Werkzeuge              | ø                    |               |              | K                              |                                                                                                    |                            |                                                                               |                                          |
| Einstellungen          | Advanced             |               |              |                                | the second                                                                                                    |                            |                                                                               | © Sinstellungen ≡ Bilderliste © Vorschau |
| Gallery by Supsystic   | Settings             |               | 3            | Fotogalerie Test 03 Vertical 🖋 | A CANE                                                                                                    | [supsystic-gallery id='3'] | php echo do_shortcode('[:</td <td>Pilder binzufügen     P Lörche Coloria</td> | Pilder binzufügen     P Lörche Coloria   |
| samely by suppying     |                      |               |              |                                | and the second                                                                                                    |                            |                                                                               | Bilder hinzungen Bilder hinzungen        |
| erblick                | Empfohlene           |               |              | 1                              |                                                                                                    |                            |                                                                               |                                          |
| tootimierung           | Plugins              | 1 Delet       | e selected   |                                |                                                                                                    |                            |                                                                               |                                          |
| lerien                 |                      |               |              |                                |                                                                                                    |                            |                                                                               |                                          |
| stellungen             |                      |               |              |                                |                                                                                                    |                            |                                                                               |                                          |
| pfohlene Plugins       |                      |               |              |                                |                                                                                                    |                            |                                                                               |                                          |
| Menü einklappen        |                      |               |              |                                |                                                                                                    |                            |                                                                               |                                          |
| and an append          |                      |               |              |                                |                                                                                                    |                            |                                                                               |                                          |
|                        |                      |               |              |                                |                                                                                                    |                            |                                                                               |                                          |
|                        |                      |               |              |                                |                                                                                                    |                            |                                                                               |                                          |

Persönliche Mitschrift (Martin Lossau) ohne Gewähr auf Korrektheit bzw. Vollständigkeit Seite 70 von 133

#### Sieht dann bei 3 Fotogalerien mit 3 Seiten so aus

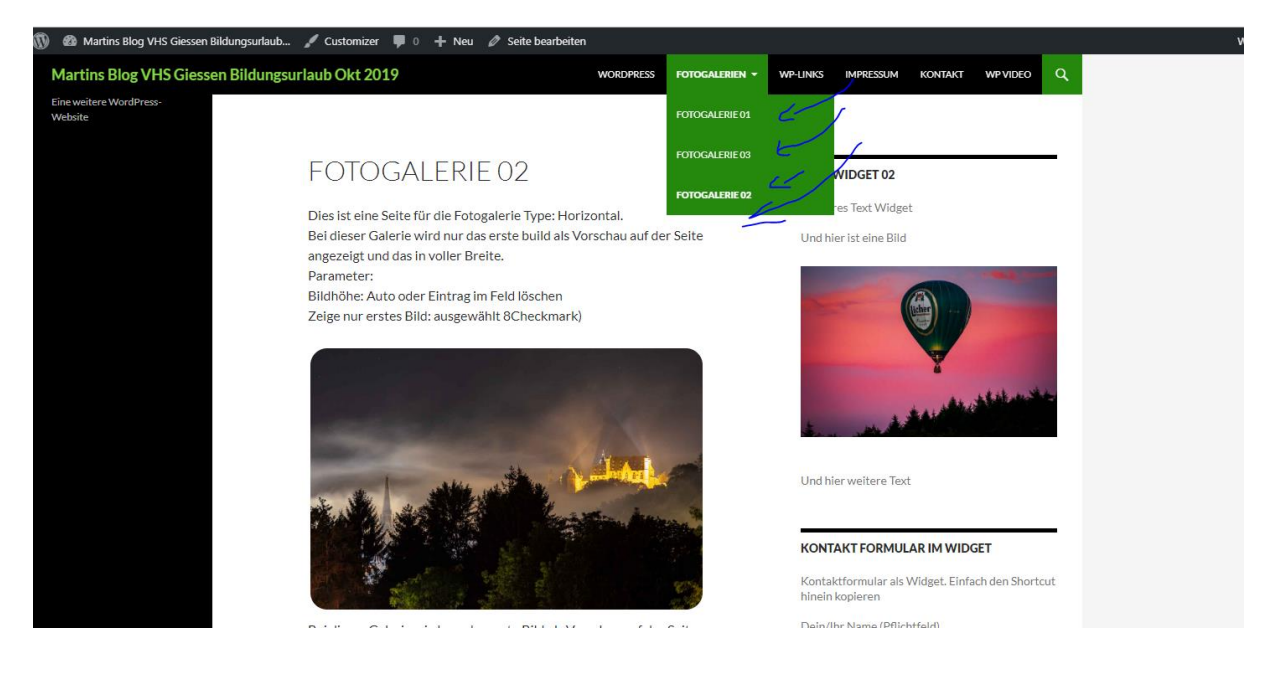

## Bilder aus Galerie löschen

Gewünschte Galerie auswählen und auf Bilderliste gehen

| Dashboard            |                 | Galerien     |              |                                 |                                                                                                    |                                       |                                                                             |                                                                                                    |
|----------------------|-----------------|--------------|--------------|---------------------------------|----------------------------------------------------------------------------------------------------|---------------------------------------|-----------------------------------------------------------------------------|----------------------------------------------------------------------------------------------------|
| Beiträge             | i               | Search       | ı            |                                 |                                                                                                    |                                       |                                                                             | View 1 - 4 of 4 10 *                                                                                                    |
| Medien               | Überblick       |              | ID 🔺         | Titel                           | + Thumbnail                                                                                                    | Shortcode                             | PHP                                                                         | Actions                                                                                                    |
| Seiten               | 0               |              |              |                                 |                                                                                                    |                                       |                                                                             |                                                                                                    |
| Kommentare           | Neue<br>Galerie |              | 1            | Fotogalerie Test 01 🖋           |                                                                                                    | [supsystic-gallery id='1']            | <pre><?php echo do shortcode('[s</pre></pre>                                | © Einstellungen ≣Bilderliste ♥ Vorschau                                                                                                    |
| Formulare            | -               |              |              | <u></u> 9                       |                                                                                                    |                                       |                                                                             | Bilder hinzufügen  Bider hinzufügen Bider hinzufügen B |
| Design               | Galerien        |              |              |                                 |                                                                                                    |                                       |                                                                             |                                                                                                    |
| Plugins              | ×               |              | 2            | Fata and and Tank 02 University | and the second second sec | · · · · · · · · · · · · · · · · · · · |                                                                             | © Einstellungen ≡ Bilderliste                                                                                                    |
| Benutzer             | Bildoptimie     |              | 2            | Fotogalene Test 02 Honzontal @  | A Statement                                                                                                    | [subsystic-gattery id= 2.]            | (ship ecilo do_shortcode( [s                                                | 🙆 Bilder hinzufügen 📋 Lösche Galerie                                                                                                    |
| Werkzeuge            | a a             |              |              |                                 |                                                                                                    |                                       |                                                                             |                                                                                                    |
| Einstellungen        | Advanced        | _            |              |                                 | The second                                                                                                    |                                       |                                                                             | © Einstellungen ≣Bilderliste ♥ Vorschau                                                                                                    |
| Gallery by Supsystic | Settings        |              | 3            | Fotogalerie lest 03 Vertical Ø  |                                                                                                    | [supsystic-gallery id='s']            | pnp echo do_shortcode('[s</th <th>🖸 Bilder hinzufügen 📋 Lösche Galerie</th> | 🖸 Bilder hinzufügen 📋 Lösche Galerie                                                                                                    |
| erblick              |                 |              |              |                                 | And and a second                                                                                                    |                                       |                                                                             |                                                                                                    |
| ue Galerie           | Plugins         |              |              |                                 | The second                                                                                                    |                                       |                                                                             | © Einstellungen ≡ Bilderliste      © Vorschau                                                                                                    |
| loptimierung         |                 | $\checkmark$ | 4            | Fotogalerie Test 04 Standard 🖋  | NA ANSIE                                                                                                    | [supsystic-gallery id='4']            | <pre><?php echo do_shortcode('[s</pre></pre>                                |                                                                                                    |
| erien                |                 |              |              |                                 |                                                                                                    |                                       |                                                                             | Bilder hinzufügen                                                                                                    |
| nfohlene Plugins     |                 |              |              | 7                               |                                                                                                    |                                       |                                                                             |                                                                                                    |
| prometre endgins     |                 | 🖻 Dele       | ete selected |                                 |                                                                                                    |                                       |                                                                             |                                                                                                    |
| Menü einklappen      |                 |              |              |                                 |                                                                                                    |                                       |                                                                             |                                                                                                    |
|                      |                 |              |              |                                 |                                                                                                    |                                       |                                                                             |                                                                                                    |

In der Bilderliste die zu löschenden Bilder auswählen, dann oben in der Dropdownbox auf "Delete Selected" gehen und "Anwenden" auswählen.

Beispiele finden sich unter: <u>martinlo.4lima.de</u> im Menü Fotogalerien inklusive der eingestellten Parameter

Persönliche Mitschrift (Martin Lossau) ohne Gewähr auf Korrektheit bzw. Vollständigkeit Seite 71 von 133

| 🚳 🔏 Martins Blog VHS                                   | Giessen Bildung          | gsurlaub 📮 0 | + Neu                                                                                                    |                                                                             |                                     |                                            | Will                                               | kommen, martinlo4157 🔟         |
|--------------------------------------------------------|--------------------------|--------------|----------------------------------------------------------------------------------------------------|-----------------------------------------------------------------------------|-------------------------------------|--------------------------------------------|----------------------------------------------------|--------------------------------|
| Dashboard                                              |                          | Galerien > F | otogalerie Test 04 Standa                                                                                                    | ard > Images List                                                           | ]                                   |                                            | Ø₀ Einstell                                        | ungen 👁 Vorschau               |
| 📌 Beiträge                                             |                          |              |                                                                                                    |                                                                             |                                     |                                            |                                                    |                                |
| 93 Medien                                              |                          | Delete sele  | ected 🔹 🗸 🗸 Ar                                                                                                    | wenden                                                                      | Suche Sortiere                      | e bei: Position 🔹 🗣 Sh                     | now images per page                                | 100 • 5 media                  |
| <ul><li>Seiten</li><li>Kommentare</li></ul>            | i<br>Überblick           |              | Position                                                                                                    |                                                                             | Caption / Description (?)           | SEO Alt / Title ?                          | Optior                                             | 15 (?)                         |
| M Formulare                                            | 0                        |              | Alexan                                                                                                    | 2019_09_20_marburger_himmelsleuchten_9214.jpg                               | Bildunterschrift                    | 2019_09_20_marbur<br>ger_himmelsleuchte    | Wähle Effekt<br>Verlinkte Bilder                   | Kategorie<br>Video<br>Link     |
| 🔊 Design 😰 Plugins                                     | Neue<br>Galerie          | 2            | The NA CON                                                                                                    | 1600x1067<br>Attributes Available in PRO                                    | Description                         | Titel                                      | Copy to<br>Move to                                 | Rotate<br>Ausschneiden         |
| Benutzer                                               | Galerien                 |              |                                                                                                    | Meta<br>Replace<br>Delete                                                   | Ausiable is DPO                     | h h                                        |                                                    |                                |
| F werkzeuge                                            | <b>,≓</b><br>Bildoptimie |              |                                                                                                    | 2019_09_20_marburger_himmelsleuchten_9565-1.jpg                             | Bildunterschrift                    | 2019_09_20_marbur<br>ger_himmelsleuchte    | Wähle Effekt<br>Verlinkte Bilder                   | Kategorie<br>Video             |
| Gallery by Supsystie<br>Überblick<br>Neue Galerie      | Advanced<br>Settings     | ✓ 3          |                                                                                                    | 86 KB<br>1600x1067<br>Attributes <u>Available in PRO</u><br>Meta<br>Realace | Description                         | Titel                                      | Image on Hover<br>Copy to<br>Move to               | Link<br>Rotate<br>Ausschneiden |
| Bildoptimierung                                        |                          |              | Sec.                                                                                                    | Delete                                                                      | Available in PRO                    | A A                                        |                                                    |                                |
| Galerien<br>Einstellungen                              | Empfohlene<br>Plugins    |              |                                                                                                    | 2011_09_deutsche_heissluftballon_meisterschaft_3206.jpg                     | Dies ist eine Bildunterschrift (BU) | 2011_09_deutsche_h<br>eissluftballon_meist | Wähle Effekt<br>Verlinkte Bilder<br>Image on Hover | Kategorie<br>Video<br>Link     |
| Empfohlene Plugins <ul> <li>Menü einklappen</li> </ul> |                          | 4            |                                                                                                    | 1600x1200<br>Attributes <u>Available in PRO</u><br>Meta                     | Description                         | Titel                                      | Copy to<br>Move to                                 | Rotate<br>Ausschneiden         |
|                                                        |                          |              |                                                                                                    | Replace<br>Delete                                                           | Available in PRO                    | h h                                        |                                                    |                                |
|                                                        |                          |              |                                                                                                    | 2018_02_hinterland_7361.jpg<br>97 KB                                        | Das ist eine Bildunterschrift (BU)  | 2018_02_hinterland_73<br>61                | Wähle Effekt<br>Verlinkte Bilder<br>Image on Hover | Kategorie<br>Video<br>Link     |
|                                                        |                          |              | and the second second s | 1600x936                                                                    | Description                         | Dies ist eine                              | Copy to                                            | Rotate                         |

## Formatieren von Beitragsbildern (Schraffur im Hintergrund)

Themes haben oft spezielle Hintergrundbilder / Texturen / Schraffuren für Bereiche in denen z.B. Bilder angezeigt werden. Hat man z.B. ein größen/pixelmäßig sehr kleines Beitragsbild ausgewählt, kann es sein, dass im Hintergrund (d.h. der Bereich, den das keine Bild nicht abdeckt) eine Schraffur/Textur erscheint. Das Verhalten ist von Theme zu Theme verschieden und lässt sich auch schwer ändern (ggf. Eingriff / Änderung des Theme CSS. Siehe weiter unten)

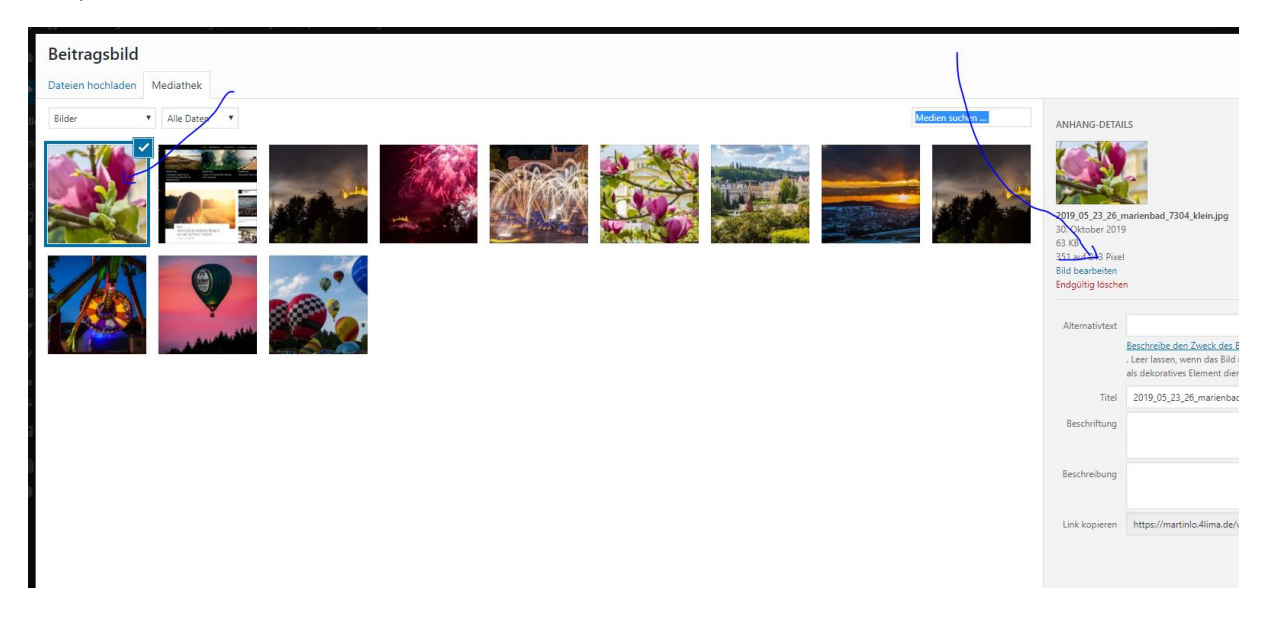

Beispiel: kleines Bild
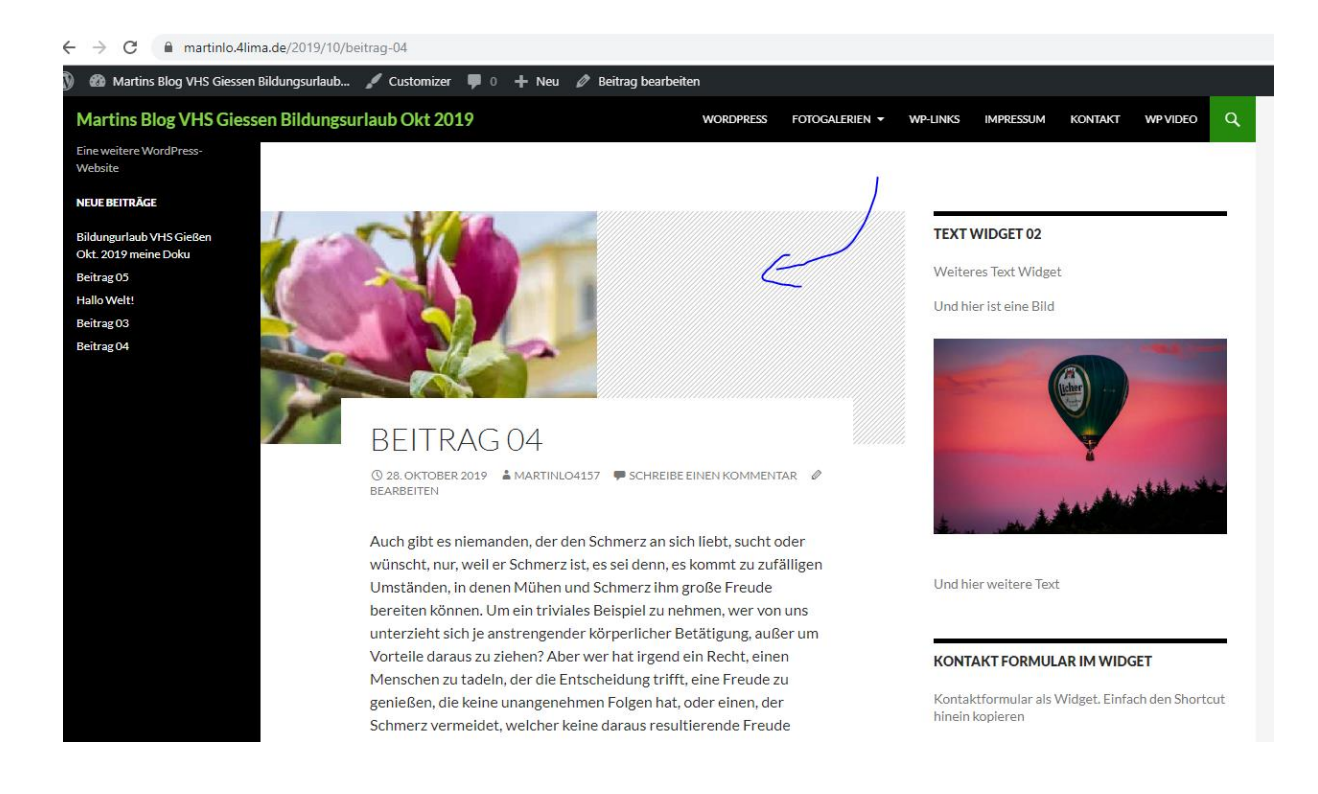

## Selber Beitrag mit großem Bild als Beitragsbild

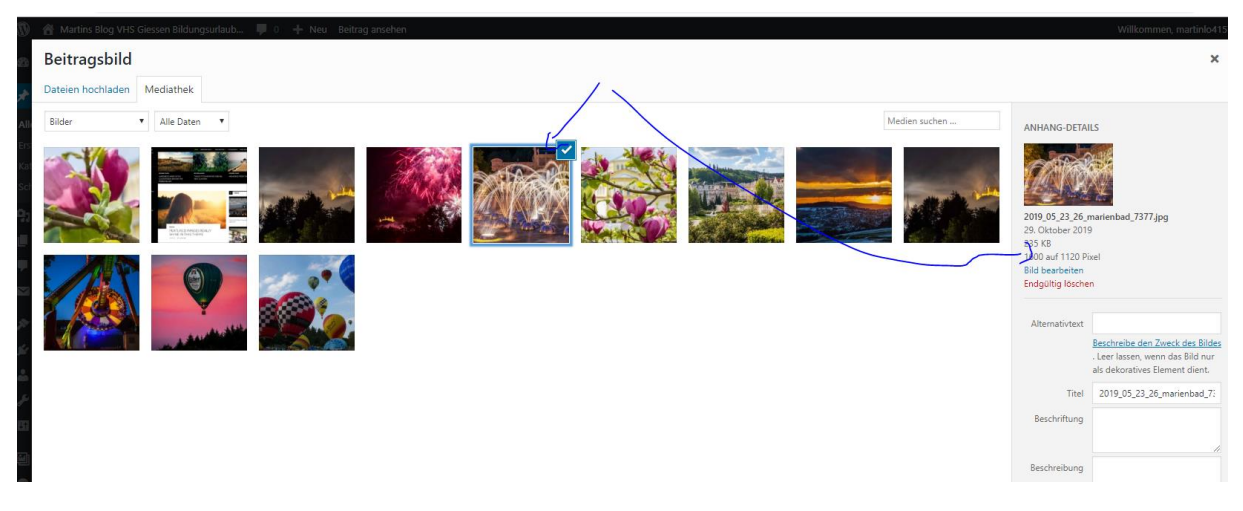

Dann sieht es so aus

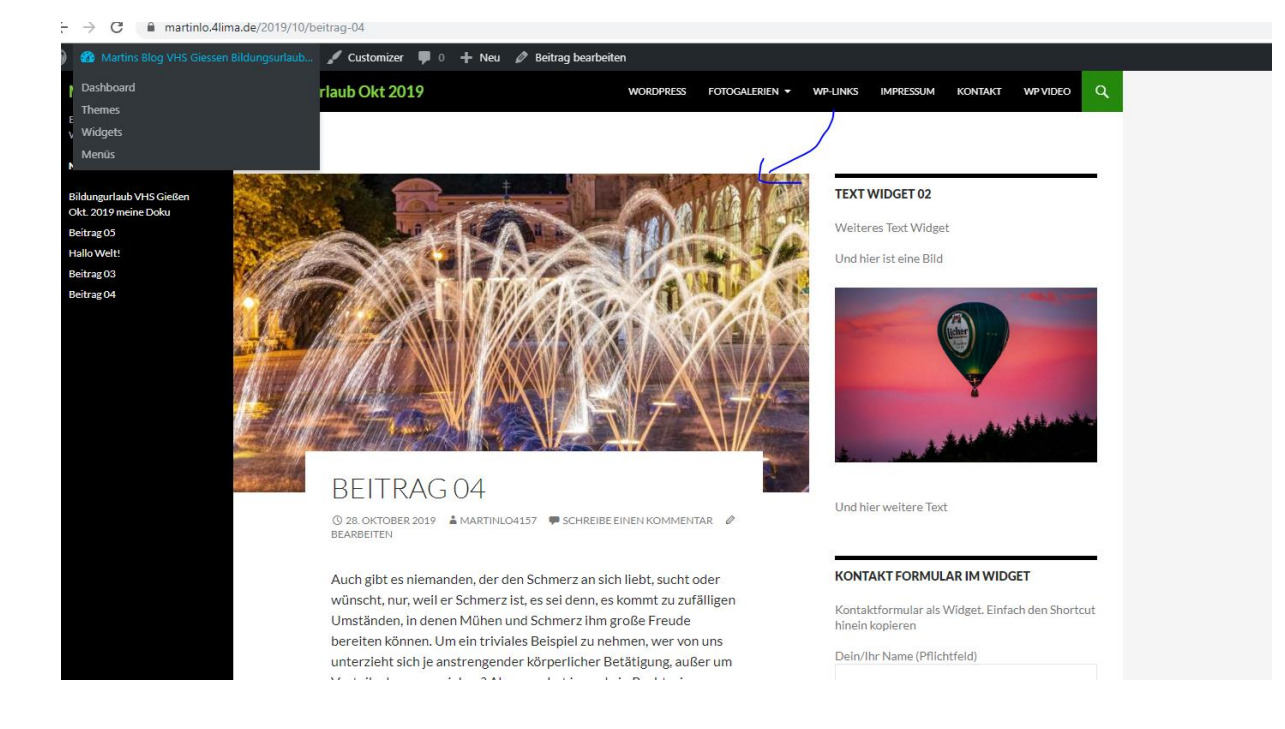

# Landkarten einbinden

Achtung !!! Landkarten sind ggf. lizenzpflichtig vor dem Einbinden auf jeden Fall prüfen

Beispiel:

Der kleinemog.de unter Route steht der jetzige Aufenthaltsort.

Wurde mit folgendem Plugin erreicht: OSM (Open Street Maps)

OSM Karten sind normalerweile unter CC Lizenz und können ohne Kosten eingebunden werden.

# Reiseroute – Karte

Hier könnt ihr sehen, wo wir uns momentan aufhalten.

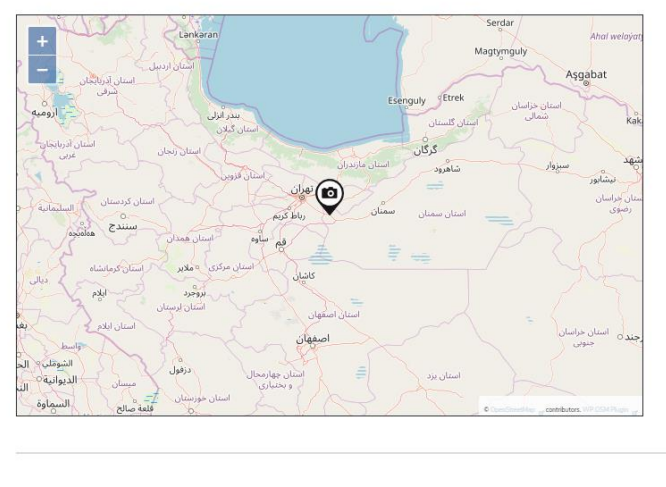

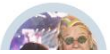

Wir, Helge & Christine reisen gemeinsam für mehrere Monate durch Zentralasien. Hier beschreihen wir für Fuch die snannenden

× [X] Reiseroute - Karte - Der kleine M × +

## Alternative Landkarten mit Google Maps

Hier wird die Google Maps Karte nicht eingebunden, sondern der entsprechende Kartenauschnitt auf der eigenen Seite nur verlinkt, um ihn dann in einem separaten Tab anzuzeigen (wie so oft wir wollen die Benutzer nicht von unserer Seite wegführen).

Vorgehensweise: Google Maps Karte aufrufen (z.B. mit Ort der VHS). Dann auf "Teilen" und "Link kopieren" klicken.

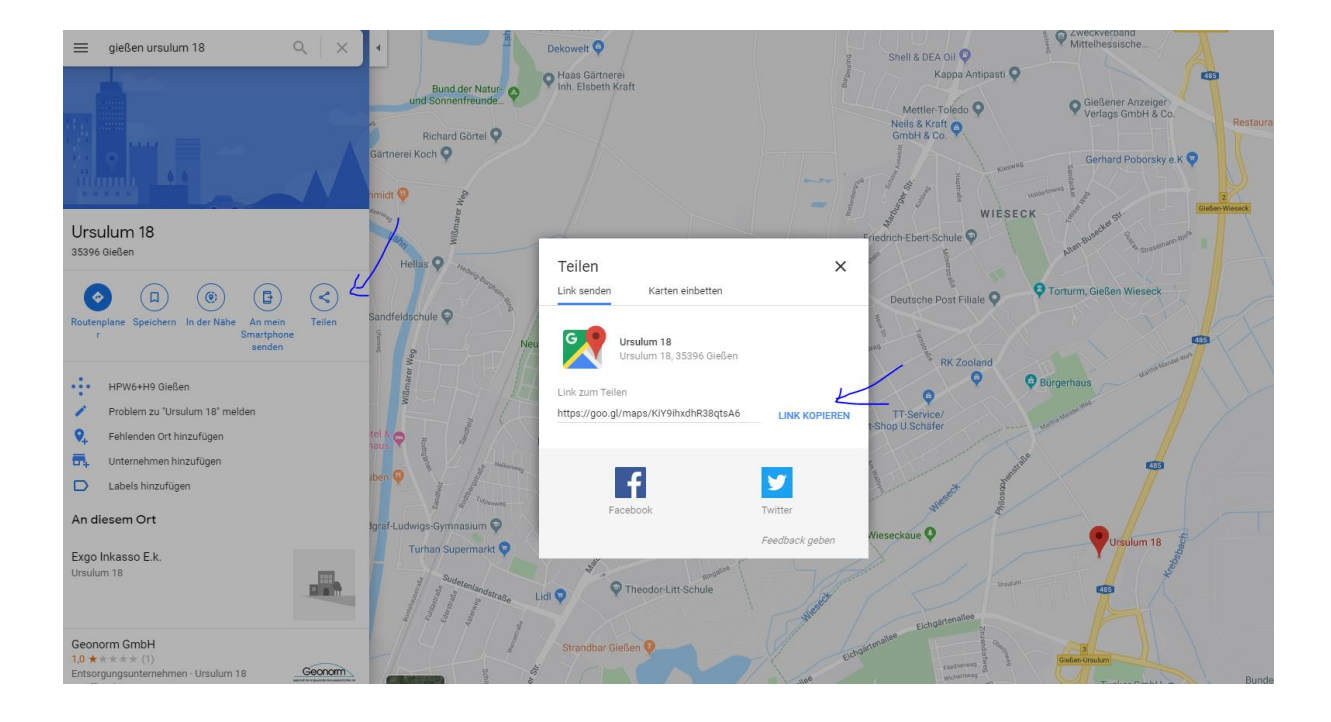

Jetzt z.B. auf unserer Kontaktseite oder wie in diesem Beispiel auf der Seite – Landkarten mit Google Maps – den Link einbinden. Nicht vergessen dabei "Öffnen in neuem Tab" auszuwählen. Beim Klick auf der Webseite geht dann ein neuer Tab mit der Landkarte auf.

| ←            | ightarrow C $($ $$ mart | inlo.4lima.de/wp-admin/post.php?post=177&action=edit&classic-editor |
|--------------|-------------------------|---------------------------------------------------------------------|
|              | 者 Martins Blog VHS      | Giessen Bildungsurlaub 🗭 0 🕂 Neu Seite ansehen                      |
| <b>&amp;</b> | Dashboard               | Seite bearbeiten Erstellen                                          |
| ォ            | Beiträge                | Landkarten mit Google Maps                                          |
| <b>9</b> ]   | Medien                  | Permalink: https://martinlo.4lima.de/landkarten-mit-google-maps     |
| U            | Seiten                  |                                                                     |
| Alle         | e Seiten                | 9) Dateien hinzufügen                                               |
| Erst         | tellen                  | Absatz ▼ B I ≔ ≔ 46 ≡ = = Ø =  @                                    |
| •            | Kommentare              | ABE — <u>A</u> ▼ 🛱 🖉 Ω 準 至 🗇 C* 🚱                                   |
|              | Formulare               | Eingebundene Google Maps Karte                                      |
| ×            | Design                  | Wie findet ihr die VHS                                              |
| ź            | Plugins                 | goo.gl/maps/XbZNproLkGUD6tec6                                       |
| 4            | Benutzer                |                                                                     |
| J            | Werkzeuge               |                                                                     |
| ÷            | Einstellungen           |                                                                     |

Uns so sieht es auf der Seite aus

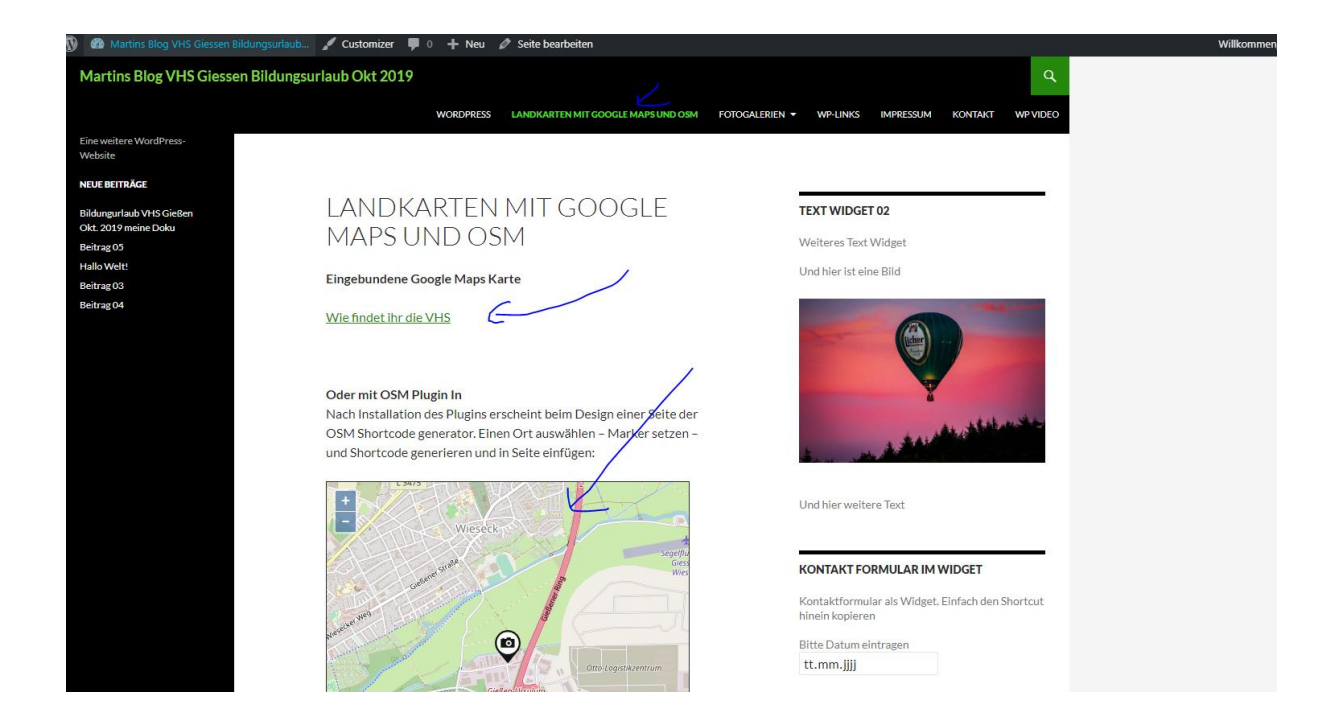

#### Und so der neue Tab in Google Maps

🍈 Websites | lima-ci: X | 🤡 Seite bearbeiten - X | 🥥 Landkarten mit G: X 🛛 🗶 Ursulum 18 - Goo, X | 🐼 Ursulum 18 - Goo, X | 🔇 Vorbeigeschaut - X | G Google X | 🎽 || Blindtext-Gener: X | 🦹 Websites | Ima-ci: X |

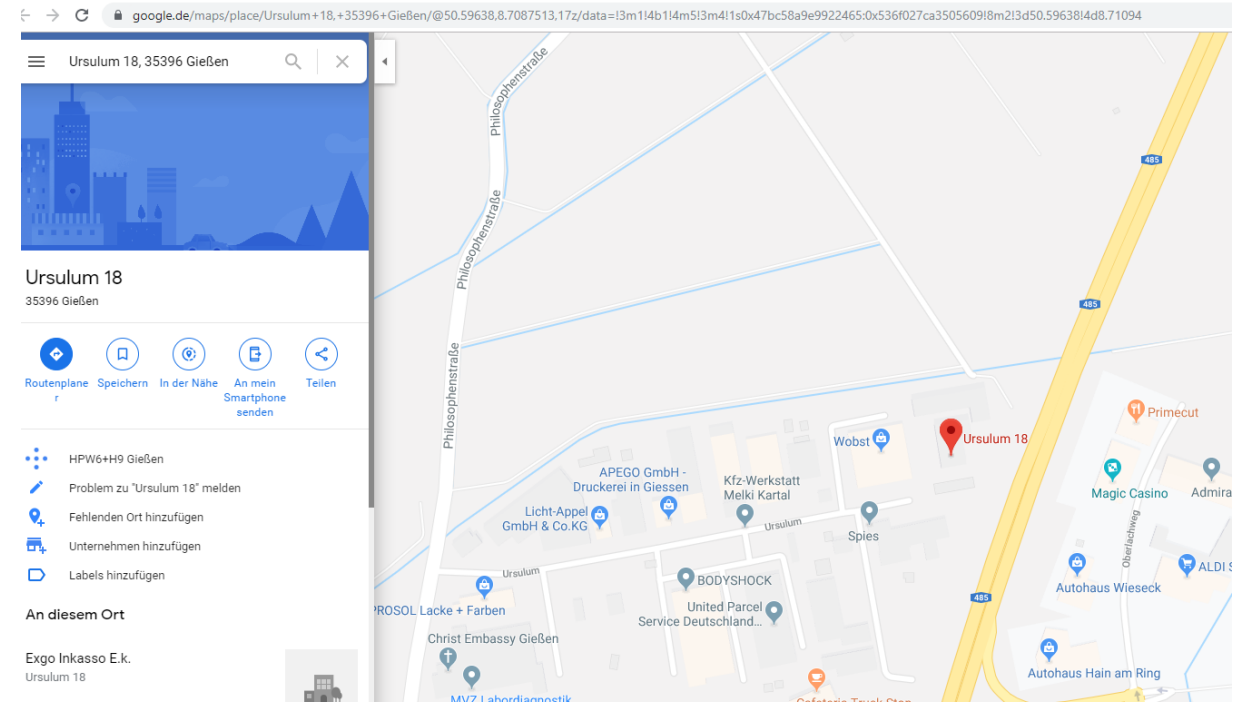

# Landkarte mit OSM Plugin

Um OSM Karten einzubinden und auf der Webseite direkt anzuzeigen, das OSM Plugin Installieren. Persönliche Mitschrift (Martin Lossau) ohne Gewähr auf Korrektheit bzw. Vollständigkeit Seite 77 von 133

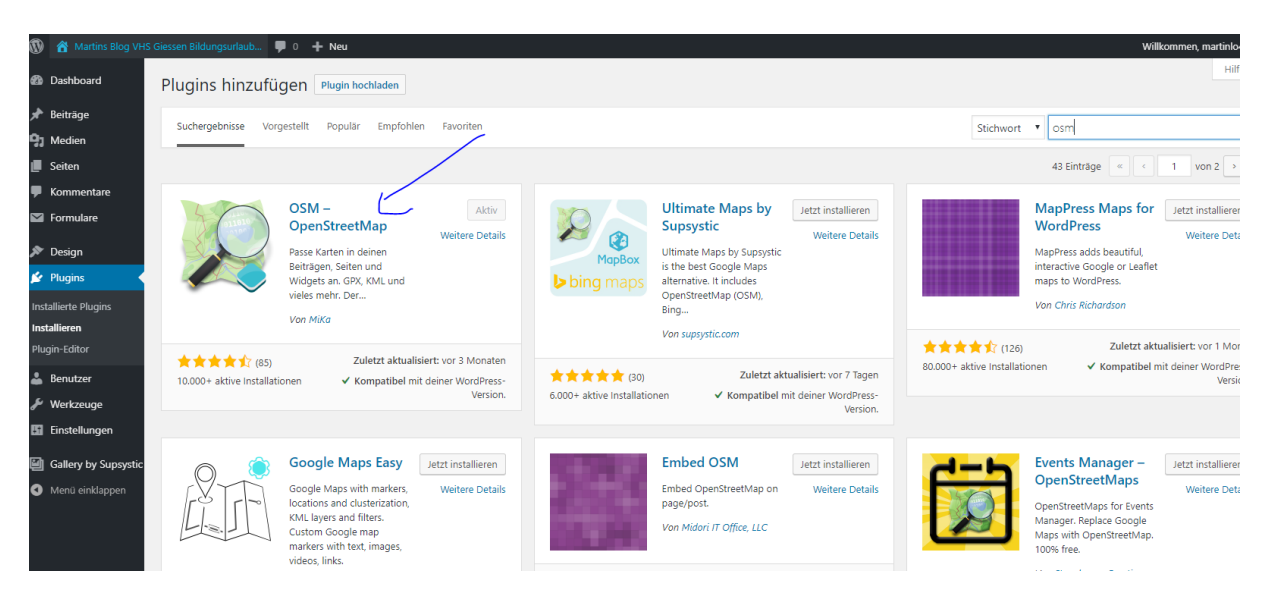

Nach Installation des Plugins erscheint beim Design einer Seite (z.B. Landkarten mit Google Maps und OSM) der OSM Shortcode Generator. Einen Ort auswählen - Marker setzen - den Shortcode generieren und kopieren.

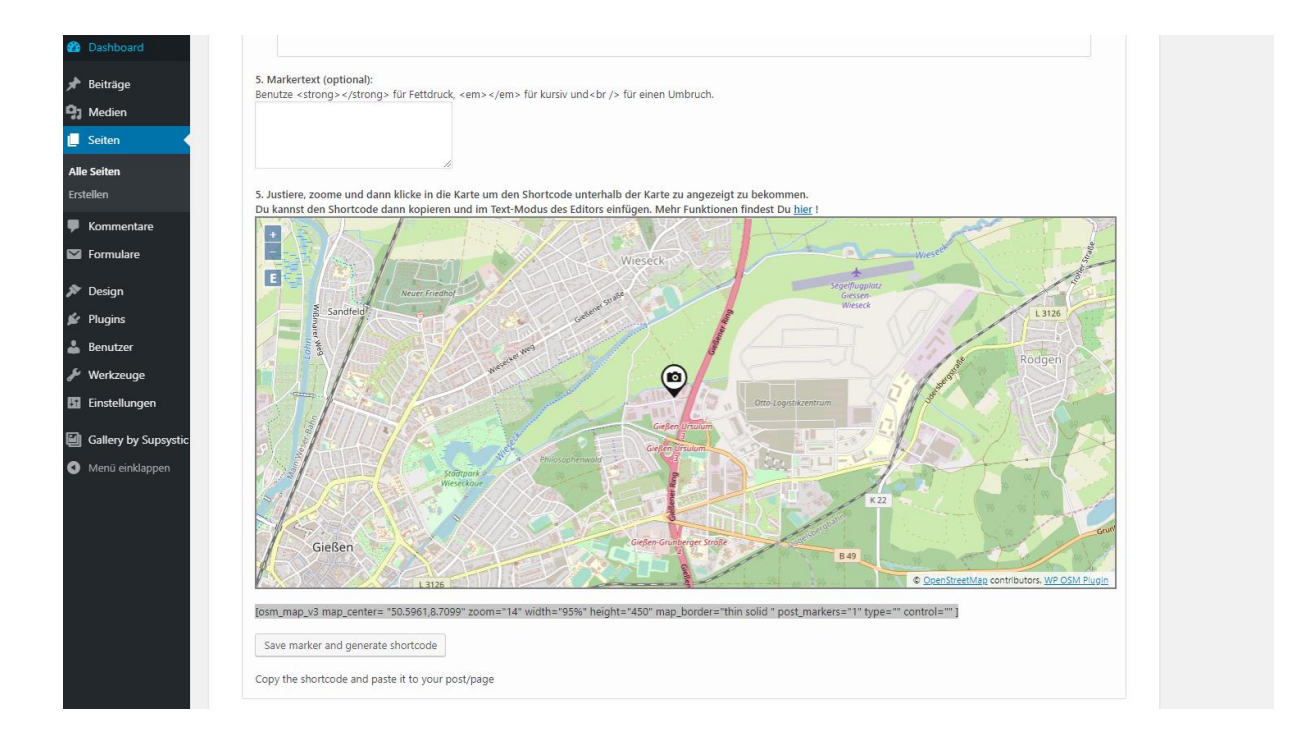

So sieht es dann in der Textansicht der Seite aus

| 20 Lui nebale        | Serve Scanperlen Erstellen                                                                                                    |                        |
|----------------------|----------------------------------------------------------------------------------------------------|------------------------|
| 🖈 Beiträge           | Landkarten mit Google Maps                                                                                                    | Veröffentlichen        |
| 🔋 Medien             |                                                                                                    | News                   |
| 📃 Seiten 🔷           |                                                                                                    | Voise                  |
| Alle Seiten          | 외 Datelen hinzufügen Visuell Text                                                                                                    | Y Status: Veroffentli  |
| Erstellen            | b i link b-quote del ins img ul ol li code more Tagsschließen                                                                                                    | Sichtbarkeit: Offer    |
| Kommentare           | Eingebundene Google Maps Karte                                                                                                    | Revisionen: 5 Anze     |
| Formulare            | <pre><a href="https://goo.gl/maps/XbZMproLkGUD6tec6" rel="noopener noreferrer" target="_blank">Hie findet ihr die VH5</a> &lt;1 <a href="https://www.e-recht24.de" rel="noopener noreferrer" target="_blank">e-Recht24</a>//strong&gt;&gt;</pre> | 12:00 Bearbeiten       |
| 🔊 Design             | Anhon -                                                                                                    | In den Papierkorb vers |
| 😰 Plugins            |                                                                                                    |                        |
| 🚢 Benutzer           | Oder mit OSM Plugin In<br>Nach Instellation des Plugins erscheint beim Design einer Seite der OSM Shortcode generator. Einen Ort auswählen - Marker setzen - und Shortcode generieren und                                                        |                        |
| 差 Werkzeuge          | in Seite einfügen:                                                                                                    | Seiten-Attribute       |
| 🗄 Einstellungen      | OSM Shortcode 01                                                                                                    | Eltern                 |
| Gallery by Supsystic | [osm_map_v3 map_center= "50.5961,8.7099" zoom="14" width="95%" height="450" map_border="thin solid " post_markers="1" type="" control="" ]<br>Karte erzeugt bei 05M                                                                              | Hauptseite (keine Ü    |
| Menü einklappen      | ånbsp;                                                                                                    | Standardtemplate       |
|                      |                                                                                                    | Reihenfolge            |
|                      |                                                                                                    | 0                      |
|                      |                                                                                                    | Brauchst du Hilfe? Ber |
|                      | Wortanzahl: 43 Zuletzt geändert von martinlo4157 am 30. Oktober 2019 um 12:22 Uhr                                                                                                    | open am Bildschirm.    |
|                      | WP OSM Plugin shortcode generator                                                                                                    | Beitragsbild           |
|                      | Karte & Marker Karte & GPX   KML Karte & hinterlegte Ortsinformation Geotag speichern Über                                                                                                    | Beitragsbild festlegen |
|                      |                                                                                                    |                        |

### Und so auf der Webseite

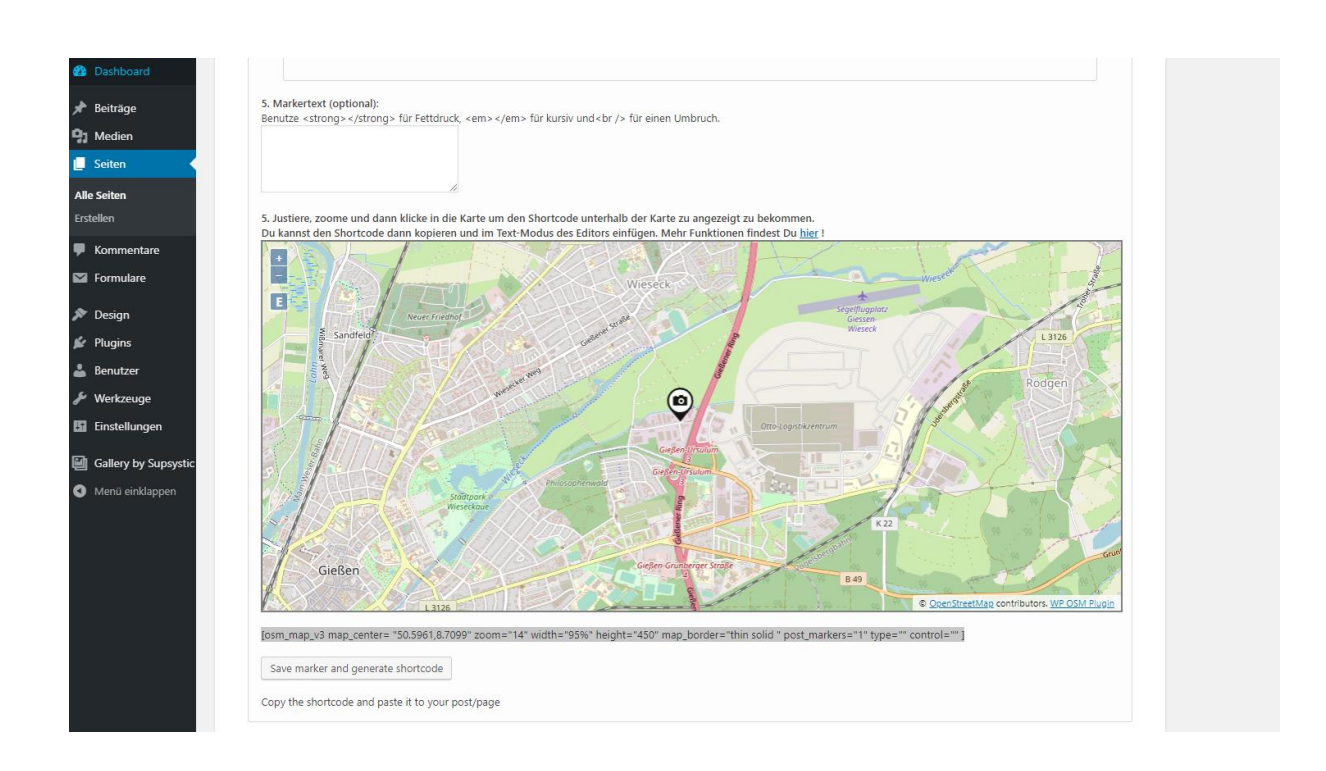

# Mehrsprachigkeit Plugin: G|Translate

Persönliche Mitschrift (Martin Lossau) ohne Gewähr auf Korrektheit bzw. Vollständigkeit Seite 79 von 133

## Webseiten vielsprachig gestalten . Dies kann man durch entsprechene Plugins erreichen:

## z.B. Plugin G|Translate

Dazu das Plugin suchen, installieren und aktivieren

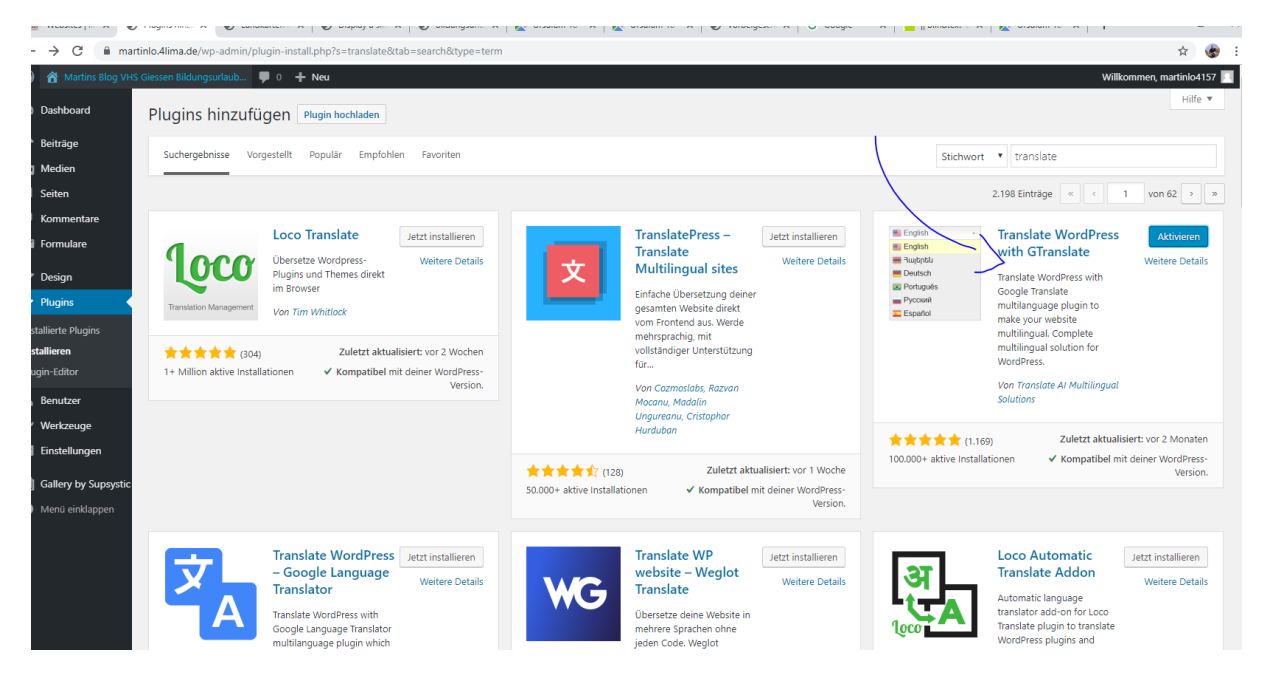

Tatsächlich benutzt G|Translate im Hintergrund den Google Translator um unsere Webseite in Realtime" zu übersetzen. Dabei werden die übersetzten Texte nicht abgespeichert, sondern jeweils neu generiert. Dies hat zur Folge, dass mit jeder Verbesserung des Übersetzungstools durch Google (und die verbessern ständig) auch die Qualität des übersetzten Textes steigt.

Aber Vorsicht: wenn wir in Sprachen übersetzen, die wir selbst nicht beherrschen, haben wir keine Ahnung ob doch Müll übersetzt wurde.

## !!!Man sollte immer wissen was man tut !!!

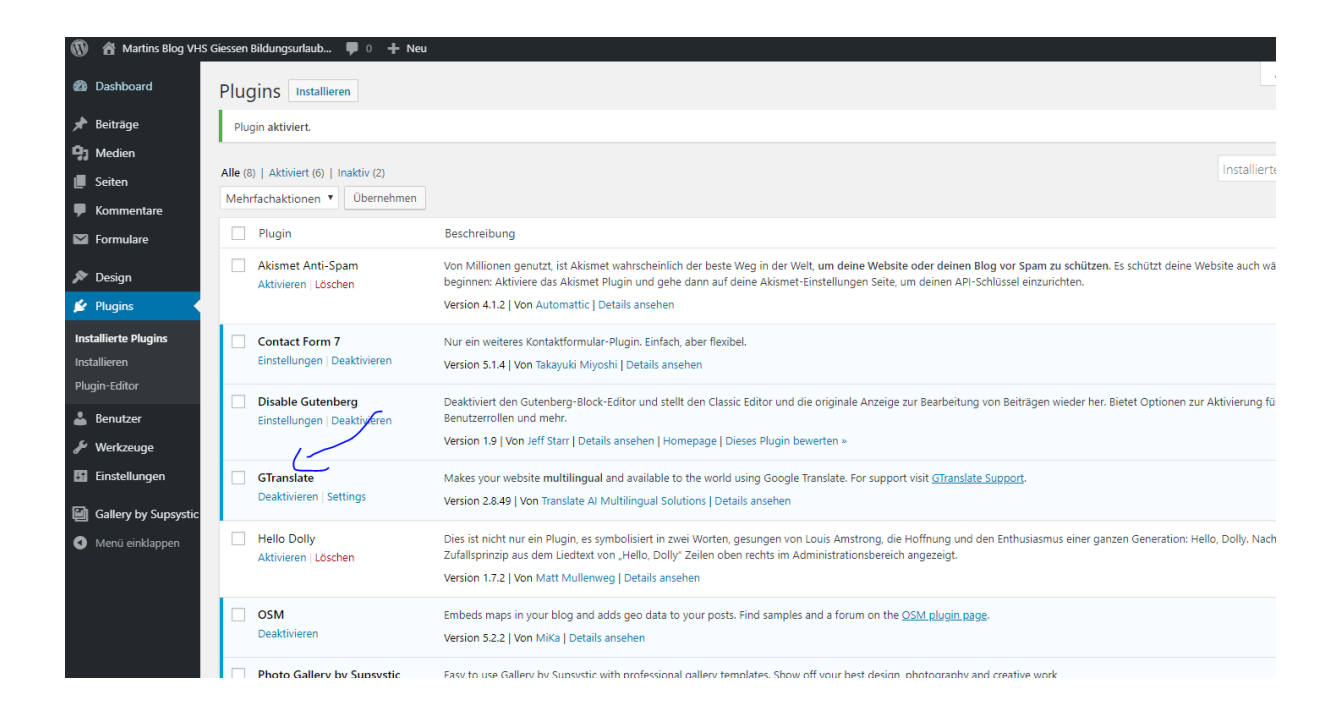

Unter Settings die gewünschten Sprachen auswählen und die Parameter für "Widget look" und "Show in Menu" setzen.

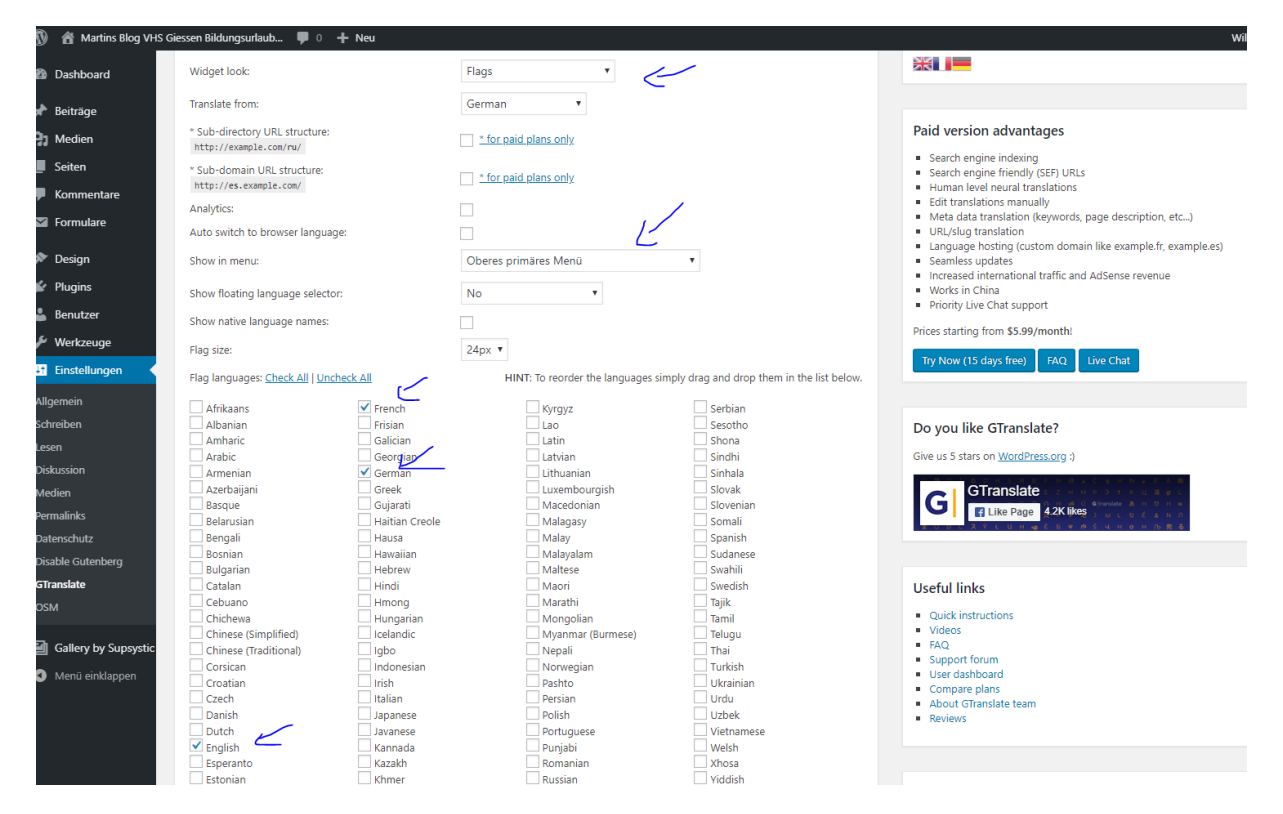

Und so sieht es auf der Seite aus. Standard Deutsch

Persönliche Mitschrift (Martin Lossau) ohne Gewähr auf Korrektheit bzw. Vollständigkeit Seite 81 von 133

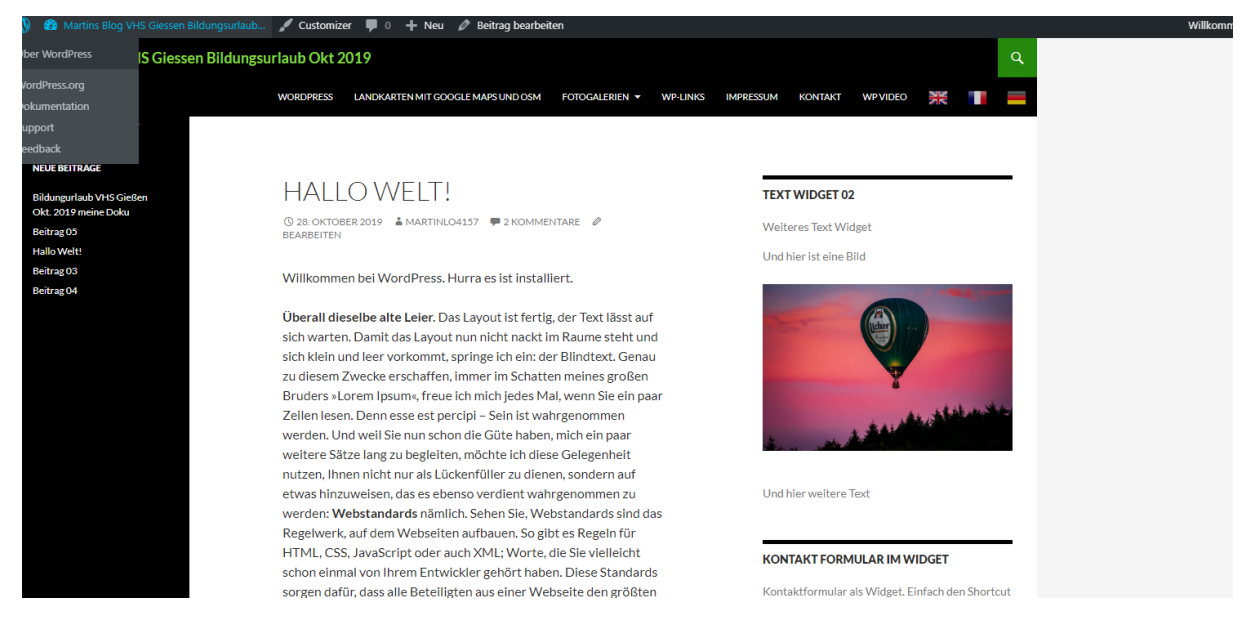

Durch klicken auf die England Fahne erscheint die Seite wie aus Geisterhand in English.

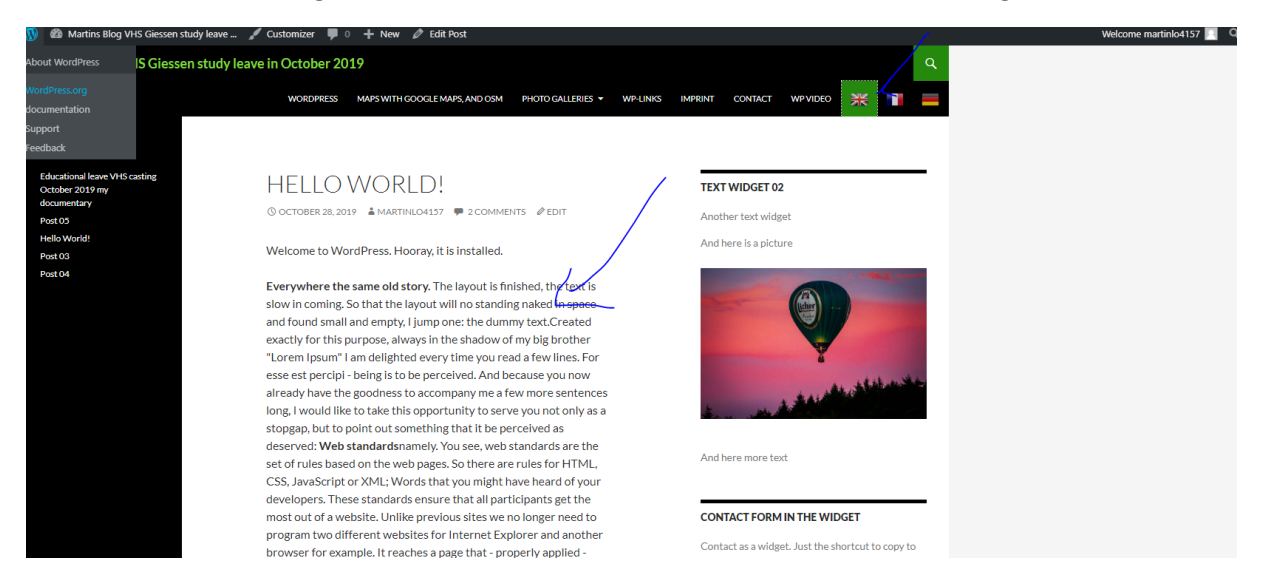

# Ändern von Styles-Schrifte mit nativem HTML Editor Kurze HTML/CSS Einführung

Um HTML zu lernen bzw den Effekt sofort zu sehen helfen online realtime Editoren n (z.B. scratchpad.io, falls er nicht funktioniert mal die Tastenkombination STRG F5 versuchen. Leer den Browsercache und aktualisiert die Seite aus dem Web).

Alternative kann man auch lokal installierte Editoren benutzen: z.B. Notepad++. Notepad++ ist kein Windows 10 Standardeditor, sondern muss zuhause ggf. erst aus dem Netz geladen werden. Ist ein sehr Tools und sehr zu empfehlen.

| Image: 1 - Notepad++       Image: 2 - Image: 2 -          | (0,01 Containaon)              |                                        |                                             |                    |     |          |
|----------------------------------------------------------------------------------------------------|--------------------------------|----------------------------------------|---------------------------------------------|--------------------|-----|----------|
| File Edit Search View Encoding Language Settings Tools Macro Run Plugins Window ? X                                                                                                    | 📔 new 1 - Notepad++            |                                        |                                             |                    | - 0 | $\times$ |
| Normaltet file       Image: 1       Ln:1       Col:1       Sel:010       Windows (CRLF)       UTF-8       N5                                                                                                    | File Edit Search View Encoding | Language Settings Tools Macro Run Plug | jins Window ?                               |                    |     | х        |
| Image: The set of the set of the se |                                | h   j c   a 🦕   🤹 🔍 🗔 🚍                | ,<br>1 厓 🗷 🔉 🔎 🖿 🔍 🗎                        | ABC                |     |          |
| Image: Speichern unter         Speichern in:         Wordpress         Schneltzugriff         Desktop         Bibliotheken         Nettwerk         Dateiname:         Webaete html         Dateiname:         Webaete html         Dateiname:         Hyper Text Markup Language file ("html"."html")         Bibliotheken         Unterviewerk         Dateiname:         Webaete html         Dateiname:         Hyper Text Markup Language file ("html"."html")         Bibliotheken         Unterviewerk                                                                                                    | s Inew 1 🛛                     |                                        |                                             |                    |     |          |
| Normal text file       length: 0_lines: 1       Ln:1_Col:1_Sel:010       Windows (CR.LF)_UTF-8       IM                                                                                                    | 1                              |                                        |                                             |                    |     |          |
| Normal text file       length: 0_lines: 1       Ln:1_Col:1_Sel:010       Windows (CR.LF)_UTF-8       IMS                                                                                                    |                                |                                        |                                             |                    |     |          |
| Normal tet file       Iength: 0 lines; 1       Ln:1 Col:1 Sel:010       Windows (CRLF)       UTF-8       INS                                                                                                    |                                |                                        |                                             |                    |     |          |
| Speichem in:       Wordpress         Es wurden keine Suchergebnisse gefunden.         Schnellzugriff         Desktop         Bibliotineken         Dieser PC         Netzwerk         Datename:         Websete Itmi         Datename:         Websete Itmi         Dive                                                                                                    | C                              | Gereichern unter                       |                                             | ×                  |     |          |
| Speichem n:       Wordpress       Image: Construction of the second second seco                   | 51                             | <b>A</b> 11 1 <b>A</b> 11              |                                             |                    |     |          |
| Normal text file       length : 0       lines : 1       Ln : 1       Col: 1       Sel: 0] 0       Windows (CR LF)       UTF-8       INS                                                                                                    |                                | Speichern in: Wordpress                | ✓ G Ø Ø Ⅲ▼                                  |                    |     |          |
| Normal text file length : 0 lines : 1 Ln : 1 Col : 1 Sel : 0 10 Windows (CR LF) UTF-8 INS                                                                                                    |                                | Esv                                    | vurden keine Suchergebnisse gefunden.       |                    |     |          |
| Normal text file length : 0 lines : 1 Ln : 1 Col : 1 Sel : 0 10 Windows (CR LF) UTF-8 INS                                                                                                    |                                |                                        |                                             |                    |     |          |
| Normal text file length : 0 lines : 1 Ln : 1 Col : 1 Sel : 0 10 Windows (CR LF) UTF-8 INS                                                                                                    | 2                              | Schneizugriff                          |                                             |                    |     |          |
| Desktop         Bibliotheken         Dieser PC         Netzwerk         Dateiname:         Websete html         Dateiname:         Websete html         Dateiname:         Websete html         Dateiname:         Hyper Text Markup Language file ("html," htm," v         Abbrechen         Hyper Text Markup Language file ("html," htm," v         Abbrechen         INS                                                                                                    | N                              |                                        |                                             |                    | ,   |          |
| Normal text file length : 0 lines : 1 Ln : 1 Col : 1 Sel : 0 10 Windows (CR LF) UTF-8 INS                                                                                                    | t.                             | Desktop                                |                                             |                    |     |          |
| Normal text file length : 0 lines : 1 Ln : 1 Col : 1 Sel : 0   0 Windows (CR LF) UTF-8 INS                                                                                                    |                                |                                        |                                             |                    |     |          |
| Normal text file length : 0 lines : 1 Ln : 1 Col : 1 Sel : 0   0 Windows (CR LF) UTF-8 INS                                                                                                    | pr                             |                                        |                                             |                    |     |          |
| Normal text file length : 0 lines : 1 Ln : 1 Col : 1 Sel : 0   0 Windows (CR LF) UTF-8 INS                                                                                                    |                                | Bibliotheken                           |                                             |                    |     |          |
| Normal text file       length: 0       lines: 1       Ln: 1       Col: 1       Sel: 0       Windows (CR LF)       UTF-8       INS                                                                                                    | יר<br>ייר                      |                                        |                                             |                    |     |          |
| Normal text file       length: 0 lines: 1       Ln:1 Col:1 Sel:010       Windows (CR LF)       UTF-8       INS                                                                                                    |                                |                                        |                                             |                    |     |          |
| Netzwerk       Utebsete html       Speichem         Dateiname:       Websete html       Speichem         Datetyp:       Hyper Text Markup Language file ("html;" htm;" v       Abbrechen         Normal text file       length: 0 lines: 1       Ln: 1 Col: 1 Sel: 0   0       Windows (CR LF)       UTF-8       INS                                                                                                    | 12                             | Dieser PC                              |                                             |                    |     |          |
| Netzwerk       Dateiname:       Websete html       Speichem         Datetyp:       Hyper Text Markup Language file (".html," htm," v       Abbrechen         Normal text file       length: 0 lines: 1       Ln: 1 Col: 1 Sel: 0   0       Windows (CR LF)       UTF-8       INS                                                                                                    |                                | i i i i i i i i i i i i i i i i i i i  |                                             |                    |     |          |
| Date       Date       Websete html       Speichen         Datetyp:       Hyper Text Markup Language file ("html," htm," v       Babbeechen         Normal text file       length: 0 lines: 1       Ln: 1 Col: 1 Sel: 0   0       Windows (CR LF)       UTF-8       INS                                                                                                    |                                | Netzwerk                               |                                             |                    |     |          |
| Datetyp:       Hyper Text Markup Language file ("html;"htm;" v       Labbarechen         Normal text file       length: 0 lines: 1       Ln: 1 Col: 1 Sel: 0   0       Windows (CR LF)       UTF-8       INS                                                                                                    | 9                              | Dateiname: Webs                        | eite.html                                   | Speichem           |     |          |
| Normal text file length: 0 lines: 1 Ln:1 Col: 1 Sel: 0   0 Windows (CR LF) UTF-8 INS                                                                                                    |                                | Dateityp: Hyper                        | Text Markup Language file (*.html;*.htm;* ~ | Abbrechen          |     |          |
| Normal text file length: 0 lines: 1 Ln: 1 Col: 1 Sel: 0   0 Windows (CR LF) UTF-8 INS                                                                                                    | n                              |                                        |                                             |                    |     |          |
| Normal text file length: 0 lines: 1 Ln: 1 Col: 1 Sel: 0   0 Windows (CR LF) UTF-8 INS                                                                                                    |                                |                                        |                                             |                    |     |          |
| Normal text file         length: 0 lines: 1         Ln: 1 Col: 1 Sel: 0   0         Windows (CR LF)         UTF-8         INS                                                                                                    |                                |                                        |                                             |                    |     |          |
| Normal text file         length: 0         lines: 1         Ln: 1         Col: 1         Sel: 0         0         Windows (CR LF)         UTF-8         INS                                                                                                    |                                |                                        |                                             |                    |     |          |
| Normal text file         length: 0         lines: 1         Ln: 1         Col: 1         Sel: 0   0         Windows (CR LF)         UTF-8         INS                                                                                                    | ]                              |                                        |                                             |                    |     |          |
|                                                                                                    | Normal text file               | length:0 lines:1                       | Ln:1 Col:1 Sel:0 0                          | Windows (CR LF) UT | F-8 | INS      |

Datei als Webseite (Endung. HTML) speichern

Wir benutzen hier aber den online Editor Scratchpad.io. Die beim Aufruf erzeugte URL ist einmalig pro Benutzer, deshalb in Linkliste oder zuhause Favoritenliste reinhängen. Dann kann man über die gespeicherte URL die eigenen Änderungen auch später wieder aufrufen.

| < 7 C O Micht sicher schatchpathorsteaulast-phan-ocos                                                                                                    |                                                            |
|----------------------------------------------------------------------------------------------------|------------------------------------------------------------|
| Untitled document                                                                                                    |                                                            |
| <pre>Unitiled document to style= body {     padding.top: B0px;     text-slign: center;     production: Unit(bit)://wedsi2;     bedreformd.slipe://wedsi2;     bedreformd.slipe://wedsi2;</pre> | Welcome to scratchpad.io<br>(a realtime html + css editor) |
| 24 old>/a realtime Homi + css efftor/o/h2>                                                                                                    |                                                            |

Unter "untitled document" einen Namen eingeben: z.B. HTML Übung 01

Links steht der HTML Text – rechts wie es aussieht

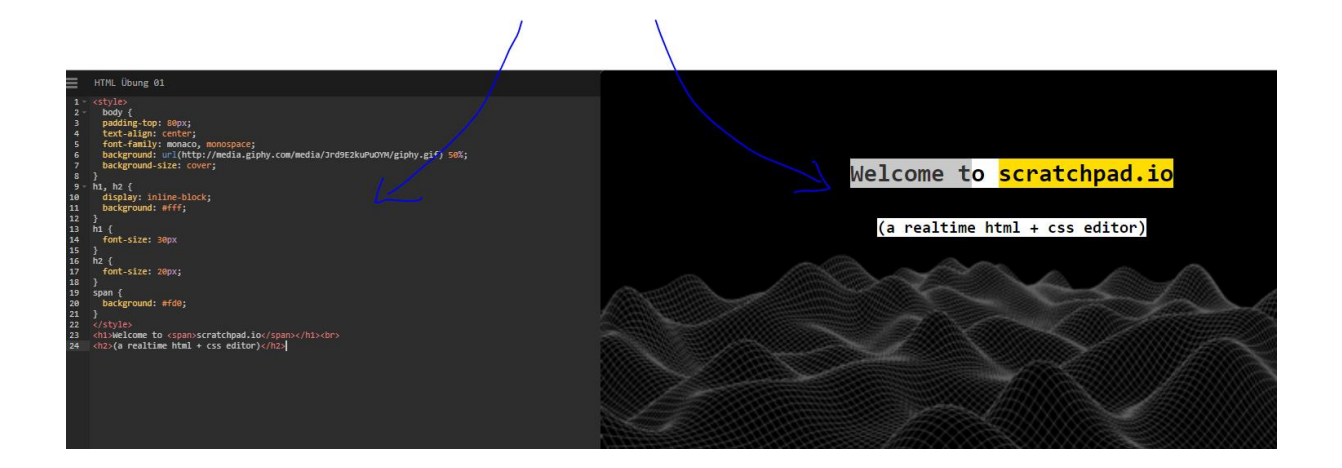

## Um mehr über HTML Elemente zu lernen hilft die Seite

#### https://wiki.selfhtml.org/wiki/Referenz:HTML

| C 🗎 wiki.self       | html.org/wiki/Referenz:HTML  |                                   |                                     |                                    |          |
|---------------------|------------------------------|-----------------------------------|-------------------------------------|------------------------------------|----------|
| HTML                |                              | Blog                              |                                     |                                    |          |
|                     |                              |                                   | Diskussionsseite                    | Beiträge Benutzerkonto erstellen   | Anmelden |
|                     | Referenz Fragen              |                                   | Quelltext anzeigen Versionsgeschich | A Suchbegriff                      |          |
|                     | \$                           |                                   |                                     |                                    |          |
| lfhtm               | Referenzi                    | HTMI &                            |                                     |                                    |          |
| iergie des Verstehe |                              |                                   |                                     |                                    |          |
| RERSICHT            | Diese Referenz ent           | hält wichtige Übersichten, die im | beschreibenden Teil der Dokumen     | tation in dieser Vollständigkeit n | icht     |
| ie fange ich an?    | möglich sind. Der A          | Abschnitt eignet sich nur zum Nac | hschlagen, nicht zum Einarbeiten i: | in die Materie.                    |          |
| ITMI                | Hauptartikel: H              | TML                               |                                     |                                    |          |
| CC                  |                              |                                   |                                     |                                    |          |
| usCorint            |                              |                                   |                                     |                                    |          |
| avascript           | Elemente 🔗                   |                                   |                                     |                                    |          |
| elerenz             |                              |                                   |                                     |                                    | 2        |
| FFLINE - WIKI       | Α                            | E                                 | Μ                                   | S                                  | 1        |
| tallieren           | • a                          | <ul> <li>element</li> </ul>       | = main                              | = S                                | R        |
| TMACHEN             | ∎ abbr                       | = em                              | = map                               | samp                               |          |
|                     | <ul> <li>acronym</li> </ul>  | embed                             | <ul> <li>mark</li> </ul>            | <ul> <li>script</li> </ul>         |          |
| 2                   | <ul> <li>address</li> </ul>  |                                   | = math                              | section                            |          |
| HTML e.V.           | <ul> <li>applet</li> </ul>   | F                                 | = <del>menu</del>                   | select                             |          |
| enden               | <ul> <li>area</li> </ul>     | - fieldset                        | <ul> <li>menuitem</li> </ul>        | ∎ <del>shadow</del>                |          |
| zte Änderungen      | article                      | figsartion                        | meta                                | <ul> <li>slot</li> </ul>           |          |
|                     | <ul> <li>aside</li> </ul>    | figure                            | <ul> <li>meter</li> </ul>           | small                              |          |
| ERKZEUGE            | <ul> <li>audio</li> </ul>    | = ligule                          |                                     | <ul> <li>source</li> </ul>         |          |
| nks auf diese       |                              | = <del>font</del>                 | N                                   | span                               |          |
| te                  | В                            | = TOOTER                          |                                     | <ul> <li>strike</li> </ul>         |          |
| derungen an         |                              | = form                            | = nav                               | strong                             |          |
| rlinkten Seiten     | • b                          | = <del>frame</del>                | <ul> <li>noscript</li> </ul>        | style                              |          |
| ezialseiten         | base                         | trameset                          |                                     | = sub                              |          |
| uchansion           | <ul> <li>basetont</li> </ul> | н                                 | 0                                   | summary                            |          |
| uckversion          | ∎ bdi                        | b1                                | -1.1                                | 611D                               |          |
|                     |                              |                                   | = ODIECT                            | = SUD                              |          |

#### z.B. Info über das Element "style"

Es wird unterschieden zwischen HTML (Hyper Text Markup Language) und CSS (Cascading Style Sheets). CSS Elemente stehen im Style Bereich.

z.B. in scratchpad.io alles in style löschen, dann sieht es so aus

Persönliche Mitschrift (Martin Lossau) ohne Gewähr auf Korrektheit bzw. Vollständigkeit Seite 84 von 133

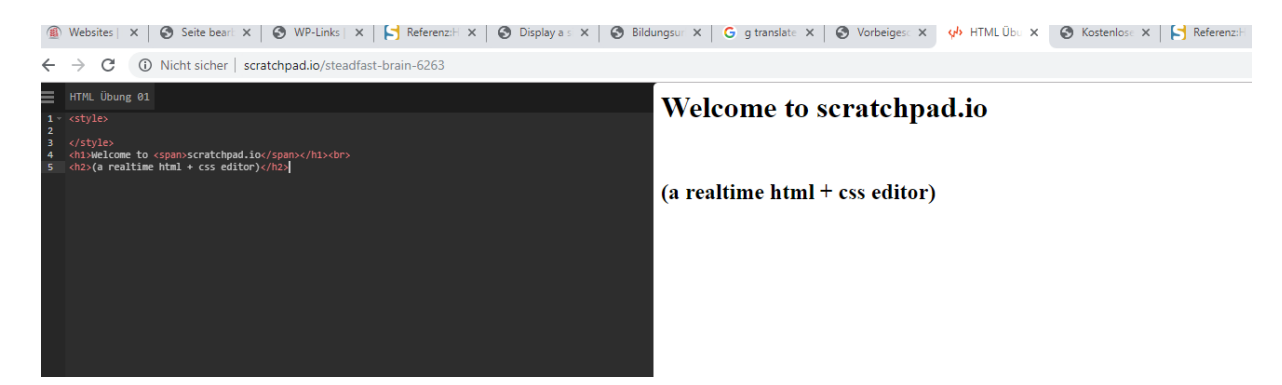

Weitere Info's über HTML bzw CSS und wie es funktioniert bitte entsprechende Webseiten besuchen.

Das Ergebnis unserer Bemühungen sieht dann am Ende so aus.

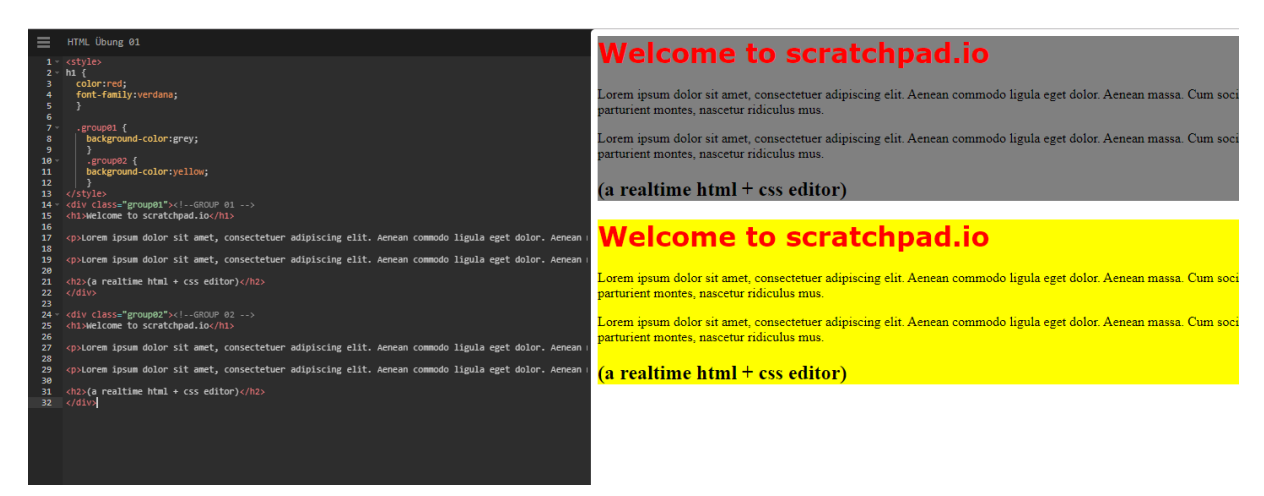

Jetzt kopieren wir nur den HTML Bereich in eine neue Seite unserer Wordpress Anwendung. Dafür den Seiten Editor auf Text stellen.

| 🚯 🛛 📸 Martins Blog VHS | Giessen Bildungsurlaub 📮 0 🕂 Neu Seite ansehen                                                                                                    | Willkommen                                           |
|------------------------|----------------------------------------------------------------------------------------------------|------------------------------------------------------|
| 🚳 Dashboard            | Seite bearbeiten Erstellen                                                                                                    | Ansicht anpassen 🔻                                   |
| 🖈 Beiträge             | HTML Test/ CSS                                                                                                    | Veröffentlichen                                      |
| 🔋 Medien               | Permalink: https://martinlo.4lima.de/html-test-css Bearbeiten                                                                                                    | Vorschau der                                         |
| L Seiten               | Ot Dataion binaufilian                                                                                                    | Status: Veröffentlicht Bear                          |
| Alle Seiten            | Visue Text                                                                                                    | Sichtbarkeit: Öffentlich Be                          |
| Erstellen              | b i link b-quote del ins img ul ol li code more lagsschlieten                                                                                                    | TT Veröffentlicht am: 30. Okt                        |
| Kommentare             | <hi>Welcome to scratchpad.io</hi>                                                                                                    | 15:09 Bearbeiten                                     |
| M Formulare            | cp>lorem ipsum dolor sit amet, consectetuer adipiscing elit. Aenean commodo ligula eget dolor. Aenean massa. Cum sociis natoque penatibus et magnis dis<br>parturient montes, nascetur ridiculus mus. | In den Papierkorb verschieben                        |
| 🔊 Design               | cp>lorem ipsum dolor sit amet, consectetuer adipiscing elit. Aenean commodo ligula eget dolor. Aenean massa. Cum sociis natoque penatibus et magnis dis                                               |                                                      |
| 😰 Plugins              | parturient montes, nascetur ridiculus mus.                                                                                                    | Seiten-Attribute                                     |
| 📥 Benutzer             | <pre><htps: 0000000000000000000000000000000<="" 10.000="" doi.org="" th=""><th>Seter-Attribute</th></htps:></pre>                                                                                     | Seter-Attribute                                      |
| 🖋 Werkzeuge            | ()01/2                                                                                                    | Eltern                                               |
| Einstellungen          | <div class="group02">&lt; GROUP 02&gt;<br/><h1welcome h1="" scratchpad.io<="" to=""></h1welcome></div>                                                                                                | Hauptseite (keine Übergeo                            |
| Gallery by Supsystic   | (n)lonem insum dolor sit amet concertatuen adjoiscing elit äenean rommodo ligula eget dolor äenean massa (um sortis natonue nenatibus et magnis dis                                                   | Template                                             |
| Menü einklappen        | sprarti tpom sost artems; konserven identi mas and and and and and and and and and and                                                                                                    | Standardtemplate *                                   |
|                        | cp>lorem ipsum dolor sit amet, consectetuer adipiscing elit. Aenean commodo ligula eget dolor. Aenean massa. Cum sociis natoque penatibus et magnis dis                                               | Reihenfolge                                          |
|                        | parturient montes, nascetur ridiculus mus.                                                                                                    | 0                                                    |
|                        | <h2>(a realtime html + css editor)</h2>                                                                                                    | Brauchst du Hilfe? Benutze de<br>oben am Bildschirm. |
|                        | Wortanzahl: 124 Zuletzt geändert von martinlo4157 am 30. Oktober 2019 um 15.09 Uhr                                                                                                    |                                                      |
|                        | WP OCM Plurin chortrade concrater                                                                                                    | Beitragsbild                                         |
|                        | Tr Omringin sioncore generator                                                                                                    | Beitragsbild festlegen                               |
|                        | Kommentare                                                                                                    |                                                      |

# Editieren des Theme Style Sheets

Jetzt geht's ins eingemachte: Wir ändern das Thems CSS. Dazu gehen wir im Backend unter Design in Theme Editor und öffnen das Stylesheet des Themes.

Wenn man nicht weiß was man tut kann man hier beliebig viel Unfug treiben, bis hin zum Zerschießen der eigenen Webseite.

D.h. auch hier gilt – man sollte wissen was man tut – oder Finger davon lassen.

Empfehlung, Änderungen des Theme CSS Style Sheet immer erst auf einer Testinstallation ausprobieren und nicht auf einer Live Webseite.

Um Editor ggf. rechts zuerst das zu ändernde Stylesheet auswählen.

| 🕅 🖀 Martins Blog VHS | Siessen Bildungsurlaub 💗 0 🕂 Neu                                                                                                    | Willkommen, martinlo4157            |
|----------------------|----------------------------------------------------------------------------------------------------|-------------------------------------|
| ն Dashboard          | Themes bearbeiten                                                                                                    | Hilfe 🔻                             |
| 🖈 Beiträge           | Hast du das gewusst?                                                                                                    | λ                                   |
| ]] Medien            | Es gibt keine Notwendigkeit, dein CSS hier zu ändern. Du kannst CSS-Änderungen mit dem eingebauten CSS-Editor vornehmen und dir diese direkt als Vorschau anzeigen lassen.                                                                                       |                                     |
| Seiten               |                                                                                                    |                                     |
| Kommentare           | Twenty Fourteen: Stylesheet (style.css) Zu bearbeitendes Theme wählen:                                                                                                    | Twenty Surteen  Auswählen           |
| Formulare            | Inhalt der ausgewählten Datei:                                                                                                    | Theme-Dateien                       |
|                      | 1 /*                                                                                                    | Stylesheet 🌰                        |
| ѷ Design 🛛 🖌         | 2 Theme Name: Twenty Fourteen                                                                                                    | (style.css)                         |
| Themes               | 3 Theme URL: https://wordpress.org/themes/twentyfourteen/<br>4 Author: the WordPress team<br>5 Author URL: https://wordpress.org/                                                                                                    | Theme-Funktionen<br>(functions.php) |
| Customizer           | 6 Description: In 2014, our default theme lets you create a responsive magazine website with a sleek, modern design. Feature your favorite homepage content in either                                                                                            | C55 ►                               |
| Widgets              | a grid or a slider. Use the three widget areas to customize your website, and change your content's layout with a full-width page template and a contributor page<br>to show off your authors. Creating a magazine website with WordPress has never been easier. | genericons >                        |
| Menüs                | 7 Version: 2.7                                                                                                    | Stylesheet für linksläufige         |
| Header               | 8 License: ONU General Public License v2 or later                                                                                                    | Sprachen                            |
| Hinterarund          | 9 Illense wa: nitp://www.gmd.org/illense/gpiiz.o.num<br>10 Taes: blog.news, two-columns, there-columns, left-sidebar, right-sidebar, custom-background, custom-header, custom-menu, editor-style, featured-images, flexible-                                     | (rtLcss)                            |
|                      | header, foster-widgets, full-width-template, microformats, post-formats, rtl-language-support, sticky-post, theme-options, translation-ready, accessibility-ready                                                                                                | js 🕨                                |
| Theme-Editor         | 11 Text Domain: twentyfourteen                                                                                                    | 404-Template                        |
| & Plugine            |                                                                                                    | (404.php)                           |
| riugins              | 13 init theme, like wordpress, 15 likensed under the UPL. 14 Use it to make something cool, have fun, and share what you've learned with others.                                                                                                    | Archive                             |
| 🔓 Benutzer           | 15 */                                                                                                    | (archive.php)                       |
| 🖗 Werkzeuge          | 16<br>17 /**                                                                                                    | Autor-Template                      |
| Einstellungen        | 18 * Table of Contents:                                                                                                    | Kategorie-Template                  |
|                      | 19 * 10 - Recet                                                                                                    | (category.php)                      |
| Gallery by Supsystic | 21 * 2.0 - Repeatable Patterns                                                                                                    | Kommentare                          |
|                      | 22 * 3.0 - Basic Structure                                                                                                    | (comments.php)                      |
| Menü einklappen      | 23 * 4.0 - Header                                                                                                    | content-aside.php                   |
|                      | 24 ° 5.0 - Navigation                                                                                                    | content-audio php                   |
|                      | 26 * 6.1 - Post Thumbhail                                                                                                    | content featured post php           |
|                      | 27 * 6.2 - Entry Header                                                                                                    | content-reatured-post.php           |

Persönliche Mitschrift (Martin Lossau) ohne Gewähr auf Korrektheit bzw. Vollständigkeit Seite 86 von 133

Jetzt editieren wir das Stylesheet und fügen unsere im Scratchpad.io erstellten CSS Befehle am Anfang ein

Und jetzt sieht unsere neue Seite so aus

| Martins Blog VHS Giessen Bildungsurlaub          | 🖌 Customizer 📕 0 🕂 Neu 🖉 Seite bearbeiten                                                                                                    |                                                                     | Willkomn |
|--------------------------------------------------|----------------------------------------------------------------------------------------------------|---------------------------------------------------------------------|----------|
| Dashboard                                        | rlaub Okt 2019                                                                                                    | Q                                                                   |          |
| Themes                                           |                                                                                                    |                                                                     |          |
| Widgets                                          | NDKARTEN MIT GOOGLE MAPS UND OSM FOTOGALERIEN - WP-LINKS IMPRESSUM KONTAK                                                                                                    | T WP VIDEO HTML TEST/ CSS 💥 🔢 🚃                                     |          |
| E Menüs                                          |                                                                                                    |                                                                     |          |
| Website                                          |                                                                                                    |                                                                     |          |
| NEUE BEITRÄGE                                    |                                                                                                    |                                                                     |          |
| Bildungurlaub VHS Gießen<br>Okt. 2019 meine Doku | HTML TEST/ CSS                                                                                                    | TEXT WIDGET 02                                                      |          |
| Beitrag 05                                       |                                                                                                    | Weiteres Text Widget                                                |          |
| Hallo Welt!                                      |                                                                                                    | Und hier ist eine Bild                                              |          |
| Beitrag 03                                       | Welcome to scratchpad.io                                                                                                    |                                                                     |          |
| Beitrag 04                                       | Lorem ipsum dolor sit amet, consectetuer adipiscing elit. Aenean<br>commodo ligula eget dolor. Aenean massa. Cum sociis natoque<br>penatibus et magnis dis parturient montes, nascetur ridiculus mus.<br>Lorem ipsum dolor sit amet, consectetuer adipiscing elit. Aenean<br>commodo ligula eget dolor. Aenean massa. Cum sociis natoque<br>penatibus et magnis dis parturient montes, nascetur ridiculus mus.<br>(a realtime html + css editor)<br>Welcome to scratchpad.io | Und hier weltere Text                                               |          |
|                                                  | Lorem ipsum dolor sit amet, consectetuer adipiscing elit. Aenean                                                                                                    | KONTAKT FORMULAR IM WIDGET                                          |          |
|                                                  | commodo ligula eget dolor. Aenean massa. Cum sociis natoque                                                                                                    |                                                                     |          |
|                                                  | penatibus et magnis dis parturient montes, nascetur ridiculus mus.                                                                                                    | Kontaktformular als Widget. Einfach den Shortcut<br>hinein kopieren |          |
|                                                  | Lorem ipsum dolor sit amet, consectetuer adipiscing elit. Aenean                                                                                                    | Bitte Datum eintragen                                               |          |
|                                                  | commodo ligula eget dolor. Aenean massa. Cum sociis natoque                                                                                                    | tt.mm.jjjj                                                          |          |
|                                                  | penatibus et magnis dis parturient montes, nascetur ridiculus mus.                                                                                                    | Dein/Ihr Name (Pflichtfeld)                                         |          |
|                                                  | (a realtime html + css editor)                                                                                                    |                                                                     |          |
|                                                  |                                                                                                    | Deine E-Mail-Adresse (Pflichtfeld)                                  |          |
| ss://martinlo.4lima.de/wp-admin/                 | e senderen                                                                                                    |                                                                     |          |

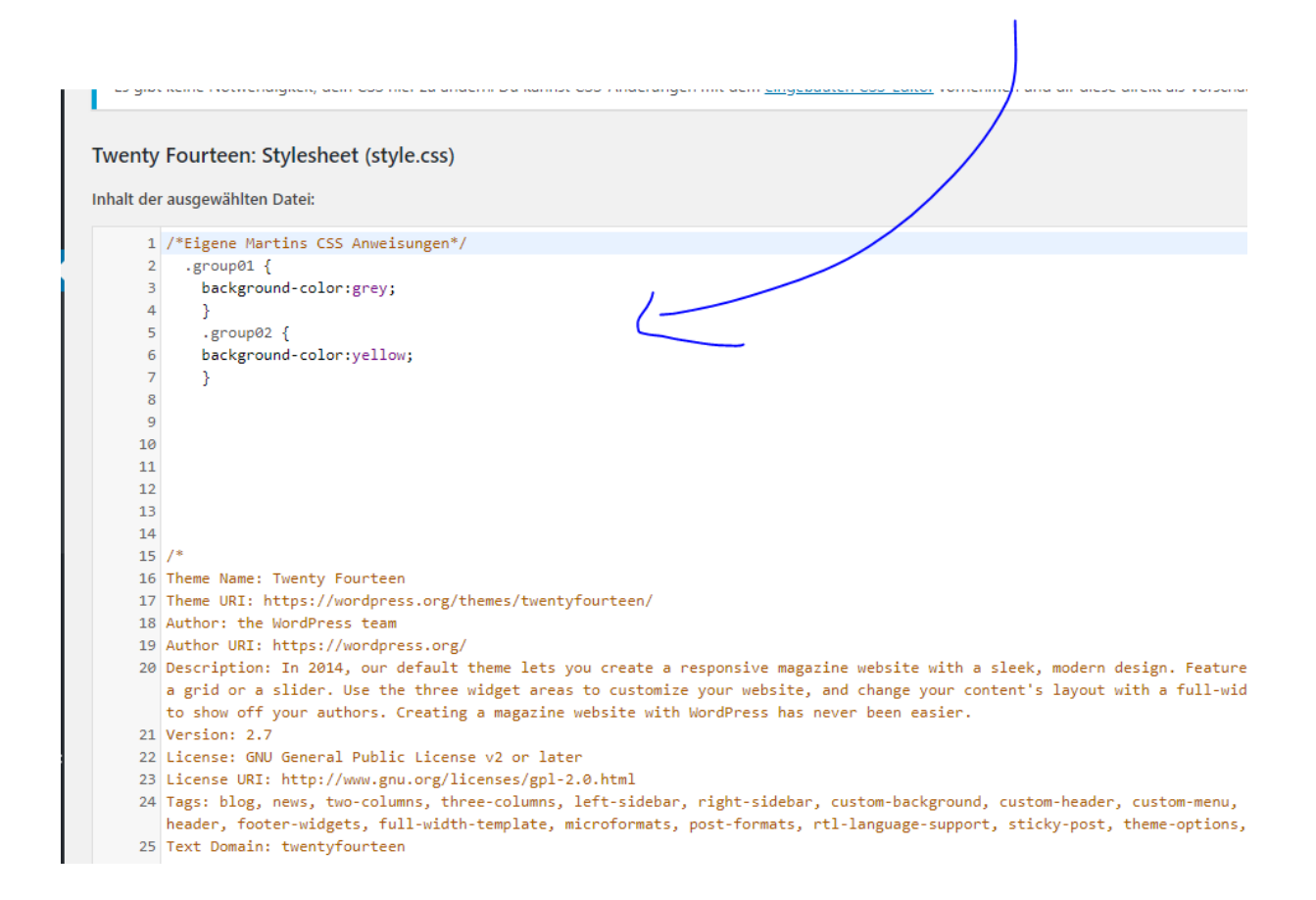

Der Vorteil von Stylesheets ist der, dass es auf mehreren / hunderten Seiten benutzt werden kann. Eine Änderung des Stylsheets schlägt sich dann in allen Seiten wider. Ist zum einen genial zum anderen auch gefährlich, wenn man die Änderung nicht überall haben will.

#### Aber wie immer ist auch hier so, man muss halt wissen was man tut.

Und jetzt stellen wir uns vor wir ändern im Stylesheet an der richtigen Stelle die Schriftfamilie oder Schriftart !!!

## Ändern des Designs des Themes

z.B. mittels des Inspektors Seite untersuchen. Dazu rechter Mausklick auf die Seite bzw. genau das Element, das wir ändern wollen und dann im aufgegangenen Menu auf Untersuchen gehen.

Jetzt wollen wir auf der Seite die Linie ändern. Steht im CSS auf Zeile 2779

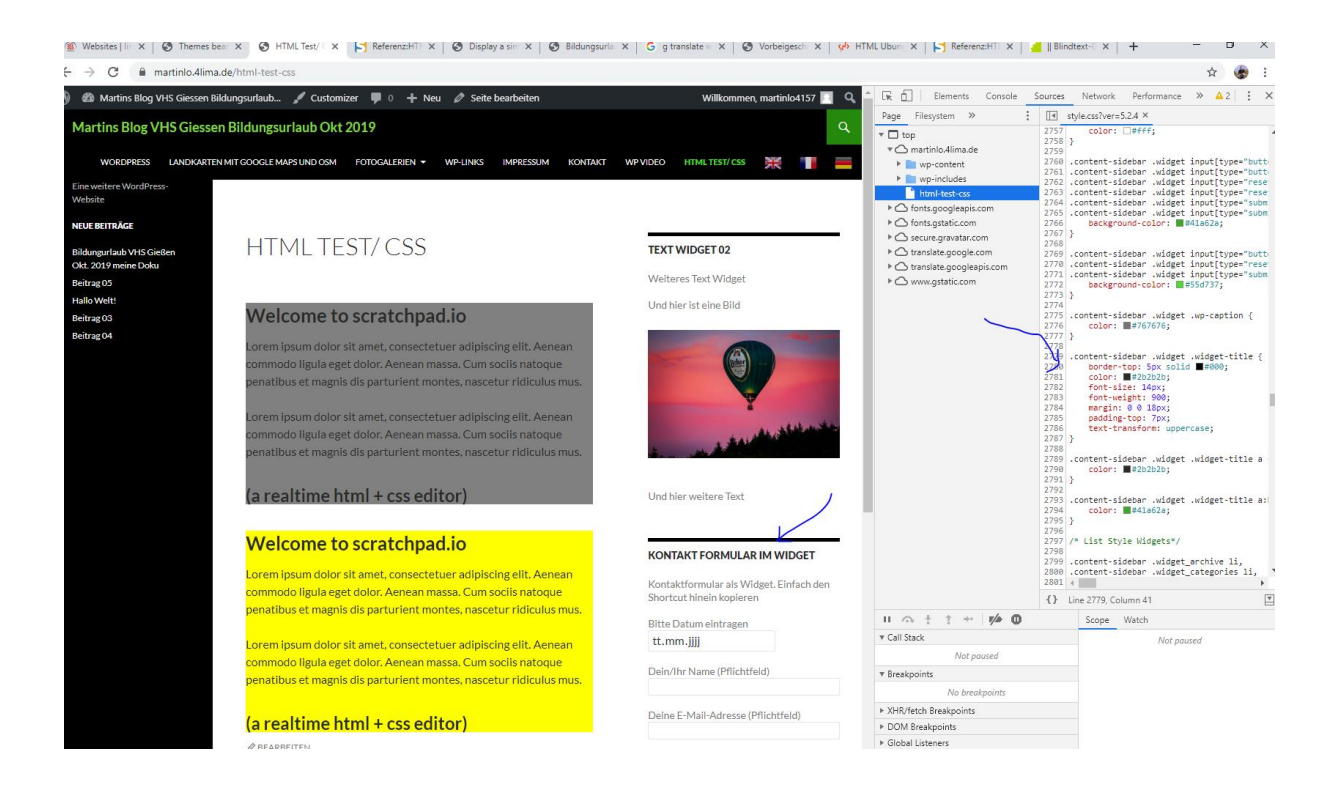

Und jetzt im Theme Editor auf Zeile 2779 gehen und die gewünschten Anpassungen vornehmen (z.B. dicker und auf Grey).

| Zur Website                   |           | eiten                                                                                                    |
|-------------------------------|-----------|----------------------------------------------------------------------------------------------------|
| Beiträge                      | Hast      |                                                                                                    |
| bennuge                       | Hast      | lu das gewusst:                                                                                                    |
| J Medien                      | Es gib    | t keine Notwendigkeit, dein CSS hier zu ändern. Du kannst CSS-Änderungen mit dem eingebauten CSS-Editor vornehmen und dir diese direkt als Vorschau anzeigen lassen. |
| Seiten                        |           |                                                                                                    |
| Kommentare                    | Twenty    | Fourteen: Stylesheet (style.css) Zu bearbeitendes                                                                                                    |
|                               | Inhalt de | r ausgewählten Datei:                                                                                                    |
| Formulare                     | 2764      | content_sideban_widsat input[tyna="submit"]\boyan                                                                                                    |
|                               | 2765      | <pre>.content sidebar .widget input(type="submit"):focus {     content-sidebar .widget input(type="submit"):focus {</pre>                                            |
| 🗸 Design 🔹                    | 2766      | background-color: #41a62a;                                                                                                    |
| homos                         | 2767      | }                                                                                                    |
| nemes                         | 2768      |                                                                                                    |
| Customizer                    | 2769      | .content-sidebar .widget input[type="button"]:active,                                                                                                    |
| Vidgets                       | 2770      | .content-slaebar .wloget input[type=reset ]:attive,                                                                                                    |
| -<br>tonüs                    | 2772      | backeround-color: #55d737:                                                                                                    |
| nenus                         | 2773      | }                                                                                                    |
| leader                        | 2774      |                                                                                                    |
| lintergrund                   | 2775      | .content-sidebar .widget .wp-caption {                                                                                                    |
|                               | 2776      | color: #767676;                                                                                                    |
| neme-Editor                   | 2777      | }                                                                                                    |
| Pluging                       | 2770      | content-sidebar .widget .widget title {                                                                                                    |
| r riugins                     | 2780      | border-top: 10px solid grey; /* von 5 auf 10 geändert und von #000 auf grey*/                                                                                        |
| Benutzer                      | 2781      | color: #2b2b2b;                                                                                                    |
| e                             | 2782      | font-size: 14px;                                                                                                    |
| Werkzeuge                     | 2783      | font-weight: 900;                                                                                                    |
| E Finstellungen               | 2784      | margin: 0 0 18px;                                                                                                    |
| Ellistendigen                 | 2785      | padding-top: /px;                                                                                                    |
| <b>a</b> Callens by Community | 2787      | S                                                                                                    |
| Gallery by Supsystic          | 2788      |                                                                                                    |
| Menü einklappen               | 2789      | .content-sidebar .widget .widget-title a {                                                                                                    |
|                               | 2790      | color: #2b2b2b;                                                                                                    |
|                               | 2791      | }                                                                                                    |
|                               | 2792      |                                                                                                    |
|                               | 2793      | .content-slaebar .widget .widget-title &:hover {                                                                                                    |
|                               | 2794      | COLU- #44020, 3                                                                                                    |
|                               | 2796      |                                                                                                    |
|                               | 2797      | /* List Style Widgets*/                                                                                                    |
|                               | 2709      |                                                                                                    |

Und dann sieht die Seite so aus. Und die Änderungen sind auch sofort im Code Inspector sichtbar

Persönliche Mitschrift (Martin Lossau) ohne Gewähr auf Korrektheit bzw. Vollständigkeit Seite 89 von 133

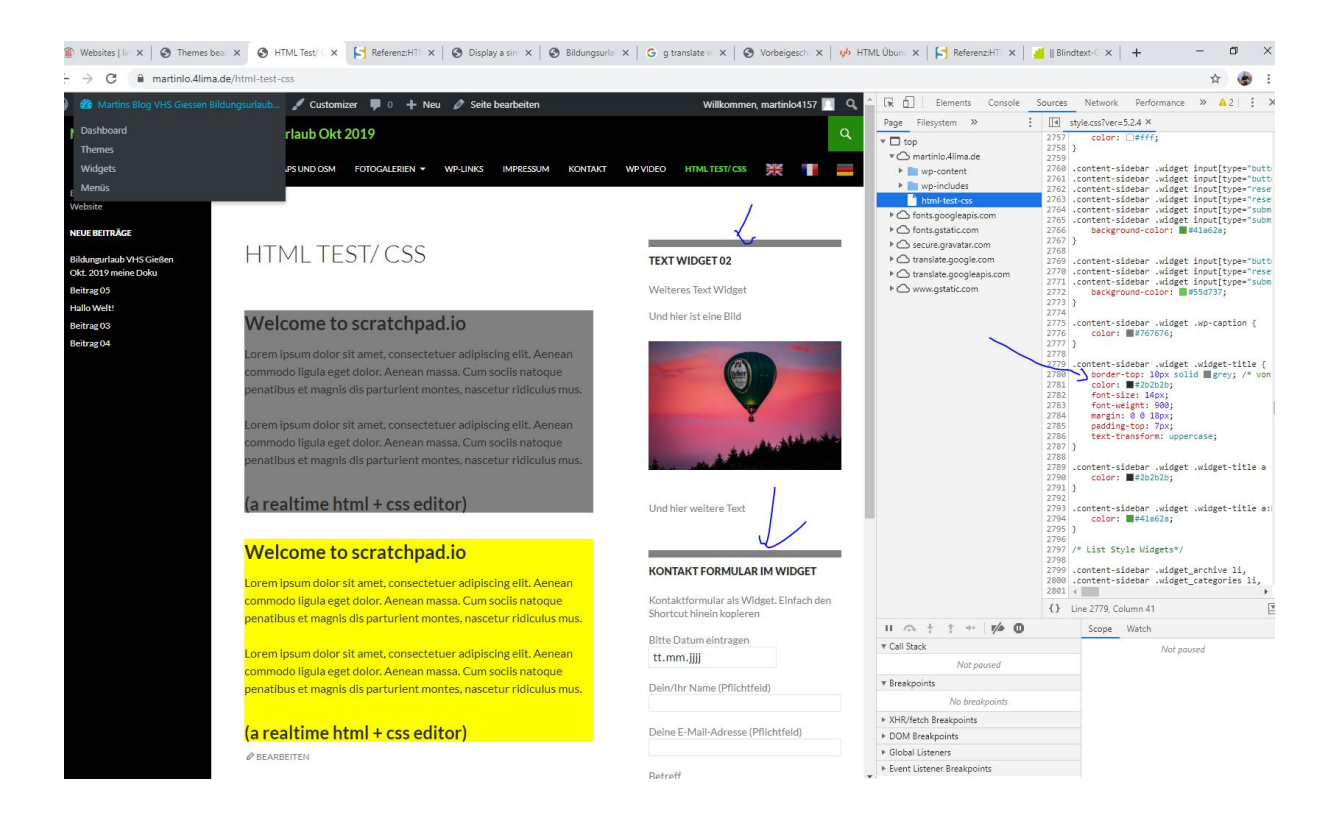

# Farben HEX Codes ermitteln und harmonische Farbcodes

Beschreibende Farbnamen z.B. grey sind nicht sonderlich flexibel. Deshalb wird bei Farben meist mit Hexcodes für Farben gearbeitet. Den Hexcode für eine Farbe findet ihr auf entsprechenden Webseiten, z.B.

## https://htmlcolorcodes.com

Einfach eine Farbe auswählen und den entprachenden Hexcode im Color Bereich (CSS Sheet) einfügen.

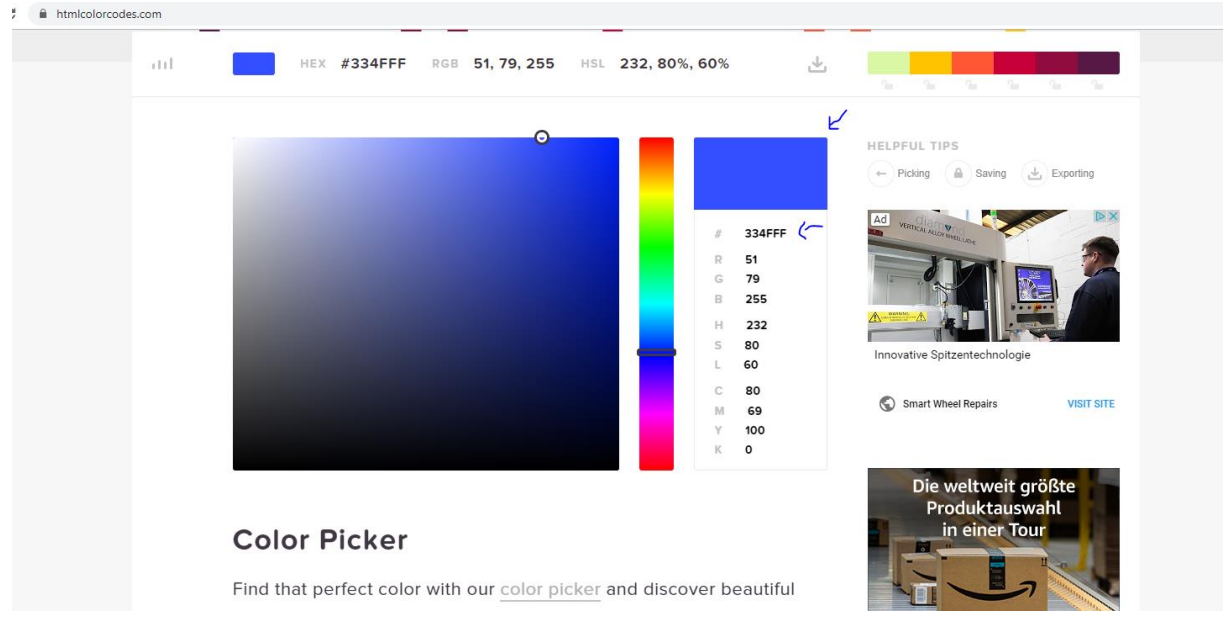

Persönliche Mitschrift (Martin Lossau) ohne Gewähr auf Korrektheit bzw. Vollständigkeit Seite 90 von 133

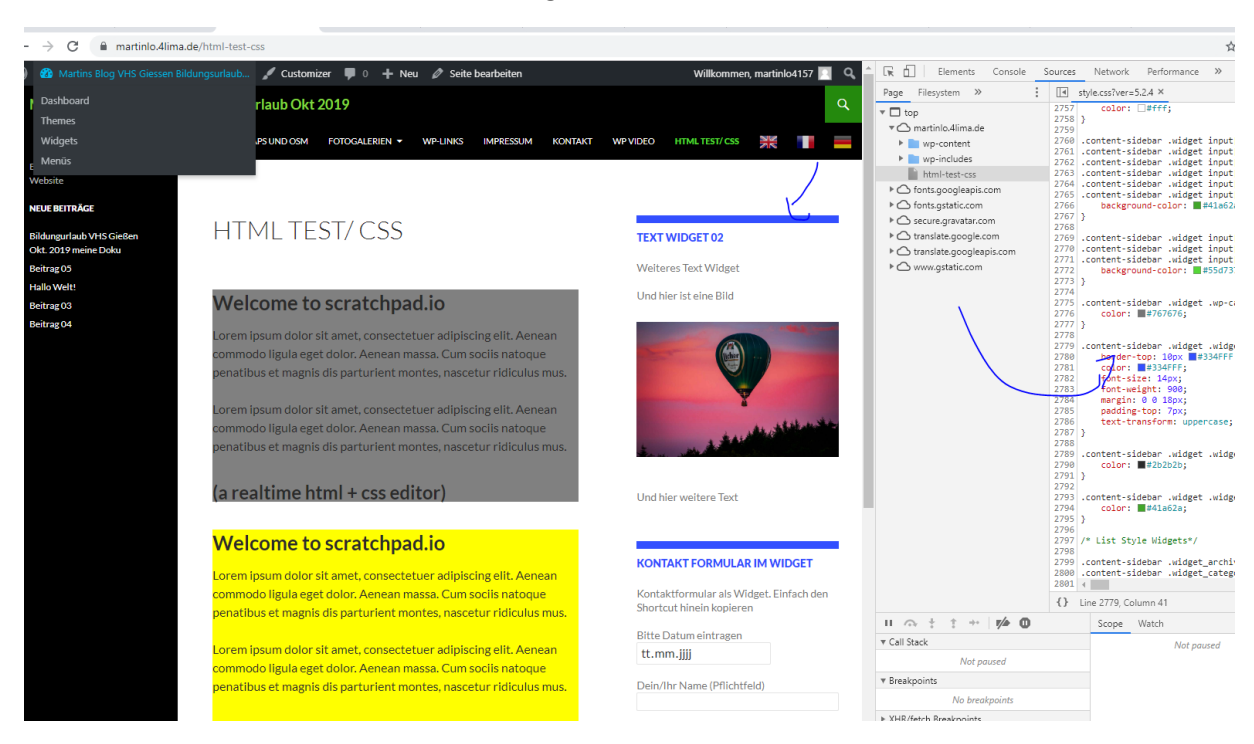

Und dann den Farbcode im CSS Editor einfügen. Dann sieht es so aus

Wichtig: bei dem Design von Webseiten auf miteinander harmonisierende Farben achten (hier ist dezent meist besser. Wobei Ausnahmen bestätigen die Regel). Ansonsten sieht die Seite ggf. eher mies aus. Harmonische Farbkombinationen findet man auf entsprechenden Webseiten, z.B.

https://www.webmart.de/web/harmonische-farben/#FF0000:c:d:g:d

# Donnerstag, 31. Okt. 2019

## Fortführung CSS.

Wer wirklich seine Webseite mittels Eingriff / Programmierung des CSS Stylsheets verbessern will, sollte sich mit CSS Selektoren, etc. auskenne. Hilfreich zum Lernen sind dazu z.B. folgende Seiten.

#### CSS Selektoren

Bzw.

CSS4YOU oder w3schools.com.

Oder auch die Seite HTML Seminar.

#### Das CSS Boxmodell

Für jedes Element einer Seite wird nach den CSS-Regeln ein rechteckiger Bereich reserviert, der in dem sog. Boxmodell beschrieben ist. Persönliche Mitschrift (Martin Lossau) ohne Gewähr auf Korrektheit bzw. Vollständigkeit Seite 91 von 133

| version a.e                                                                                                    | Impressum Hartungsausschluss Links auf CSS 4 fo                                                                                                    |
|----------------------------------------------------------------------------------------------------|----------------------------------------------------------------------------------------------------|
| Übersichten<br>Browser-Kompatibilität<br>Kurzreferenz<br>Eigenschaften A-Z<br>Stichwortverzelchnis<br>Eigenschaften                                                                                                    | Workshop: Boxmodell<br>+ Das Boxmodell<br>+ Breite und Höhe<br>+ Farben im Boxmodell<br>+ Browser und das Boxmodell                                                                                                    |
| Schrift<br>Text<br>Rahmen<br>Konturen<br>Außenabstande<br>Innenabstande<br>Innenabstande<br>Lahen<br>Hinkergrundbilder<br>Positionieren<br>Pseudo-Klassenate<br>Automatische Inhalte<br>Drucklayout<br>Bewido-Klassenate<br>Automatische Inhalte<br>Drucklayout<br>Buser Interface<br>Mozilla<br>Internet Explorer<br>Workshops<br>Wie fange ich an?<br>Layouten ohne Tabellen<br>Boxomodell | The observation         Das Boxmodell         Für jedes Elements, die närr Selte wird nach den CSS-Regeln ein rechterkäger Bereich reserviert, der in dem sog. Boxmodell beschrieben ist. Dieser Bereich besteht aus dem eigentlichen Inhalt, einem Innenabstand zu dem Rahmen ude Belments, die auf einer Selte zu finden sind. Die folgende Grafik soll diese veranschaulichen:         Aussenabstand (margin)         Rahmen (border)         Innenabstand (padding)         Inhalt                                                                                                    |
| Referenzen<br>Farbnamen<br>Websichere Farben<br>Systemfarben<br>Einheiten<br>Tipps und Tricks<br>Formulare<br>Dinne Tadealeinnahmen<br>Alendie Eckon<br>Alendie mit Schatten<br>mehr                                                                                                    | Der Inhalt         Der Inhalt         Der Innere Bereich, der aus dem Inhalt, wie z.B. Text und Grafiken besteht, stellt ein Rechteck dar. Die Größe kann von unterschiedlichen Faktoren abhangen: Wenn keine Angaben zur Breite und Höhe gemacht sind, bestimmt der Inhalt die Größe und Oder die width- und height-Eigenschaften legen die Elementabmessungen fest.         IE 4.x, O 50, IN 4.7, M 10, Foa, SF 10, K 3.1         rddiv style="background-color:#efefefs">         tein merke Angabe von Breite und Höhe.         ein omst Angabe von Breite und Höhe.         rdiv "style="background-color:#efefefs/">         tein fonst att Hintergrund-rober:#efefefs/">         tein fonst att Hintergrund-rober:#efefefs/">         tein fonst att Hintergrund-rober:#efefefs/">         tein fonst att Hintergrund-rober:#efefefs/">         tein fonst att Hintergrund-rober:#efefefs/">         tein fonst att Hintergrund-rober:#efefefs/">         tein fonst att Hintergrund-rober:#efefefs/"         tein fonst att Hintergrund-rober:#efefefs/         tein fonst att Hintergrund-rober:#efefefs/         tein fonst att Hintergrund-rober:#efefefs/         tein fonst att Hintergrund-rober:#efefefs/         tein fonst att Hintergrund-rober:#efefefs/         tein diges von Breite und Höhe.         vidus/#eie von Breite und Höhe. |
|                                                                                                    | Beispiel Das Beispiel zeigt zwei <div>-Container. Für den Erste ist mit background-color:#efefef; eine Hintergrundfarbe, für den Zweiten mit width:200px;height:100px; auch eine Breite und Höhe angegeben. Innenabstand</div>                                                                                                    |

#### Man findet die Ansicht des Boxmodells auch im Code Inspektor

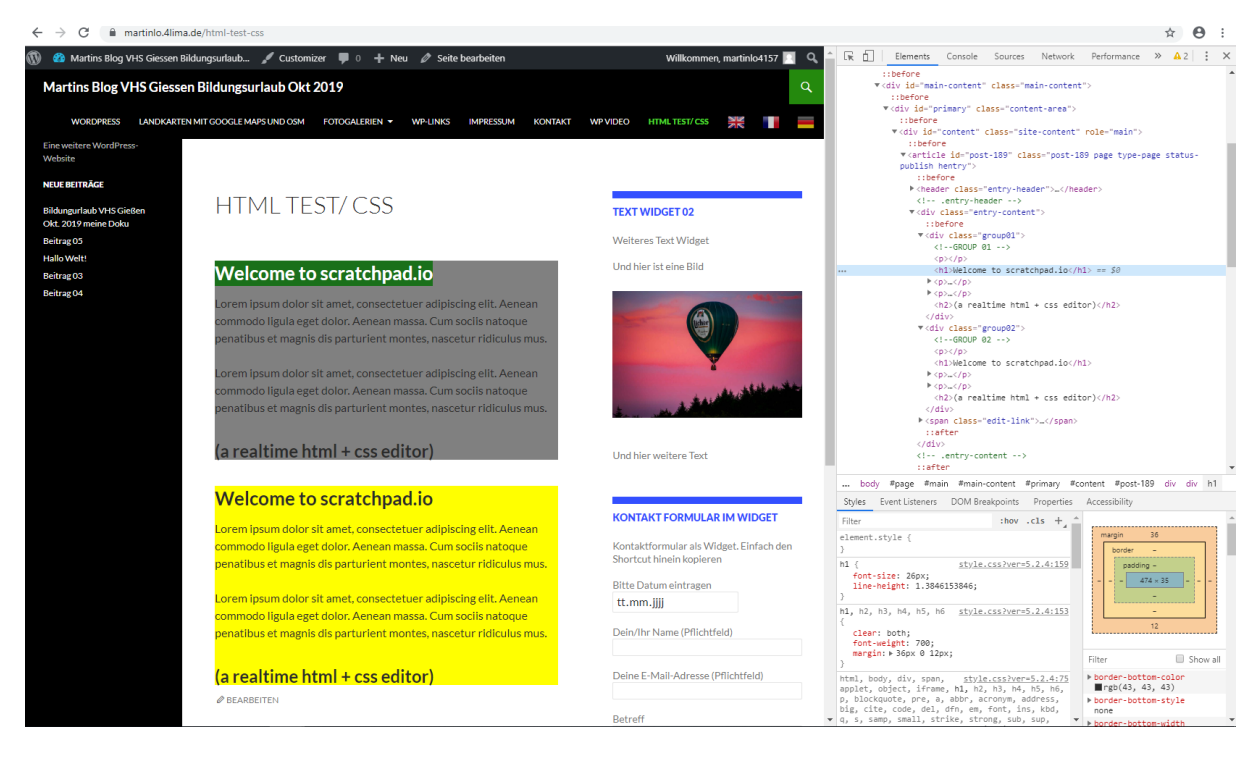

z.B. ändern des Randes. Wir ändern unser Stylesheet von

/\*Eigene Martins CSS Anweisungen\*/

```
/* alte Version auskommntiert */
```

/\*

Persönliche Mitschrift (Martin Lossau) ohne Gewähr auf Korrektheit bzw. Vollständigkeit Seite 92 von 133

```
.group01 {
```

```
background-color:grey;
```

}

.group02 {

background-color:yellow;

}

\*/

Auf

```
/*Neue Version mit padding und anderer Farbe*/
```

.group01 {

background-color:#cfe6d9;

padding: 50px;

}

.group02 {

```
background-color:yellow;
```

}

Jetzt sieht es so aus. Im Code Inspector finden wir jetzt auch den Wert 50 für padding.

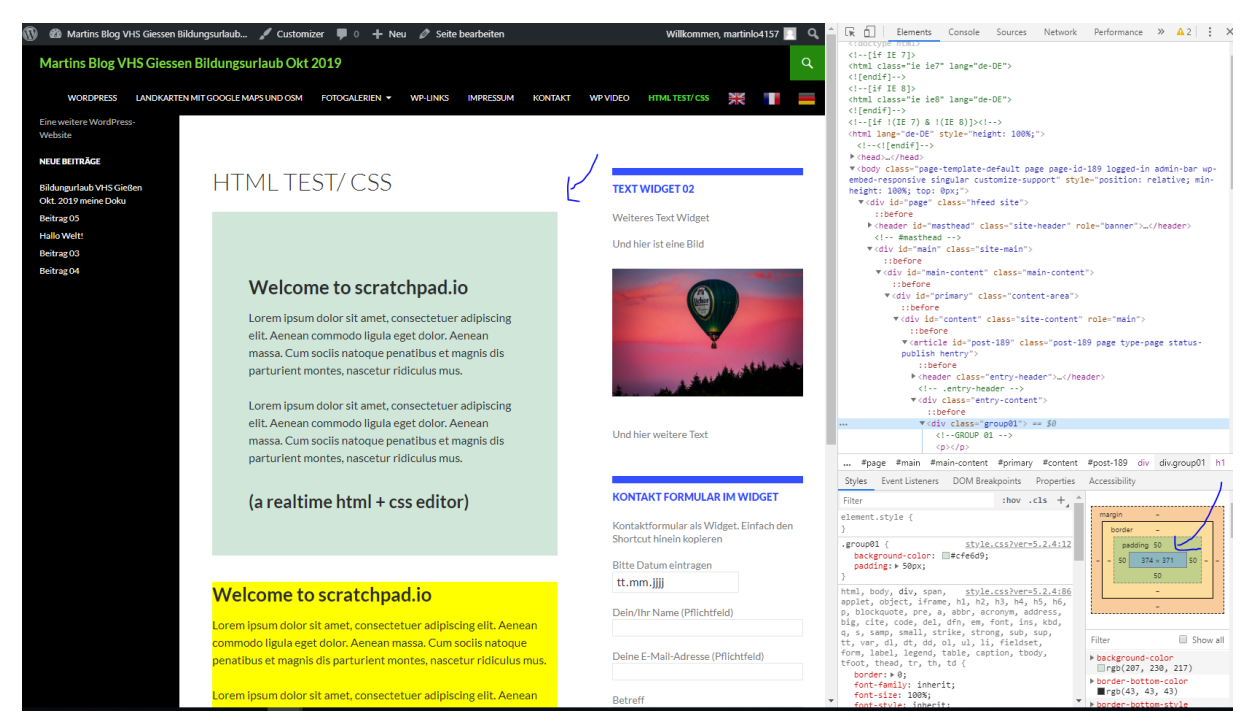

## Ändern des Borders

Persönliche Mitschrift (Martin Lossau) ohne Gewähr auf Korrektheit bzw. Vollständigkeit Seite 93 von 133

Jetzt ändern wir in unserem Stylesheet den Rand/Border links auf 10x und Blau

```
/*Neue VErsion 03 mit padding und border */
```

.group01 {

background-color:#cfe6d9;

padding: 50px;

border-left: 10px solid blue;

}

.group02 {

background-color:yellow;

}

Und dann sieht es so aus. Wir sehen auch den entsprechenden Code im Code Inspector

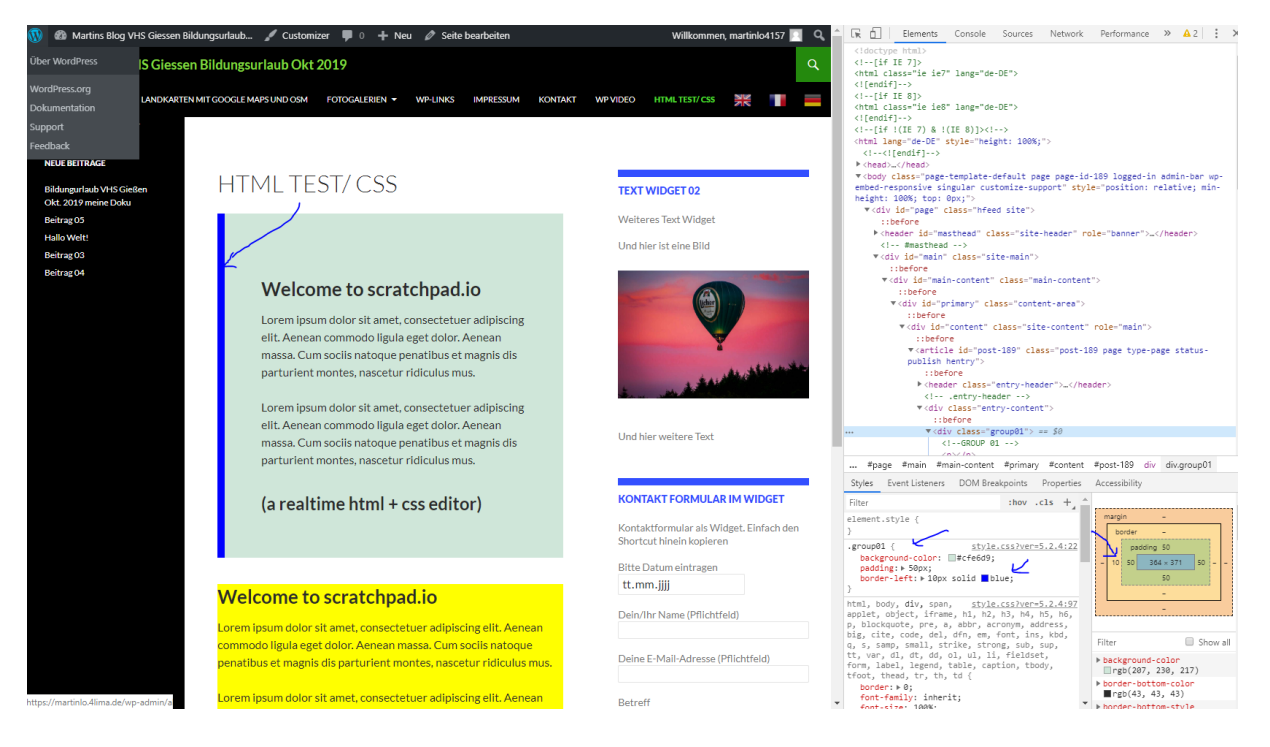

Wichtig: vor irgendwelchen Änderungen des Stylesheets sollte diese gesichert werden, um die alte Version ggf. widerherstellen zu können.

# Sichern der CSS Stylesheet Datei

**Methode 1:** im Theme Editor das gesamte Stylesheet markieren (STRG-A) und in einen lokalen Editor (z.B. Notepad++) kopieren (STRG-C). Dann die Notepad++ Datei lokal speichern.

Persönliche Mitschrift (Martin Lossau) ohne Gewähr auf Korrektheit bzw. Vollständigkeit Seite 94 von 133

| Martins Blog VHS (                        | -Giessen Bildungsurlaub 🕊 0 🕂 Neu                                                                                                    |              |
|-------------------------------------------|----------------------------------------------------------------------------------------------------|--------------|
| Über WordPress                            | Themes bearbeiten                                                                                                    |              |
| WordPress.org<br>Dokumentation<br>Support | Hast du das gewusst?<br>Es gibt keine Notwendigkeit, dein CSS hier zu ändern. Du kannst CSS-Änderungen mit dem <u>eingebauten CSS-Editor</u> vornehmen und dir diese direkt als Vorschau anzeigen lassen.                                                                                                    |              |
| Feedback                                  |                                                                                                    |              |
| Kommentare                                | Twenty Fourteen: Stylesheet (style.css) Zu bearbeit                                                                                                    | tenc         |
| Formulare                                 | Inhalt der ausgewählten Datei:                                                                                                    |              |
| 🔊 Design 🔷                                | 35 36                                                                                                    |              |
| Themes                                    | 37 /*<br>38 Theme Name: Twenty Fourteen                                                                                                    |              |
| Customizer                                | 39 Theme URI: https://wordpress.org/themes/twentyfourteen/                                                                                                    |              |
| Widaets                                   | 40 Author: the WordPress team 41 Author: the WordPress team 41 Author 1971 the Vite (Vite Author 1971 the Vite Author 1971 the Vite Aut |              |
| Menüs                                     | 42 Description: In 2014, our default theme lets you create a responsive magazine website with a sleek, modern design. Feature your favorite homepage of                                                                                                    | cont         |
| Hondor                                    | a grid or a slider. Use the three widget areas to customize your website, and change your content's layout with a full-width page template and a co                                                                                                    | onti         |
| neader                                    | to snow off your authors. Creating a magazine website with wordPress has never been easier.<br>43 Version: 2.7                                                                                                    |              |
| Hintergrund                               | 44 License: GNU General Public License v2 or later                                                                                                    |              |
| Theme-Editor                              | 45 License URI: http://www.gnu.org/licenses/gpl-2.0.html                                                                                                    | _            |
| 🖌 Plugins                                 | 46 lags: plog, news, two-columns, three-columns, lett-sidebar, right-sidebar, custom-background, custom-header, custom-menu, editor-style, teatured-in<br>header, footer-widgets, full-width-template, microformats, post-formats, rtl-language-support, sticky-post, theme-options, translation-ready, acces<br>47 Text Domain: tuentyfourteen                                                                                                    | iage<br>Ssil |
| 🕹 Benutzer                                | 48                                                                                                    |              |
| Merkzeurge                                | 49 This theme, like WordPress, is licensed under the GPL.                                                                                                    |              |
| / menzeuge                                | 51 */                                                                                                    |              |
| Einstellungen                             | 52                                                                                                    |              |
| Gallery by Supsystic                      | 53 /**<br>54 * Table of Contents:<br>55 *                                                                                                    |              |
| Menü einklappen                           | 56       * 1.0 - Reset         57       * 2.0 - Repeatable Patterns         58       * 3.0 - Basic Structure         59       * 4.0 - Header         60       * 5.0 - Navigation         61       * 6.0 - Content         62       * 6.1 - Post Thumbnail         63       * 6.2 - Entry Header         64       * 6.3 - Entry Meta                                                                                                    |              |
|                                           | 66 * 6.5 - Galleries                                                                                                    |              |

Der gesamte Text ist markiert

Und in Notepad++ kopiert. Dann haben wir die Datei mit der Änderung .CSS abgespeichert.

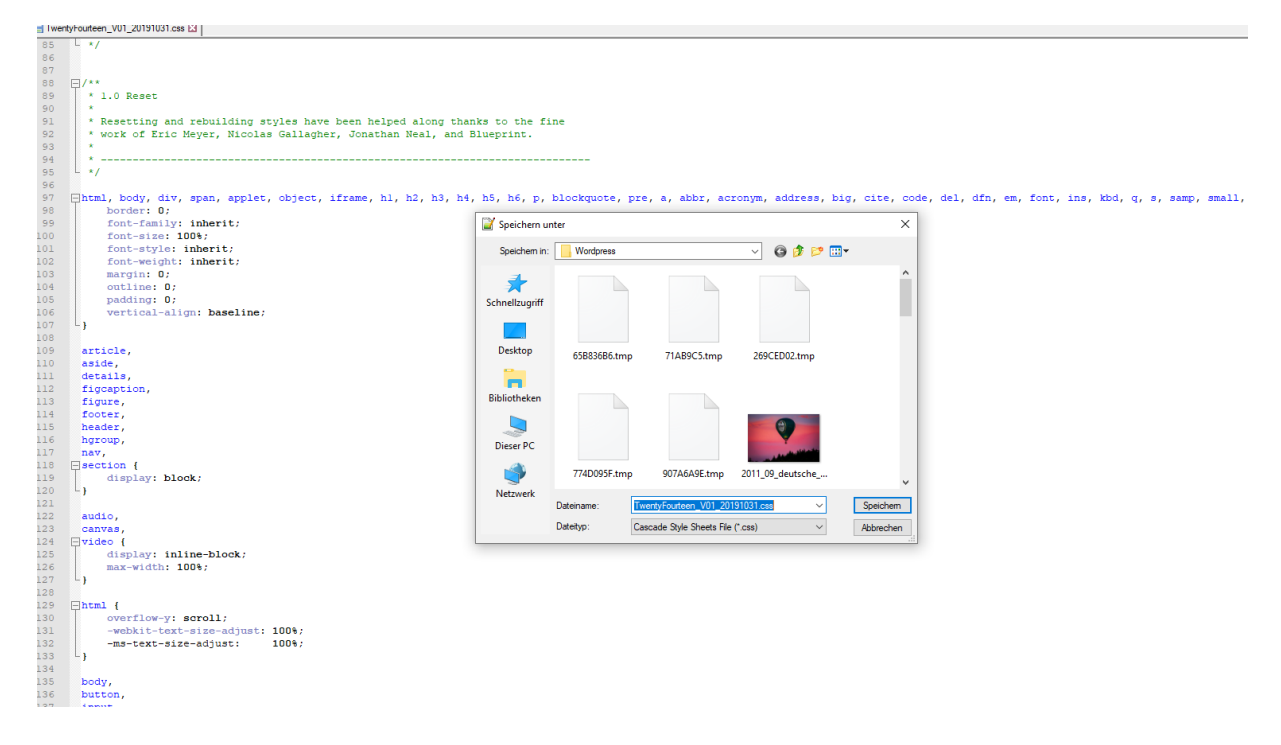

Persönliche Mitschrift (Martin Lossau) ohne Gewähr auf Korrektheit bzw. Vollständigkeit Seite 95 von 133

Nach dem Speichern mit der Änderung .CSS erkennt Notepad++, dass es eine CSS Datei ist, und bietet entsprechende Formatierung an. Der Editor erlaubt dann auch eine gute Untersuchung der Datei, z.B. in dem man spezielle Texte sucht, etc.

Man kann natürlich auch dann mehrere Versionen der Datei lokal abspeichern.

## Methode 2: über Lima City Account

#### Über den FTP Zugang.

| FTP-Zugangsdaten   lima-city ×                                                                                                    | Seiten « Martins Blog VHS Giesse 🗙 📔 🔇                                                                                                    | ) Martins Blog VHS Giessen Bildun 🗙 🕇 🕂                                                                                                    |                                                                                                    |                                                                                             |                                                               |   | – u |
|----------------------------------------------------------------------------------------------------|----------------------------------------------------------------------------------------------------|----------------------------------------------------------------------------------------------------|----------------------------------------------------------------------------------------------------|---------------------------------------------------------------------------------------------|---------------------------------------------------------------|---|-----|
| $\leftrightarrow$ $\rightarrow$ C $$ www.lima-city.de/user                                                                           | rcp/ftp-accounts                                                                                                    |                                                                                                    |                                                                                                    |                                                                                             |                                                               |   | *   |
|                                                                                                    |                                                                                                    |                                                                                                    | Webhosting                                                                                                    |                                                                                             | Cloud-VPS                                                     | F |     |
| Hallo martinlo4157!<br>Webhosting-Paket Mini                                                                                         | FTP-Zugang                                                                                                    | gsdaten                                                                                                    |                                                                                                    |                                                                                             |                                                               |   |     |
| Webhosting-Paket<br>E-Mail-Adressen<br>Support-Tickets<br>WEBSITES & DOMAINS Y<br>Webseiten<br>Domains<br>WordPress<br>Let's Encrypt | Wie benutze ich o<br>Der FTP-Zugang ist für der<br>Programm auf Deinem Co<br>Programm zur Hand hast k<br>nicht den gleichen Funktio<br>Bitte beachte auf jeden Fa<br>Webseite gar nicht oder fa<br>"Websites & Domains" nac | den FTP-Zugang?<br>n Upload von Datelen von Deinem Computer au<br>mputer installieren (z.B. FileZilla oder Cyberduu<br>cannst Du unseren Web-FTP unter filemanager<br>nsumfang wie ein FTP-Programm.<br>II, dass Du die Datelen <u>in das richtige Verzeichn</u><br>sisch angezeigt. Wenn Du nicht sicher bist, welc<br>ch, in welchem Verzeichnis Deine Webseite lieg<br>allen | uf unseren Webserver gedacht<br>ck - Anleitung für FileZilla). We<br>llima-city.de G <sup>a</sup> verwenden. Eir<br><u>is auf dem Webserver</u> hochlad<br>hes Verzeichnis Du benutzen r<br>t. | . Du kannst ent<br>Inn Du gerade k<br>Web-FTP hat a<br>en musst, sonst<br>nusst, sieh bitte | weder ein<br>kein FTP-<br>allerdings<br>t wird die<br>e unter |   |     |
| WEBSPACE ~                                                                                                    | Benutzername                                                                                                    | Webspace-Verzeichnis                                                                                                    | К                                                                                                    | ommentar                                                                                    |                                                               |   |     |
| SSH                                                                                                    | martinlo4157                                                                                                    | /                                                                                                    |                                                                                                    |                                                                                             |                                                               |   |     |
| FTP-Zugang                                                                                                    |                                                                                                    |                                                                                                    |                                                                                                    |                                                                                             |                                                               |   |     |
| Statistiken                                                                                                    |                                                                                                    |                                                                                                    |                                                                                                    |                                                                                             |                                                               |   |     |
| Software-Installer                                                                                                    |                                                                                                    |                                                                                                    |                                                                                                    |                                                                                             |                                                               |   |     |
| Memcached                                                                                                    |                                                                                                    |                                                                                                    |                                                                                                    |                                                                                             |                                                               |   |     |
| PHP-Version                                                                                                    |                                                                                                    |                                                                                                    |                                                                                                    |                                                                                             |                                                               |   |     |
| PHP-Log                                                                                                    |                                                                                                    |                                                                                                    |                                                                                                    |                                                                                             |                                                               |   |     |

Dann auf mit diesem Account einloggen gehen

|           | Webhosting Domains Cloud-V                                                                                                    |
|-----------|----------------------------------------------------------------------------------------------------|
| 57!<br>ni | Verwaltung / FTP-Zugang / FTP-Zugang "martinio4157"                                                                                                    |
| aket      | FTP-Account martinlo4157                                                                                                    |
| n         | FTP-Zugangsdaten                                                                                                    |
| omains ~  | In den meisten Fällen muss der "passive Modus" eingeschaltet sein. Die Verschlüsselung sollte mit "Explizites FTP über TLS erfordern" erzwungen werden. |
|           | Protokoll: FT                                                                                                    |
| t         | FTP-Server(Host): martinlo4157.lima-ftp.de                                                                                                    |
| te        | Port-Nummer: 21                                                                                                    |
| ~         | Benutzername: martinlo4157                                                                                                    |
| g         | Passwort: Oranzeigen                                                                                                    |
|           | Webspace-Verzeichnis: gesamter Webspa                                                                                                    |
| staller   | Kommentar:                                                                                                    |
| 1         |                                                                                                    |
|           |                                                                                                    |
| ersand    |                                                                                                    |

Jetzt erscheint der Lima-City Filemanger. Dort z.B. vhsgiessen01 auswählen. Dies ist in unserem Fall das Wordpress Verzeichnis für die Webseite, die wir im Kurs erstellt haben (siehe ganz obeen)

|                                                                                                    |                                                                                        |                                                      | 100% S                                                             | kript beende                     | t in 0.04 Sekunden                                                            |                                                                                                    |                          |
|----------------------------------------------------------------------------------------------------|----------------------------------------------------------------------------------------|------------------------------------------------------|--------------------------------------------------------------------|----------------------------------|-------------------------------------------------------------------------------|----------------------------------------------------------------------------------------------------|--------------------------|
| lima-c                                                                                                    | city<br>munity                                                                         |                                                      |                                                                    |                                  |                                                                               | Fil                                                                                                    | emanager<br>🥏 📀 🕲        |
| /<br>Verzeichnisbaum: root /                                                                                        |                                                                                        |                                                      |                                                                    | P                                |                                                                               |                                                                                                    |                          |
| Neuer Ordner Neue Datei Hochladen Mit J                                                                             | lava hochladen                                                                         |                                                      |                                                                    | Au                               | sgewählte Einträge bearbeit                                                   | en: Kopieren Verschieben Löschen Ur                                                                          | mbenennen Zugriffsrechte |
| Alle Name                                                                                                    | Typ                                                                                    | Größe                                                | Besitzer                                                           | Gruppe                           | <b>Berechtigungen</b>                                                         | Zuletzt geändert                                                                                             | Aktionen                 |
| Aufudtz     amsty-instal     Isos     mitest01     mitest02     mitest02     wnosssan01     wordpress de-2019-10-28 | Verzeichnis<br>Verzeichnis<br>Verzeichnis<br>Verzeichnis<br>Verzeichnis<br>Verzeichnis | 4096<br>4096<br>4096<br>4096<br>4096<br>4096<br>4096 | 402464<br>402464<br>402464<br>402464<br>402464<br>402464<br>402464 | 33<br>0<br>0<br>0<br>0<br>0<br>0 | NVX<br>NVX-X-X-X<br>NVX-X-X-X<br>NVX-X-X-X<br>NVX-X-X-X<br>NVX-X-X-X<br>Ordne | Oct 28 10:34<br>Oct 30 10:26<br>Oct 29 09:59<br>Oct 29 10:01<br>Oct 29 10:05<br>Oct 28 10:43<br>Oct 28 12:03 |                          |
|                                                                                                    |                                                                                        | Hil                                                  | fe / Anleitur                                                      | ıg   Forum                       | Datei<br>Symli<br>Unerk                                                       | n: 0 / 0 B<br>hks: 0<br>annter FTP-Output: 0                                                                 |                          |
|                                                                                                    |                                                                                        |                                                      |                                                                    |                                  |                                                                               |                                                                                                    |                          |

Dann auf wp-content klicken.

|        | 28     | webspace & co                   |                             |       |          |        |                        |                                                                                  |               | anage         |
|--------|--------|---------------------------------|-----------------------------|-------|----------|--------|------------------------|----------------------------------------------------------------------------------|---------------|---------------|
|        | /vh    | sgiessen01                      |                             |       |          |        |                        |                                                                                  |               |               |
|        | Verz   | eichnisbaum: <u>root</u> /vhsgi | essen01                     |       |          | , v    |                        |                                                                                  |               |               |
| euer ( | Ordner | Neue Datei Hochladen [          | Mit Java hoc <b>p</b> laden |       |          |        | Ausgewählte Einträge t | earbeiten: Kopieren Verschieben Lös                                              | chen Umbenenn | en Zugriffsre |
| lle    | Nar    | ne                              | TVD                         | Größe | Besitzer | Gruppe | Berechtigungen         | Zuletzt geändert                                                                 | Aktion        | en            |
|        | E      | Aufvärts                        | /                           |       |          |        |                        |                                                                                  |               |               |
|        | E      | wp-admin                        | Verzeichnis                 | 4096  | 402464   | 0      | rwxr-xr-x              | Oct 28 10:43                                                                     |               |               |
|        |        | wp-content                      | Verzeichnis                 | 4096  | 402464   | 0      | DWXP-XP-X              | Oct 31 11:01                                                                     |               |               |
|        |        | wp-includes                     | Verzeichnis                 | 12288 | 402464   | 0      | nwxr-xr-x              | Oct 28 10:43                                                                     |               |               |
|        |        | .htaccess                       | HTACCESS Datei              | 235   | 402464   | 0      | DW-DD                  | Oct 28 10:43                                                                     | Anzeigen      | Bearbeite     |
|        | Ð      | index.php                       | PHP-Skript                  | 420   | 402464   | 0      | DW-DD                  | Oct 28 10:43                                                                     | Anzeigen      | Bearbeite     |
|        |        | license.txt                     | Textdatei                   | 19935 | 402464   | 0      | rw-rr                  | Oct 28 10:43                                                                     | Anzeigen      | Bearbeite     |
|        | 0      | liesmich.html                   | HTML-Datei                  | 8743  | 402464   | 0      | rw-rr                  | Oct 28 10:43                                                                     | Anzeigen      | Bearbeite     |
|        | ۲      | readme.html                     | HTML-Datei                  | 7447  | 402464   | 0      | DW-DD                  | Oct 28 10:43                                                                     | Anzeigen      | Bearbeite     |
|        | Ð      | wp-activate.php                 | PHP-Skript                  | 6919  | 402464   | 0      | rw-rr                  | Oct 28 10:43                                                                     | Anzeigen      | Bearbeite     |
|        | Ð      | wp-blog-header.php              | PHP-Skript                  | 369   | 402464   | 0      | rw-rr                  | Oct 28 10:43                                                                     | Anzeigen      | Bearbeite     |
|        | Ð      | wp-comments-post.ph             | p PHP-Skript                | 2283  | 402464   | 0      | DW-DD                  | Oct 28 10:43                                                                     | Anzeigen      | Bearbeite     |
|        | Ð      | wp-config-sample.php            | PHP-Skript                  | 3665  | 402464   | 0      | rw-rr                  | Oct 28 10:43                                                                     | Anzeigen      | Bearbeite     |
|        | Ð      | wp-config.php                   | PHP-Skript                  | 2763  | 402464   | 0      | rw-rr                  | Oct 28 10:43                                                                     | Anzeigen      | Bearbeite     |
|        | Ð      | wp-cron.php                     | PHP-Skript                  | 3847  | 402464   | 0      | DM-DD                  | Oct 28 10:43                                                                     | Anzeigen      | Bearbeite     |
|        | Ð      | wp-links-opml.php               | PHP-Skript                  | 2502  | 402464   | 0      | rw-rr                  | Oct 28 10:43                                                                     | Anzeigen      | Bearbeite     |
|        | Ð      | wp-load.php                     | PHP-Skript                  | 3306  | 402464   | 0      | rw-rr                  | Oct 28 10:43                                                                     | Anzeigen      | Bearbeite     |
|        | Ð      | wp-login.php                    | PHP-Skript                  | 39551 | 402464   | 0      | DM-DD                  | Oct 28 10:43                                                                     | Anzeigen      | Bearbeite     |
|        | Ð      | wp-mail.php                     | PHP-Skript                  | 8403  | 402464   | 0      | rw-rr                  | Oct 28 10:43                                                                     | Anzeigen      | Bearbeite     |
|        | Ð      | wp-settings.php                 | PHP-Skript                  | 18962 | 402464   | 0      | rw-rr                  | Oct 28 10:43                                                                     | Anzeigen      | Bearbeite     |
|        | Ð      | wp-signup.php                   | PHP-Skript                  | 31085 | 402464   | 0      | DW-DD                  | Oct 28 10:43                                                                     | Anzeigen      | Bearbeite     |
|        | Ð      | wp-trackback.php                | PHP-Skript                  | 4764  | 402464   | 0      | rw-rr                  | Oct 28 10:43                                                                     | Anzeigen      | Bearbeite     |
|        | മ      | xmlrpc.php                      | PHP-Skript                  | 3068  | 402464   | 0      | nw-rr                  | Oct 28 10:43                                                                     | Anzeigen      | Bearbeiter    |
|        |        |                                 |                             |       |          |        |                        | Ordner: 3<br>Dateien: 19 / 164.32 kB<br>Symlinks: 0<br>Unerkannter FTP-Output: 0 |               |               |

Danach auf Theme clicken. Z.B. twentyfourteen

|                                                                 | 100% Skript beendet in 0.03 Sekunden                                                                        |                                      |                              |                                   |                                                              |                                  |  |  |  |  |
|-----------------------------------------------------------------|----------------------------------------------------------------------------------------------------|--------------------------------------|------------------------------|-----------------------------------|--------------------------------------------------------------|----------------------------------|--|--|--|--|
| Filemana City                                                   |                                                                                                    |                                      |                              |                                   |                                                              |                                  |  |  |  |  |
| /vhsgiessen01/vp-<br>Verzeichnisbaum: ros                       | Arhsglessen01/wp-content/themes            Verzeichnisbaum: rpp3 / <u>rhsplessen03 /upr-content</u> /themes |                                      |                              |                                   |                                                              |                                  |  |  |  |  |
| Neuer Ordner Neue Datei Hoo                                     | hladen Mit Java hochlagen                                                                                   |                                      |                              | Ausgewählte Eintr                 | äge bearbeiten: Kopieren Verschieben Lö                      | öschen Umbenennen Zugriffsrechte |  |  |  |  |
| Alle Name                                                       | Typ Größe                                                                                                   | Besitzer                             | <u>Gruppe</u>                | <u>Berechtigungen</u>             | Zuletzt geändert                                             | Aktionen                         |  |  |  |  |
| Aufwärts fourteenpress twentyfourteen twentyfourteen mindex.php | Verzeichnis 4096<br>Verzeichnis 4096<br>Verzeichnis 4096<br>PHP-Skript 28                                   | 402464<br>402464<br>402464<br>402464 | 65534<br>65534<br>65534<br>0 | EWXENXENX<br>EWXENXENX<br>EWEENEN | Oct 30 10:18<br>Oct 28 13:17<br>Oct 31 11:00<br>Oct 28 10:43 | Anzeigen Bearbeiten              |  |  |  |  |
|                                                                 | Ordner: 3<br>Dateien: 1 / 26 B<br>Symlinks: 0<br>Unerkannter FTP-Output: 0                                  |                                      |                              |                                   |                                                              |                                  |  |  |  |  |
|                                                                 |                                                                                                    |                                      | fe / Anleitur                |                                   |                                                              |                                  |  |  |  |  |
|                                                                 |                                                                                                    |                                      | lima-city: Gr                | atis werhefreier Wehsnare         |                                                              |                                  |  |  |  |  |

Jetzt das Stylesheet auswählen und auf kopieren gehen

| 1        | / webspace & com                | munity #                 |             |          |        |                              |                                 | - <del></del>        |
|----------|---------------------------------|--------------------------|-------------|----------|--------|------------------------------|---------------------------------|----------------------|
|          |                                 |                          |             |          |        |                              |                                 |                      |
|          | /vbsniessen01/wn-content/tb     | emes/twentyfourteen      |             |          | 0      |                              |                                 |                      |
|          | ininglessene mup contenent      |                          |             |          | P      |                              |                                 |                      |
|          | Verzeichnisbaum: root /vhsgiess | en01 /wp-content /themes | /twentyfour | teen     |        |                              | . /                             |                      |
| Neuer O  | Indner Neue Datei Honhladen Mit | lava bochladen           |             |          | Δισ    | newählte Finträne hearheiter | v Koole en Verschieben I öschen | Umbenennen Zugriffen |
| Alla     |                                 | True                     | 0           | Desites  | C      | Danashtiaunaan               | Zulatat as Sudant               | Althionon            |
| Alle I   | Name                            | TÀB                      | Grobe       | Besitzer | Gruppe | Berechtigungen               | <u>zuietzt geandert</u>         | Aktionen             |
|          | Autwarts                        | Management               | 4000        |          |        |                              | 0.0.00.00.07                    |                      |
|          | <u> </u>                        | Verzeichnis              | 4096        | 402464   | 65534  | rwxr*xr*x                    | Oct 28 13:17                    |                      |
|          | genericons                      | Verzeichnis              | 4096        | 402464   | 65534  | rwxr×r×                      | Oct 28 13:17                    |                      |
|          | images                          | Verzeichnis              | 4096        | 402464   | 65534  | rwxr-xr-x                    | Oct 28 13:17                    |                      |
|          | inc .                           | verzeichnis              | 4096        | 402464   | 65534  | rwxr-xr-x                    | Oct 28 13:17                    |                      |
|          | 20 JE                           | verzeichnis              | 4096        | 402464   | 65534  | rwxr-xr-x                    | Oct 28 13:17                    |                      |
|          | page-templates                  | verzeichnis              | 4096        | 402464   | 65534  | rwxr-xr-x                    | Oct 28 13:17                    |                      |
|          | 404.pnp                         | PHP-Skript               | /19         | 402464   | 60034  | rw-rr                        | Oct 28 13:17                    | Anzeigen Bearbeit    |
|          | archive.php                     | PHP-Skript               | 21/3        | 402464   | 60034  | rw-rr                        | Oct 28 13:17                    | Anzeigen Bearbeit    |
|          | author.php                      | PHP-Skript               | 1940        | 402464   | 65534  | rw-rr                        | Oct 28 13:17                    | Anzeigen Bearbeit    |
|          | category.pnp                    | PHP-Skript               | 1549        | 402464   | 65534  | rw-rr                        | Oct 28 13:17                    | Anzeigen Bearbeit    |
|          | comments.php                    | PHP-Skript               | 2681        | 402464   | 65534  | rw-rr                        | Oct 28 13:17                    | Anzeigen Bearbeit    |
|          | content-aside.php               | PHP-Skript               | 2347        | 402464   | 65534  | rw-rr                        | Oct 28 13:17                    | Anzeigen Bearbeit    |
|          | content-audio.php               | PHP-Skript               | 2347        | 402464   | 65534  | rw-rr                        | Oct 28 13:17                    | Anzeigen Bearbeit    |
|          | content-featured-post.php       | PHP-Skript               | 1134        | 402464   | 65534  | DW-DD                        | Oct 28 13:17                    | Anzeigen Bearbeit    |
|          | content-gallery.php             | PHP-Skript               | 2353        | 402464   | 65534  | rw-rr                        | Oct 28 13:17                    | Anzeigen Bearbeit    |
|          | content-image.php               | PHP-Skript               | 2347        | 402464   | 65534  | rw-rr                        | Oct 28 13:17                    | Anzeigen Bearbeit    |
|          | content-link.php                | PHP-Skript               | 2344        | 402464   | 65534  | rw-rr                        | Oct 28 13:17                    | Anzeigen Bearbeit    |
|          | content-none.php                | PHP-Skript               | 963         | 402464   | 65534  | rw-rr                        | Oct 28 13:17                    | Anzeigen Bearbeit    |
|          | content-page.php                | PHP-Skript               | 900         | 402464   | 65534  | rw-rr                        | Oct 28 13:17                    | Anzeigen Bearbeit    |
|          | content-quote.php               | PHP-Skript               | 2347        | 402464   | 65534  | rw-rr                        | Oct 28 13:17                    | Anzeigen Bearbeit    |
|          | content-video.php               | PHP-Skript               | 2347        | 402464   | 65534  | rw-rr                        | Oct 28 13:17                    | Anzeigen Bearbeit    |
|          | content.php                     | PHP-Skript               | 2369        | 402464   | 65534  | rw-rr                        | Oct 28 13:17                    | Anzeigen Bearbeit    |
|          | featured-content.php            | PHP-Skript               | 941         | 402464   | 65534  | rw-rr                        | Oct 28 13:17                    | Anzeigen Bearbeit    |
|          | footer.php                      | PHP-Skript               | 927         | 402464   | 65534  | rw-rr                        | Oct 28 13:17                    | Anzeigen Bearbeit    |
|          | functions.php                   | PHP-Skript               | 20430       | 402464   | 65534  | rw-rr                        | Oct 28 13:17                    | Anzeigen Bearbeit    |
|          | header.php                      | PHP-Skript               | 2509        | 402464   | 65534  | rw-rr                        | Oct 28 13:17                    | Anzeigen Bearbeit    |
|          | image.php                       | PHP-Skript               | 2711        | 402464   | 65534  | rw-rr                        | Oct 28 13:17                    | Anzeigen Bearbeit    |
|          | index.php                       | PHP-Skript               | 1582        | 402464   | 65534  | rw-rr                        | Oct 28 13:17                    | Anzeigen Bearbeit    |
|          | page.php                        | PHP-Skript               | 1180        | 402464   | 65534  | rw-rr                        | Oct 28 13:17                    | Anzeigen Bearbeit    |
|          | readme.txt                      | Textdatei                | 4531        | 402464   | 65534  | rw-rr                        | Oct 28 13:17                    | Anzeigen Bearbeit    |
|          | rtl.css                         | Cascading-Style-Sheet    | 15867       | 402464   | 65534  | rw-rr                        | Oct 28 13:17                    | Anzeigen Bearbeit    |
|          | screenshot.png                  | PNG-Datei                | 933301      | 402464   | 65534  | rw-rr                        | Oct 28 13:17                    | Anzeigen Bearbeit    |
|          | search.php                      | PHP-Skript               | 1223        | 402464   | 65534  | rw-rr                        | Oct 28 13:17                    | Anzeigen Bearbeit    |
|          | sidebar-content.php             | PHP-Skript               | 340         | 402464   | 65534  | rw-rr                        | Oct 28 13:17                    | Anzeigen Bearbeit    |
|          | sidebar-footer.php              | PHP-Skript               | 395         | 402464   | 65534  | FW-FF                        | Oct 28 13:17                    | Anzeigen Bearbeit    |
|          | sidebar.php                     | PHP-Skript               | 847         | 402464   | 65534  | rw-rr                        | Oct 28 13:17                    | Anzeigen Bearbeit    |
| N        | single.php                      | PHP-Skript               | 1017        | 402464   | 65534  | rw-rr                        | Oct 28 13:17                    | Anzeigen Bearbeit    |
| <b>v</b> | style.css                       | Cascading-Style-Sheet    | 81854       | 402464   | 65534  | rw-rr                        | Oct 31 10:52                    | Anzeigen Bearbeit    |
|          | tag.php                         | PHP-Skript               | 1604        | 402464   | 65534  | rw-rr                        | Oct 28 13:17                    | Anzeigen Bearbeit    |
|          | taxonomy-post_format.ph         | p PHP-Skript             | 2376        | 402464   | 65534  | rw-rr                        | Oct 28 13:17                    | Anzeigen Bearbeit    |

Im folgenden Dialog, der Datei einen neuen Namen geben:

z.B. einfach \_S20191031 (d.h. inkl. Datum) abspeichern. Die Endung sollte weiterhin .CSS sei

|                                                                                                    | Filemanager |
|----------------------------------------------------------------------------------------------------|-------------|
| Dateien und Verzeichnisse kopieren                                                                                                    |             |
| Setzen als Zielverzeichnis für alle         ///hsgiessen01/wp-content/thmess/wenty/fourteen         //////////////////////////////////// |             |
| Hilfe / Anleitung   Forum   Verwaltung                                                                                                   |             |
| lima-city: Gratis verbefreier Webspace                                                                                                   |             |

Danach den OK Knopf drücken. Jetzt sieht man im Verzeichnis die gesicherte Version des Stylesheets. Falls man durch Änderungen das Stylesheet des Themes zerschossen haben sollte, kann man immer auf diese Version zurückgreifen. Natürlich kann man auch mehrere Versionen hier sichern, um dann falls notwendig auch auf ältere Versionen zurückgreifen zu können. Die Dateinamen müssen hierfür natürlich eindeutig sein.

| Neuer ( | euer Ordner [Neue Date] Hochladen   Mit Java hochladen   Umberennen Zugriffsrechte |                           |                       |        |          |               |                       |                  |                     |  |
|---------|------------------------------------------------------------------------------------|---------------------------|-----------------------|--------|----------|---------------|-----------------------|------------------|---------------------|--|
| Alle    | Nam                                                                                | <u>1e</u>                 | <u>Typ</u>            | Größe  | Besitzer | <u>Gruppe</u> | <b>Berechtigungen</b> | Zuletzt geändert | Aktionen            |  |
|         |                                                                                    | Aufwärts                  |                       |        |          |               |                       |                  |                     |  |
|         | <b>P</b>                                                                           | <u>C55</u>                | Verzeichnis           | 4096   | 402464   | 65534         | rwxr-xr-x             | Oct 28 13:17     |                     |  |
|         |                                                                                    | genericons                | Verzeichnis           | 4096   | 402464   | 65534         | rwxr-xr-x             | Oct 28 13:17     |                     |  |
|         |                                                                                    | images                    | Verzeichnis           | 4096   | 402464   | 65534         | rwxr-xr-x             | Oct 28 13:17     |                     |  |
|         |                                                                                    | inc                       | Verzeichnis           | 4096   | 402464   | 65534         | rwxr-xr-x             | Oct 28 13:17     |                     |  |
|         | P1                                                                                 | js                        | Verzeichnis           | 4096   | 402464   | 65534         | rwxr-xr-x             | Oct 28 13:17     |                     |  |
|         |                                                                                    | page-templates            | Verzeichnis           | 4096   | 402464   | 65534         | rwxr-xr-x             | Oct 28 13:17     |                     |  |
|         | Ð                                                                                  | 404.php                   | PHP-Skript            | 719    | 402464   | 65534         | FW=F==F==             | Oct 28 13:17     | Anzeigen Bearbeiten |  |
|         | <b>@</b>                                                                           | archive.php               | PHP-Skript            | 2173   | 402464   | 65534         | rw-rr                 | Oct 28 13:17     | Anzeigen Bearbeiten |  |
|         | @                                                                                  | author.php                | PHP-Skript            | 1940   | 402464   | 65534         | EM-E-E-               | Oct 28 13:17     | Anzeigen Bearbeiten |  |
|         | Ð                                                                                  | category.php              | PHP-Skript            | 1549   | 402464   | 65534         | rw-rr                 | Oct 28 13:17     | Anzeigen Bearbeiten |  |
|         | Ð                                                                                  | comments.php              | PHP-Skript            | 2681   | 402464   | 65534         | EM-E-E-               | Oct 28 13:17     | Anzeigen Bearbeiten |  |
|         | Ð                                                                                  | content-aside.php         | PHP-Skript            | 2347   | 402464   | 65534         | DW1D11D1              | Oct 28 13:17     | Anzeigen Bearbeiten |  |
|         | @                                                                                  | content-audio.php         | PHP-Skript            | 2347   | 402464   | 65534         | rw-rr                 | Oct 28 13:17     | Anzeigen Bearbeiten |  |
|         | Ð                                                                                  | content-featured-post.php | PHP-Skript            | 1134   | 402464   | 65534         | FW=F==F==             | Oct 28 13:17     | Anzeigen Bearbeiten |  |
|         | Ð                                                                                  | content-gallery.php       | PHP-Skript            | 2353   | 402464   | 65534         | DM-DD                 | Oct 28 13:17     | Anzeigen Bearbeiten |  |
|         | @                                                                                  | content-image.php         | PHP-Skript            | 2347   | 402464   | 65534         | DW-D-D-               | Oct 28 13:17     | Anzeigen Bearbeiten |  |
|         | @                                                                                  | content-link.php          | PHP-Skript            | 2344   | 402464   | 65534         | rw-rr                 | Oct 28 13:17     | Anzeigen Bearbeiten |  |
|         | @                                                                                  | content-none.php          | PHP-Skript            | 963    | 402464   | 65534         | FW-FF                 | Oct 28 13:17     | Anzeigen Bearbeiten |  |
|         | @                                                                                  | content-page.php          | PHP-Skript            | 900    | 402464   | 65534         | EM-E-E-               | Oct 28 13:17     | Anzeigen Bearbeiten |  |
|         | 9                                                                                  | content-quote.php         | PHP-Skript            | 2347   | 402464   | 65534         | rw-rr                 | Oct 28 13:17     | Anzeigen Bearbeiten |  |
|         | @                                                                                  | content-video.php         | PHP-Skript            | 2347   | 402464   | 65534         | FW-FF                 | Oct 28 13:17     | Anzeigen Bearbeiten |  |
|         | @                                                                                  | content.php               | PHP-Skript            | 2369   | 402464   | 65534         | EM-E-E-               | Oct 28 13:17     | Anzeigen Bearbeiten |  |
|         | @                                                                                  | featured-content.php      | PHP-Skript            | 941    | 402464   | 65534         | EM-E-E-               | Oct 28 13:17     | Anzeigen Bearbeiten |  |
|         | 9                                                                                  | footer.php                | PHP-Skript            | 927    | 402464   | 65534         | rw-rr                 | Oct 28 13:17     | Anzeigen Bearbeiten |  |
|         | @                                                                                  | functions.php             | PHP-Skript            | 20430  | 402464   | 65534         | FW-FF                 | Oct 28 13:17     | Anzeigen Bearbeiten |  |
|         | œ                                                                                  | header.php                | PHP-Skript            | 2509   | 402464   | 65534         | rw-rr                 | Oct 28 13:17     | Anzeigen Bearbeiten |  |
|         | @                                                                                  | image.php                 | PHP-Skript            | 2711   | 402464   | 65534         | rw-rr                 | Oct 28 13:17     | Anzeigen Bearbeiten |  |
|         | 9                                                                                  | index.php                 | PHP-Skript            | 1582   | 402464   | 65534         | FW-FF                 | Oct 28 13:17     | Anzeigen Bearbeiten |  |
|         | @                                                                                  | page.php                  | PHP-Skript            | 1180   | 402464   | 65534         | FW-FF                 | Oct 28 13:17     | Anzeigen Bearbeiten |  |
|         |                                                                                    | readme.txt                | Textdatei             | 4531   | 402464   | 65534         | EM-EE                 | Oct 28 13:17     | Anzeigen Bearbeiten |  |
|         | <u>الج</u>                                                                         | rtl.css                   | Cascading-Style-Sheet | 15867  | 402464   | 65534         | rw-rr                 | Oct 28 13:17     | Anzeigen Bearbeiten |  |
|         | 2                                                                                  | screenshot.png            | PNG-Datei             | 933301 | 402464   | 65534         | FW-FF                 | Oct 28 13:17     | Anzeigen Bearbeiten |  |
|         | @                                                                                  | search.php                | PHP-Skript            | 1223   | 402464   | 65534         | FW-FF                 | Oct 28 13:17     | Anzeigen Bearbeiten |  |
|         | @                                                                                  | sidebar-content.php       | PHP-Skript            | 340    | 402464   | 65534         | EM-EE                 | Oct 28 13:17     | Anzeigen Bearbeiten |  |
|         | æ                                                                                  | sidebar-footer.php        | PHP-Skript            | 395    | 402464   | 65534         | rw-rr                 | Oct 28 13:17     | Anzeigen Bearbeiten |  |
|         | @                                                                                  | sidebar.php               | PHP-Skript            | 847    | 402464   | 65534         | FW-FF                 | Oct 28 13:17     | Anzeigen Bearbeiten |  |
|         | @                                                                                  | single.php                | PHP-Skript            | 1017   | 402464   | 65534         | FW=F==F==             | Oct 28 13:17     | Anzeigen Bearbeiten |  |
|         | 2                                                                                  | style.css                 | Cascading-Style-Sheet | 81854  | 402464   | 65534         | FW-FF                 | Oct 31 10:52     | Anzeigen Bearbeiten |  |
|         | 1                                                                                  | style_S20191031.css       | Cascading-Style-Sheet | 81854  | 402464   | 33            | rw                    | Oct 31 11:45     | Anzeigen Bearbeiten |  |
|         | œ                                                                                  | tag.php                   | PHP-Skript            | 1604   | 402464   | 65534         | FW-FF                 | Oct 28 13:17     | Anzeigen Bearbeiten |  |
|         | 6                                                                                  | taxonomy-post_format.php  | PHP-Skript            | 2376   | 402464   | 65534         | DW-DD                 | Oct 28 13:17     | Anzeigen Bearbeiten |  |
|         | Ordner: 6                                                                          |                           |                       |        |          |               |                       |                  |                     |  |

PS. Bei einem anderen Provider (1&1, Strato, etc.) kann das ganze ggf. etwas anders aussehen, funktioniert aber im Prinzip genauso.

Um Dateien vom Webspace in einem lokalen Verzeichnis zu sichern oder auch aus einem lokalen Verzeichnis hochzuladen, z.B. Bilder, etc. sollte man einen FTP Client benutzen. Dieser wird dann lokal installiert. Z.B. filezilla. Filezilla gibt es auch als transportable Version, d.h. eine einzelne .EXE Datei, bei der keine Windows Installation erforderlich ist.

FTP Clients findet man im Internet reichlich. Vor einer Installation eines Clients aber überprüfen, ob die Installation des Clients ggf. mit unerwünschter Werbung oder Adware kommt. Im Internet gibt es meist entsprechende Benutzerbemerkungen. Dann eher die Finger davon lassen, nervt nur.

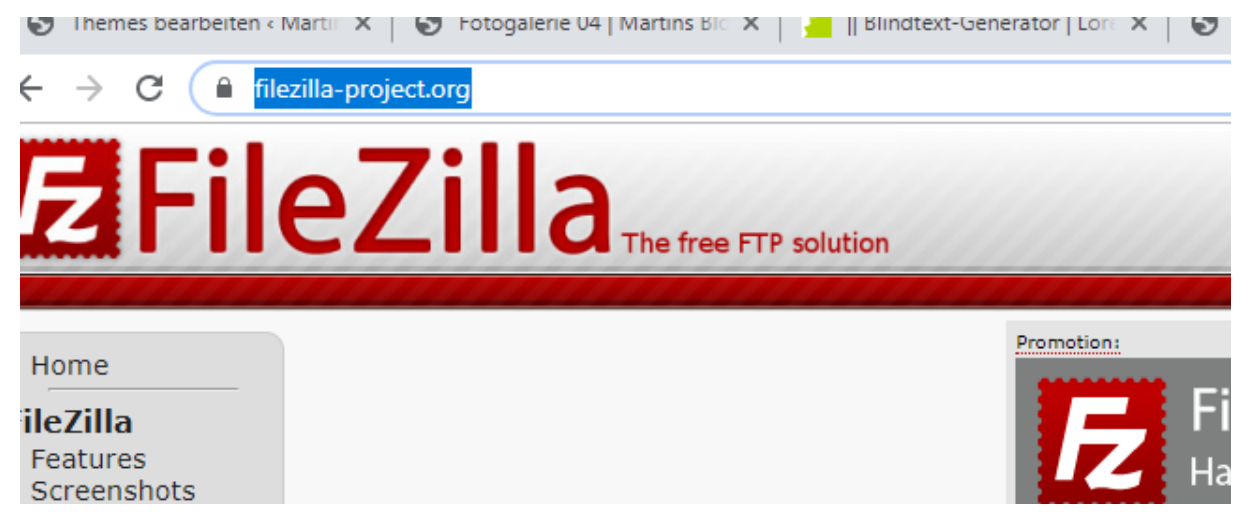

Mittel eines FTP Clients kann man aber z.B. den gesamten Inhalt des Wordpress Verzeichnisses auf dem WebServer also z.B. das Verzeichnis VHSGiessen01 lokal sichern.

Und natürlich auch wieder an anderer Stelle hochladen. Nützlich falls man mal den Web Provider wechselt.

|       |            |                                     |             |       | 100% Sk         | ript beende      | t in 0.03 Sekund     | den                                                                       |                                |
|-------|------------|-------------------------------------|-------------|-------|-----------------|------------------|----------------------|---------------------------------------------------------------------------|--------------------------------|
| (     |            | lima-cit                            | у           |       |                 |                  | Filemanager          |                                                                           |                                |
|       | /<br>Verze | ichnisbaum: root /                  |             |       |                 | 2                |                      |                                                                           |                                |
| Neuer | Ordner     | Neue Datei Hochladen Mit Java hochl | aden        |       |                 | Aus              | sgewählte Einträge l | bearbeiten: Kopieren Verschieben Lös                                      | chen Umbenennen Zugriffsrechte |
| Alle  | Nan        | <u>1e</u>                           | Тур         | Größe | Besitzer        | <u>Gruppe</u>    | <u>Berechtigur</u>   | ngen Zuletzt geände                                                       | art Aktionen                   |
|       |            | Aufwärts                            |             |       |                 |                  |                      |                                                                           |                                |
|       |            | empty-install                       | Verzeichnis | 4096  | 402464          | 33               | FWX                  | Oct 28 10:34                                                              |                                |
|       |            | logs                                | Verzeichnis | 4096  | 402464          | 0                | rwx                  | Oct 30 10:26                                                              |                                |
|       |            | mltest01                            | Verzeichnis | 4096  | 402464          | 0                | rwxr-xr-x            | Oct 29 09:59                                                              |                                |
|       |            | mltest02                            | Verzeichnis | 4096  | 402464          | 0                | rwxr-xr-x            | Oct 29 10:01                                                              |                                |
|       |            | mltest03                            | Verzeichnis | 4096  | 402464          | 0                | rwxr-xr-x            | Oct 29 10:05                                                              |                                |
|       |            | vhsgiessent                         | Verzeichnis | 4096  | 402464          | 0                | rwxr-xr-x            | Oct 28 10:43                                                              |                                |
|       |            | wordpress de-2019-10-28-651cb5      | Verzeichnis | 4096  | 402464          | 0                | rwxr-xr-x            | Oct 28 12:03                                                              |                                |
|       |            |                                     |             |       |                 |                  |                      | Ordner: 7<br>Dateien: 0 / 0 B<br>Symlinks: 0<br>Unerkannter FTP-Output: 0 |                                |
|       |            |                                     |             | Hill  | ie / Anleitung  | g   Forum        | Verwaltung           |                                                                           |                                |
|       |            |                                     |             |       | lima-city: Grat | is werbefreier V | Vebspace             |                                                                           |                                |

Webdesign: Gestalten von Überschriften und Linien.

Man findet gute Beispiele inkl. CSS Code unter

https://wiki.selfhtml.org/wiki/CSS/Tutorials/%C3%9Cberschriften\_interessant\_gestalten

| ELFHTML e.V.                          |                                                                                                    |  |
|---------------------------------------|----------------------------------------------------------------------------------------------------|--|
| penden<br>etzte Änderungen            | Anwendungsbeispiele 🖋 [Bearbeiten]                                                                                                    |  |
| / E R K Z E U G E<br>inks auf diese   | Spielen mit der Schrift-Größe <i>P</i>                                                                                                 |  |
| ite<br>nderungen an                   | Sie können ihre Überschriften durch die Einfügung von span-Elementen aufteilen und so per CSS unterschiedliche Stilvorgaben festlegen. |  |
| rlinkten Seiten<br>ezialseiten        | Beispiel: span-Elemente mit verschiedener Schriftgröße ausprobieren<br>Quelltext Vorschau                                              |  |
| uckversion<br>rmanenter Link<br>iten- | selfhtml Beispiel: Überschriften interessant gestalten 1                                                                               |  |
| formationen                           | gute und interessante                                                                                                    |  |

Dort kann man unter Vorschau sehen, wie es aussieht. Den Code sieh man unter Quelltext und er kann falls so gewünscht in das eigene Stylesheet eingebaut werden.

Achtung: Die in einem Theme mittgelieferten CSS Definitionen, enthalten natürlich auch schon Einträge für die Überschriftarten. Diese werden damit ggf. überschrieben oder manipuliert und das Ergebnis kann dann auch schon mal unvorhersehbar sein.

Andere Webseite mit Live Editor: Codepen.io Codepen.io z.B. Code für Überschriften / Headlines

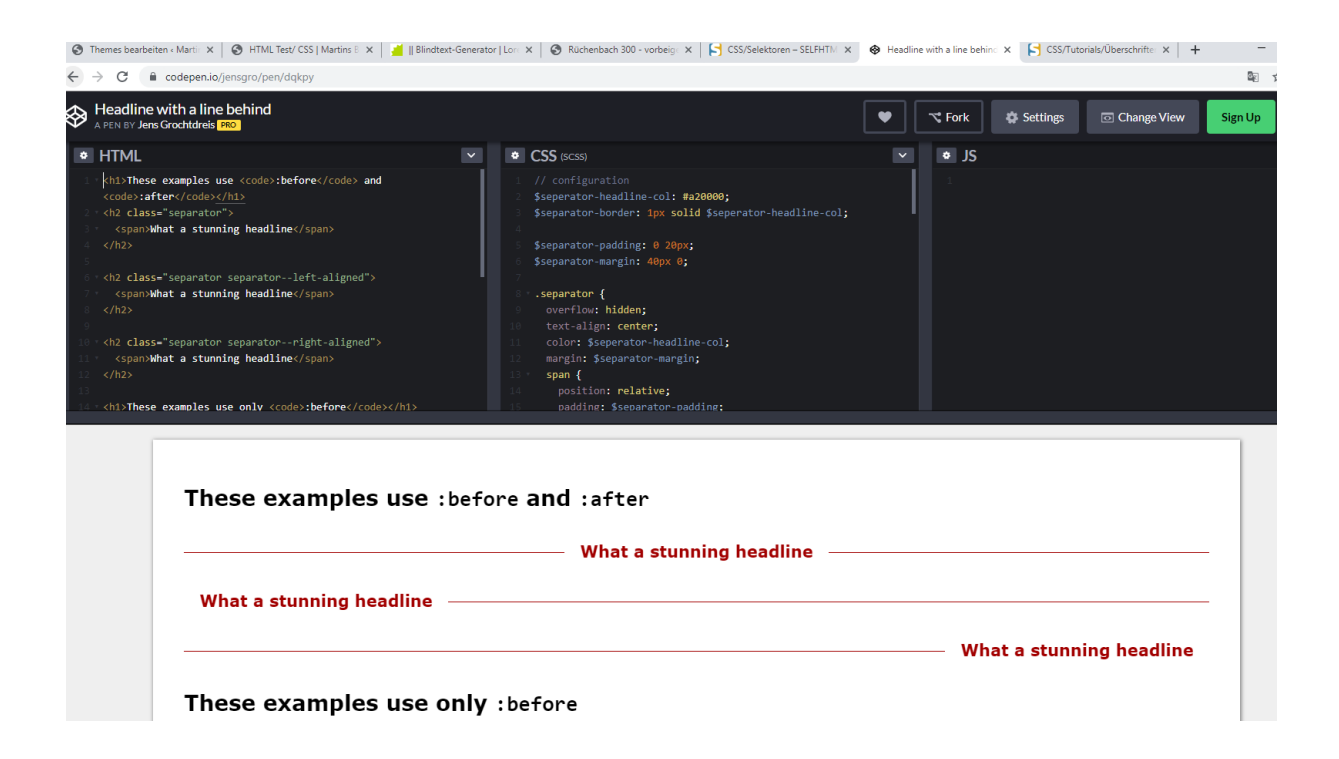

## z.B. Kapitälchen (erster Buchstabe Groß)

| ٢ | Mediathek « Martins Blog 🗸 🗙 📔 🚱 Landkarten mit Google Ma 🗙 📔 🏄 🛛 Blindtext-I                                                                                                    | ar   Lor 🗴   🔞 Rüchenbach 300 - vorbeig 🗴   더 CSS/Selektoren – SEL                                                                                                    | LFHTM 🗙 😵 Kapitälchen                                                                                         | × 🕞 CSS/Tutorials/Uberschrifte ×   +                                                | -       |
|---|----------------------------------------------------------------------------------------------------|----------------------------------------------------------------------------------------------------|----------------------------------------------------------------------------------------------------|-------------------------------------------------------------------------------------|---------|
| ← | → C      codepen.io/hahnsinn/pen/dGWxmj                                                                                                    |                                                                                                    |                                                                                                    |                                                                                     | ☆       |
| ⇔ | Kapitälchen<br>A PEN BY Martin Hahn                                                                                                    |                                                                                                    | Fork                                                                                                    | 🖨 Settings 💿 Change View                                                            | Sign Up |
| ٠ | HTML                                                                                                    | CSS                                                                                                    | ✓ ♦ JS                                                                                                    |                                                                                     |         |
| 1 | ♥ Weit hinten, hinter den Wortbergen, fern der Länder Vokal<br>und Konsonantien leben die Blindtexte. Abgeschieden wohnen 5<br>in Buchtabbausen an der Küste des Semantik, eines großen<br>Sprachozeans. Ein kleines Bächlein namens Duden flieft durch<br>ihren Ort und versongt sie mit den nötigen Regelählen. Es<br>ein paradiesmatisches Land, in dem einem gebratene Satzteile<br>den Hund Fliegen. Nicht einmal von der allmachtigen<br>Interpunktion werden die Blindtexte beherrscht – ein geradez<br>unorthographisches Leben. <u>√p</u> | <pre>i @import url{//fonts.googleapis.com/css?family=A     body{     body{     mangin:10px auto;     width:80%;     p(     colon:#333;     font-size:18px;     line-height:1.7;     } }</pre>             | arvo:400,700 <b>);</b>                                                                                        |                                                                                     |         |
|   |                                                                                                    |                                                                                                    |                                                                                                    |                                                                                     |         |
|   | eit hinten, hinter den Wortber<br>Buchstabhausen an der Kütste oversorgt sie mit den nötigen Re<br>von der allmächtigen Interpunktion wer                                                                                                    | ern der Länder Vokalien und Konsonantien lebe<br>emantik, eines großen Sprachozeans. Ein kleines<br>lien. Es ist ein paradiesmatisches Land, in dem e<br>lie Blindtexte beherrscht – ein geradezu unortho | n die Blindtexte. Abgeschi<br>s Bächlein namens Duden f<br>vinem gebratene Satzteile i<br>ographisches Leben. | eden wohnen sie in<br>ließt durch ihren Ort und<br>n den Mund fliegen. Nicht einmai | 1       |

## Akkordeons

Akkordeon (engl. Accordions) Plugins sind gerade in Zeiten mobiler Geräte (Smartphone, etc.) recht hilfreich beim Design einer Webseite. Z.B. das Wordpress Plugin Accordion. Wie immer gibt es auch hier mehrer Plugins, die das gleiche/ähnliches machen.

Persönliche Mitschrift (Martin Lossau) ohne Gewähr auf Korrektheit bzw. Vollständigkeit Seite 103 von 133

#### Also installieren und aktivieren.

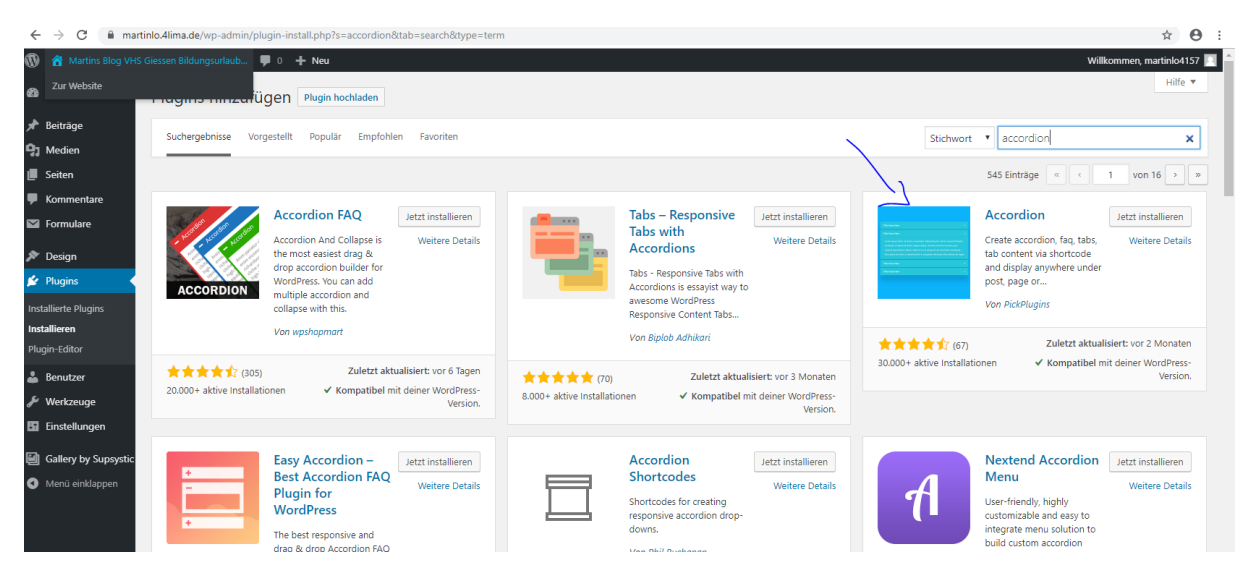

Und schon ist es da, mit neuem Eintrag in der Menuleiste

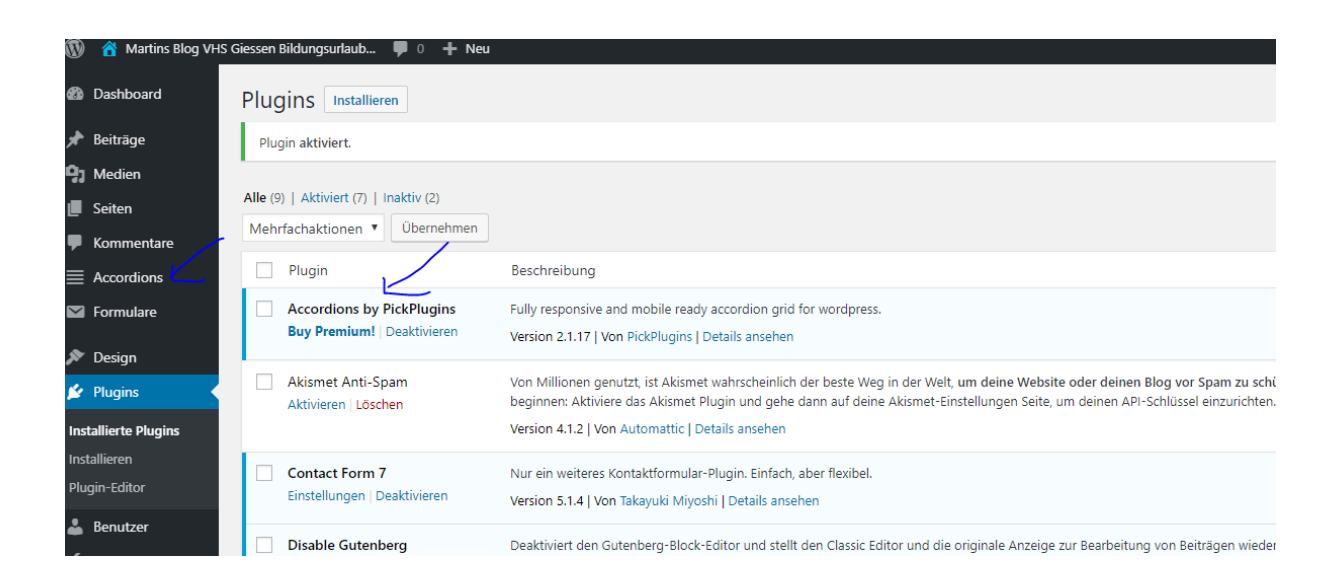

#### Accordion erstellen

Als erstes auf New Accordion gehen:

| 👔 🕋 Martins Blog VHS (     | Giessen Bildungsurlaub 📮 0 🕂 Neu                                |                                | Willko                                                          |
|----------------------------|-----------------------------------------------------------------|--------------------------------|-----------------------------------------------------------------|
| 2ur Website                | Accordions                                                      |                                |                                                                 |
| 🖈 Beiträge                 | Alle (1)   Veröffentlicht (1)                                   |                                |                                                                 |
| 🕽 Medien                   | Mehrfachaktionen 🔻 Übernehmen Alle Daten 🔻 Auswahl einschränken |                                |                                                                 |
| Seiten                     | Titel                                                           | Datum                          | Shortcode                                                       |
| Kommentare Accordions      | Accordion Test 01                                               | Veröffentlicht<br>vor.1.Minute | [accordions id="214"]<br>php echo do_shortcode("[accordions</th |
| Accordions                 | Titel                                                           | Datum                          | Shortcode                                                       |
| New Accordions<br>Settings | Mehrfachaktionen 🔻 Übernehmen                                   |                                |                                                                 |
| Formulare                  |                                                                 |                                |                                                                 |
| Design                     |                                                                 |                                |                                                                 |
| 🕼 Plugins                  |                                                                 |                                |                                                                 |
| Benutzer                   |                                                                 |                                |                                                                 |

# Dann dem Accordion einen Namen geben:

| ) 📸 Martins Blog VHS | Giessen Bildungsurlaub 루 0 🕂 N | eu                                           |                                                                                                    |                 |
|----------------------|--------------------------------|----------------------------------------------|----------------------------------------------------------------------------------------------------|-----------------|
| Dashboard            | Edit Accordions New Acco       | ordions                                      |                                                                                                    |                 |
| Beiträge             | Accordion Test 01              | _                                            |                                                                                                    | Veröffentliche  |
| ] Medien             |                                |                                              |                                                                                                    |                 |
| l Seiten             |                                |                                              |                                                                                                    | Status: Ver     |
| l Kommentare         |                                |                                              |                                                                                                    | Sichtbarkei     |
| Accordions           | Accordions Options             |                                              | A                                                                                                    | Veröffentlig    |
| ccordions            | Shortcode                      | Shortcodes                                   | /                                                                                                    | bearbeiten      |
| ew Accordions        | Options                        | Simply copy these shortcode and user under c | rontent                                                                                                 | In den Papierkc |
| ettings              | Style                          | Accordion Shortcode                          | [accordions id='214']                                                                                   |                 |
| Formulare            | Style                          |                                              | You can use this shortcode under post content                                                           | Accordions In   |
|                      | Content                        |                                              | [accordions_pplugins id='214']                                                                          | Accordions in   |
| Design               | Custom Scripts                 |                                              | To avoid conflict with 3rd party shortcode also used same [accordions] You can use this shortcode under | Version: 2.1.17 |
| e Plugins            |                                |                                              | post content.                                                                                           | Tested WP: 5.1  |
| Benutzer             |                                |                                              | PHD Code you can use under theme into files                                                             | Try Premiu      |
| Werkzeuge            |                                |                                              | php echo do_shortcode("[accordions_pplugins</td <td>Buy Premium</td>                                    | Buy Premium     |

Wichtig ist auch der Shortcode, den wir dann in eine neue Seite kopiert. Bevor wir dies tun, füllen wir erstmal unser Accordion mit Inhalt. Dazu auf den Bereich Content gehen.

| 11. A 11                           |                                             |                                                                    |                                          |
|------------------------------------|---------------------------------------------|--------------------------------------------------------------------|------------------------------------------|
|                                    | ordions                                     |                                                                    |                                          |
| Accordion Test 01                  |                                             |                                                                    |                                          |
|                                    |                                             |                                                                    |                                          |
|                                    |                                             |                                                                    |                                          |
| Accordions Options                 |                                             |                                                                    |                                          |
| Shortcode                          | Accordions Content                          | 1                                                                  |                                          |
| Options                            | Add you accordion content here.             |                                                                    |                                          |
| Style                              | Accordion content                           | Add Expand all                                                     |                                          |
| Content                            |                                             | 🗙 🗢 🖸 Acc 1 Text                                                   | Hide on Frontend                         |
| Custom Scripts                     |                                             | ★ \$ [] Acc 2 Text                                                 | Hide on Frontend                         |
|                                    |                                             |                                                                    |                                          |
|                                    |                                             |                                                                    |                                          |
| Preview                            |                                             |                                                                    |                                          |
| ✓ Acc 1 Text                       |                                             |                                                                    |                                          |
|                                    |                                             |                                                                    |                                          |
| Dies ist meine Accordion Text 1    |                                             |                                                                    |                                          |
| Acc 2 Text                         |                                             |                                                                    |                                          |
| Preview may different from front-e | end to admin because of admin css overite s | ome basic elements, like paragraph, h1, h2 tags and etc. to get ex | xact result please preview on front-end. |

Jetzt unter Add weitere Accordion Inhalte hinzufügen (in diesem Fall sind schon 2 da und wir fügen einen dritten hinzu). Dazu auf den Add button klicken

|                              |                                 |                             | ٩                |
|------------------------------|---------------------------------|-----------------------------|------------------|
| cordions Options             |                                 |                             | ▲                |
| hortcode                     | Accordions Content              |                             | B                |
| Options                      | Add you accordion content here. |                             | <u>n</u>         |
| tyle                         | Accordion content               | Add Expand all              |                  |
| ontent                       |                                 | ★ \$ 12 Acc 1 Text          | Hide on Frontend |
| ustom Scripts                |                                 | × ¢ [] Acc 2 Text           | Hide on Frontend |
|                              |                                 | ★ Demo Title #1572520883682 | Hide on Frontend |
|                              |                                 |                             |                  |
|                              |                                 |                             | v                |
| Preview                      |                                 |                             |                  |
| ✓ Acc 1 Text                 |                                 |                             | C                |
|                              |                                 |                             |                  |
| Dies ist meine Accordion Tex | t i                             |                             | B<br>a<br>is     |
|                              |                                 |                             |                  |

Persönliche Mitschrift (Martin Lossau) ohne Gewähr auf Korrektheit bzw. Vollständigkeit Seite 106 von 133

Ein neuer Eintrag wird erzeugt, mit einem Standard Text (Demo Title....) Dieser Text kann jetzt geändert werden (kleine Quadrat) und der Inhalt des Textes gepflegt werden

| ordion Test 0  | 1                               |                                 |                  |
|----------------|---------------------------------|---------------------------------|------------------|
|                |                                 |                                 |                  |
|                |                                 |                                 |                  |
| rdions Options |                                 |                                 | *                |
| ortcode        | Accordions Content              |                                 |                  |
| ptions         | Add you accordion content here. |                                 |                  |
| Style          | Accordion content               | Add Expand all                  |                  |
| Content        |                                 | × + C) Acc 1 Text               | Hide on Frontend |
| ustom Scripts  |                                 | × ¢ [] Acc 2 Text               | Hide on Frontend |
|                |                                 | × ♦ ‡ Demo Title #1572520883682 | Hide on Frontend |
|                |                                 | Header text                     |                  |
|                |                                 | Acc 3 Text                      |                  |
|                |                                 | Content                         |                  |
|                |                                 | Dateien hinzufügen              | Visuell Text     |
|                |                                 |                                 |                  |
|                |                                 | Dies ist der Acc 3 Text         |                  |
|                |                                 |                                 |                  |
|                |                                 |                                 |                  |
|                |                                 |                                 | h.               |

## Dann sieht das im Accordion so aus

| Martins Blog VHS        | Giessen Bildungsurlaub 🕊 0 🚽    | - Neu                                        |                                                              |                                                 | Wills                                                               |
|-------------------------|---------------------------------|----------------------------------------------|--------------------------------------------------------------|-------------------------------------------------|---------------------------------------------------------------------|
| ur Website              |                                 |                                              |                                                              |                                                 | Veröffentlichen                                                     |
| iträge                  | Accordion lest of               |                                              |                                                              |                                                 |                                                                     |
| edien                   |                                 |                                              |                                                              |                                                 | Status: Veröffentl                                                  |
| eiten                   |                                 |                                              |                                                              |                                                 | Sichtbarkeit: Öffe                                                  |
| mmentare                | Accordions Options              |                                              |                                                              | *                                               | Weröffentlicht am:<br>Bearbeiten                                    |
|                         | Shortcode                       | Accordions Content                           |                                                              |                                                 | bearbeiten                                                          |
| liana                   | Options                         | Add you accordion content here.              |                                                              |                                                 | In den Papierkorb vers                                              |
| ccordions               | Chula                           | Accordion content                            | Add Expand all                                               |                                                 |                                                                     |
| <b>j</b> s              | style                           |                                              |                                                              |                                                 | Accordions Info                                                     |
| rmulare                 | Content                         |                                              | × ¢ [] Acc 1 Text                                            | Hide on Frontend                                |                                                                     |
|                         | Custom Scripts                  |                                              | 🗙 💠 🚼 Acc 2 Text                                             | Hide on Frontend                                | Version: 2.1.17<br>Tested WP: 5.1                                   |
| esign                   |                                 |                                              | 🗙 🗢 🖸 Acc 3 Text                                             | Hide on Frontend                                | Tru Dromium                                                         |
| ugins                   |                                 |                                              |                                                              |                                                 | ITY Premium                                                         |
| enutzer                 |                                 |                                              |                                                              |                                                 | Buy Premium                                                         |
| erkzeuge<br>nstellungen | Preview                         |                                              |                                                              |                                                 | We added some exclu<br>premium version, you<br>version if you need. |
| allery by Supsystic     | Acc 1 Text                      |                                              |                                                              |                                                 | Documentation                                                       |
| enü einklappen          | Acc 2 Text                      |                                              |                                                              |                                                 | Documentation                                                       |
|                         | Acc 3 Text                      |                                              |                                                              |                                                 | Before asking, submitti<br>a look on our documer                    |
|                         | Preview may different from fror | nt-end to admin because of admin css overite | some basic elements, like paragraph, h1, h2 tags and etc. to | o get exact result please preview on front-end. | Looking for supp                                                    |

Jetzt (falls noch nicht geschehen) müssen wir den Short Code (siehe oben) noch in die Seite einpflegen. Dazu Erstellen einer neue Seite Name: Accordion Seite bzw irgendeine Seite nutzen, in der das Accordion erscheinen soll.

Persönliche Mitschrift (Martin Lossau) ohne Gewähr auf Korrektheit bzw. Vollständigkeit Seite 107 von 133

Wichtig: diese Seite wieder im Textmodus bearbeiten, um den Accordion Shortcode einzufügen.Den Shortcode findet man unter der Definition des Accordions (s.o.).

| ad an e      | Serve Searperten Erstellen                                                                                                    |               |
|--------------|----------------------------------------------------------------------------------------------------|---------------|
| 2            | Seite aktualisiert. <u>Seite anzeigen</u>                                                                                                    |               |
|              | Accordion Seite                                                                                                    | Veröf         |
|              | Permalink: https://martinlo.4lima.de/accordion-seite Bearbeiten                                                                                                    |               |
| etere        | 93 Dateien hinzufügen                                                                                                    | 9 St          |
| ons          | b i link b-quote del ins img ul ol li code more Tagsschließen                                                                                                    | C Re          |
| are          | Dies ist eine Seite mit einem Akkordeon ( <u>engl. accordion</u> ) mit 3 Texten. Akkordeons sind hilfreich bei der mobilen Darstellung einer Webseite, haben aber auch<br>Nachteile. Mehr findet ihr <a <="" href="https://blog.seibert-media.net/blog/2010/03/31/wann-sind-akkordeon-sffekte-auf-websites-sinnvoll/" target="_blank" td=""><td>tit Ve</td></a> | tit Ve        |
|              | rel="nospency">hier>                                                                                                    | In den        |
|              |                                                                                                    | <u>In den</u> |
| uge          |                                                                                                    | 6.11          |
| ungen        |                                                                                                    | Seiter        |
| by Supsystic |                                                                                                    | Hau           |

#### Und so sieht das Ganze dann aus

Näheres über Vor- und Nachteile eines Accordions findet ihr z.B. hier

https://blog.seibert-media.net/blog/2010/03/31/wann-sind-akkordeon-effekte-auf-websitessinnvoll/

Näheres über Accordions aber natürlich noch viel mehr auch auf Uwes Word Press Test Webseite:

https://wp-testarea.de

Persönliche Mitschrift (Martin Lossau) ohne Gewähr auf Korrektheit bzw. Vollständigkeit Seite 108 von 133
| 🕲 Seite b                | eart 🗙   🚱 Accordion 🗴   🎽    Blindtext 🗴   🕲 Rüchenbai 🗴   🕞 Schnell-In: 🗙   😔 Kapitälchai 🗴   🔄 Schnell-In: 🗴   🔤 CSS stirist-I 🗙   😭 HTML/Dol 🗴                                                                                                    | G wordpress X   🕅 Ac                                                                    | cordion 🗙 🎢 Wann sind 🗙                                                | + -             |
|--------------------------|----------------------------------------------------------------------------------------------------|-----------------------------------------------------------------------------------------|------------------------------------------------------------------------|-----------------|
| $\leftarrow \rightarrow$ | C i blog.seibert-media.net/blog/2010/03/31/wann-sind-akkordeon-effekte-auf-websites-sinnvoll/                                                                                                    |                                                                                         |                                                                        | ☆               |
| W                        | SEIBERT / MEDIA                                                                                                    | Suche                                                                                   |                                                                        | Q               |
|                          |                                                                                                    |                                                                                         | Kontaktieren Sie uns!                                                  | 0800-181-2092   |
| 1                        | Wann sind Akkordeon-Effekte auf Websites sinnvoll?         Image: Sebastian Preuss         31. Marz 2010    Immer häufiger findet man im Web sog. Akkordeon-Effekte: Einige inhalte sind zunächst per JavaScript ausgeblendet und werden erst durch einen Klick auf einen Link eingeblendet. Akkordeon-Effekte sind an vielen Stellen nützlich und sinnvoll. Ihre Verwendung birgt jedoch auch einige Gefahren, die in diesem Artikel näher vorgestellt werden.                                                                                 | Die wichtigster<br>//SEIBERT/MEDIA<br>Atlassian Softv<br>Google Cloud C<br>Weitere Tags | Firmenvikis Confluence     vare-Entwicklung Git Agile Creative Commons | JIRA            |
|                          | Schlanke und übersichtliche Seiten durch ausgeblendete Inhalte                                                                                                    | Abonnieren Sie                                                                          | e unseren Newsletter                                                   |                 |
|                          | Zunächst einmal sind Akkordeon-Effekte eine tolle Möglichkeit, viel Inhalt auf wenig Raum darzustellen. Es geht dabei um die<br>effektive Nutzung des sog. <u>Soreen Real Estate</u> . Akkordeon-Effekte eignen sich bestens, um auf einer Seite detaillierte Inhalte zu<br>unterschiedlichen Themen abzubliden. Häufig haben Informationen für sich genommen einen zu geringen Umfang, um eine eigene<br>Saite zu rüllen Würde man die Informationen lachen alle auf einer Seite derstellen wäre eile Seite viel zu laneu un unterschiedlichen | E-Mail*                                                                                 |                                                                        | SENDEN          |
|                          | Gene zu ninen, wurde men wei minimaturen jesoor alle au einer Selte datstellen, ware die Selte vier zu fang die undersichtlich.<br>Genau für diesen Anwendungsfall sind Akkordeon-Effekte wie gemacht.<br>Die vielen voneinander unabhängigen Detailinformationen werden einfach <i>by default</i> ausgeblendet und über ein Akkordeon verfügbar<br>gemacht. Die Selte bleibt so schlank und übersichtlich. Eine praktische Lösung, wie einige von //SEIBERT/MEDIA umgesetzte<br>Beispiele zeigen:                                              | Weblog für die<br>Unser Gespräc<br>Unternehmens<br>Zur Übersicht                        | <b>Ohren</b><br>hsformat rund um moderne Zus<br>-Software              | ammenarbeit und |

#### Kategorien und Schlagwörter

Mittels Kategorien und Schlagwörter lassen sich die Inhalte einer Seite inhaltlich organisieren. Kategorien und Schlagwörter werden Beiträgen zugeordnet.

Kategorien können hierbei auch als Menü Einträge erscheinen., z.B. die Standard Kategorie Wordpress. Auf unserer Webseite erhalten alle Beiträge automatisch die Kategorie – WordPresszugeordnet.

Gleichzeit haben wir ein Menu - Wordpress- erstellt

| → C 🔒 mar             | rtinlo.4lima.de/wp-admin/nav-menus.p |                                                                          | \$ <b>0</b>                                               |
|-----------------------|--------------------------------------|--------------------------------------------------------------------------|-----------------------------------------------------------|
| pps 🏾 🗾    Blindtext- | Generat 📙 Wordpress Links 📃 Htl      | .inks 🧧 Sonstige                                                         |                                                           |
| A Martins Blog VH     | S Giessen Bildungsurlaub 🕊 0 🕂       | u                                                                        | Willkommen, martinlo4157                                  |
| ashboard              | Menüpunkte hinzufügen                | Menüstruktur                                                             |                                                           |
| eiträge               | Seiten                               | Name des Menüs Navi Test Oben 01                                         | Menü speichern                                            |
| ledien                | Zuletzt erstellt Alle anzeigen       | hen Ziehe die Einträge in deine bevorzugte Reihenfolge. Klicke den Pfeil | auf der rechten Seite, um weitere Konfigurations-Optionen |
| eiten                 | Accordion Seite                      | anzuzeigen.                                                              | ·                                                         |
| ommentare             | HTML Test/ CSS                       | Wordpress Kategorie                                                      | v                                                         |
| ccordions             | Landkarten mit Google Maps           |                                                                          |                                                           |
| ormulare              | und OSM Fotogalerie 04 Start         | Landkarten mit Google Maps und Seite<br>OSM                              | •                                                         |
| lesign                | WP Video                             | Entergalarian                                                            |                                                           |
| is.                   | Fotogalerie 02                       | ▼ Seite                                                                  |                                                           |
| nizer                 | Alle auswählen                       | Fotogalerie 01 Unterpunkt Se                                             | eite 🔻                                                    |
| ts                    | Zum Menü hinzu                       | Jen                                                                      |                                                           |
| ;                     |                                      | Fotogalerie 02 Unterpunkt Se                                             | eite 🔻                                                    |
| r                     | Beiträge                             | ·                                                                        |                                                           |
| grund                 | Individuelle Links                   | Fotogalerie 03 Unterpunkt Se                                             | eite 🔻                                                    |
| e-Editor              |                                      |                                                                          |                                                           |

Deshalb erscheinen alle Beiträge auf der Webseite im Menu Wordpress.

Persönliche Mitschrift (Martin Lossau) ohne Gewähr auf Korrektheit bzw. Vollständigkeit Seite 109 von 133

#### Kategorien erstellen

Nun erstellen wir unter Beiträge vier neue Kategorien: Frühling, Sommer, Herbst und Winter

| Apps 📒 🛛 Blindtext-G | Jenerat 📕 Wordpress Links 📕 HtML Links 📕 Sonstige                                                                                                    |                                                                              |                                                                          |                                  |                        |
|----------------------|----------------------------------------------------------------------------------------------------|------------------------------------------------------------------------------|--------------------------------------------------------------------------|----------------------------------|------------------------|
| Martins Blog VHS     | Giessen Bildungsurlaub 📮 0 🕂 Neu                                                                                                    |                                                                              |                                                                          | Willko                           | mmen, martinlo4157 📃   |
| Dashboard            | Kategorien                                                                                                    |                                                                              |                                                                          | Ansicht anpass                   | en 🔻 Hilfe 🔻           |
| Beiträge             |                                                                                                    |                                                                              |                                                                          |                                  | Kategorien suchen      |
| lle Beiträge         | Neue Kategorie erstellen                                                                                                    | Mehrfachaktionen 🔻 Überneh                                                   | men                                                                      |                                  | 1 Eintrag              |
| rstellen             | Name<br>Winter                                                                                                    | Name                                                                         | Beschreibung                                                             | Titelform                        | Anzahl                 |
| chlagwörter          | Dieser Name wird dann auf der Website angezeigt.                                                                                                    | Herbst                                                                       | -                                                                        | herbst                           | 0                      |
| ] Medien             | Titelform<br>Winter                                                                                                    | T                                                                            |                                                                          |                                  |                        |
| Seiten               | Die "Titelform" ist die lesbare URL-Variante des Namens. Sie                                                                                                    | Sommer                                                                       | —                                                                        | sommer                           | 0                      |
| Kommentare           | Bindestrichen.                                                                                                    |                                                                              |                                                                          |                                  |                        |
|                      | Übergeordnete Kategorie                                                                                                    | Frühling                                                                     | -                                                                        | fruehling                        | 0                      |
| 2 Formulare          | Keine 🔻                                                                                                    |                                                                              |                                                                          |                                  |                        |
| Design               | Kategorien können, im Gegensatz zu Schlagwörtern, hierarchisch<br>angeordnet werden. Du kannst z. B. eine Kategorie Musik anlegen,<br>welche die Unterkateaorien Schlaaer und Jazz enthält. | Wordpress                                                                    | -                                                                        | allgemein                        | 7                      |
| Plugins              | Beschreibung                                                                                                    |                                                                              |                                                                          |                                  |                        |
| Benutzer             |                                                                                                    | Name                                                                         | Beschreibung                                                             | Titelform                        | Anzahl                 |
| Werkzeuge            |                                                                                                    |                                                                              |                                                                          |                                  |                        |
| Einstellungen        | li li li li li li li li li li li li li l                                                                                                    | Mehrfachaktionen 🔻 Überneh                                                   | men                                                                      |                                  | 1 Eintrag              |
| Gallery by Supsystic | Die Beschreibung wird nicht immer angezeigt. Bei dem ein oder<br>anderen Theme maa sie angezeigt werden                                                                                     | Das Löschen einer Kategorie löscht ni<br>Kategoria zugeordnet waren, auf die | cht die Beiträge in dieser Kategorie<br>Standardkatogorie Wordpross gere | . Stattdessen werden Beiträge, ( | Jie nur der gelöschten |
| ) Menü einklappen    | Neue Kategorie erstellen                                                                                                    | werden.                                                                      | standardkategone wordpress gese                                          | izis Die Standarükütegorie kuni  | rmoni gelosoft         |

Und ordnen diese als Untermenü dem Wordpress Menu zu

|                  | Apps 🛛 🞽    Blindtext-G | ienerat 🦳 Wordpress Li        | nks 📙 HtML Links 📙                  | Sonstige                                                                                                    |
|------------------|-------------------------|-------------------------------|-------------------------------------|----------------------------------------------------------------------------------------------------|
|                  | 🔏 Martins Blog VHS      | Giessen Bildungsurlaub        | 🛡 0 🕂 Neu                           | Willkommen, martinlo4                                                                                                    |
| В                | Dashboard               | Menüs bearbeiten              | Positionen verwalten                | n                                                                                                    |
| <b>≁</b><br>91   | Beiträge<br>Medien      | Bearbeite dein Menü ur        | iten, oder <u>erstelle ein neue</u> | es Menü. Vergiss nicht, deine Änderungen zu speichern!                                                                         |
|                  | Seiten                  | Menüpunkte hinzu              | fügen                               | Menüstruktur                                                                                                    |
|                  | Accordions              | Seiten                        | •                                   | Name des Menüs Navi Test Oben 01 Menü speicher                                                                                 |
|                  | Formulare               | Beiträge                      | *                                   | Ziehe die Einträge in deine bevorzugte Reihenfolge. Klicke den Pfeil auf der rechten Seite, um weitere Konfigurations-Optionen |
| ~                | Design                  | Individuelle Links            | •                                   | anzuzeigen.                                                                                                    |
| The              | emes                    | Kategorien                    |                                     | Wordpress Kategorie 💌                                                                                                    |
| Cus<br>Wic<br>Me | tomizer<br>Igets<br>nüs | Häufig genutzt Alle<br>Suchen | e anzeigen                          | Frühling Unterpunkt Kategorie 🔻                                                                                                |
| Hea              | ader                    | Frühling                      |                                     | Sommer Unterpunkt Kategorie 🔻                                                                                                  |
| Hin<br>The       | tergrund<br>me-Editor   | Herbst Sommer                 |                                     | Herbst Unterpunkt Kategorie 🔻                                                                                                  |
| si.              | Plugins                 | Winter<br>Wordpress           |                                     | Winter Unterpunkt Kategorie 🔻                                                                                                  |
| ند<br>بر         | Benutzer                | Alle auswählen                |                                     | Landkarten mit Google Maps und Seite 💌                                                                                         |
| <i>.</i>         | Einstellungen           | Zun                           | n Menü hinzufügen                   | Fotogalerien Seite V                                                                                                    |
| ð                | Gallery by Supsystic    |                               |                                     |                                                                                                    |
| 0                | Menü einklappen         |                               |                                     | Fotogalerie 01 Unterpunkt Seite 💌                                                                                              |

Jetzt ordnen wir unsere Beiträge zusätzlich zu Wordpress, noch jeweil eine weitere Kategorie zu, hier am Beispiel Beitrag 5.

Persönliche Mitschrift (Martin Lossau) ohne Gewähr auf Korrektheit bzw. Vollständigkeit Seite 110 von 133

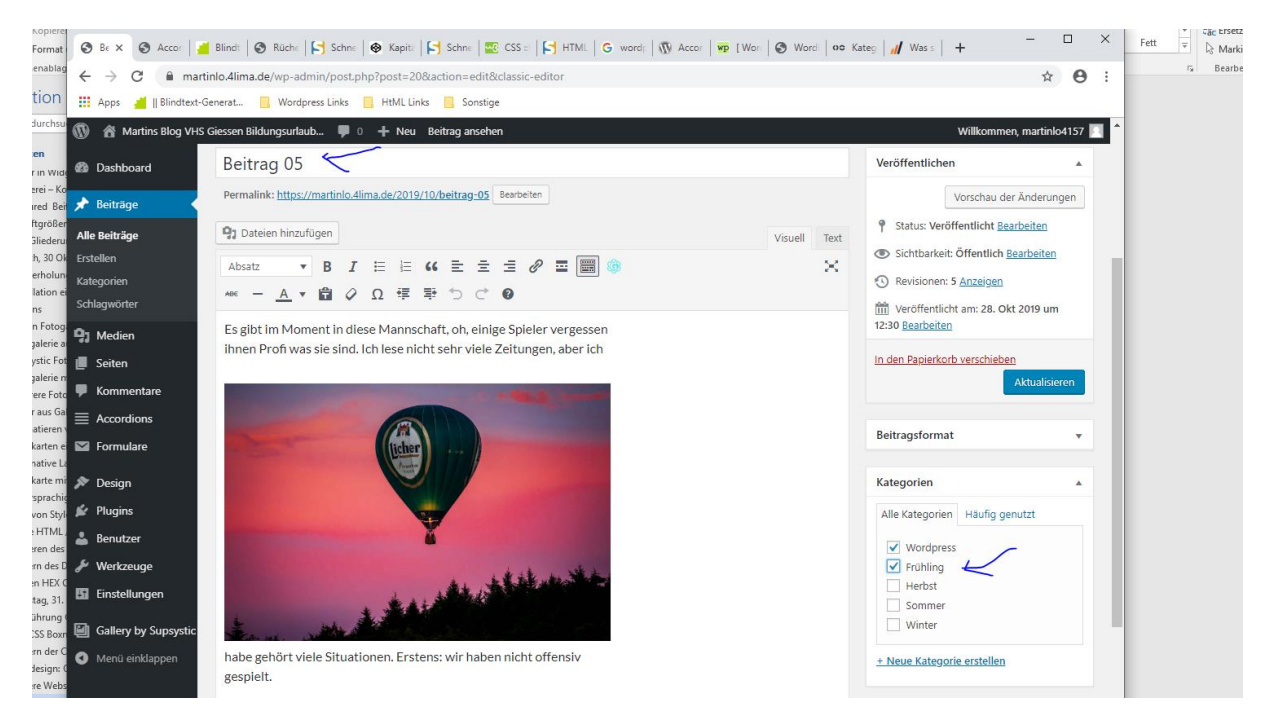

Wenn wir das für alle Beiträge gemacht haben sieht es im Backend so aus. Normalerweise sollte man sich die Kategorien vorher überlegen und dann beim Schreiben eines Beitrags diesen entsprechend zuordnen.

| → C 🔒 mar                  | rtinlo.4lima.de/wp-admin/edit.php                   |                          |                                | 1 1 1 1 1 1 1 1 1 1 1 1 1 1 1 1 1 1 1 1 | ,              | ☆ <b>⊖</b> :                 |
|----------------------------|-----------------------------------------------------|--------------------------|--------------------------------|-----------------------------------------|----------------|------------------------------|
| Apps 📑    Blindtext-       | Generat 🔜 Wordpress Links 🛄 HtML Links 🛄 Sonstige   |                          |                                |                                         |                |                              |
| A Martins Blog VH          | S Giessen Bildungsurlaub 🛡 0 🕂 Neu Beiträge ansehen |                          |                                |                                         | Willko         | mmen, martinlo4157           |
| Dashboard                  | Beiträge Erstellen                                  |                          |                                |                                         | Ansicht anpass | sen ▼ Hilfe ▼                |
| Beiträge                   | Alle (7)   Veröffentlichte (7)   Oben gehalten (1)  |                          |                                |                                         | P              | leiträge durchsuchen         |
| Beiträge                   | Mehrfachaktionen 🔻 Übernehmen Alle Date             | n 🔻 Alle Kategorien 🖲    | Auswahl einschränken           |                                         |                | 7 Einträge                   |
| llen                       | Titel                                               | Autor                    | Kategorien                     | Schlagwörter                            |                | Datum                        |
| gorien<br>agwörter         | Bildungurlaub VHS Gießen Okt. 2019 meine Doku — O   | Oben halten martinlo4157 | Wordpress                      | featured                                | -              | Veröffentlicht<br>29.10.2019 |
| Medien<br>Seiten           | Beitrag 05                                          | martinlo4157             | Frühling, Wordpress            | _                                       | -              | Veröffentlicht<br>28.10.2019 |
| Commentare                 | Hallo Welt!                                         | martinlo4157             | Herbst, Wordpress              | -                                       | 2              | Veröffentlicht<br>28.10.2019 |
| ormulare                   | Beitrag 03                                          | martinlo4157             | Sommer, Wordpress              | featured                                | -              | Veröffentlicht<br>28.10.2019 |
| Design<br>Plugins          | Beitrag 04                                          | martinlo4157             | Wordpress                      | featured                                | -              | Veröffentlicht<br>28.10.2019 |
| lenutzer                   | Beitrag 02                                          | martinlo4157             | Winter, Wordpress              |                                         | -              | Veröffentlicht<br>28.10.2019 |
| Verkzeuge<br>Einstellungen | Beitrag 01                                          | martinlo4157             | Frühling, Herbst,<br>Wordpress |                                         | -              | Veröffentlicht<br>28.10.2019 |
| Gallery by Supsystic       | Titel                                               | Autor                    | Kategorien                     | Schlagwörter                            |                | Datum                        |
| Menü einklappen            | Mehrfachaktionen 🔻 Übernehmen                       |                          |                                |                                         |                | 7 Einträge                   |

Wie man sieht kann ein Beitrag mehreren Kategorien zugeordnet werden. Man sollte es bei Kategorien aber nicht übertreiben.

Auf der Webseite sieht es jetzt so aus.

Persönliche Mitschrift (Martin Lossau) ohne Gewähr auf Korrektheit bzw. Vollständigkeit Seite 111 von 133

Unter dem Hauptmenüpunkt – Wordpress – findet man eine Liste aller Beiträge (weil alle Beiträge die Kategorie Wordpress zugeordnet haben).

Als Überschrift wird dabei der Titel: Archiv der Kategorie: Herbst angezeigt.

| Martins Blog VHS Giessen Bi                                                                                        | ldungsurlaub Okt 2019                                                                                                    | ٩                                                                                                    |
|----------------------------------------------------------------------------------------------------|----------------------------------------------------------------------------------------------------|----------------------------------------------------------------------------------------------------|
| WORDPRESS - LANEKARTEN<br>ine we<br>rebekt<br>FUEBI<br>SOMMER<br>ildung<br>eitrag<br>allo W<br>WINTER<br>eitrag 04 | Archiv der Kategorie: Herbst<br>HERBST, WORDPRESS<br>HALLO VELT<br>© 28. OKTOBER 2019<br>© 28. OKTOBER 2019<br>© 20. OKTOBER 2019<br>© 20. OKTOBER 2019<br>OKTOBER 2019<br>OKTOBER 2019<br>OKTOBER | DEC HTMLTEST/CSS ACCORDIONSETE RELATED ACCORDIONSETE RELATED ACCORDIONSETE RELATED ACCORDIONSETE RELATED ACCORDINATED ACCORDINATED ACCO |
|                                                                                                    | FRÜHLING, HERBST, WORDPRESS<br>BEITRAG 01<br>© 28. oktober 2019 FSCHREIBE EINEN KOMMENTAR Ø BEARBEITEN                                                                                                    | KONTAKT FORMULAR IM WIDGET<br>Kontaktformular als Widget. Einfach den Shortcut<br>hinein kopieren<br>Bitte Datum eintragen<br>Ht mm illi                                                                                                    |

## Entfernen des "Stolz präsentiert von WordPress" Eintrags

Auf allen Webseiten erscheint standardmäßig eine Eintrag: Stolz präsentiert von Wordpress. Dies steht meist im CSS oder in Wordpress PHP Dateien

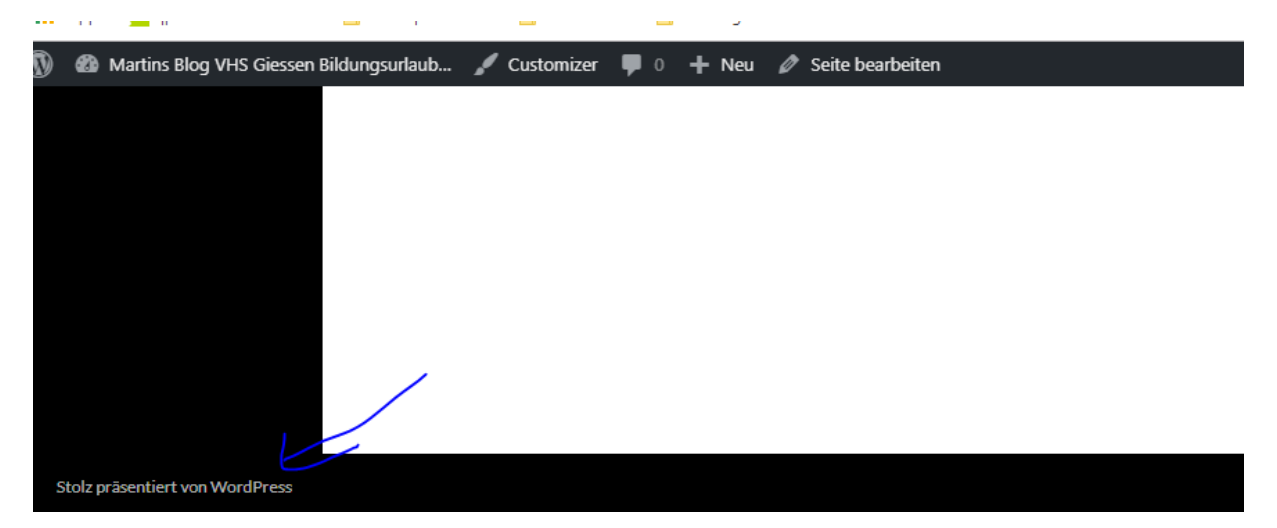

Eine Methode um diese zu entfernen, ist über das Theme CSS Stylesheet Persönliche Mitschrift (Martin Lossau) ohne Gewähr auf Korrektheit bzw. Vollständigkeit Seite 112 von 133

#### Dort auf Theme Footer klicken

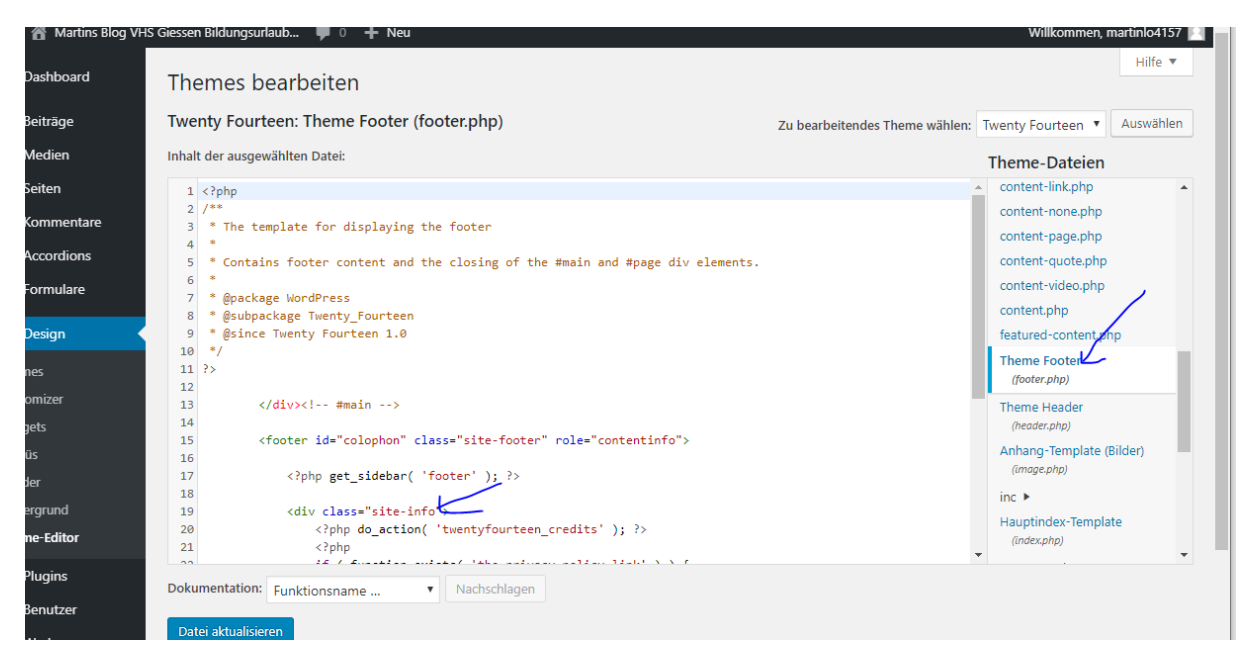

| 省 Martins Blog VHS   | i Giessen Bildungsurlaub 🏓 0 🕂 Neu                                                                                                    |                                | Willkommen, martinlo4157 📃   |
|----------------------|----------------------------------------------------------------------------------------------------|--------------------------------|------------------------------|
| Dashboard            | Themes bearbeiten                                                                                                    |                                | Hilfe 🔻                      |
| Beiträge             | Twenty Fourteen: Theme Footer (footer.php)                                                                                                    | Zu bearbeitendes Theme wählen: | Twenty Fourteen 🔻 Auswählen  |
| Medien               | Inhalt der ausgewählten Datei:                                                                                                    |                                | Theme-Dateien                |
| Seiten               |                                                                                                    |                                | content-link.php             |
| Kommentare           | 13 #main                                                                                                    |                                | content-none.php             |
| Accordions           | <pre>14 15 <footer class="site-footer" id="colophon" role="contentinfo"></footer></pre>                                                                                                    |                                | content-page.php             |
| Formulare            | 16<br>17 php get_sidebar( 'footer' ); ?                                                                                                    |                                | content-video.php            |
|                      |                                                                                                    |                                | content.php                  |
| Design               | 20 <pre></pre> <pre></pre> <pre></pre> <pre></pre> <pre>20 </pre> <pre></pre> <pre></pre> |                                | featured-content.php         |
| mes                  | <pre>21 <?php 22 if (function_exists( 'the_privacy_policy_link' ) ) {</pre></pre>                                                                                                    |                                | Theme Footer<br>(footer.php) |
| tomizer              | <pre>23 the_privacy_policy_link( '', '<span 24<="" aria-1="" pre="" role="separator"></span></pre>                                                                                                    | hidden="true">' );             | Theme Header                 |
| lgets                | 25 ?>                                                                                                    |                                | (header.php)                 |
| nüs                  | <pre>26</pre>                                                                                                    | entyfourteen' ) ); ?>"         | Anhang-Template (Bilder)     |
| ader                 | <pre>27 <?php printf(( 'Proudly powered by %s', 'twentyfourteen' 28 </pre></pre>                                                                                                    | '), 'WordPress'); ?>           | inc >                        |
| tergrund             | 29 site-info</th <th></th> <th>Hauptindex-Template</th>                                                                                                    |                                | Hauptindex-Template          |
| eme-Editor           | 30 #colophon /<br>31 #page                                                                                                    |                                | (index.php)                  |
| Plugins              | 32<br>33 (2nhn un fonter(): 25                                                                                                    |                                | page-templates >             |
| Benutzer             | 34                                                                                                    |                                | (page.php)                   |
| Werkzeuge            | 35<br>36                                                                                                    |                                | Suchergebnisse               |
| Einstellungen        | Dokumentation: Funktionsname                                                                                                    |                                | rearch and                   |
|                      |                                                                                                    |                                |                              |
| Gallery by Supsystic | Datei aktualisieren                                                                                                    |                                |                              |
| Menü einklappen      |                                                                                                    |                                |                              |
| /erwalten von Favo   |                                                                                                    |                                |                              |
|                      |                                                                                                    |                                |                              |

In den Zeilen 19 bis 28 steht der Text "Stolz…". Diesen Bereich löschen

i nemes pearpeiten

| Twenty Fourteen: Theme Footer (footer.php)                                                                                                    | Twenty Fourteen 🔻 Au | wählen                                                                                                    |   |  |
|----------------------------------------------------------------------------------------------------|----------------------|----------------------------------------------------------------------------------------------------|---|--|
| inhalt der ausgewählten Date:                                                                                                    |                      |                                                                                                    |   |  |
| <pre>1 <rphp #main="" #page="" *="" **="" *<="" 1.0="" 2="" 3="" 4="" 5="" 6="" 7="" 8="" 9="" @package="" @since="" @subcakage="" and="" closing="" contains="" content="" displaying="" div="" elements.="" footer="" for="" fourteen="" of="" pre="" template="" the="" twenty="" twenty_fourteen="" wordpress=""></rphp></pre> |                      | content-link.php<br>content-none.php<br>content-page.php<br>content-quote.php<br>content-video.php<br>content.php<br>featured-content.php                                                     | • |  |
| <pre>10 "7 11 ?&gt; 12 12 13 (1 #main&gt; 14 15 &lt;(footer id="colophon" class="site-footer" role="contentinfo"&gt; 16 17 &lt;(?php get_sidebar( 'footer'); ?&gt; 19 10 10 10 10 10 10 10 10 10 10 10 10 10</pre>                                                                                                    |                      | Theme Footer<br>(footer.php)<br>Theme Header<br>(header.php)<br>Anhang-Template (Bilder<br>(image.php)                                                                                        | ) |  |
| <pre>18</pre>                                                                                                    |                      | inc  Hauptindex-Template (intex.ohn) page-templates (intex.ohn) sucherspebnisse (intex.ohn) Sucherspebnisse (itexr.ohn) sidebar-content.php Seitennisste (itexr.ohn) Seitennisste (itexr.ohn) |   |  |

Und dann ist die Meldung unten weg.

Weitere Infos und Alternative findet man unter

https://www.webmastertipps.org/stolz-praesentiert-von-wordpress-entfernen/

#### Impressum in Fußzeile anzeigen.

Es gibt hier sicherlich mehrere Möglichkeiten, die ggf. auch Theme abhängig sind. Im Theme Twenty Fourteen kann man z.B. vollgendermaßen vorgehen.

Schritt 1. Ein neues Menu erstellen: Name z.B. Fusszeile

| 🛞 🖀 Martins Blog VI | HS Giessen Bildungsurlaub 루 0 🕂 Neu       |                                                                                                    | Willkommen, martinlo4    |
|---------------------|-------------------------------------------|----------------------------------------------------------------------------------------------------|--------------------------|
| Dashboard           | Menüs Verwalten mit Live-Vorschau         |                                                                                                    | Ansicht anpassen 🔻 Hilfe |
| 🖈 Beiträge          | Menüs bearbeiten Positionen verwalte      | n                                                                                                    |                          |
| 9 Medien            |                                           |                                                                                                    |                          |
| 📕 Seiten            | Wähle ein Menü zum Bearbeiten: — Auswähle | n — • • Auswählen oder <u>erstelle ein neues Menü</u> . Vergiss nicht, deine Änderungen zu speichern! |                          |
| 🗭 Kommentare        |                                           |                                                                                                    |                          |
|                     | Menünunkta hinzufügen                     | Monürtrultur                                                                                          |                          |
| M Formulare         | Menupunkte ninzurugen                     | WEHUSTUKU                                                                                             |                          |
| 🔊 Design 🔹          | Seiten 🔺                                  | Name des Menús Fusszeile                                                                              | Menü erstelle            |
| Themes              | Zuletzt erstellt Alle anzeigen Suchen     | Gib deinem Menü einen Namen und klicke dann auf "Menü erstellen".                                     |                          |
|                     | Accordion Saita                           |                                                                                                    |                          |
| Widgets             | HTML Test/ CSS                            |                                                                                                    | Menü erstelle            |
| Menüs               | Landkarten mit Google Maps                |                                                                                                    |                          |
| Header              | und OSM                                   |                                                                                                    |                          |
| Hintergrund         | Fotogalerie 04                            |                                                                                                    |                          |

Dann die Impressum Seite dem Menü hinzufügen und das Menü speichern.

Und wenn man schon dabei ist, kann man ja auch noch eine Datenschutzerklärung dem Menü hinzufügen.

| $\leftarrow$ $\rightarrow$ $C$ $\cong$ mar | tinlo.4lima.de/wp-admin/nav-menus.php    |                                                                                                    |
|--------------------------------------------|------------------------------------------|----------------------------------------------------------------------------------------------------|
| 👬 Apps 🎽    Blindtext-                     | Generat 🧧 Wordpress Links 📕 HtML Links   | Sonstige                                                                                                    |
| 🕅 省 Martins Blog VHS                       | Giessen Bildungsurlaub 🕊 0 🕂 Neu         |                                                                                                    |
| 🖚 Dashboard                                | Menüs Verwalten mit Live-Vorschau        |                                                                                                    |
| 🖈 Beiträge                                 | Menüs bearbeiten Positionen verwalte     | en                                                                                                    |
| 🕽 Medien                                   |                                          |                                                                                                    |
| Seiten                                     | Wähle ein Menü zum Bearbeiten: Fusszeile | Auswählen oder <u>erstelle ein neues Menü</u> . Vergiss nicht, deine Änderungen zu speichern!                                     |
| Kommentare                                 |                                          |                                                                                                    |
|                                            | Menüpunkte hinzufügen                    | Menüstruktur                                                                                                    |
| Formulare                                  |                                          |                                                                                                    |
| 🔊 Design 🖌                                 | Seiten 🔺                                 | Name des Menüs Fusszeile                                                                                                    |
| Themes                                     | Zuletzt erstellt Alle anzeigen Suchen    | Ziehe die Einträge in deine bevorzugte Reihenfolge. Klicke den Pfeil auf der rechten Seite, um weitere Konfigurations-Optionen ar |
| Customizer                                 | Fotogalerie 03                           |                                                                                                    |
| Widgets                                    | Fotogalerie 01                           | Impressum Seite 🔻                                                                                                    |
| Menüs                                      | Kontakt                                  | Datenschutzerklärung                                                                                                    |
| Header                                     | Impressum                                |                                                                                                    |
| Hintergrund                                | WP-Links                                 |                                                                                                    |
| Theme-Editor                               | Datenschutzerkarung                      | Menü-Einstellungen                                                                                                    |
| 🖌 Plugins                                  | Beispiel-Seite                           | Seiten automatisch hinzufügen                                                                                                    |
| 🔓 Benutzer                                 | Alle auswählen                           | Position im Theme Oberes primäres Menü (Aktueller Wert: Navi Test Oben 01)                                                        |
| 🗲 Werkzeuge                                | Zum Menü hinzufügen                      | Sekundäres Menü in der linken Seitenleiste                                                                                        |
| Einstellungen                              | Beiträge v                               | Menü löschen                                                                                                    |

#### Jetzt den Theme Customer auswählen

| 🚯 🕋 Martins Blog VH | S Giessen Bildungsurlaub 🗭 0 🕂 Neu                                                                                    |  |  |  |  |  |  |
|---------------------|----------------------------------------------------------------------------------------------------|--|--|--|--|--|--|
| 🚳 Dashboard         | Themes bearbeiten                                                                                                    |  |  |  |  |  |  |
| 🖈 Beiträge          | Hast du das gewusst?                                                                                                  |  |  |  |  |  |  |
| <b>9</b> Medien     | Es gibt keine Notwendigkeit, dein CSS hier zu ändern. Du kannst CSS-Änderungen mit dem eingebauten CSS-Editor vornehm |  |  |  |  |  |  |
| E Seiten            |                                                                                                    |  |  |  |  |  |  |
| Kommentare          | Twenty Fourteen: Stylesheet (style.css)                                                                               |  |  |  |  |  |  |
|                     | Inhalt der ausgewählten Datei:                                                                                        |  |  |  |  |  |  |
| 💟 Formulare         | <pre>1 /*Eigene Martins CSS Anweisungen*/ 2 /* alte Version auskommntiert */ 3 /*</pre>                               |  |  |  |  |  |  |
| 🔊 Design            | 4 .group01 {                                                                                                    |  |  |  |  |  |  |
| Themes              | <pre>5 background-color:grey; 6 } 7 ground2 {</pre>                                                                   |  |  |  |  |  |  |
| Customizer          | 8 background-color:yellow;                                                                                            |  |  |  |  |  |  |
| Widgets             | 9 }                                                                                                    |  |  |  |  |  |  |
| Menüs               | 10 */<br>11 /*Neue VErsion 02 mit padding undanderer Farbe*/                                                          |  |  |  |  |  |  |
| Header              | 12 /*<br>13 .group01 {                                                                                                |  |  |  |  |  |  |

Dann Widgets auswählen

| 🔛 Apps 🧾    Blindtext-Generat                       | Wordpress Link | s 📙 HtML Links 📙                                                | Sonstige                                   |
|-----------------------------------------------------|----------------|-----------------------------------------------------------------|--------------------------------------------|
| × Veröffer                                          | ntlicht        | Martins Blog VHS                                                | Giessen Bildungsurlaub Okt 2019            |
| Deine Anpassungen für<br>Martins Blog VHS Giessen B | ild            | WORDPRESS -                                                     | LANDKARTEN MIT GOOGLE MAPS UND OSM FOTOGAL |
| Aktives Theme<br>Twenty Fourteen                    | hseln          | EUE BEITRÄGE<br>ildungurlaub VHS Gießen<br>ikt. 2019 meine Doku | THE REAL                                   |
| Website-Informationen<br>Farben                     | > в<br>        | eitrag 05<br>Iallo Welt!<br>eitrag 03                           |                                            |
| Header-Bild                                         | >              | eitrag 04                                                       | WORDPRESS<br>BILDUNGURLAUB VHS GIESSEN     |
| Hintergrundbild<br>Menüs                            | >              |                                                                 | 2019 MEINE DOKU                            |
| Widgets                                             | >              |                                                                 |                                            |
| Startseiten-Einstellungen                           | >              |                                                                 | START                                      |
| Hervorgehobener Inhalt                              | >              |                                                                 |                                            |

#### Und Footer Bereich auswählen

| ×    | Veröffentlicht                       | Martins Blog VHS Giessen                         |
|------|--------------------------------------|--------------------------------------------------|
| <    | Deine Anpassungen für 🛛 🔞<br>Widgets | WORDPRESS - LANDKAR                              |
| Prim | äre Seitenleiste                     | NEUE BEITRÄGE                                    |
| Inha | lts-Seitenleiste                     | Bildungurlaub VHS Gießen<br>Okt. 2019 meine Doku |
| Foot | er-Bereich                           | Beitrag 05                                       |
|      |                                      | Hallo Welt!                                      |
|      |                                      | Beitrag 04 W                                     |
|      |                                      | Deltrag 04                                       |

Jetzt Widget hinzufügen auswählen und ein Widget vom Typ Navigationsmenü hinzufügen Persönliche Mitschrift (Martin Lossau) ohne Gewähr auf Korrektheit bzw. Vollständigkeit Seite 116 von 133

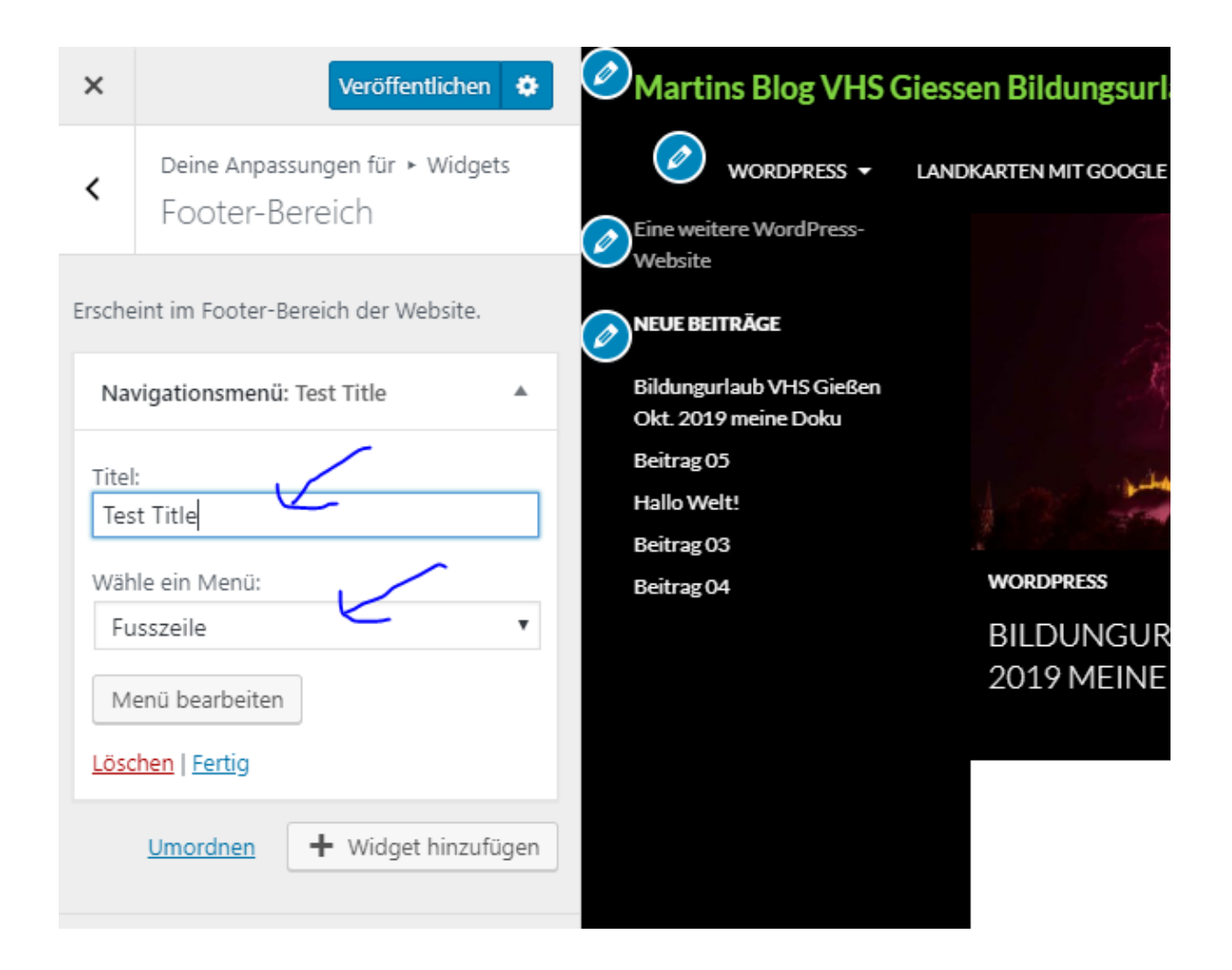

Einen Titel vergeben und das Menu (z.B. Fußzeile) auswählen

Dann sieht das ganze so aus. Wer es ohne Titel lieber mag, den Titel "Test Title" wieder löschen

| <         | Deine Anpassungen für ► Widg<br>Footer-Bereich | gets   | WORDPRESS |
|-----------|------------------------------------------------|--------|-----------|
| Ersche    | eint im Footer-Bereich der Website             | la la  | ACCORDION |
| Na        | vigationsmenü                                  |        |           |
| Titel     |                                                |        |           |
| Wäh<br>Fu | ile ein Menü:<br>Isszeile                      | v      |           |
| Entfe     | enü bearbeiten                                 |        |           |
| <u></u>   | Umordnen + Widget hinzu                        | ıfügen |           |

## Auf fertig drücken und veröffentlichen und schon ist der Titel weg

|                        | versuence, sien in der Dunkeinen seinen vveg zu errästen und     |
|------------------------|------------------------------------------------------------------|
|                        | erstarrte: Anscheinend gab es keinen anderen Ausweg aus dies     |
|                        | kleinen Hof als den Durchgang, durch den er gekommen war. D      |
|                        | Schritte wurden lauter und lauter, er sah eine dunkle Gestalt ur |
|                        | Ecke biegen. Fieberhaft irrten seine Augen durch die nächtliche  |
|                        | Dunkelheit und suchten einen Ausweg. War jetzt wirklich alles    |
|                        | vorbei,                                                          |
|                        | Ø BEARBEITEN                                                     |
|                        |                                                                  |
|                        |                                                                  |
| (                      |                                                                  |
| Impressum              |                                                                  |
|                        |                                                                  |
|                        |                                                                  |
| und Verwalten von Favo |                                                                  |

Und wenn man schon dabei ist, kann man ja auch noch eine Datenschutzerklärung dem Menü hinzufügen.

Persönliche Mitschrift (Martin Lossau) ohne Gewähr auf Korrektheit bzw. Vollständigkeit Seite 118 von 133

| $\leftarrow \rightarrow$ C in martin | lo.4lima.de/wp-admin/nav-menus.php       |                                                                                                    |
|--------------------------------------|------------------------------------------|----------------------------------------------------------------------------------------------------|
| 👬 Apps 🎽    Blindtext-Ge             | nerat 🧧 Wordpress Links 📙 HtML Links 🔒   | Sonstige                                                                                                    |
| 🕅 偖 Martins Blog VHS G               | iessen Bildungsurlaub 루 0 🕂 Neu          |                                                                                                    |
| 🛿 Dashboard                          | Menüs Verwalten mit Live-Vorschau        |                                                                                                    |
| 🖈 Beiträge                           | Menüs bearbeiten Positionen verwalten    |                                                                                                    |
| 🕽 Medien                             |                                          |                                                                                                    |
| Seiten                               | Wähle ein Menü zum Bearbeiten: Fusszeile | Auswählen oder <u>erstelle ein neues Menü</u> . Vergiss nicht, deine Änderungen zu speichern!                                     |
| Kommentare                           |                                          |                                                                                                    |
| Accordions                           | Menüpunkte hinzufügen                    | Menüstruktur                                                                                                    |
| Formulare                            |                                          |                                                                                                    |
| 🔊 Design                             | Seiten 🔺                                 | Name des Menüs Fusszeile                                                                                                    |
| Themes                               | Zuletzt erstellt Alle anzeigen Suchen    | Ziehe die Einträge in deine bevorzugte Reihenfolge. Klicke den Pfeil auf der rechten Seite, um weitere Konfigurations-Optionen ar |
| Customizer                           | Fotogalerie 03                           |                                                                                                    |
| Widgets                              | Fotogalerie 01                           | Impressum Seite 💌                                                                                                    |
| Menüs                                | Kontakt                                  | Datenschutzerklärung                                                                                                    |
| Header                               | Impressum                                |                                                                                                    |
| Hintergrund                          | WP-Links     Datenschutzen Garung        |                                                                                                    |
| nieme-Editor                         | Beispiel-Seite                           | Menü-Einstellungen                                                                                                    |
| Plugins                              | · · · · · · · · · · · · · · · · · · ·    | Seiten automatisch hinzufügen Neue Seiten der ersten Ebene automatisch zum Menü hinzufügen                                        |
| 🔓 Benutzer                           | Alle auswählen                           | Position im Theme Oberes primäres Menü (Aktueller Wert: Navi Test Oben 01)                                                        |
| 🗲 Werkzeuge                          | Zum Menu mitzurügen                      |                                                                                                    |
| Einstellungen                        | Beiträge 🔻                               | Menü löschen                                                                                                    |

Wie man sieht stehen die Einträge dann untereinander. Wie man sie in der Fußzeile nebeneinander bekommt, bleibt dem geneigten Leser als Übung überlassen.

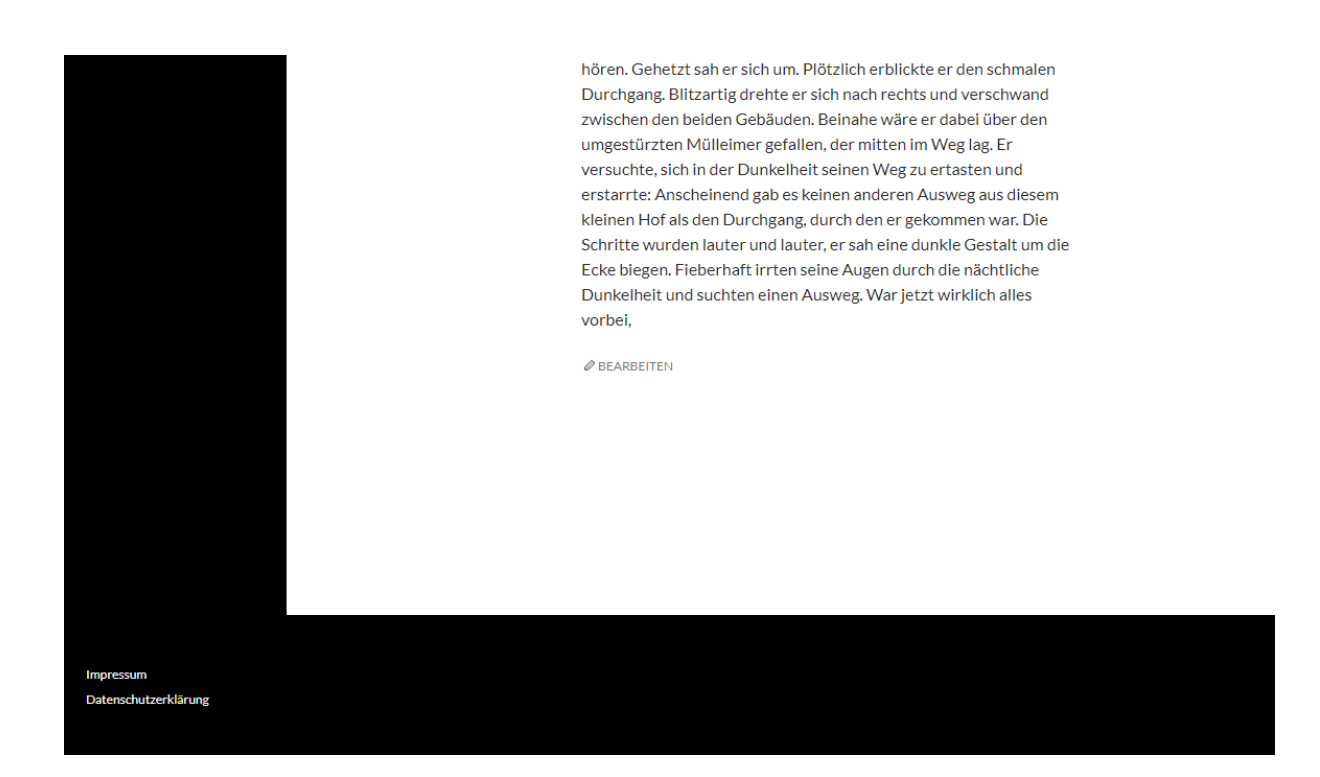

Persönliche Mitschrift (Martin Lossau) ohne Gewähr auf Korrektheit bzw. Vollständigkeit Seite 119 von 133

## Freitag, 1. Nov. 2019

## Fragen & Wiederholungen

# Hinzufügen eines Text Widgets in die primären Seitenleiste $\epsilon \rightarrow c$ ( martino.4lima.de/wp-admin/widgets.php

| 👯 Apps 🮽    Blindtext-Generat 🔋 Wordpress Links 🔋 HtML Links 🔹 Sonstage                                                                 |                                                                                                    |                                                                                 |   |                                                                  |   |                |                      |  |  |
|----------------------------------------------------------------------------------------------------|----------------------------------------------------------------------------------------------------|---------------------------------------------------------------------------------|---|------------------------------------------------------------------|---|----------------|----------------------|--|--|
| 🚯 💣 Martins Blog VHS                                                                                                    | S Giessen Bildungsurlaub 📀 1 🌹 0 🕂                                                                                                    | Neu                                                                             |   |                                                                  |   |                | Willkommen, mart     |  |  |
| <ul> <li>Dashboard</li> <li> <i>★</i> Beiträge         <ul> <li>Medien             </li> <li>Seiten             </li> </ul> </li> </ul> | Did you know?         G translate         You can edit translations by upgrading your Gtranslate.         Image: Compared translations by upgrading your Gtranslate.         Image: Compared translate.         Im |                                                                                 |   |                                                                  |   |                |                      |  |  |
| Kommentare                                                                                                    | Widgets Verwalten mit Live-Vorschau                                                                                                    |                                                                                 |   | /                                                                |   |                | Zugänglichkeitsmodu: |  |  |
| Accordions                                                                                                    | Verfügbare Widgets<br>Zieh ein Widget in eine Seitenleiste oder klicke<br>zurück, um das Widget zu deaktivieren und sei                                                                                                    | <br>darauf, um es zu aktivieren. Zieh es wieder<br>ne Einstellungen zu löschen. |   | Primäre Seitenleiste<br>Haupt-Seitenleiste, die links erscheint. | * | Footer-Bereich |                      |  |  |
| Themes                                                                                                    | Accordions 👻                                                                                                    | Archive                                                                         | • | Neue Beiträge                                                    | * |                |                      |  |  |
| Customizer<br>Widgets                                                                                                    | Show Accordions                                                                                                    | Ein monatliches Archiv der Beiträge deiner<br>Website.                          |   | Inhalts-Seitenleiste                                             | ٢ |                |                      |  |  |
| Menüs<br>Header                                                                                                    | Audio 🔻                                                                                                    | Bild                                                                            | • | zusatzliche seitenleiste, die rechts erscheint.                  |   |                |                      |  |  |
| Hintergrund                                                                                                    | Zeigt einen Audioplayer.                                                                                                    | Zeigt ein Bild an.                                                              |   | Text: Text Widget 02                                             | * | *              |                      |  |  |
| Theme-Editor                                                                                                    | Galerie 🔻                                                                                                    | Gallery by Supsystic Widget                                                     | • | Text: Kontakt Formular im Widget                                 | * |                |                      |  |  |
| Plugins 1                                                                                                    | Zeigt eine Bildergalerie an.                                                                                                    | Gallery by Supsystic plugin                                                     |   |                                                                  |   |                |                      |  |  |
| 🖌 Werkzeuge                                                                                                    | GTranslate 🔻                                                                                                    | HTML                                                                            | • |                                                                  |   |                |                      |  |  |
| Einstellungen                                                                                                    | GTranslate language switcher                                                                                                    | Beliebiger HTML-Code.                                                           |   |                                                                  |   |                |                      |  |  |
| 🗐 Gallery by Supsystic                                                                                                    | Kalender 🔻                                                                                                    | Kategorien                                                                      | • |                                                                  |   |                |                      |  |  |
| Menü einklappen                                                                                                    | Beiträge deiner Website in einer<br>Kalenderansicht.                                                                                                    | Eine Liste oder eine Drop-down-Liste der<br>Kategorien.                         |   |                                                                  |   |                |                      |  |  |
|                                                                                                    | Meta 💌                                                                                                    | Navigationsmenü                                                                 | * |                                                                  |   |                |                      |  |  |

Textwidget auswählen und mit Drag & Drop der Seitenleiste hinzufügen

| -                                                                                                    |                                                                                                    |                                                                  | - Sonsage                                                                                                    |   |                                                                                                    |          |
|----------------------------------------------------------------------------------------------------|----------------------------------------------------------------------------------------------------|------------------------------------------------------------------|----------------------------------------------------------------------------------------------------|---|----------------------------------------------------------------------------------------------------|----------|
| Martins Blog VHS Gi                                                                                                    | essen Bildungsurlaub 📀 1 📮 0                                                                                                    | <b>+</b> N                                                       | eu                                                                                                    |   |                                                                                                    |          |
| shboard                                                                                                    | Audio                                                                                                    | •                                                                | Bild 💌                                                                                                    | ſ | zusarznane seitemeiste, die rechts erscheimt.                                                               |          |
| träge                                                                                                    | Zeigt einen Audioplayer.                                                                                                    |                                                                  | Zeigt ein Bild an.                                                                                                    |   | Text: Text Widget 02                                                                                        | •        |
| ien                                                                                                    | Galerie                                                                                                    | •                                                                | Gallery by Supsystic Widget 🔹                                                                                                    |   | Text: Kontakt Formular im Widget                                                                            | •        |
| len                                                                                                    | Zeigt eine Bildergalerie an.                                                                                                    |                                                                  | Gallery by Supsystic plugin                                                                                                    |   |                                                                                                    |          |
| nmentare                                                                                                    | GTranslate                                                                                                    | •                                                                | HTML •                                                                                                    |   |                                                                                                    |          |
| ordions                                                                                                    | GTranslate language switcher                                                                                                    |                                                                  | Beliebiger HTML-Code.                                                                                                    |   |                                                                                                    |          |
| mulare                                                                                                    | Kalender                                                                                                    |                                                                  | Vatagorian                                                                                                    |   |                                                                                                    |          |
| sign                                                                                                    | Kalender                                                                                                    |                                                                  | *                                                                                                    |   |                                                                                                    |          |
|                                                                                                    | Beiträge deiner Website in einer<br>Kalenderansicht.                                                                                                    |                                                                  | Eine Liste oder eine Drop-down-Liste der<br>Kategorien.                                                                                                    |   |                                                                                                    |          |
| s                                                                                                    | Meta                                                                                                    | •                                                                | Navigationsmenü 🔹                                                                                                    |   |                                                                                                    |          |
|                                                                                                    | Anmelde-, RSS- und WordPress.org-Links.                                                                                                    |                                                                  | Der Seitenleiste ein Navigationsmenü<br>hinzufügen.                                                                                                    |   |                                                                                                    |          |
| rund<br>Editor                                                                                                    | Neue Beiträge                                                                                                    | •                                                                | Neue Kommentare 🔹                                                                                                    |   |                                                                                                    |          |
| gins 1                                                                                                    | Die neuen Beiträge deiner Website.                                                                                                    |                                                                  | Die reuen Kommentare deiner Website.                                                                                                    |   |                                                                                                    |          |
| nutzer                                                                                                    | RSS                                                                                                    |                                                                  | Schlagwörter-Wolke 🔻                                                                                                    |   |                                                                                                    |          |
| rkzeuge                                                                                                    | Einträge von einem beliebigen RSS- oder<br>Atom-Feed.                                                                                                    |                                                                  | Eine Wortwolke deiner meistgenutzten<br>Schlagwörter.                                                                                                    |   |                                                                                                    |          |
| steilungen                                                                                                    | Seiten                                                                                                    | •                                                                | Suche 🔻                                                                                                    |   |                                                                                                    |          |
| nü einklappen                                                                                                    | Eine Liste der Seiten deiner Website.                                                                                                    |                                                                  | Ein Suchformular für deine Website.                                                                                                    |   |                                                                                                    |          |
|                                                                                                    | Text                                                                                                    | •                                                                | Twenty Fourteen Ephemera 🔹                                                                                                    |   |                                                                                                    |          |
|                                                                                                    | Beliebiger Text.                                                                                                    |                                                                  | Nutze dieses Widget, um deine aktuellsten<br>Kurzmitteilungen, Zitate, Videos, Audios,<br>Bilder, Galerien und Links aufzulisten.                                                                                                    |   |                                                                                                    |          |
|                                                                                                    |                                                                                                    |                                                                  |                                                                                                    |   |                                                                                                    |          |
| I Rlindtout Gon                                                                                                    |                                                                                                    |                                                                  |                                                                                                    |   |                                                                                                    |          |
|                                                                                                    | erat wordpress Links HtmL                                                                                                    | Links                                                            | , Sonstige                                                                                                    |   |                                                                                                    |          |
| Martins Blog VHS Gi                                                                                                    | erat 🔥 Wordpress Links 📑 HtmL<br>essen Bildungsurlaub 📀 1 🛡 0                                                                                                    | Links                                                            | Sonstige<br>eu                                                                                                    |   | zusatziiche seitemeiste, die rechts eischeint.                                                              |          |
| Martins Blog VHS Gi                                                                                                    | erat Voropress Links HtmL<br>essen Bildungsurlaub 📀 1 🗭 0<br>Audio                                                                                                    | + N                                                              | eu<br>Bild •                                                                                                    |   | Zusalzinne Seitemeisse, die rechts erscheint.<br>Text: Text Widget 02                                       | v        |
| Martins Blog VHS Giushboard                                                                                                    | erat vordopress Links Http:<br>essen Bildungsurlaub 🕹 1 🎔 0<br>Audio<br>Zeigt einen Audioplayer.                                                                                                    | + N                                                              | Constige et: Bild  Zeigt ein Bild an.                                                                                                    |   | Zusatzliche seitemeiste, die rechts erscheimt.<br>Text: Text Widget 02                                      | •        |
| Martins Blog VHS Gi<br>hboard<br>träge<br>dien                                                                                                    | erat Wordpress Linus I Hou.<br>essen Bildungsurlaub I I I I O<br>Audio<br>Zeigt einen Audioplayer.<br>Galerie                                                                                                    | + N                                                              | Sonstige       Bild       Zeigt ein Bild an.       Gallery by Supsystic Widget                                                                                                    |   | Zusatziiche seitemieste, die rechts erscheint.<br>Text: Text Widget 02<br>Text: Kontakt Formular im Widget  | •<br>•   |
| hboard<br>hboard<br>dien<br>ten<br>nmentare                                                                                                    | erat wordspress Linus 1 Hou.<br>essen Bildungsurlaub 1 1 0<br>Audio<br>Zeigt einen Audioplayer.<br>Galerie<br>Zeigt eine Bildergalerie an.                                                                                                    | + N                                                              | Sonstige       Bild       Zeigt ein Bild an.       Gallery by Supsystic Widget       Gallery by Supsystic plugin                                                                                                    |   | Zusalziche Seitenneste, die rechts erscheint.<br>Text: Text Widget 02<br>Text: Kontakt Formular im Widget   | ¥<br>¥   |
| Martins Blog VHS Gi<br>shboard<br>dien<br>ten<br>nmentare<br>cordions                                                                                                    | erat Wordpress Linus I HAUL<br>essen Bildungsurtaub I I I I<br>Audio<br>Zeigt einen Audioplayer.<br>Galerie<br>Zeigt eine Bildergalerie an.<br>GTranslate                                                                                                    | + N .                                                            | Sonstige et Bild  Zeigt ein Bild an. Gallery by Supsystic Widget Gallery by Supsystic plugin HTML  V                                                                                                    |   | Züsalzliche seitemieste, die rechts erscheint.<br>Text: Text Widget 02<br>Text: Kontakt Formular im Widget  | <b>v</b> |
| <ul> <li>Martins Blog VHS Gi</li> <li>hhboard</li> <li>träge</li> <li>drien</li> <li>nmentare</li> <li>ordions</li> <li>mulare</li> </ul>                                                                                                    | erat voropress Linus in Hou.<br>essen Bildungsurtaub (> 1   0<br>Audio<br>Zeigt einen Audioplayer.<br>Galerie<br>Zeigt eine Bildergalerie an.<br>GTranslate<br>GTranslate language switcher                                                                                                    | + N                                                              | Sonstige et Bild  Zeigt ein Bild an. Gallery by Supsystic Widget  Gallery by Supsystic plugin  HTML  Eliebiger HTML-Code.                                                                                                    |   | Zusatziiche seitemieiste, die rechts erscheimt.<br>Text: Text Widget 02<br>Text: Kontakt Formular im Widget | *        |
| i Martins Blog VHS Gi<br>hhboard<br>träge<br>dien<br>hmentare<br>cordions<br>mulare<br>ign                                                                                                    | erat Wordpress Linus    terat Wordpress Linus   terat   terat  terat  terat  terat  terat  terat  terat  terat  terat  terat  terat  terat  terat  terat  terat  terat  terat  terat  terat  terat  terat  terat  terat  terat  terat  terat  terat  terat  terat  terat  terat  terat  terat  terat  terat  terat  terat  terat                                                                                                    | + N .                                                            | Sonstige  Ct  Bild  Callery by Supsystic Widget  Gallery by Supsystic Plugin  HTML  Beliebiger HTML-Code.  Kategorien  V                                                                                                    |   | Zusatzitche senemieste, die rechts erscheimt.<br>Text: Text Widget 02<br>Text: Kontakt Formular im Widget   | *        |
| Martins Blog VHS Gi<br>Hartins Blog VHS Gi<br>trage<br>dien<br>ten<br>numentare<br>ordions<br>mulare<br>agn                                                                                                    | erat wordspress Links in Hou<br>essen Bildungsurlaub (2) 1 0<br>Audio<br>Zeigt einen Audioplayer.<br>Galerie<br>Zeigt eine Bildergalerie an.<br>GTranslate<br>GTranslate language switcher<br>Kalender<br>Kalender Mebste in einer<br>Kalenderansicht.                                                                                                    | + N<br>•                                                         | sonstige et blid solution liste oder eine Drop-down-Liste der solution liste oder eine Drop-down-Liste der solu |   | Züsalzliche seitemieste, die rechts erscheint.<br>Text: Text Widget 02<br>Text: Kontakt Formular im Widget  | ¥<br>¥   |
| i Martins Blog VHS Gi<br>hhboard<br>träge<br>dien<br>hren<br>nimentare<br>ordions<br>mulare<br>izer                                                                                                    | erat Wordpress Links  wordpress Links  the text of the text of the text of text of tex of text of text of text of text of text of text of tex of te | + N                                                              | Sonstige  CU  EV  EV  EV  EV  EV  Ceigt ein Bild an.  Gallery by Supsystic Widget  Gallery by Supsystic Plugin  HTML  EV  EV  EV  EV  EV  EV  EV  EV  EV  E                                                                                                    |   | Zusatziche senemeste, die rechts erscheim.<br>Text: Text Widget 02<br>Text: Kontakt Formular im Widget      | •        |
| Martins Blog VHS Gi<br>Hartins Blog VHS Gi<br>trage<br>dien<br>ten<br>numentare<br>ordions<br>mulare<br>izer<br>s                                                                                                    | erat Wordpress Links I HOUL<br>essen Bildungsurlaub I I I I<br>Audio<br>Zeigt einen Audioplayer.<br>Galerie<br>Zeigt eine Bildergalerie an.<br>GTranslate<br>GTranslate language switcher<br>Kalender<br>Kalender<br>Meta<br>Anmelder, RSS- und WordPress.org-Links                                                                                                    |                                                                  | Sonstige et  fild  Zeigt ein Bild an.  Gallery by Supsystic Widget  Gallery by Supsystic plugin  HTML  Beliebiger HTML-Code.  Kategorien  Kategorien  Navigationsmenü  Der Seitenleiste ein Navigationsmenü  hinzufügen.                                                                                                    |   | Züssiziche seitemeste, die rechts erscheint.<br>Text: Text Widget 02<br>Text: Kontakt Formular im Widget    | •        |
| the second second seco | erat Wordpress Links  wordpress Links  to the text of the text of the text of text of tex of text of text of text of tex of |                                                                  | Sonstige  CU  Sonstige  CU  Substitute  Substitute Substitute Substitute Substi |   | ZUSALZICHE SEHEIMEISTE, UIE TECHTS BISCHEIMT.<br>Text: Text Widget 02<br>Text: Kontakt Formular im Widget   | •        |
| a mindelected a a mindelected a a mindelected b a mindelected b a mindelected | erat • wordpress Links • + HAUL<br>essen Bildungsurlaub • 1 • 0<br>Audio<br>Zeigt einen Audioplayer.<br>Galerie<br>Zeigt eine Bildergalerie an.<br>GTranslate<br>GTranslate language switcher<br>Kalender<br>Beträge deiner Website in einer<br>Kalenderansicht.<br>Meta<br>Anmelder, RSS- und WordPress.org-Links.<br>Neue Beiträge<br>Die neuen Beiträge deiner Website.                                                                                                    | ↓ N                                                              | Sonstige  Sonstige Sonstige Sonstige  Sonstige Sonstige Sonstige Sonstige Sonstige Sonstige Sonstige Sonstige Sonstige Sonstige Sonstige Sonstige Sonstige Sonstige So |   | Zusatziiche seitemieste, die rechts erscheint.<br>Text: Text Widget 02<br>Text: Kontakt Formular im Widget  | *        |
| Additional and a second second s     | erat Wordpress Links  erat  wordpress Links  to the link of the link of     | + N<br>+ N<br>- N<br>- N<br>- N<br>- N<br>- N<br>- N<br>- N<br>- | Sonstige  Sonstige Sonstige Sonstige  Sonstige Sonstige  |   | Zusatzitche Seitemesste, die Techts erscheint. Text: Text Widget 02 Text: Kontakt Formular im Widget        | *        |
| Additional and a second second s     | erat • wordpress Links • +HNL<br>essen Bildungsurlaub • 1 • 0<br>Audio<br>Zeigt einen Audioplayer.<br>Galerie<br>Zeigt eine Bildergalerie an.<br>GTranslate<br>GTranslate language switcher<br>Kalender<br>Beiträge deiner Website in einer<br>Kalenderansicht.<br>Meta<br>Anmelder, RSS- und WordPressorg-Links:<br>Neue Beiträge<br>Die neuen Beiträge deiner Website.<br>RSS<br>Einträge von einem beliebigen RSS- oder<br>Atom-Feed.                                                                                                    | ↓ N                                                              | Sonstige  CV  EV  Sonstige  CV  Sonstige  CV  Seligte in Bild an.  Gallery by Supsystic Widget  Gallery by Supsystic Plugin  HTML  FUNL  Code.  Kategorien  Kategorien  CV  Seliebiger HTML-Code.  Kategorien  CV  CV  Seliebider HTML-Code.  Seliebider HTML-Code. Seliebider HTML-Code. Seliebider HTML-Code. Seliebider HTML-C |   | 20541211CHE SEREEMEISTE, UIE TECHS ERSCHEIMT.<br>Text: Text Widget 02<br>Text: Kontakt Formular im Widget   | *        |
| A minis Biog VHS Gi      Martins Biog VHS Gi      trage     dien     trage     dien     mentare     ordions     mulare     ign     izer     s     und     feldor     igns     i     in     ikzeuge     telulungen                                                                                                    | erat Wordpress Links I Hou.<br>essen Bildungsurlaub I I I I<br>Audio<br>Zeigt einen Audioplayer.<br>Galerie<br>Zeigt einen Audioplayer.<br>Galerie<br>Zeigt eine Bildergalerie an.<br>GTranslate<br>GTranslate language switcher<br>Kalender<br>Beitrage deiner Website in einer<br>Kalender State in einer<br>Kalender State in einer<br>Meta<br>Anmelder, RSS- und WordPress.org-Links<br>Neue Beiträge<br>Die neuen Beiträge deiner Website.<br>RSS<br>Einträge von einem beliebigen RSS- oder<br>Anm-Feed.                                                                                                    | + N<br>+ N<br>- N<br>- N<br>- N<br>- N<br>- N<br>- N<br>- N<br>- | Sonstige  Sonstige  Sonstige  Sonstige  Sonstige  Sonstige  Sonstige  Sonstige  Sonstige  Sonstige  Sonstige  Sonstige  Sonstige  Sonstige  Sonstige  Sonstige  Sonstige  Sonstige  Sonstige  Sonstige  Sonstige  Sonstige Sonstige Sonstige  |   | Zusatziiche seitemeiste, uie rechts erscheint.<br>Text: Text Widget 02<br>Text: Kontakt Formular im Widget  | *        |
| A minis Blog VHS Gil     Admins Blog VHS Gil     hboard     träge     dien     trag     rage     dien     mentare     ordions     mulare     cordions     cordions     co     | erat vordepress Links verbild.<br>essen Bildungsurfaub verbild.<br>Audio<br>Zeigt einen Audioplayer.<br>Galerie<br>Zeigt eine Bildergalerie an.<br>GTranslate<br>GTranslate language switcher<br>Kalender<br>Beiträge deiner Website in einer<br>Kalender ansicht.<br>Meta<br>Anmelder, RSS- und WordPress.org-Links.<br>Neue Beiträge<br>Die neuen Beiträge deiner Website.<br>RSS<br>Einträge von einem beliebigen RSS- oder<br>Atom-Feed.<br>Seiten<br>Eine Liste der Seiten deiner Website.                                                                                                    |                                                                  | Sonstige O Sonstige Sonstige S |   | Zusatzitule seitemesse, uie rechts erscheint. Text: Text Widget 02 Text: Kontakt Formular im Widget         | *        |
| Additional and a second second s     | erat Wordpress Links I Hou.<br>essen Bildungsurlaub I I I I<br>Audio<br>Zeigt einen Audioplayer.<br>Galerie<br>Zeigt eine Bildergalerie an.<br>GTranslate<br>GTranslate language switcher<br>Kalender<br>Kalender<br>Beiträge deiner Webste in einer<br>Kalender<br>Meta<br>Anmelder, RSS- und WordPress.org-Links<br>Neue Beiträge<br>Die neuen Beiträge deiner Webste.<br>RSS<br>Eintage von einem beliebigen RSS- oder<br>Atom-Feed.<br>Seiten<br>Eine Liste der Seiten deiner Webste.<br>Text                                                                                                    |                                                                  | Sonstige  Sonstige  Sonstige  Sonstige  Sonstige  Sonstige  Sonstige  Sonstige  Sonstige  Sonstige  Sonstige  Sonstige  Sonstige  Solalery by Supsystic Widget  Solalery by Supsystic Widget  Solalery by Supsystic Plugin  HTML  Solalery by Supsystic Plugin  HTML  Solalery by Supsystic Plugin  HTML  Solalery by Supsystic Plugin  Sonstige  Solate oder eine Drop-down-Liste oder  Solate oder eine Drop-down-Liste oder  Solate oder eine Drop-down-Liste oder  Solate oder eine Navigationsmenü  Solate oder eine Navigationsmenü  Solate oder eine Navigationsmenü  Solate oder eine Navigationsmenü  Solate oder eine Navigationsmenü  Solate oder eine Navigationsmenü  Solate oder eine Navigationsmenü  Solate oder eine Navigationsmenü  Solate oder eine Navigationsmenü  Solate oder eine Navigationsmenü  Solate oder eine Solate oder  Solate oder eine Solate oder  Solate oder eine Solate oder  Solate oder eine Solate oder  Solate oder eine Solate oder  Solate oder eine Mebsite.  Solate oder eine Solate oder  Solate oder eine Solate oder  Solate oder eine Solate  |   | ZUSALZICHE SEHEIMEISTE, die Techts erscheimt.<br>Text: Text Widget 02<br>Text: Kontakt Formular im Widget   | •        |
| A marine Blog VHS Gil A marine Blog VHS Gil A marine Blog VHS Gil A marine Blog VHS Gil A marine Allower A marine Allower A  | erat • wordspress Links • retout.<br>essen Bildungsurlaub • 1 • 0<br>Audio<br>Zeigt einen Audioplayer.<br>Galerie<br>Zeigt eine Bildergalerie an.<br>GTranslate<br>GTranslate language switcher<br>Kalender<br>Beiträge deiner Website in einer<br>Kalenderansicht.<br>Meta<br>Anmelder, RSS- und WordPress.org-Links.<br>Neue Beiträge<br>Die neuen Beiträge deiner Website.<br>RSS<br>Einträge von einem beliebigen RSS- oder<br>Atom-Feed.<br>Seiten<br>Eine Liste der Seiten deiner Website.<br>Text<br>Beitebiger Test.                                                                                                    |                                                                  | Sonstige  Sonstige  Sonstige  Sonstige  Sonstige  Sonstige  Sonstige  Sonstige  Sonstige  Sonstige  Sonstige  Sonstige  Solalery by Supsystic Widget  Solalery by Supsystic Widget  FITML  Gallery by Supsystic Plugin  HTML  FITML  Solalery hTML-Code.  Kategorien  Navigationsnenü  Navigationsnenü  Navigationsnenü  Navigationsnenü  Navigationsnenü  Navigationsnenü  Sochalgwörter-Wolke  Sochalgwörter-Wolke  Sochalgwörter-Wolke  Sochalgwörter  Suche  Suche  Sochalgwörter  Navigationsnenü  Navigationsnenü  Navigations |   | ZUSALZIICHE SEITEITTEISTE, UIE TECHIS ERSCHEIMT.  Text: Text Widget 02  Text: Kontakt Formular im Widget    | •        |

Dem Textwidget einen Namen geben und Text eintragen. Dann auf Speichern drücken.

| $\leftrightarrow$ $\rightarrow$ C $\cong$ martin | lo.4lima.de/wp-admin/widgets.php                      |                                               |              |                                                                                                    |        |
|--------------------------------------------------|-------------------------------------------------------|-----------------------------------------------|--------------|----------------------------------------------------------------------------------------------------|--------|
| 🔛 Apps 🛛 📕 Blindtext-Ger                         | nerat 📙 Wordpress Links 📃 HtML L                      | nks 📙 Sonstige                                |              |                                                                                                    |        |
| 🛞 🖀 Martins Blog VHS Gi                          | iessen Bildungsurlaub 📀 1 🌹 0                         | + Neu                                         |              |                                                                                                    | Willko |
| 🚳 Dashboard                                      | Audio                                                 | ▼ Bild                                        | -            | zusatzliche Seitemeiste, die rechts erscheint.                                                             |        |
| 🖈 Beiträge                                       | Zeigt einen Audioplayer.                              | Zeigt ein Bild an.                            |              | Text: Text Widget 02 🔹                                                                                     |        |
| 🕽 Medien                                         | Galerie                                               | <ul> <li>Gallery by Supsystic Widg</li> </ul> | et 🔻         | Text: Kontakt Formular im Widget                                                                           |        |
| E Seiten                                         | Zeigt eine Bildergalerie an.                          | Gallery by Supsystic plugin                   |              | Text                                                                                                    |        |
| Kommentare                                       | GTranslate                                            | * HTML                                        | •            |                                                                                                    |        |
| Accordions                                       | GTranslate language switcher                          | Beliebiger HTML-Code.                         |              | Neues Textwidget                                                                                           |        |
|                                                  | Kalender                                              | <ul> <li>Kategorien</li> </ul>                | •            | Dateien hinzufügen Visuell Text                                                                            |        |
| Themes                                           | Beiträge deiner Website in einer<br>Kalenderansicht.  | Eine Liste oder eine Drop-dov<br>Kategorien.  | vn-Liste der | BI≒≣Ø                                                                                                    |        |
| Customizer<br>Widgets                            | Meta                                                  | <ul> <li>Navigationsmenü</li> </ul>           | •            | Dies ist ein weiteres <u>Textwidget</u> , i <b>n d</b> em irgendein<br>Text eingetragen <u>werdne</u> kann |        |
| Menüs<br>Header                                  | Anmelde-, RSS- und WordPress.org-Links.               | Der Seitenleiste ein Navigatio<br>hinzufügen. | nsmenü       |                                                                                                    |        |
| Hintergrund                                      | Neue Beiträge                                         | Neue Kommentare                               | •            |                                                                                                    |        |
| Theme-Editor                                     | Die neuen Beiträge deiner Website.                    | Die neuen Kommentare deine                    | er Website.  |                                                                                                    |        |
| 🖌 Plugins 🕦<br>🌡 Benutzer                        | RSS                                                   | <ul> <li>Schlagwörter-Wolke</li> </ul>        | •            | Löschen Exciting                                                                                           |        |
| 🗲 Werkzeuge                                      | Einträge von einem beliebigen RSS- oder<br>Atom-Feed. | Eine Wortwolke deiner meiste<br>Schlagwörter. | jenutzten    | Speichern                                                                                                  |        |
| Einstellungen                                    | Seiten                                                | ▼ Suche                                       | •            |                                                                                                    |        |
| Gallery by Supsystic                             |                                                       |                                               |              |                                                                                                    |        |

Ggf noch mittel Drag & Drop positionieren. In diesem Fal ganz nach oben

| $\leftarrow \rightarrow G$ in matrix    | artinlo.4lima.de/wp-admin/widgets.php                                                                   |                          |                                                                          |   |                                                                  |       |                |      |
|-----------------------------------------|----------------------------------------------------------------------------------------------------|--------------------------|--------------------------------------------------------------------------|---|------------------------------------------------------------------|-------|----------------|------|
| 🗰 Apps 📑    Blindtex                    | tt-Generat 🧧 Wordpress Links 📃 HtN                                                                      | 1L Links                 | Sonstige                                                                 |   |                                                                  |       |                |      |
| 🚯 🔺 Martins Blog Vi                     | HS Giessen Bildungsurlaub 📀 1 📮                                                                         | 0 <b>+ N</b>             | leu                                                                      |   |                                                                  |       |                | v    |
| 🚳 Dashboard                             | t≊ <u>Learn mo</u>                                                                                      | ore 🛍                    | Maybe later ONE Never show again                                         |   |                                                                  |       |                |      |
| 📌 Beiträge                              | Widgets Verwalten mit Live-V                                                                            | orschau                  |                                                                          |   |                                                                  |       |                | Zugä |
| 9] Medien<br>   Seiten<br>   Kommentare | Verfügbare Widgets<br>Zieh ein Widget in eine Seitenleiste ode<br>zurück, um das Widget zu deaktivieren | er klicke d<br>und seine | larauf, um es zu aktivieren. Zieh es wieder<br>Einstellungen zu löschen. |   | Primäre Seitenleiste<br>Haupt-Seitenleiste, die links erscheint. |       | Footer-Bereich |      |
| Accordions                              | Accordions                                                                                              | •                        | Archive                                                                  | • | Neue Beiträge                                                    | •     |                |      |
| Formulare                               | Show Accordions                                                                                         |                          | Ein monatliches Archiv der Beiträge deine<br>Website.                    | r | Inhalts-Seitenleiste                                             | *     |                |      |
| Themes                                  | Audio                                                                                                   | •                        | Bild                                                                     | • | Zusätzliche Seitenleiste, die rechts erscheint.                  |       |                |      |
| Customizer                              | Zeigt einen Audioplayer.                                                                                |                          | Zeigt ein Bild an.                                                       |   | lext: Neues lextwidget                                           | · · · |                |      |
| <b>Widgets</b><br>Menüs                 | Galerie                                                                                                 | •                        | Gallery by Supsystic Widget                                              | • | Text: Text Widget 02                                             | •     |                |      |
| Header                                  | Zeigt eine Bildergalerie an.                                                                            |                          | Gallery by Supsystic plugin                                              |   | Tests Manhala Farmulas in Mildard                                |       |                |      |
| Hintergrund<br>Theme-Editor             | GTranslate                                                                                              | •                        | HTML                                                                     | • | iext. Kontakt ronnuar im Widget                                  |       |                |      |
| 🖆 Plugins 🚺                             | GTranslate language switcher                                                                            |                          | Beliebiger HTML-Code.                                                    |   |                                                                  |       |                |      |
| 👗 Benutzer                              | Kalender                                                                                                | •                        | Kategorien                                                               | • |                                                                  |       |                |      |
| ✗ Werkzeuge Finstellungen               | Beiträge deiner Website in einer<br>Kalenderansicht.                                                    |                          | Eine Liste oder eine Drop-down-Liste der<br>Kategorien.                  |   |                                                                  |       |                |      |

Und so sieht es dann auf der Seite aus.

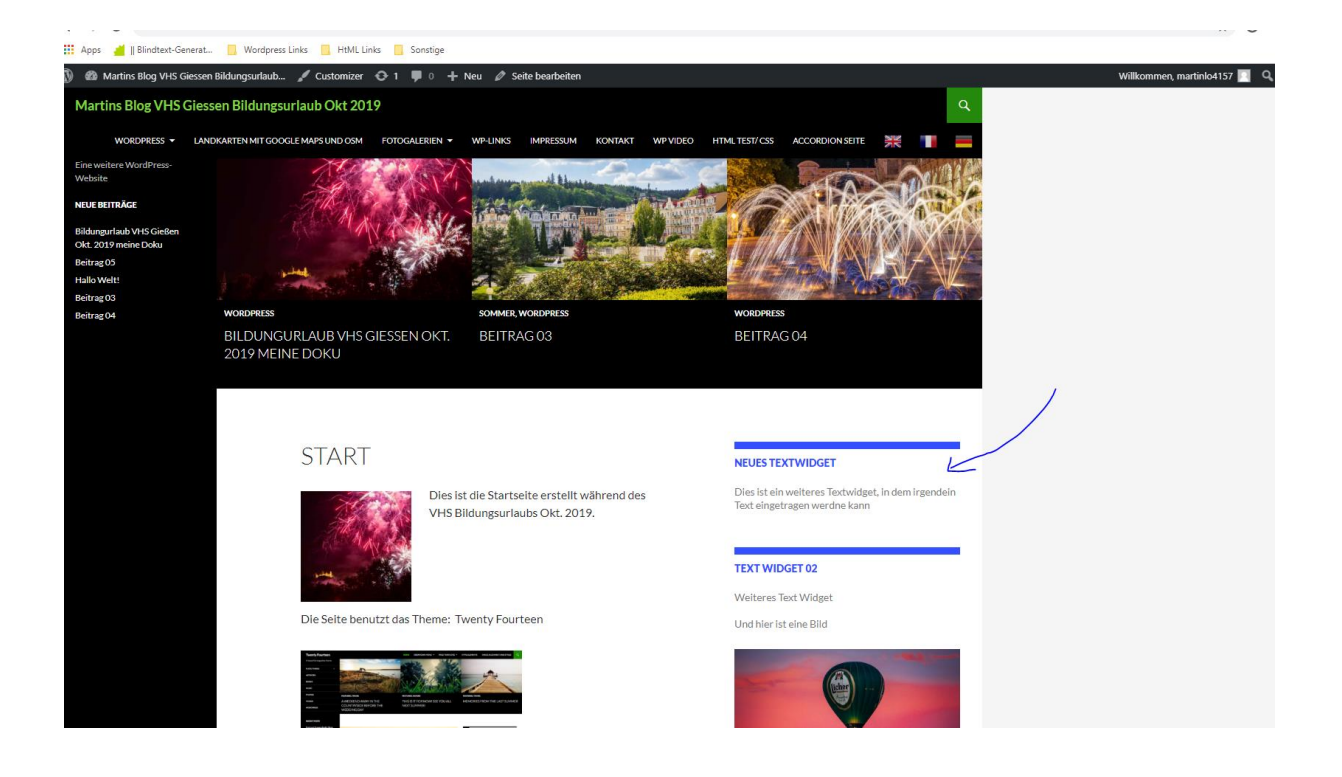

Konfigurieren der Beiträge (Standard Darstellung, z.B. Kommentare, Kategorien einblenden)

#### Webseite mit Inspector aufrufen.

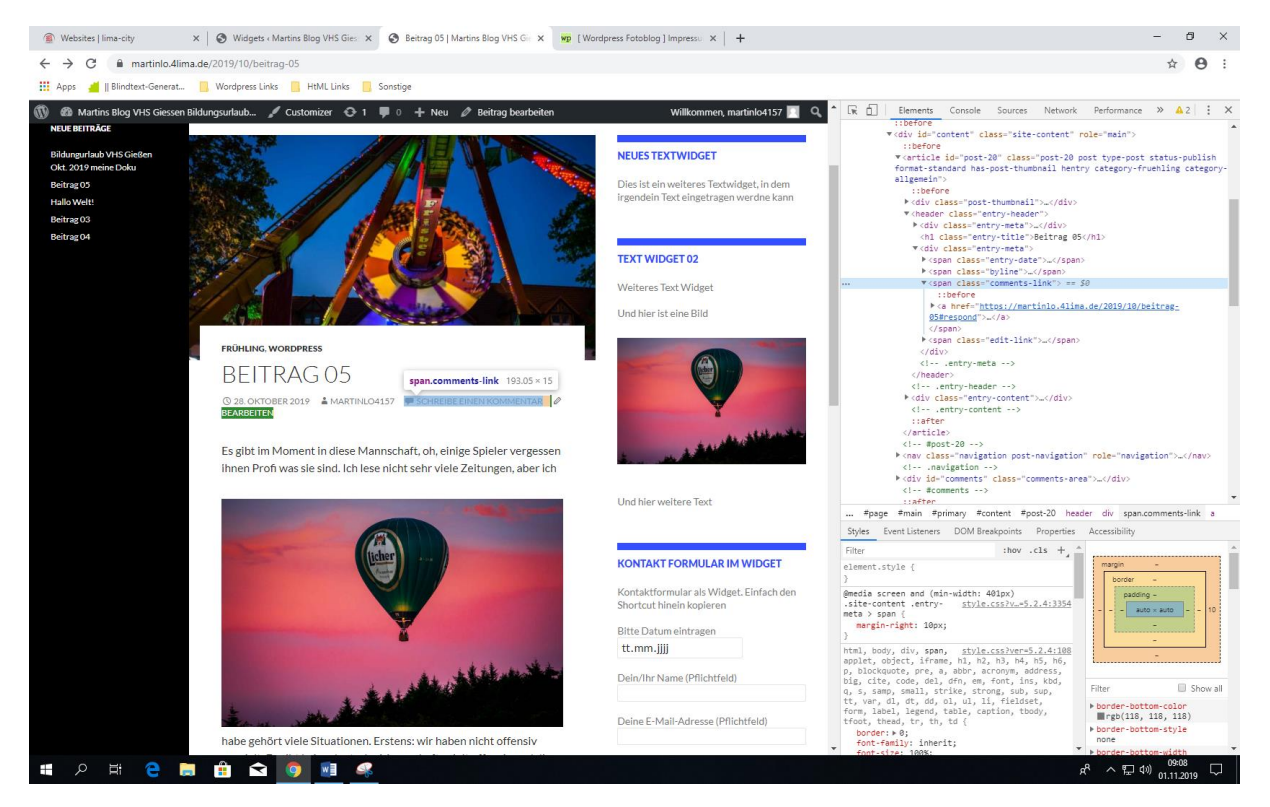

Persönliche Mitschrift (Martin Lossau) ohne Gewähr auf Korrektheit bzw. Vollständigkeit Seite 123 von 133

Den Kommentar markieren Link markieren. Dann sehen wir im Inspector den "commentslink"Selektor

\$ <span class="entry-date">...</span> \$\span class="byline">...</span> ▼<span class="comments-link"> == \$0 ::before ka href="https://martinlo.4lima.de/2019/10/beitrag-05#respond">...</a> </span> \$\span class="edit-link">...</span>\$ </div> -----.

Jetzt ins Theme Stylesheet im Backend gehen

.

| Beiträge                | Twenty    | y Fourteen: Stylesheet (style.css) Zu bearbeitendes Theme wä                                                                                                    |
|-------------------------|-----------|----------------------------------------------------------------------------------------------------|
| Medien                  | Inhalt de | ar ausgewählten Datei:                                                                                                    |
| Seiten                  | 29        |                                                                                                    |
| Kommentare              | 30<br>31  | /* Kapitälchen */                                                                                                    |
| Accordions              | 32        | /*<br>nufictulattan /                                                                                                    |
| Formulare               | 34        | <pre>clor:#F90860;<br/>float:left;</pre>                                                                                                    |
| Design                  | 36<br>37  | i font-size:20px;<br>font-weight:bold;                                                                                                    |
| emes                    | 38<br>39  | ; line-height:1;<br>; margin-right:12px;                                                                                                    |
| stomizer                | 40        | margin-top:9px;                                                                                                    |
| dgets                   | 42        | */                                                                                                    |
| nüs                     | 43        | /* Kommentar Link in Beiträgen bearbeiten / wollen ihn ausblenden/verstecken                                                                                                    |
| ador                    | 44        | Selektor comments-link.                                                                                                    |
|                         | 46        | <pre>&gt;&gt;&gt;&gt;&gt;&gt;&gt;&gt;&gt;&gt;&gt;&gt;&gt;&gt;&gt;&gt;&gt;&gt;&gt;&gt;&gt;&gt;&gt;&gt;&gt;&gt;&gt;&gt;&gt;&gt;&gt;&gt;&gt;&gt;&gt;</pre>                                                                                                    |
| itergrund               | 47        | .comments-link {                                                                                                    |
| eme-Editor              | 48        | display: none;                                                                                                    |
| Di                      | 49        |                                                                                                    |
| Plugins 🕕               | 51        |                                                                                                    |
| Benutzer                | 52        |                                                                                                    |
|                         | 53        |                                                                                                    |
| Werkzeuge               | 54        | Theme Name: Twenty Fourteen                                                                                                    |
| Einstellungen           | 56        | Ineme UK1: https://wordpress.org/themes/twentyrourteen/<br>Author: the Wordpress.team                                                                                                    |
|                         | 57        | Author URI: https://wordpress.org/                                                                                                    |
| Gallery by Supsystic    | 58        | Description: In 2014, our default theme lets you create a responsive magazine website with a sleek, modern design. Feature your favorite homepage content in eith a grid or a slider. Use the three widget areas to customize your website, and change your content's layout with a full-width page template and a contributor page |
| have the fight services |           | I to show off your authors. Creating a magazine website with WordPress has never been easier.                                                                                                    |

Und das Attribute für die Klasse ".comments-link" auf "display: none" setzen.

Und schon ist der "Kommentar Eingeben" Eintrag nicht mehr vorhanden/ausgeblendet.

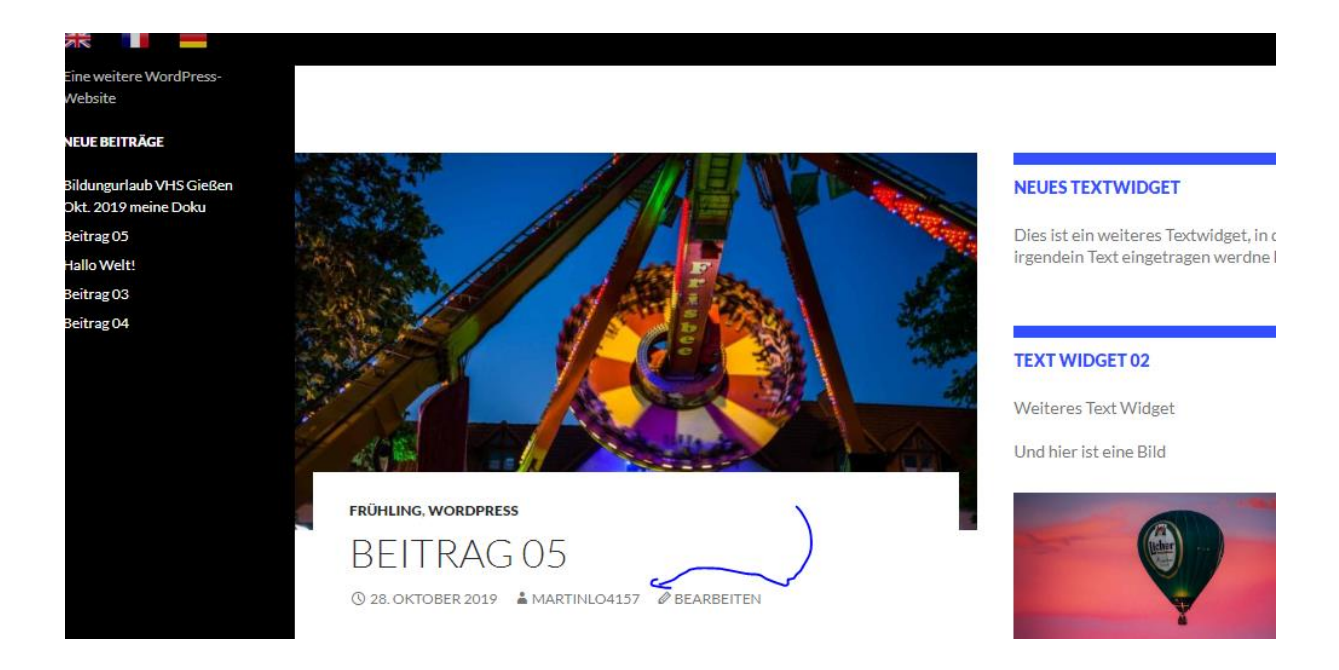

Kein "Kommentar eingeben" mehr vorhanden.

## Methode 2: Kommentare über Wordpress Dashboard und Beiträge steuern

Im Dashboard kann man steuern ob das Eingeben von Kommentaren für Beiträge standardmäßig erlaubt ist oder nicht.

| m Martins Blog VF              | HS Glessen Bildungsunaub 🐨 T 🌩 🗸 🛨 Neu               |              |                                 |  | willkommen, marunio4157              |  |  |
|--------------------------------|------------------------------------------------------|--------------|---------------------------------|--|--------------------------------------|--|--|
| Dashboard                      | Dashboard                                            |              |                                 |  | Ansicht anpassen 🔻 Hilfe 🔻           |  |  |
| tartseite<br>ktualisierungen 1 | Willkommen bei WordPress                             |              |                                 |  | 🕄 Ausblenden                         |  |  |
| Beiträge                       | Wir haben einige Links zusammengestellt, um dir den  | Start zu erl | eichtern:                       |  |                                      |  |  |
| ] Medien                       | Jetzt loslegen                                       |              | Nächste Schritte                |  | Weitere Möglichkeiten                |  |  |
| l Seiten                       |                                                      |              | Bearbeite deine Startseite      |  | 📰 Verwalten von Widgets oder Menüs 🦯 |  |  |
| Kommentare                     | website anpassen                                     |              | + Füge zusätzliche Seiten hinzu |  | 🛛 Kommentare ein- oder ausschalten   |  |  |
| E Accordions                   | oder das komplette Theme wechseln                    |              | Sieh dir deine Website an       |  | 😤 Erfahre mehr über den Einstieg     |  |  |
| 2 Formulare                    |                                                      |              |                                 |  |                                      |  |  |
| Design                         | Auf einen Blick                                      |              | Schneller Entwurf               |  |                                      |  |  |
| Plugins 🚺                      | 📌 8 Beiträge 📗 15 Seiten                             |              | Titel                           |  |                                      |  |  |
| Benutzer                       | 📮 2 Kommentare                                       |              |                                 |  |                                      |  |  |
| Werkzeuge                      | WordPress 5.2.4 verwendet das Theme Twenty Fourteen. |              | Inhalt                          |  | Boxen hierhin ziehen                 |  |  |
| Einstellungen                  |                                                      |              | Was beschäftigt dich?           |  |                                      |  |  |

In diesem Fall kann dann bei jedem Beitrag individuell eingestellt werden, ob ein Kommentar erlaubt ist oder nicht.

| 🚦 Apps 🏾 🎽    Blindtext          | Senerat 🧧 Wordpress Links 🧧 HtML Links 📃 Sonstige                                  |                                                                   |                                                    |
|----------------------------------|------------------------------------------------------------------------------------|-------------------------------------------------------------------|----------------------------------------------------|
| ) 者 Martins Blog VH:             | Giessen Bildungsurlaub 📀 1 📮 0 🕂 Neu Beitrag ansehen                               |                                                                   | Willkommen, martinlo4                              |
| Dashboard                        | Beitrag bearbeiten Erstellen                                                       |                                                                   | Ansicht anpassen 🔻 Hilfe                           |
| Beiträge                         | Beitrag 06                                                                         |                                                                   | Veröffentlichen                                    |
| <b>.lle Beiträge</b><br>rstellen | Permalink: https://martinlo.4lima.de/2019/11/beltrag-06 Bearbeiten                 |                                                                   | Vorschau der Änderung                              |
| ategorien                        | 97 Dateien hinzufügen                                                              | Visuell Text                                                      | 9 Status: Veröffentlicht <u>Bearbeiten</u>         |
| chlagwörter                      | Absatz V B I H H K H H H R B H H B B B                                             | ×                                                                 | Sichtbarkeit: Öffentlich <u>Bearbeiten</u>         |
| ] Medien                         | - <u>A</u> × <u>B</u> 2 Ω 準 型 つ C 0                                                |                                                                   | Veröffentlicht am: 1. Nov 2019 um 9:<br>Bearbeiten |
| . Seiten                         | Dies ist ein neuer Beitrag, bei dem kein Kommentar erlaubt ist.                    |                                                                   | In den Papierkorb verschieben                      |
|                                  |                                                                                    |                                                                   | Aktualisien                                        |
|                                  |                                                                                    |                                                                   |                                                    |
| Formulare                        |                                                                                    |                                                                   |                                                    |
| Design                           |                                                                                    |                                                                   |                                                    |
| Plugins 🚺                        |                                                                                    |                                                                   |                                                    |
| Benutzer                         |                                                                                    |                                                                   |                                                    |
| Werkzeuge                        |                                                                                    |                                                                   |                                                    |
| Einstellungen                    |                                                                                    |                                                                   |                                                    |
| Gallery by Supsystic             | Wortanzahl: 11                                                                     | Zuletzt geändert von martinlo4157 am 1. November 2019 um 9:37 Uhr |                                                    |
| Menü einklappen                  | Diskussion                                                                         | A                                                                 |                                                    |
|                                  | Commentare erlauben<br>✓ <u>Trackbacks und Pingbacks</u> auf diese Seite erlauben. |                                                                   |                                                    |
|                                  |                                                                                    |                                                                   |                                                    |

### Webshop Einrichten

z.B. mittels WooCommerce PlugIn

Das Thema ist sehr komplex, deshalb sich zum Beispiel hier einlesen

https://de.wikipedia.org/wiki/WooCommerce

Bitte bedenken hier spielt die Sicherheit der Webseite eine große Rolle, da ihr in einem Shop meisten Benutzerdaten sammelt, inkl. Ggf Kontodaten, etc.

Hier schlägt die DSGVO (Deutsche Datnschutz Verodrnung) so richtig zu.

Mehr zur DSGVO und Webshops z.B. hier

https://www.e-recht24.de/artikel/ecommerce/10769-dsgvo-online-shops.html

Benutzer Verwaltung

In Wordpress können mehrere Benutzer angelegt werden. Wichtig ist hierbei die Rolle des jeweiligen Benutzers. Als Default Rolle ist Abonnent ausgewählt. Das ist eine Benutzerrolle mit den geringsten Rechten

Eine genaue Beschreibung der Rollen mit ihren Rechten findet ihr hier

https://de.support.wordpress.com/user-roles/

| Websites   lima-city                                   | × 🔇 Neuen Benutzer hinzu                                               | fügen « Me 🗴 🔞 Beltrag 05   Martins Blog VHS Gei 🗴   🤓 (Wordpress Fotoblog ) Impresse: 🗴   🕇 | - 1                                | ð ×        |  |  |  |  |
|--------------------------------------------------------|------------------------------------------------------------------------|----------------------------------------------------------------------------------------------|------------------------------------|------------|--|--|--|--|
| $\leftrightarrow$ $\rightarrow$ C $\hat{\bullet}$ mart | tinlo.4lima.de/wp-admin/user-new.ph                                    | p                                                                                            | \$                                 | Θ:         |  |  |  |  |
| 🔢 Apps 🎽 🛛 Blindtext-O                                 | 🔢 Apps 🏄 🛛 Blandtext-Generat 🔋 Wordpress Links 🔋 HotML Links 📳 Sontige |                                                                                              |                                    |            |  |  |  |  |
| 🚯 者 Martins Blog VHS                                   | Giessen Bildungsurlaub 📀 1 🌹                                           | 0 + Neu                                                                                      | Willkommen, martin                 | ilo4157 📃  |  |  |  |  |
| Dashboard                                              | 1                                                                      |                                                                                              | H                                  | ilfe 🔻     |  |  |  |  |
| ✤ Beiträge                                             | Did yo                                                                 | u know?                                                                                      |                                    |            |  |  |  |  |
| 1 Medien                                               | G translate You can hav                                                | e your translated pages indexed in search engines by upgrading your GTranslate.              |                                    | 8          |  |  |  |  |
| Seiten                                                 | ta <u>team n</u>                                                       | Une um <u>Wayde tater</u> 🔍 <u>Never snow agam</u>                                           |                                    |            |  |  |  |  |
| Kommentare                                             | Neuen Benutzer hinzi                                                   | ıfügen                                                                                       |                                    |            |  |  |  |  |
|                                                        | Loss sizes never Resulter as und fü                                    | na diaran Ulahada kianu                                                                      |                                    |            |  |  |  |  |
| Formulare                                              | Lege einen neden benatzei an ana ra                                    | je nih unser weuske niku.                                                                    |                                    |            |  |  |  |  |
| <b>.</b>                                               | Benutzername (erforderlich)                                            |                                                                                              |                                    |            |  |  |  |  |
| y Design                                               |                                                                        |                                                                                              |                                    |            |  |  |  |  |
| Plugins                                                | E-Mail (erforderlich)                                                  |                                                                                              |                                    |            |  |  |  |  |
| 🛎 Benutzer                                             | Vornamo                                                                |                                                                                              |                                    |            |  |  |  |  |
| Alle Benutzer                                          | vomanie                                                                |                                                                                              |                                    |            |  |  |  |  |
| Dein Profil                                            | Nachname                                                               |                                                                                              |                                    |            |  |  |  |  |
| ✗ Werkzeuge                                            |                                                                        |                                                                                              |                                    |            |  |  |  |  |
| Einstellungen                                          | Website                                                                |                                                                                              |                                    |            |  |  |  |  |
|                                                        |                                                                        |                                                                                              |                                    |            |  |  |  |  |
| Gallery by Supsystic                                   | Passwort                                                               | Passwort anzeigen                                                                            |                                    |            |  |  |  |  |
| Menü einklappen                                        | Benutzer benachrichtigen                                               | ✓ Der Benutzer soll eine F-Mail zu seinem Konto erhalten.                                    |                                    |            |  |  |  |  |
|                                                        | -                                                                      |                                                                                              |                                    |            |  |  |  |  |
|                                                        | Rolle                                                                  | Abonnent                                                                                     |                                    |            |  |  |  |  |
|                                                        |                                                                        | Abonnent<br>Mitarbeiter                                                                      |                                    |            |  |  |  |  |
|                                                        | Neuen Benutzer hinzufügen                                              | Autor                                                                                        |                                    |            |  |  |  |  |
|                                                        |                                                                        | Administrator                                                                                |                                    |            |  |  |  |  |
|                                                        |                                                                        |                                                                                              |                                    |            |  |  |  |  |
|                                                        | Danke für dein Vertrauen in <u>WordPres</u>                            |                                                                                              | Ver                                | sion 5.2.4 |  |  |  |  |
| 📕 🔎 🖽 🕻                                                | 🖹 🗎 💼 🖸 🧿                                                              | 🔟 🥝                                                                                          | ピックロの 09:27<br>ピック 日 (10) 01.11.20 | 019 🖵      |  |  |  |  |

Jetzt legen wir als Beispiel einen Benutzer vom Type Redakteur an.

| ······································           | The set is block of the set is the set is a set is a set |                                                                                                    |          |           |  |  |  |  |  |  |  |  |  |
|--------------------------------------------------|----------------------------------------------------------------------------------------------------|----------------------------------------------------------------------------------------------------|----------|-----------|--|--|--|--|--|--|--|--|--|
| $\leftrightarrow$ $\rightarrow$ C $\square$ mart | tinlo.4lima.de/wp-admin/user-new.ph                                                                                                    | p                                                                                                    |          |           |  |  |  |  |  |  |  |  |  |
| 👖 Apps 🏾 🞽    Blindtext-(                        | Generat 🧧 Wordpress Links 📒 Ht                                                                                                    | ML Links 📃 Sonstige                                                                                                    |          |           |  |  |  |  |  |  |  |  |  |
| 🕅 📸 Martins Blog VHS                             | Giessen Bildungsurlaub 📀 1 🌹                                                                                                    | 0 🕂 Neu                                                                                                    |          |           |  |  |  |  |  |  |  |  |  |
| Dashboard                                        | 1                                                                                                    |                                                                                                    |          |           |  |  |  |  |  |  |  |  |  |
| Beiträge                                         | Did you know?<br>G translate Vou can have your translated pages indexed in search engines by upgrading your GTranslate.                                                                                                    |                                                                                                    |          |           |  |  |  |  |  |  |  |  |  |
| 🕽 Medien                                         | ⊠ <u>Learn m</u>                                                                                                    | <pre>used-used-investigation in the second second s</pre> |          |           |  |  |  |  |  |  |  |  |  |
| Seiten                                           |                                                                                                    |                                                                                                    |          |           |  |  |  |  |  |  |  |  |  |
| Kommentare                                       | Neuen Benutzer hinzufügen                                                                                                    |                                                                                                    |          |           |  |  |  |  |  |  |  |  |  |
|                                                  | Unit Sciences Bildungsurfaub. Image: Image: I           |                                                                                                    |          |           |  |  |  |  |  |  |  |  |  |
| Formulare                                        |                                                                                                    |                                                                                                    |          |           |  |  |  |  |  |  |  |  |  |
| Design                                           | Benutzername (erforderlich)                                                                                                    | Redakteur 1                                                                                                    |          |           |  |  |  |  |  |  |  |  |  |
| 🕼 Plugins በ                                      | E-Mail (erforderlich)                                                                                                    | Redakteur@pseudomail.com                                                                                                    |          |           |  |  |  |  |  |  |  |  |  |
| 🖣 Benutzer 🛛                                     |                                                                                                    |                                                                                                    |          |           |  |  |  |  |  |  |  |  |  |
| Alle Benutzer                                    | Vorname                                                                                                    | Martin                                                                                                    |          |           |  |  |  |  |  |  |  |  |  |
| Neu hinzufügen                                   |                                                                                                    |                                                                                                    |          |           |  |  |  |  |  |  |  |  |  |
| Dein Profil                                      | Nachname                                                                                                    | Redakteur                                                                                                    |          |           |  |  |  |  |  |  |  |  |  |
| 🖗 Werkzeuge                                      |                                                                                                    |                                                                                                    |          |           |  |  |  |  |  |  |  |  |  |
| Einstellungen                                    | Website                                                                                                    |                                                                                                    |          |           |  |  |  |  |  |  |  |  |  |
| Gallery by Supsystic                             | Passwort                                                                                                    |                                                                                                    | Anzeigen | Abbrechen |  |  |  |  |  |  |  |  |  |
| Menü einklappen                                  |                                                                                                    | Stark                                                                                                    |          |           |  |  |  |  |  |  |  |  |  |
|                                                  |                                                                                                    |                                                                                                    |          |           |  |  |  |  |  |  |  |  |  |
|                                                  | Benutzer benachrichtigen                                                                                                    | Der Benutzer soll eine E-Mail zu seinem Konto erhalter                                                                                                    | n.       |           |  |  |  |  |  |  |  |  |  |
|                                                  | Rolle                                                                                                    | Redakteur V                                                                                                    |          |           |  |  |  |  |  |  |  |  |  |
|                                                  |                                                                                                    |                                                                                                    |          |           |  |  |  |  |  |  |  |  |  |
|                                                  | Neuen Benutzer hinzufügen                                                                                                    |                                                                                                    |          |           |  |  |  |  |  |  |  |  |  |
|                                                  |                                                                                                    |                                                                                                    |          |           |  |  |  |  |  |  |  |  |  |

Wenn man sich jetzt als Redakteur 1 anmeldet, stellt man fest, dass die Einträge in der Menüleiste links gegenüber dem Administrator, den wir bislang benutzt haben, eingeschränkt ist.

|                                 | tiple Alima de/wn-admin/edit.nhn                  |                                       |                   |                             |              |           | *                            |
|---------------------------------|---------------------------------------------------|---------------------------------------|-------------------|-----------------------------|--------------|-----------|------------------------------|
| Appr I Rindtest (               | Ganarat Wordproor Links Httl Links                | Constina                              |                   |                             |              |           | A                            |
| Apps Initiatextee               | Generata                                          | Sonsuge                               |                   |                             |              |           |                              |
| Martins Blog VHS                | i Giessen Bildungsurlaub 🕊 0 🕂 Neu Beit           | räge ansehen                          |                   |                             |              | Willke    | ommen, Martin Red            |
| Dashboard                       | Beiträge Erstellen                                |                                       |                   |                             |              | Ansicht a | npassen 🔻 Hi                 |
|                                 |                                                   |                                       |                   |                             |              |           | Beiträge durchs              |
| r beitrage                      | Alle (7)   Veronentilicite (7)   Ober genaten (1) | n Alla Datan 🔹 Alla Katananian 🔹 Aur  | wahl einschrönken |                             |              |           | 7                            |
| Alle Beiträge                   | Wennachaktohen                                    | Alle Dateri                           |                   |                             |              |           | ,                            |
| rstellen                        | Titel                                             |                                       | Autor             | Kategorien                  | Schlagwörter |           | Datum                        |
| ategorien<br>Ichlagwörter       | Bildungurlaub VHS Gießen Okt. 2019                | <mark>neine Doku</mark> — Oben halten | martinlo4157      | Wordpress                   | featured     | _         | Veröffentlicht<br>29.10.2019 |
| ]] Medien<br>II Seiten          | Beitrag 05                                        |                                       | martinlo4157      | Frühling, Wordpress         | -            | _         | Veröffentlicht<br>28.10.2019 |
| Kommentare Accordions Formulare | Hallo Welt!                                       |                                       | martinlo4157      | Herbst, Wordpress           | -            | 2         | Veröffentlicht<br>28.10.2019 |
|                                 | Beitrag 03                                        |                                       | martinlo4157      | Sommer, Wordpress           | featured     | -         | Veröffentlicht<br>28.10.2019 |
| Profil<br>F Werkzeuge           | Beitrag 04                                        |                                       | martinlo4157      | Wordpress                   | featured     | -         | Veröffentlicht<br>28.10.2019 |
| Menü einklappen                 | Beitrag 02                                        |                                       | martinlo4157      | Winter, Wordpress           | -            | -         | Veröffentlicht<br>28.10.2019 |
|                                 | Beitrag 01                                        |                                       | martinlo4157      | Frühling, Herbst, Wordpress | _            | _         | Veröffentlicht<br>28.10.2019 |
|                                 | Titel                                             |                                       | Autor             | Kategorien                  | Schlagwörter |           | Datum                        |
|                                 | Mehrfachaktionen 🔻 Übernehme                      | n                                     |                   |                             |              |           | 7                            |

# Plugin Accordions – Farben Ändern

Persönliche Mitschrift (Martin Lossau) ohne Gewähr auf Korrektheit bzw. Vollständigkeit Seite 128 von 133

Sieht im Standard so aus, nachdem wir das Plugin installiert haben und nur ein paar Texte ohne weitere Änderungen eingegeben haben.

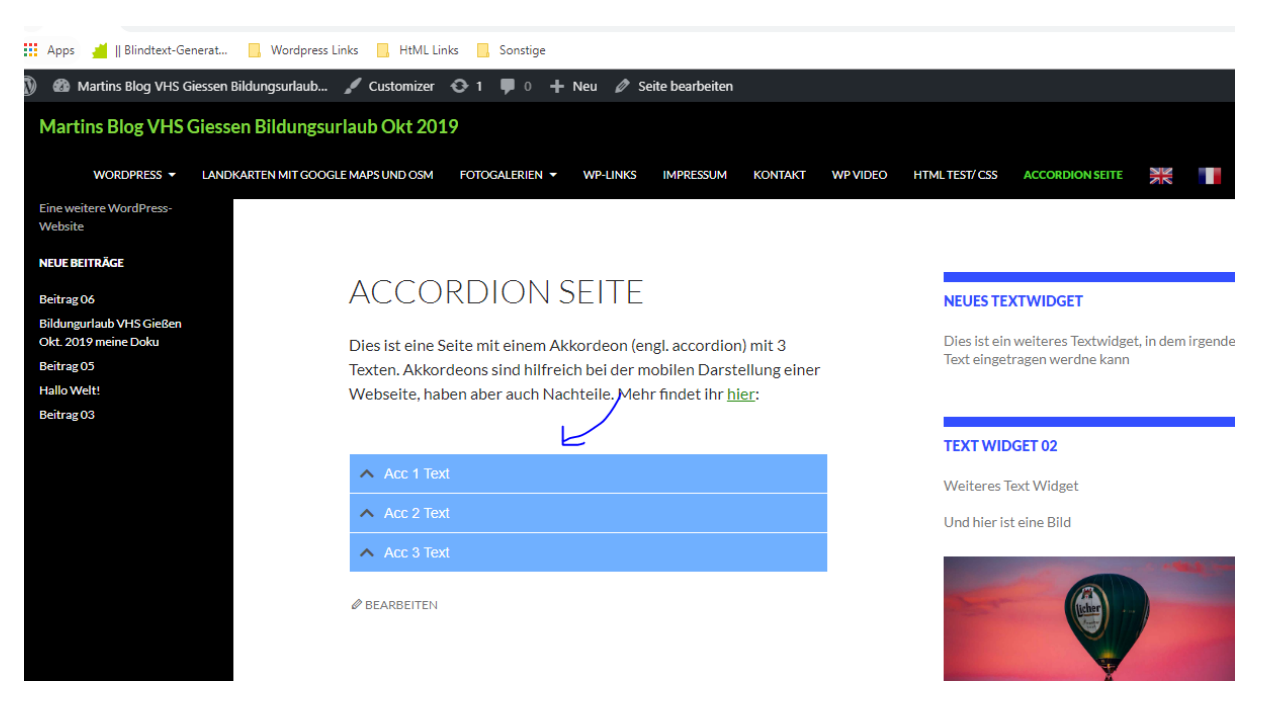

Jetzt gehen wir im Backend auf das Accordion Plugin und bearbeiten unser Accordion (Accordion Test 01) wählen den Reiter Styles aus, ändern einfach mal die Farben und drücken auf Aktualisieren.

| ·· ··                                |                              | <u> </u>                      |                                                                                                    |                                                                                                |
|--------------------------------------|------------------------------|-------------------------------|----------------------------------------------------------------------------------------------------|------------------------------------------------------------------------------------------------|
| 🚯 🕋 Martins Blog VHS Gie             | essen Bildungsurlaub 📀 1 🌹 0 | + Neu                         |                                                                                                    | Willkomme                                                                                      |
| Dashboard                            | Shortcode                    |                               |                                                                                                    | Tested WP: 5.1                                                                                 |
| 📌 Beiträge                           | Options                      | Accordion Icons               |                                                                                                    | Try Premium                                                                                    |
| <b>9</b> ] Medien                    | Style                        |                               |                                                                                                    | Buy Premium                                                                                    |
| Seiten                               | Content                      | Plus icon                     | <ul> <li>fas fa-chevron-up</li> <li>Icon for idle, you can use <u>fant Awesome</u> icons, just put the css class fas fa-chevron-up</li> </ul> | We added some exclusive fe<br>premium version, you may to<br>version if you need.              |
|                                      | Custom Scripts               | Minus icon                    | ✓ fas fa-chevron-down                                                                                                    | Documentation                                                                                  |
| Accordions                           |                              |                               | Icon for activate, you can use Font Awesome icons, just put the css class fas fa-chevron-down                                                 | Documentation                                                                                  |
| New Accordions<br>Settings           |                              | Icons color                   | Farbe auswählen                                                                                                    | Before asking, submitting rev<br>a look on our documentation<br>issue fast.                    |
| Sormulare                            |                              |                               | Color for icons                                                                                                    | Looking for support?                                                                           |
| Design                               |                              | Icon hover color              | Farbe auswählen                                                                                                    | Ask Question                                                                                   |
| Bonutzer                             |                              |                               | adial for realizion modulations.                                                                                                    | our plugins and get support (                                                                  |
| Werkzeuge                            |                              | Icon font size                | 14px                                                                                                    | Provide your feedbac                                                                           |
| Einstellungen                        |                              |                               | You can set custom font size.                                                                                                    | Submit Reviews Ask we                                                                          |
| Gallery by Supsystic Menü einklappen |                              | Accordion Header Style        |                                                                                                    | We spent thousand+ hours 1<br>on this plugin, please submit<br>wisely.                         |
| •                                    |                              | Customize accordion header.   |                                                                                                    | If you have any issue with th                                                                  |
|                                      |                              | Default background color.     | Farbe auswählen                                                                                                    | first.                                                                                         |
|                                      |                              |                               | Background color of header on idle                                                                                                    | Your feedback and reviews a                                                                    |
|                                      |                              | Active background color.      | Farbe auswählen                                                                                                    | important things to keep our on track. If you have time ple five star <b>* * * * *</b> review. |
|                                      |                              |                               | Background color of header on active stats                                                                                                    | FAQ                                                                                            |
|                                      |                              | Accordions header font color. | Farbe auswählen                                                                                                    | Some feature may avilable in<br>version, you will need to buy                                  |

Jetzt sieht unsere Seite so aus.

Persönliche Mitschrift (Martin Lossau) ohne Gewähr auf Korrektheit bzw. Vollständigkeit Seite 129 von 133

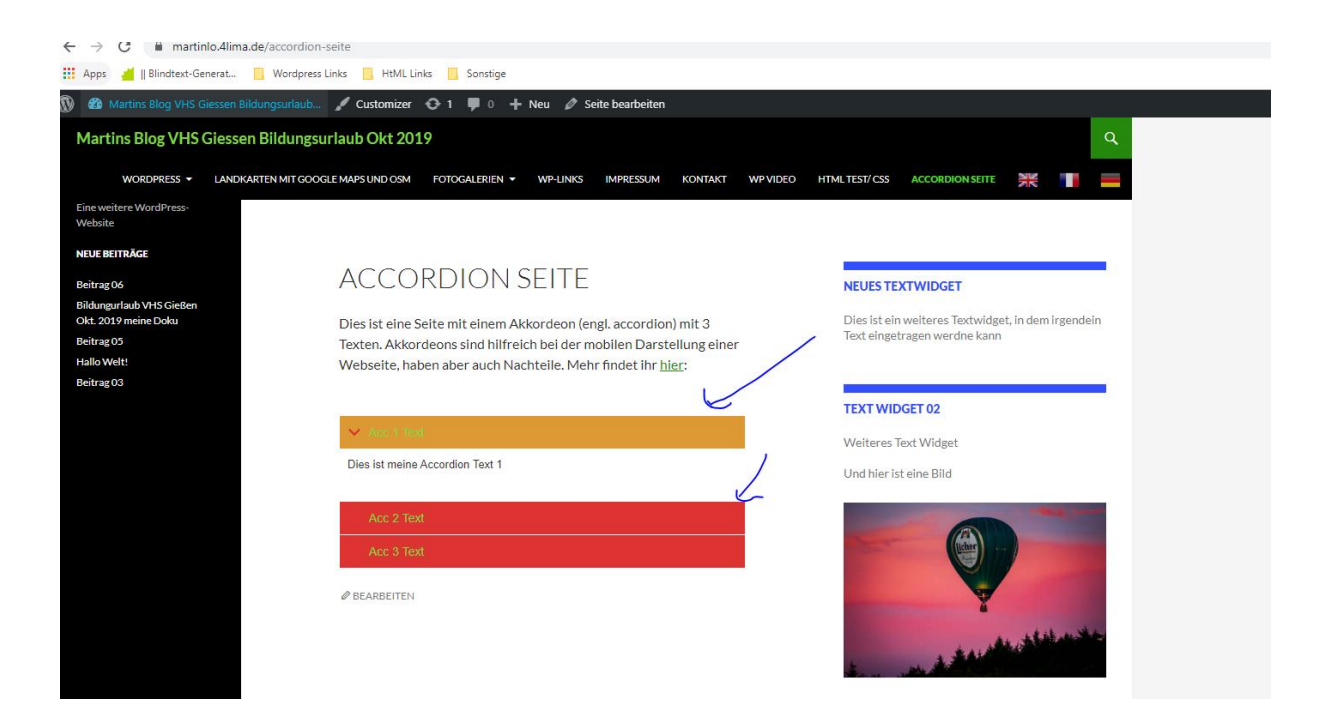

# Grundlagen Windows Browser

## Erstellen und Verwalten von Favoriten

Anstatt einer Linkliste auf HTML Seiten zu erstellen, speichert man idealerweise zu Hause den Link einer Seite als Favorit im Browser ab. Die meisten Browser bieten auch Funktionalität um Favoriten in Ordnern zu verwalten. Bei Google Chrome sieht das dann so aus, dort verwaltet man die Lesezeichen in dem Lesezeichen Manger. Einfach im Menu sind die 3 senkrechten Punkte rechts, Order hinzufügen.

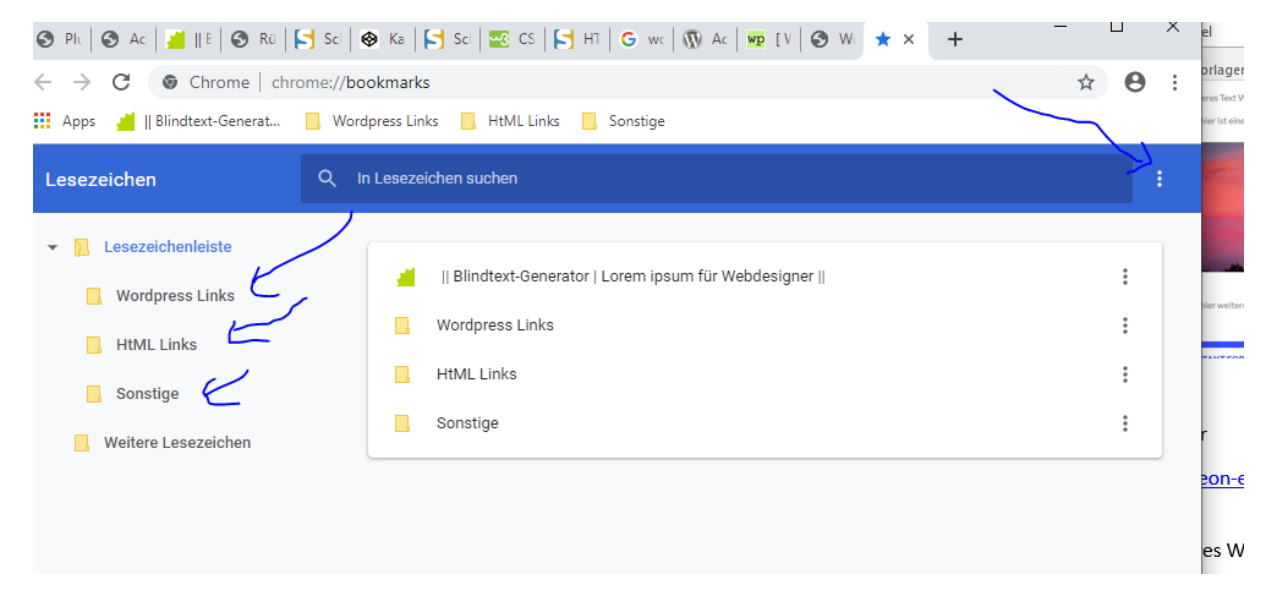

Im Chrome Browser findet man die Ordner dann oben am Bildschirm. URLs, die man als Favoriten abspeichern will, zieht man dann einfach mittels Drag & Drop auf den jeweiligen Ordner

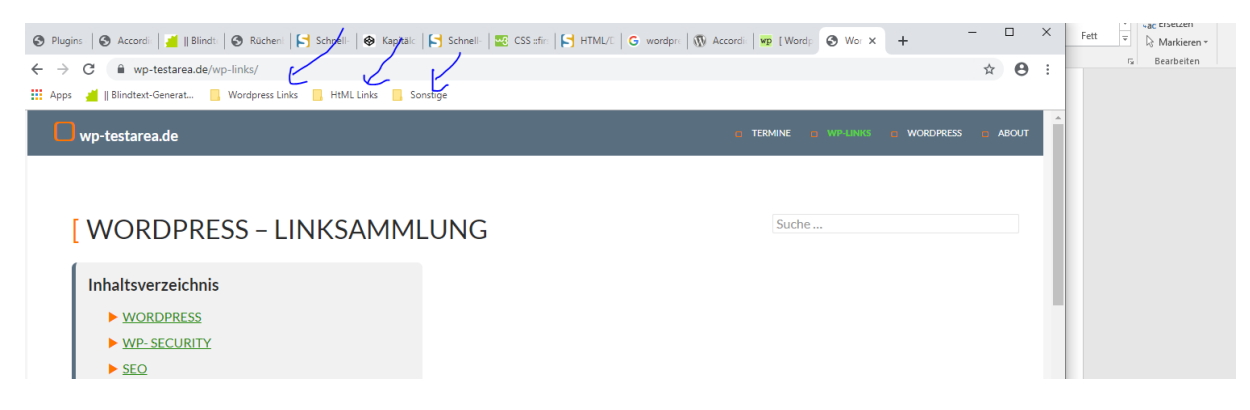

Favoriten sind lokal auf dem PC gespeichert. Um die Linkliste auf einem anderen PC zu nutzen, kann man sie als HTML Datei exportieren und abspeichern, und dann auf einem anderen PC oder Browser wieder importieren.

Dazu einfach im Chrome Browser auf den Lesezeichen Manager gehen und Lesezeichen exportieren (oder im anderen Fall importieren) wählen.

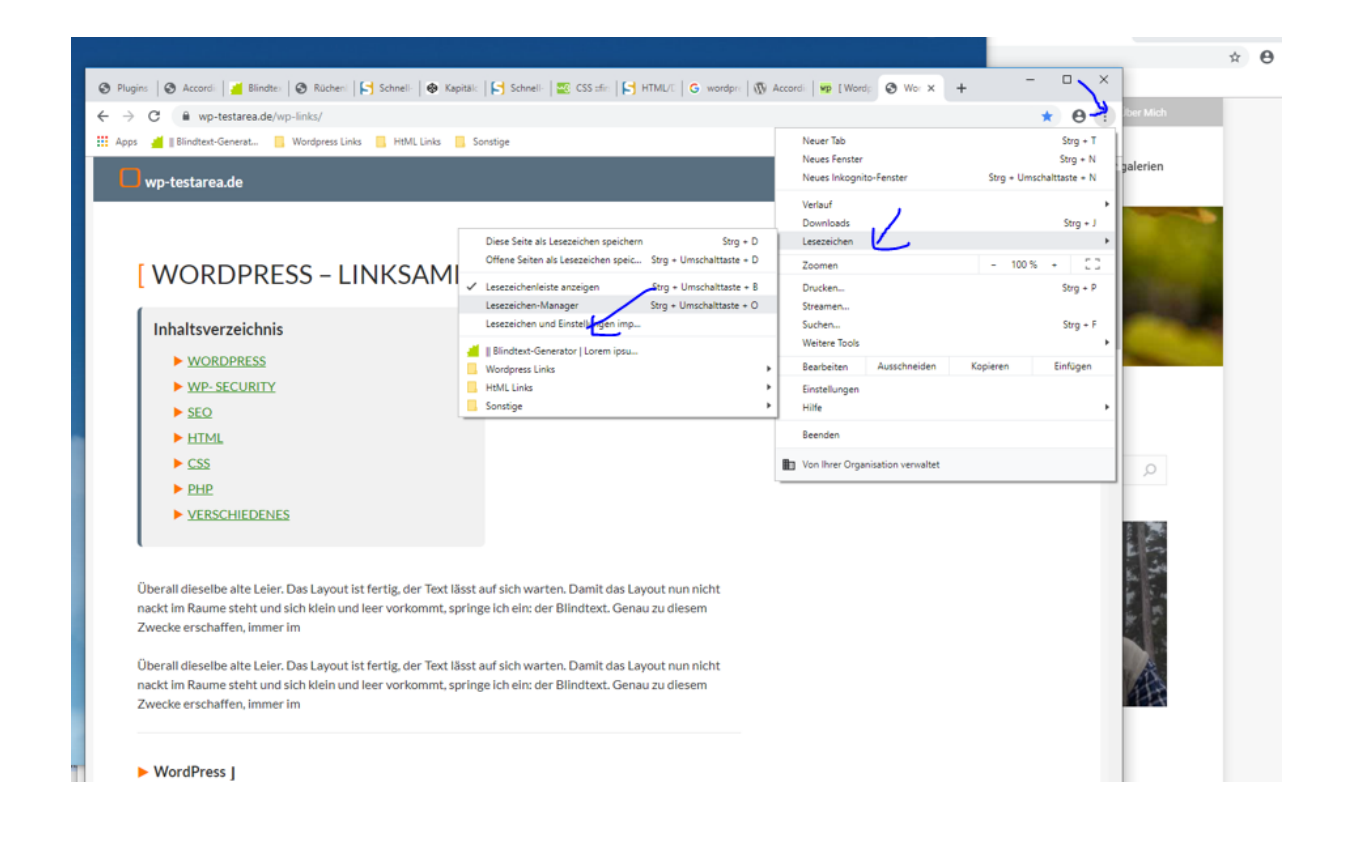

| $-  ightarrow {f C}$ $igodoldsymbol{igodoldsymbol{C}}}$ Chrome   chrome://book | marks                                                                                                   | ☆ 🙂 :                                                                                                    |
|----------------------------------------------------------------------------------------------------|----------------------------------------------------------------------------------------------------|----------------------------------------------------------------------------------------------------|
| Apps 🎽    Blindtext-Generat 📃 Wordpre                                                                                                    | ess Links 📃 HtML Links 📃 Sonstige                                                                       |                                                                                                    |
| Lesezeichen                                                                                                    | Q In Lesezeichen suchen                                                                                 | Nach Name sortieren                                                                                                    |
| Vordpress Links HttML Links Sonstige Weitere Lesezeichen                                                                                                    | II Blindtext-Generator   Lorem ipsum für Webdesigner        Wordpress Links     HtML Links     Sonstige | Neues Lesezeichen hinzufügen<br>Neuen Ordner hinzufügen<br>Lesezeichen importieren<br>Lesezeichen exportieren<br>Hilfe |

Und die Lesezeichen lokal speichern als HTLM Datei

| rt E      | infügen Entwurf                       | Layou   | ıt Verweise                   | Sendungen         | Überprüfer             | n Ansicht        | 🛛 Was mö | :hten Sie tun | ?                 |        |       |     |        |         |            |          |          |      |          |      |
|-----------|---------------------------------------|---------|-------------------------------|-------------------|------------------------|------------------|----------|---------------|-------------------|--------|-------|-----|--------|---------|------------|----------|----------|------|----------|------|
| isschneid | den Calibri (Text                     | sk = 11 | - A A                         | Aa 🗸 🚷 🗄 🦷        | s≡ - *a <sub>1</sub> = | - ₹≣ ₹≣ ⊉↓       | ¶ AaB    | CcDc Aat      | BbCcDc AaRh       | C( Aa  | aBbÇo | E A | aBbCcD | AaF     | AaBbCcD    | AaBbCcDu | AaBbCcDu | AaBb | CcDi     | AaBl |
| rmat      | Speichern unter                       |         |                               |                   |                        |                  |          |               |                   |        | ×     |     | wp-te  | 🔅 Einst | \star Le 🗙 | +        | -        |      | $\times$ | Fe   |
| ablag     | ← → • ↑ <mark> </mark>                | « WINE  | OWS (C:) > Ben                | utzer > martin.lo | ssau → Wo              | rdpress          | ~ Ō      | "Wordp        | ress" durchsucher | ۶      | 0     |     |        |         |            |          |          | 0    |          |      |
| n         | Organisieren 🔻                        | Neuer O | rdner                         |                   |                        |                  |          |               | 833               | - (    | 8     |     |        |         |            |          | ¥        | 0    | :        |      |
|           | 🎝 Musik                               | ^       | Name                          | ^                 |                        | Änderungsdatu    | m Typ    |               | Größe             |        |       |     |        |         |            |          |          |      |          |      |
| 50        | Videos                                | ,       | TwentyFourte     Webseite htm | en_V01_20191031.  | ntml                   | 31.10.2019 10:21 | HTML     | Datei         | 85 KB             |        |       |     |        |         |            |          |          |      |          |      |
| ent       | Benutzer                              | ·       | vvebseite.ntm                 |                   |                        | 31.10.2019 10:22 | - HIML-  | Datel         | 00 KB             |        |       |     |        |         |            |          |          |      |          |      |
| ra        | drv                                   |         |                               |                   |                        |                  |          |               |                   |        |       |     |        |         |            |          |          |      |          |      |
| de        | Intel                                 |         |                               |                   |                        |                  |          |               |                   |        |       |     |        |         |            |          |          | :    |          |      |
| 0         | opsi.org                              | 11      |                               |                   |                        |                  |          |               |                   |        |       |     |        |         |            |          |          | :    |          |      |
| r         | PerfLogs                              |         |                               |                   |                        |                  |          |               |                   |        |       |     |        |         |            |          |          | •    |          |      |
|           |                                       |         |                               |                   |                        |                  |          |               |                   |        | - 1   |     |        |         |            |          |          | :    |          |      |
| k         | Programme                             | (x8     |                               |                   |                        |                  |          |               |                   |        | - 1   |     |        |         |            |          |          |      |          |      |
|           | tmp                                   |         |                               |                   |                        |                  |          |               |                   |        | - 1   |     |        |         |            |          |          | :    |          |      |
|           |                                       |         |                               |                   |                        |                  |          |               |                   |        |       |     |        |         |            |          |          |      |          |      |
|           | arouns (\isen                         | A. ▼    |                               |                   |                        |                  |          |               |                   |        | -     |     |        |         |            |          |          |      |          |      |
| а         | Dateiname:                            | bookma  | rks_31.10.19.html             |                   |                        |                  |          |               |                   |        | ~     |     |        |         |            |          |          |      |          |      |
| st        | Dateityp:                             | HTML D  | ocument (*.html)              |                   |                        |                  |          |               |                   |        | ~     |     |        |         |            |          |          |      |          |      |
| nto       | <ul> <li>Ordner ausblender</li> </ul> | n       |                               |                   |                        |                  |          | Speid         | hern Abb          | rechen |       |     |        |         |            |          |          |      |          |      |
| ial L     |                                       |         |                               |                   |                        |                  |          |               |                   |        |       |     |        |         |            |          |          |      |          |      |
| ei        |                                       |         |                               |                   |                        |                  |          |               |                   |        |       |     |        |         |            |          |          |      |          |      |
| La        |                                       |         |                               |                   |                        |                  |          |               |                   |        |       |     |        |         |            |          |          |      |          |      |
| nî        |                                       |         |                               |                   |                        |                  |          |               |                   |        |       |     |        |         |            |          |          |      |          |      |
| hig       |                                       |         |                               |                   |                        |                  |          |               |                   |        |       |     |        |         |            |          |          |      |          |      |
| Sarah .   |                                       |         |                               |                   |                        |                  |          |               |                   |        |       |     |        |         |            |          |          |      |          |      |
|           |                                       |         |                               |                   |                        |                  |          |               |                   |        |       |     |        |         |            |          |          |      |          |      |

Diese Datei kann man jetzt in anderen Browsern oder auf einem anderen PC wieder importieren, z.B. in dem man sie auf einem USB Stick speichert oder als Anlage per Mail verschickt.